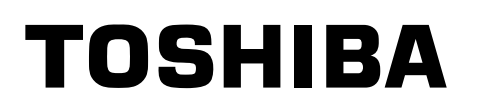

# SERVICE MANUAL

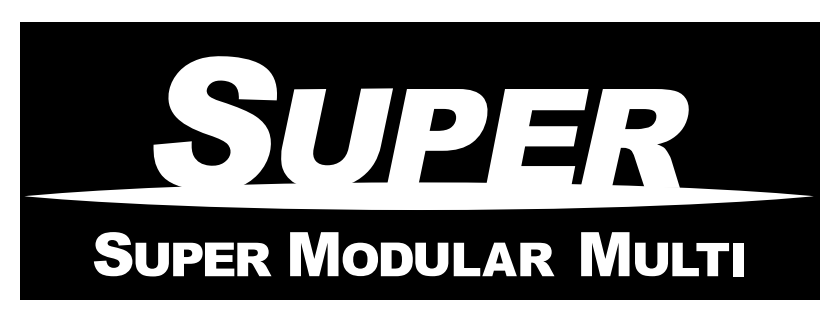

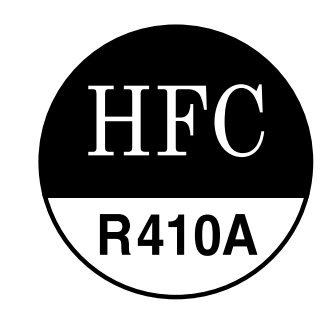

# <4-Way Air Discharge Cassette Type>

# *MMU-AP0092H, MMU-AP0122H, MMU-AP0152H, MMU-AP0182H, MMU-AP0242H, MMU-AP0272H, MMU-AP0302H, MMU-AP0362H, MMU-AP0482H, MMU-AP0562H*

• This Service Manual describes contents of the 4-Way Air Discharge Cassette indoor unit. For the outdoor unit, refer to the Manual with **FILE No. A03-009, A05-004, A05-015**.

# CONTENTS

| SAFETY CAUTION                         | 3  |
|----------------------------------------|----|
| 1. SPECIFICATIONS                      | 8  |
| 2. CONSTRUCTION VIEWS (EXTERNAL VIEWS) | 12 |
| 3. WIRING DIAGRAM                      | 16 |
| 4. PARTS RATING                        | 17 |
| 5. REFRIGERATING CYCLE DIAGRAM         | 51 |
| 6. CONTROL OUTLINE                     |    |
| 7. CONFIGURATION OF CONTROL CIRCUIT    | 62 |
| 8. APPLIED CONTROL                     | 70 |
| 9. TROUBLESHOOTING                     |    |
| 10. DETACHMENTS                        |    |
| 11. P.C. BOARD EXCHANGE PROCEDURES     |    |
| 12. EXPLODED VIEWS AND PARTS LIST      |    |

# SAFETY CAUTION

The important contents concerned to the safety are described on the product itself and on this Service Manual. Please read this Service Manual after understanding the described items thoroughly in the following contents, and keep them.

| M WARNING                                    |                                                                                                    |  |  |  |
|----------------------------------------------|----------------------------------------------------------------------------------------------------|--|--|--|
| Check earth wires.                           | Before troubleshooting or repair work, check the earth wire is connected to the earth terminals of the main unit, otherwise an electric shock is caused when a leak occurs. If the earth wire is not correctly connected, contact an electric engineer for rework.                                                                                                    |  |  |  |
| Prohibition of modification.                 | <b>Do not modify the products.</b><br>Do not also disassemble or modify the parts. It may cause a fire, electric shock or injury.                                                                                                    |  |  |  |
| Use specified parts.                         | For spare parts, use those specified (*).<br>If unspecified parts are used, a fire or electric shock may be caused.<br>*: For details, refer to the parts list.                                                                                                    |  |  |  |
| Do not bring a child close to the equipment. | Before troubleshooting or repair work, do not bring a third party (a child, etc.) except<br>the repair engineers close to the equipment.<br>It causes an injury with tools or disassembled parts.<br>Please inform the users so that the third party (a child, etc.) does not approach the equipment.                                                                                                    |  |  |  |
| Insulating measures                          | Connect the cut-off lead cables with crimp contact, etc, put the closed end side<br>upward and then apply a water-cut method, otherwise a leak or production of fire is<br>caused at the users' side.                                                                                                    |  |  |  |
| <b>Q</b><br>No fire                          | <ul> <li>When repairing the refrigerating cycle, take the following measures.</li> <li>1) Be attentive to fire around the cycle. When using a gas stove, etc, be sure to put out fire before work; otherwise the oil mixed with refrigerant gas may catch fire.</li> <li>2) Do not use a welder in the closed room. When using it without ventilation, carbon monoxide poisoning may be caused.</li> <li>3) Do not bring inflammables close to the refrigerant cycle, otherwise fire of the welder may catch the inflammables.</li> </ul>                                                                                                    |  |  |  |
|                                              | <ul> <li>Check the used refrigerant name and use tools and materials of the parts which match with it.</li> <li>For the products which use R410A refrigerant, the refrigerant name is indicated at a position on the outdoor unit where is easy to see. To prevent miss-charging, the route of the service port is changed from one of the former R22.</li> <li>For an air conditioner which uses R410A, never use other refrigerant than R410A. For an air conditioner which uses other refrigerant (R22, etc.), never use R410A. If different types of refrigerant are mixed, abnormal high pressure generates in the refrigerating cycle and an injury due to breakage may be caused.</li> <li>Do not charge refrigerant additionally.</li> <li>If charging refrigerant additionally when refrigerant gas leaks, the refrigerant composition in the refrigerant experience are used and in the refrigerant gas leaks.</li> </ul> |  |  |  |
| Refrigerant                                  | refrigerating cycle changes resulted in change of air conditioner characteristics of refrigerant over the specified standard amount is charged and an abnormal high pressure is applied to the inside of the refrigerating cycle resulted in cause of breakage or injury.<br>Therefore if the refrigerant gas leaks, recover the refrigerant in the air conditioner, execute vacuuming, and then newly recharge the specified amount of liquid refrigerant. In this time, never charge the refrigerant over the specified amount.                                                                                                    |  |  |  |
|                                              | or air other than R410A into the specified refrigerant.<br>If air or others is mixed with the refrigerant, abnormal high pressure generates in the<br>refrigerating cycle resulted in cause of injury due to breakage.                                                                                                    |  |  |  |
|                                              | After installation work, check the refrigerant gas does not leak.<br>If the refrigerant gas leaks in the room, poisonous gas generates when gas touches to fire<br>such as fan heater, stove or cocking stove though the refrigerant gas itself is innocuous.                                                                                                    |  |  |  |
|                                              | <b>Never recover the refrigerant into the outdoor unit.</b><br>When the equipment is moved or repaired, be sure to recover the refrigerant with recovering device. The refrigerant cannot be recovered in the outdoor unit; otherwise a serious accident such as breakage or injury is caused.                                                                                                    |  |  |  |

| 0                                 | After repair work, surely assemble the disassembled parts, and connect and lead the removed cables as before. Perform the work so that the cabinet or panel does not catch the inner cables.                                |  |  |  |
|-----------------------------------|----------------------------------------------------------------------------------------------------|--|--|--|
| Assembly/Cabling                  | If incorrect assembly or incorrect cable connection was done, a disaster such as a leak or fire is caused at user's side.                                                                                                   |  |  |  |
| 0                                 | After the work has finished, be sure to use an insulation tester set (500V mugger) to check the resistance is 2MW or more between the charge section and the non-charge metal section (Earth position).                     |  |  |  |
| Insulator check                   | If the resistance value is low, a disaster such as a leak or electric shock is caused at user's side.                                                                                                    |  |  |  |
|                                   | When the refrigerant gas leaks during work, execute ventilation.                                                                                                    |  |  |  |
| Ventilation                       | If the refrigerant gas touches to a fire, poisonous gas generates. A case of leakage of the refrigerant and the closed room full with gas is dangerous because a shortage of oxygen occurs. Be sure to execute ventilation. |  |  |  |
|                                   | When checking the circuit inevitably under condition of the power-ON, use rubber gloves and others not to touch to the charging section.                                                                                    |  |  |  |
| Be attentive<br>to electric shock | If touching to the charging section, an electric shock may be caused.                                                                                                    |  |  |  |
|                                   | When the refrigerant gas leaks, find up the leaked position and repair it surely.                                                                                                    |  |  |  |
|                                   | If the leaked position cannot be found up and the repair work is interrupted, pump-down<br>and tighten the service valve, otherwise the refrigerant gas may leak into the room.                                             |  |  |  |
|                                   | The poisonous gas generates when gas touches to fire such as fan heater, stove or cocking stove though the refrigerant gas itself is innocuous.                                                                             |  |  |  |
| Compulsion                        | When installing equipment which includes a large amount of charged refrigerant such as a multi air conditioner in a sub-room, it is necessary that the density does not the limit even if the refrigerant leaks.            |  |  |  |
|                                   | If the refrigerant leaks and exceeds the limit density, an accident of shortage of oxygen is caused.                                                                                                    |  |  |  |
|                                   | For the installation/moving/reinstallation work, follow to the Installation Manual.<br>If an incorrect installation is done, a trouble of the refrigerating cycle, water leak, electric shock or fire is caused.            |  |  |  |
| •                                 | After repair work has finished, check there is no trouble.<br>If check is not executed, a fire, electric shock or injury may be caused. For a check, turn off<br>the power breaker.                                         |  |  |  |
| Check after rerair                | After repair work (installation of front panel and cabinet) has finished, execute a test run to check there is no generation of smoke or abnormal sound.                                                                    |  |  |  |
|                                   | If check is not executed, a fire or an electric shock is caused. Before test run, install the front panel and cabinet.                                                                                                    |  |  |  |
|                                   | Check the following items after reinstallation.                                                                                                    |  |  |  |
|                                   | <ol> <li>I he earth wire is correctly connected.</li> <li>The power cord is not cought in the product.</li> </ol>                                                                                                    |  |  |  |
| Check after reinstallation        | <ul> <li>3) There is no inclination or unsteadiness and the installation is stable.</li> <li>If check is not executed, a fire, an electric shock or an injury is caused.</li> </ul>                                         |  |  |  |

| Put on gloves | Be sure to put on gloves (*) and long-sleeved shirt during repair work.<br>If not putting on gloves, an injury may be caused with the parts, etc.<br>(*) Heavy gloves such as work gloves                            |  |  |  |
|---------------|----------------------------------------------------------------------------------------------------|--|--|--|
| Cooling check | When the power was turned on, start to work after the equipment has beensufficiently cooled.As temperature of the compressor pipes and others became high due to cooling/heating<br>operation, a burn may be caused. |  |  |  |

# New Refrigerant (R410A)

This air conditioner adopts a new HFC type refrigerant (R410A) which does not deplete the ozone layer.

#### 1. Safety Caution Concerned to New Refrigerant

The pressure of R410A is high 1.6 times of that of the former refrigerant (R22).

Accompanied with change of refrigerant, the refrigerating oil has been also changed.

Therefore, be sure that water, dust, the former refrigerant or the former refrigerating oil is not mixed into the refrigerating cycle of the air conditioner with new refrigerant during installation work or service work.

If an incorrect work or incorrect service is performed, there is a possibility to cause a serious accident. Use the tools and materials exclusive to R410A to purpose a safe work.

#### 2. Cautions on Installation/Service

(1) Do not mix the other refrigerant or refrigerating oil.

For the tools exclusive to R410A, shapes of all the joints including the service port differ from those of the former refrigerant in order to prevent mixture of them.

- (2) As the use pressure of the new refrigerant is high, use material thickness of the pipe and tools which are specified for R410A.
- (3) In the installation time, use clean pipe materials and work with great attention so that water and others do not mix in because pipes are affected by impurities such as water, oxide scales, oil, etc. Use the clean pipes.

Be sure to brazing with flowing nitrogen gas. (Never use gas other than nitrogen gas.)

- (4) For the earth protection, use a vacuum pump for air purge.
- (5) R410A refrigerant is azeotropic mixture type refrigerant.

Therefore use liquid type to charge the refrigerant. (If using gas for charging, composition of the refrigerant changes and then characteristics of the air conditioner change.)

#### 3. Pipe Materials

For the refrigerant pipes, copper pipe and joints are mainly used.

It is necessary to select the most appropriate pipes to conform to the standard.

Use clean material in which impurities adhere inside of pipe or joint to a minimum.

(1) Copper pipe

#### <Piping>

The pipe thickness, flare finishing size, flare nut and others differ according to a refrigerant type. When using a long copper pipe for R410A, it is recommended to select "Copper or copper-base pipe without seam" and one with bonded oil amount 40mg/10m or less.

Also do not use crushed, deformed, discolored (especially inside) pipes. (Impurities cause clogging of expansion valves and capillary tubes.)

#### <Flare nut>

Use the flare nuts which are attached to the air conditioner unit.

(2) Joint

The flare joint and socket joint are used for joints of the copper pipe. The joints are rarely used for installation of the air conditioner. However clear impurities when using them.

## 4. Tools

(1) Required Tools for R410A

Mixing of different types of oil may cause a trouble such as generation of sludge, clogging of capillary, etc. Accordingly, the tools to be used are classified into the following three types.

- 1) Tools exclusive for R410A (Those which cannot be used for conventional refrigerant (R22))
- 2) Tools exclusive for R410A, but can be also used for conventional refrigerant (R22)
- 3) Tools commonly used for R410A and for conventional refrigerant (R22)

The table below shows the tools exclusive for R410A and their interchangeability.

| Tools whose specifications are changed for R410A and their interchangeability |                                                   |                                    |                                            |                                                  |                                                                       |  |  |
|-------------------------------------------------------------------------------|---------------------------------------------------|------------------------------------|--------------------------------------------|--------------------------------------------------|-----------------------------------------------------------------------|--|--|
|                                                                               |                                                   |                                    | air condi                                  | R410A<br>tioner installation                     | Conventional air<br>conditioner installation                          |  |  |
| No. Used too                                                                  | Used tool                                         | Usage                              | Existence of<br>new equipment<br>for R410A | Whether<br>conventional equipment<br>can be used | Whether new equipment<br>can be used with<br>conventional refrigerant |  |  |
| 1                                                                             | Flare tool                                        | Pipe flaring                       | Yes                                        | *(Note 1)                                        | Yes                                                                   |  |  |
| 2                                                                             | Copper pipe gauge for adjusting projection margin | Flaring by conventional flare tool | Yes                                        | *(Note 1)                                        | *(Note 1)                                                             |  |  |
| 3                                                                             | Torque wrench                                     | Connection of flare nut            | Yes                                        | No                                               | No                                                                    |  |  |
| 4                                                                             | Gauge manifold                                    | Evacuating, refrigerant            | No                                         | N L-                                             | NL-                                                                   |  |  |
| 5                                                                             | Charge hose                                       | charge, run check, etc.            | res                                        | INO                                              | INO                                                                   |  |  |
| 6                                                                             | Vacuum pump adapter                               | Vacuum evacuating                  | Yes                                        | No                                               | Yes                                                                   |  |  |
| 7                                                                             | Electronic balance for refrigerant charging       | Refrigerant charge                 | Yes                                        | Yes                                              | Yes                                                                   |  |  |
| 8                                                                             | Refrigerant cylinder                              | Refrigerant charge                 | Yes                                        | No                                               | No                                                                    |  |  |
| 9                                                                             | Leakage detector                                  | Gas leakage check                  | Yes                                        | No                                               | Yes                                                                   |  |  |
| 9                                                                             | Charging cylinder                                 | Refrigerant charge                 | (Note 2)                                   | No                                               | No                                                                    |  |  |

(Note 1) When flaring is carried out for R410A using the conventional flare tools, adjustment of projection margin is necessary. For this adjustment, a copper pipe gauge, etc. are necessary.

(Note 2) Charging cylinder for R410A is being currently developed.

General tools (Conventional tools can be used.)

In addition to the above exclusive tools, the following equipments which serve also for R22 are necessary as the general tools.

1) Vacuum pump

Use vacuum pump by attaching vacuum pump adapter.

- 2) Torque wrench
- 3) Pipe cutter
- 4) Reamer
- 5) Pipe bender
- 6) Level vial
- 7) Screwdriver (+, -)

- 8) Spanner or Monkey wrench
- 9) Hole core drill
- 10) Hexagon wrench (Opposite side 4mm)
- 11) Tape measure
- 12) Metal saw

Also prepare the following equipments for other installation method and run check.

- 1) Clamp meter
- 2) Thermometer

- 3) Insulation resistance tester
- Electroscope

#### 5. Recharge of Refrigerant

When recharge of the refrigerant is required, charge the new refrigerant with the specified amount in the procedure as described below.

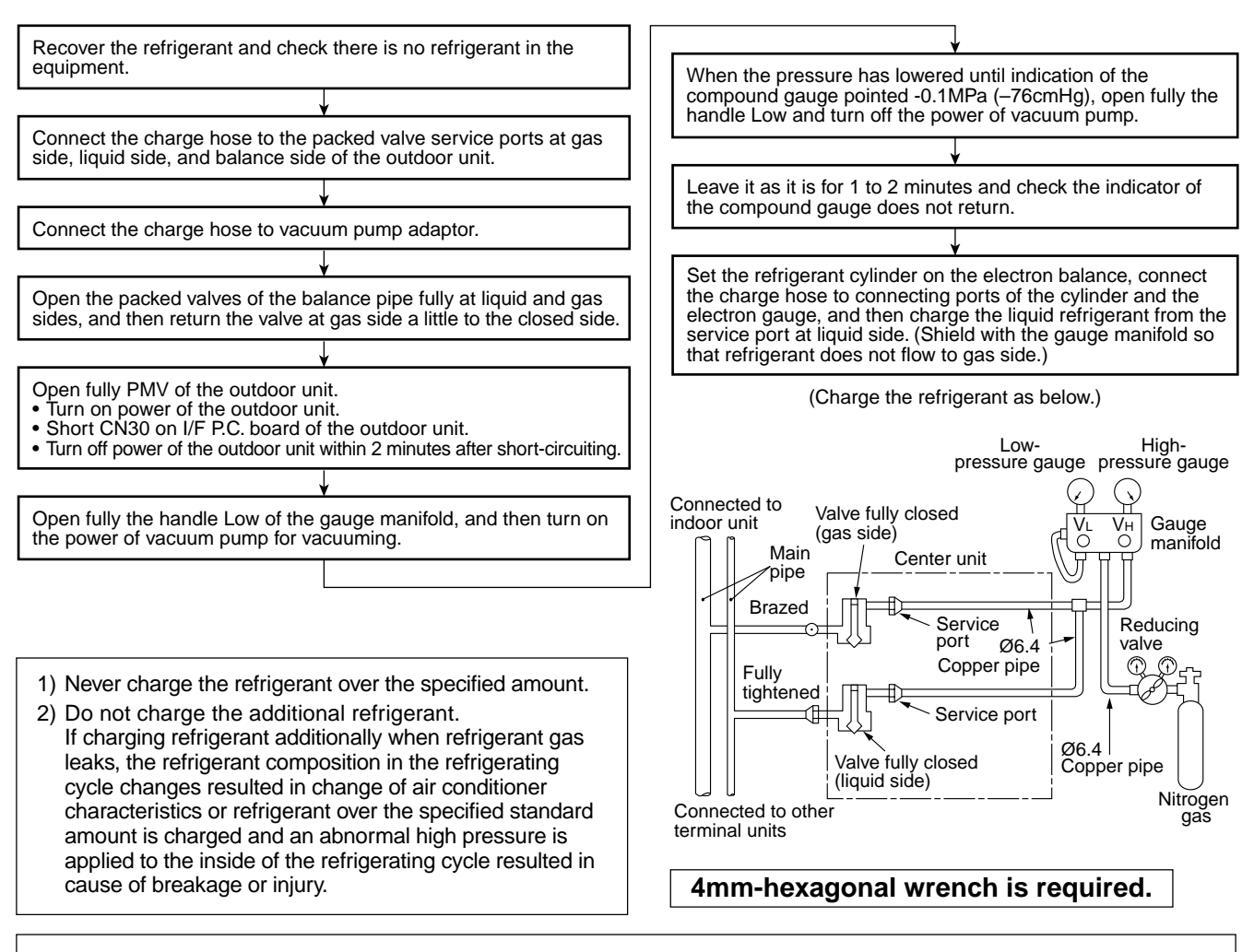

1) Set the equipment so that liquid refrigerant can be charged.

2) When using a cylinder with siphon pipe, liquid can be charged without inversing the cylinder.

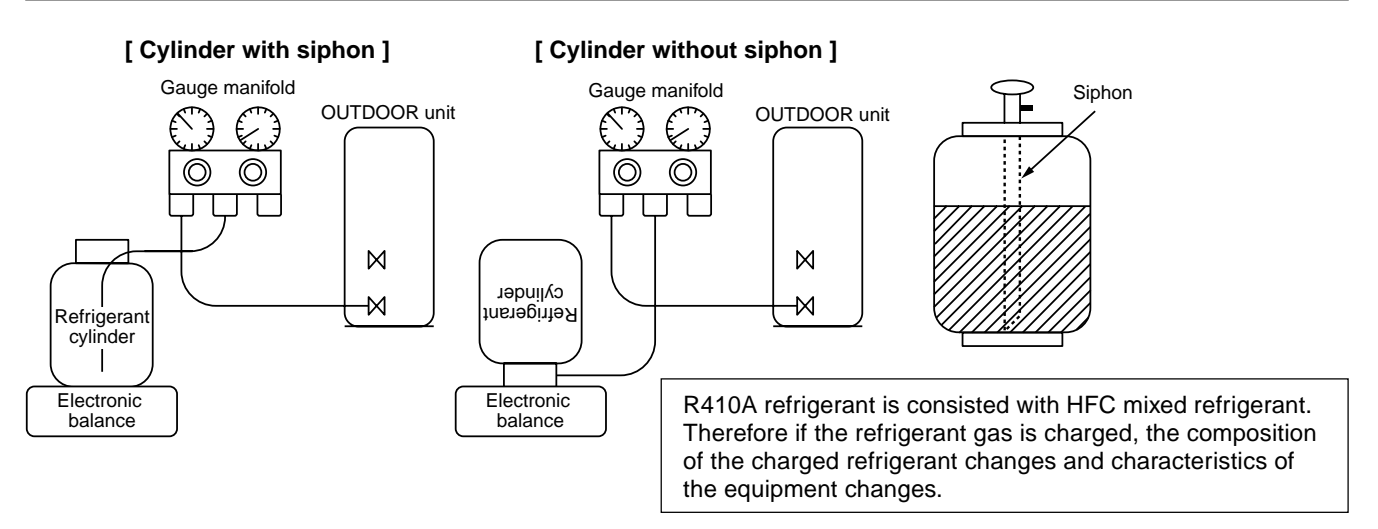

#### 6. Environment

Use "Vacuum pump method" for an air purge (Discharge of air in the connecting pipe) in installation time.

- Do not discharge flon gas into the air to protect the earth environment.
- Using the vacuum pump method, clear the remained air (Nitrogen, etc.) in the unit. If the air remains, the pressure in the refrigerating cycle becomes abnormally high and an injury and others are caused due to burst.

# **1. SPECIFICATIONS**

## 1-1. Indoor Unit

| Model name                              |                           |                                 | MMU-AP0092H                                                                                            | MMU-AP0122H                         |  |
|-----------------------------------------|---------------------------|---------------------------------|----------------------------------------------------------------------------------------------------|-------------------------------------|--|
| Cooling capacity                        |                           | (*1) kW                         | 2.8 3.6                                                                                                |                                     |  |
| Heating capacity                        |                           | (*1) kW                         | 3.2                                                                                                    | 4.0                                 |  |
|                                         | Power supply              |                                 | 1phase 50Hz 230V(220V-240V) /1phase 60Hz 220V<br>(Separate power supply for indoor units is required.) |                                     |  |
| Electrical                              | Running current           | А                               | 0.23 / 0.24                                                                                            | 0.23 / 0.24                         |  |
| charastaristics                         | Power consumption         | kW                              | 0.021 / 0.021                                                                                          | 0.021 / 0.021                       |  |
|                                         | Starting current          | А                               | 0.30 / 0.30                                                                                            | 0.30 / 0.30                         |  |
| Appearance                              |                           |                                 | Heat-insulating r<br>Zinc hot dippi                                                                    | naterial attached<br>ng steel plate |  |
|                                         | Height                    | mm                              | 256                                                                                                    | 256                                 |  |
| Outer dimension                         | Width                     | mm                              | 840                                                                                                    | 840                                 |  |
|                                         | Depth                     | mm                              | 840                                                                                                    | 840                                 |  |
| Total weight                            | •                         | kg                              | 18                                                                                                    | 18                                  |  |
| Heat exchanger                          |                           |                                 | Finne                                                                                                  | d tube                              |  |
| Soundproof/Heat-                        | insulating material       |                                 | Non-flammal                                                                                            | ble insulation                      |  |
| Fan                                     |                           |                                 | Turbo fan                                                                                              |                                     |  |
| Fan unit                                | Standard air flow (-M -I  | L) m³/h                         | 800 (-730 -680)                                                                                        | 800 (-730 -680)                     |  |
|                                         | Motor                     | W                               | 14                                                                                                    | 14                                  |  |
| Air filter                              | ·                         |                                 | Standard filter                                                                                        | (Long life filter)                  |  |
| Controller                              |                           | (*2)                            | Remote controller                                                                                      |                                     |  |
|                                         | Gas side                  | mm                              | Ø9.5                                                                                                   | Ø9.5                                |  |
|                                         | Liquid side               | mm                              | Ø6.4                                                                                                   | Ø6.4                                |  |
| Drain port                              | (Nominal dia. m           | m)                              | 25 (Polyvinyl chloride tube)                                                                           |                                     |  |
| Sound puressure                         | level High(-MidLow)       | dB                              | 30-29-27                                                                                               | 30-29-27                            |  |
|                                         | Model name                |                                 | RBC-U31PG(W)-E                                                                                         |                                     |  |
| Ceiling panel                           | Appearance (Color)        |                                 | White (2.5                                                                                             | GY9.0/0.5)                          |  |
| (*2)                                    | Outer dimension           | mm                              | Height 30 × Width                                                                                      | 950 × Depth 950                     |  |
|                                         | Total weight              | kg                              | 4                                                                                                    | .0                                  |  |
| Remote controller                       | wiring                    | (200m or less)<br>(200m - 500m) | VCTF 0.3m<br>VCTF 0.5 to 2.                                                                            | m² (2cores)<br>0mm² (2cores)        |  |
| Crossover wiring (Up to 10<br>(Up to 20 |                           | (Up to 1000m)<br>(Up to 2000m)  | MVVS (Shield wire) 1.25mm <sup>2</sup> × 2cores<br>MVVS (Shield wire) 2.00mm2 × 2cores                 |                                     |  |
|                                         | Spacer for height adjus   | stment                          | TCB-SP1602UE                                                                                           | TCB-SP1602UE                        |  |
|                                         | Fresh-air chamber         |                                 | TCB-GFC1602UE                                                                                          | TCB-GFC1602UE                       |  |
| Option parts                            | Fresh-air inlet box       |                                 | TCB-GB1602UE                                                                                           | TCB-GB1602UE                        |  |
|                                         | Air-discharge direction   | kit                             | TCB-BC1602UE                                                                                           | TCB-BC1602UE                        |  |
|                                         | Auxiliary fresh air flang | е                               | TCB-FF101URE2                                                                                          | TCB-FF101URE2                       |  |

(\*1) Cooling / heating capacity is based on single connection operation with standard piping length under Japanese Industrial Standard B 8615 Condition 1.

| Model name                                              |                            |                                          | MMU-AP0152H                                                                                           | MMU-AP0182H                         |  |
|---------------------------------------------------------|----------------------------|------------------------------------------|----------------------------------------------------------------------------------------------------|-------------------------------------|--|
| Cooling capacity                                        |                            | (*1) kW                                  | 4.5 5.6                                                                                               |                                     |  |
| Heating capacity                                        |                            | (*1) kW                                  | 5.0 6.3                                                                                               |                                     |  |
|                                                         | Power supply               |                                          | 1phase 50Hz 230V (220V-240V) / 1phase 60Hz 220V (Separate power supply for indoor units is required.) |                                     |  |
| Electrical                                              | Running current            | А                                        | 0.27 / 0.28                                                                                           | 0.29 / 0.30                         |  |
| charastaristics                                         | Power consumption          | kW                                       | 0.023 / 0.023                                                                                         | 0.026 / 0.026                       |  |
|                                                         | Starting current           | А                                        | 0.33 / 0.33                                                                                           | 0.36 / 0.36                         |  |
| Appearance                                              |                            |                                          | Heat-insulating r<br>Zinc hot dippi                                                                   | naterial attached<br>ng steel plate |  |
|                                                         | Height                     | mm                                       | 256                                                                                                   | 256                                 |  |
| Outer dimension                                         | Width                      | mm                                       | 840                                                                                                   | 840                                 |  |
|                                                         | Depth                      | mm                                       | 840                                                                                                   | 840                                 |  |
| Total weight                                            |                            | kg                                       | 20                                                                                                    | 20                                  |  |
| Heat exchanger                                          |                            |                                          | Finne                                                                                                 | d tube                              |  |
| Soundproof/Heat-                                        | insulating material        |                                          | Non-flammal                                                                                           | ble insulation                      |  |
| Fan                                                     |                            |                                          | Turbo fan                                                                                             |                                     |  |
| Fan unit                                                | Standard air flow (-M      | -L) m³/h                                 | 930 (-830 -790)                                                                                       | 1050 (-920 -800)                    |  |
|                                                         | Motor                      | W                                        | 14                                                                                                    | 14                                  |  |
| Air filter                                              |                            | Standard filter (Long life filter)       |                                                                                                    |                                     |  |
| Controller (*2)                                         |                            | Remote controller                        |                                                                                                    |                                     |  |
|                                                         | Gas side                   | mm                                       | Ø12.7                                                                                                 | Ø12.7                               |  |
|                                                         | Liquid side                | mm                                       | Ø6.4                                                                                                  | Ø6.4                                |  |
| Drain port (Nomin                                       | al dia. mm)                |                                          | 25 (Polyvinyl chloride tube)                                                                          |                                     |  |
| Sound puressure                                         | level High(-MidLow         | /) dB                                    | 31-29-27                                                                                              | 32-29-27                            |  |
|                                                         | Model name                 |                                          | RBC-U31                                                                                               | PG(W)-E                             |  |
| Ceiling panel                                           | Appearance (Color)         |                                          | White (2.5                                                                                            | GY9.0/0.5)                          |  |
| (*2)                                                    | Outer dimension            | mm                                       | Height 30 × Width                                                                                     | 950 × Depth 950                     |  |
|                                                         | Total weight               | kg                                       | 4                                                                                                    | .0                                  |  |
| Remote controller wiring(200m or less)<br>(200m - 500m) |                            | (200m or less)<br>(200m - 500m)          | VCTF 0.3mm <sup>2</sup> (2cores)<br>VCTF 0.5 to 2.0mm <sup>2</sup> (2cores)                           |                                     |  |
| Crossover wiring (Up to 1000m)<br>(Up to 2000m)         |                            | MVVS (Shield wire)<br>MVVS (Shield wire) | ) 1.25mm <sup>2</sup> × 2cores<br>) 2.00mm <sup>2</sup> × 2cores                                      |                                     |  |
|                                                         | Spacer for height adju     | ustment                                  | TCB-SP1602UE                                                                                          | TCB-SP1602UE                        |  |
|                                                         | Fresh-air chamber          |                                          | TCB-GFC1602UE                                                                                         | TCB-GFC1602UE                       |  |
| Option parts                                            | Fresh-air inlet box        |                                          | TCB-GB1602UE                                                                                          | TCB-GB1602UE                        |  |
|                                                         | Air-discharge directio     | n kit                                    | TCB-BC1602UE                                                                                          | TCB-BC1602UE                        |  |
|                                                         | Auxiliary fresh air flange |                                          | TCB-FF101URE2                                                                                         | TCB-FF101URE2                       |  |

(\*1) Cooling / heating capacity is based on single connection operation with standard piping length under Japanese Industrial Standard B 8615 Condition 1.

| Model name                                              |                          |                                                                             | MMU-AP0242H                                                                                             | MMU-AP0272H                                        | MMU-AP0302H       |  |
|---------------------------------------------------------|--------------------------|-----------------------------------------------------------------------------|----------------------------------------------------------------------------------------------------|----------------------------------------------------|-------------------|--|
| Cooling capacity                                        |                          | (*1) kW                                                                     | 7.1 8.0 9.0                                                                                             |                                                    |                   |  |
| Heating capacity                                        |                          | (*1) kW                                                                     | 8.0                                                                                                    | 9.0                                                | 10.0              |  |
|                                                         | Power supply             |                                                                             | 1 phase 50Hz 230V (220V-240V) / 1 phase 60Hz 220V (Separate power supply for indoor units is required.) |                                                    |                   |  |
| Electrical                                              | Running current          | А                                                                           | 0.38 / 0.39                                                                                             | 0.38 / 0.39                                        | 0.43 / 0.45       |  |
| charastanstics                                          | Power consumption        | kW                                                                          | 0.036 / 0.036                                                                                           | 0.036 / 0.036                                      | 0.043 / 0.043     |  |
|                                                         | Starting current         | А                                                                           | 0.42 / 0.42                                                                                             | 0.42 / 0.42                                        | 0.59 / 0.59       |  |
| Appearance                                              | ·                        |                                                                             | Heat-i<br>Zir                                                                                           | insulating material att<br>to hot dipping steel pl | ached<br>ate      |  |
|                                                         | Height                   | mm                                                                          | 256                                                                                                    | 256                                                | 256               |  |
| Outer dimension                                         | Width                    | mm                                                                          | 840                                                                                                    | 840                                                | 840               |  |
|                                                         | Depth                    | mm                                                                          | 840                                                                                                    | 840                                                | 840               |  |
| Total weight                                            |                          | kg                                                                          | 20                                                                                                    | 20                                                 | 20                |  |
| Heat exchanger                                          |                          |                                                                             | Finned tube                                                                                             |                                                    |                   |  |
| Soundproof/Heat-insulating material                     |                          |                                                                             | N                                                                                                    | on-flammable insulati                              | on                |  |
|                                                         | Fan                      |                                                                             | Turbo fan                                                                                               |                                                    |                   |  |
| Fan unit                                                | Standard air flow (-M    | -L) m³/h                                                                    | 1290 (-920 -800)                                                                                        | 1290 (-920 -800)                                   | 1320 (-1110 -850) |  |
|                                                         | Motor                    | W                                                                           | 20                                                                                                    | 20                                                 | 20                |  |
| Air filter                                              |                          |                                                                             | Standard filter ( Long life filter)                                                                     |                                                    |                   |  |
| Controller (*2)                                         |                          |                                                                             | Remote controller                                                                                       |                                                    |                   |  |
| Connecting pipe                                         | Gas side                 | mm                                                                          | Ø15.9                                                                                                   | Ø15.9                                              | Ø15.9             |  |
|                                                         | Liquid side              | mm                                                                          | Ø9.5                                                                                                    | Ø9.5                                               | Ø9.5              |  |
| Drain port (Nomin                                       | al dia. mm)              |                                                                             | 25 (Polyvinyl chloride tube)                                                                            |                                                    |                   |  |
| Sound puressure                                         | level High(-MidLow       | /) dB                                                                       | 35-31-28                                                                                                | 35-31-28                                           | 38-33-30          |  |
|                                                         | Model name               |                                                                             | RBC-U31PG(W)-E                                                                                          |                                                    |                   |  |
| Ceiling panel                                           | Appearance (Color)       |                                                                             | White (2.5GY9.0/0.5)                                                                                    |                                                    |                   |  |
| (*2)                                                    | Outer dimension          | mm                                                                          | Height                                                                                                  | 30 × Width 950 Ø De                                | pth 950           |  |
|                                                         | Total weight             | kg                                                                          |                                                                                                    | 4.0                                                |                   |  |
| Remote controller wiring(200m or less)<br>(200m - 500m) |                          | VCTF 0.3mm <sup>2</sup> (2cores)<br>VCTF 0.5 to 2.0mm <sup>2</sup> (2cores) |                                                                                                    |                                                    |                   |  |
| Crossover wiring (Up to 1000m)<br>(Up to 2000m)         |                          | MVVS (S<br>MVVS (S                                                          | MVVS (Shield wire) 1.25mm <sup>2</sup> × 2cores<br>MVVS (Shield wire) 2.00mm <sup>2</sup> × 2cores      |                                                    |                   |  |
|                                                         | Spacer for height adju   | ustment                                                                     | TCB-SP1602UE                                                                                            | TCB-SP1602UE                                       | TCB-SP1602UE      |  |
|                                                         | Fresh-air chamber        |                                                                             | TCB-GFC1602UE                                                                                           | TCB-GFC1602UE                                      | TCB-GFC1602UE     |  |
| Option parts                                            | Fresh-air inlet box      |                                                                             | TCB-GB1602UE                                                                                            | TCB-GB1602UE                                       | TCB-GB1602UE      |  |
|                                                         | Air-discharge directio   | n kit                                                                       | TCB-BC1602UE                                                                                            | TCB-BC1602UE                                       | TCB-BC1602UE      |  |
|                                                         | Auxiliary fresh air flar | ge                                                                          | TCB-FF101URE2                                                                                           | TCB-FF101URE2                                      | TCB-FF101URE2     |  |

(\*1) Cooling / heating capacity is based on single connection operation with standard piping length under Japanese Industrial Standard B 8615 Condition 1.

| Model name MMU-AP0362                                   |                          |                                                                             |                                                                                                    | MMU-AP0482H                                        | MMU-AP0562H        |  |
|---------------------------------------------------------|--------------------------|-----------------------------------------------------------------------------|----------------------------------------------------------------------------------------------------|----------------------------------------------------|--------------------|--|
| Cooling capacity                                        |                          | (*1) kW                                                                     | 11.2 14.0 16.0                                                                                          |                                                    |                    |  |
| Heating capacity                                        |                          | (*1) kW                                                                     | 12.5                                                                                                    | 16.0                                               | 18.0               |  |
|                                                         | Power supply             |                                                                             | 1 phase 50Hz 230V (220V-240V) / 1 phase 60Hz 220V (Separate power supply for indoor units is required.) |                                                    |                    |  |
| Electrical                                              | Running current          | А                                                                           | 0.73 / 0.76                                                                                             | 0.88 / 0.92                                        | 0.88 / 0.92        |  |
| charastanstics                                          | Power consumption        | kW                                                                          | 0.088 / 0.088                                                                                           | 0.112 / 0.112                                      | 0.112 / 0.112      |  |
|                                                         | Starting current         | А                                                                           | 0.87 / 0.87                                                                                             | 1.23 / 1.23                                        | 1.26 / 1.26        |  |
| Appearance                                              |                          |                                                                             | Heat-i<br>Zir                                                                                           | insulating material att<br>to hot dipping steel pl | ached<br>ate       |  |
|                                                         | Height                   | mm                                                                          | 319                                                                                                    | 319                                                | 319                |  |
| Outer dimension                                         | Width                    | mm                                                                          | 840                                                                                                    | 840                                                | 840                |  |
|                                                         | Depth                    | mm                                                                          | 840                                                                                                    | 840                                                | 840                |  |
| Total weight                                            |                          | kg                                                                          | 25                                                                                                    | 25                                                 | 25                 |  |
| Heat exchanger                                          | nanger Finned tube       |                                                                             |                                                                                                    |                                                    |                    |  |
| Soundproof/Heat-insulating material                     |                          |                                                                             | No                                                                                                    | on-flammable insulati                              | on                 |  |
|                                                         | Fan                      |                                                                             | Turbo fan                                                                                               |                                                    |                    |  |
| Fan unit                                                | Standard air flow (-M    | -L) m³/h                                                                    | 1970 (-1430 -1070)                                                                                      | 2130 (-1430 -1130)                                 | 2130 (-1520 -1230) |  |
|                                                         | Motor                    | W                                                                           | 68                                                                                                    | 72                                                 | 72                 |  |
| Air filter                                              |                          |                                                                             | Standard filter (Long life filter)                                                                      |                                                    |                    |  |
| Controller (*2)                                         |                          |                                                                             | Remote controller                                                                                       |                                                    |                    |  |
| Connecting pipe                                         | Gas side                 | mm                                                                          | Ø15.9                                                                                                   | Ø15.9                                              | Ø15.9              |  |
|                                                         | Liquid side              | mm                                                                          | Ø9.5                                                                                                    | Ø9.5                                               | Ø9.5               |  |
| Drain port (Nomin                                       | al dia. mm)              |                                                                             | 25 (Polyvinyl chloride tube)                                                                            |                                                    |                    |  |
| Sound puressure                                         | level High(-MidLow       | /) dB                                                                       | 43-38-32                                                                                                | 46-38-33                                           | 46-40-33           |  |
|                                                         | Model name               |                                                                             |                                                                                                    | RBC-U31PG(W)-E                                     |                    |  |
| Ceiling panel                                           | Appearance(Color)        |                                                                             |                                                                                                    | White (2.5GY9.0/0.5)                               | 1                  |  |
| (*2)                                                    | Outer dimension          | mm                                                                          | Height                                                                                                  | 30 x Width 950 x Dep                               | oth 950            |  |
|                                                         | Total weight             | kg                                                                          |                                                                                                    | 4.0                                                |                    |  |
| Remote controller wiring(200m or less)<br>(200m - 500m) |                          | VCTF 0.3mm <sup>2</sup> (2cores)<br>VCTF 0.5 to 2.0mm <sup>2</sup> (2cores) |                                                                                                    |                                                    |                    |  |
| Crossover wiring (Up to 1000m)<br>(Up to 2000m)         |                          | MVVS (S<br>MVVS (S                                                          | MVVS (Shield wire) 1.25mm <sup>2</sup> × 2cores<br>MVVS (Shield wire) 2.00mm <sup>2</sup> × 2cores      |                                                    |                    |  |
|                                                         | Spacer for height adju   | ustment                                                                     | TCB-SP1602UE                                                                                            | TCB-SP1602UE                                       | TCB-SP1602UE       |  |
|                                                         | Fresh-air chamber        |                                                                             | TCB-GFC1602UE                                                                                           | TCB-GFC1602UE                                      | TCB-GFC1602UE      |  |
| Option parts                                            | Fresh-air inlet box      |                                                                             | TCB-GB1602UE                                                                                            | TCB-GB1602UE                                       | TCB-GB1602UE       |  |
|                                                         | Air-discharge directio   | n kit                                                                       | TCB-BC1602UE                                                                                            | TCB-BC1602UE                                       | TCB-BC1602UE       |  |
|                                                         | Auxiliary fresh air flan | ge                                                                          | TCB-FF101URE2                                                                                           | TCB-FF101URE2                                      | TCB-FF101URE2      |  |

(\*1) Cooling / heating capacity is based on single connection operation with standard piping length under Japanese Industrial Standard B 8615 Condition 1.

# 2. CONSTRUCTION VIEWS (EXTERNAL VIEWS)

#### MMU-AP0092H, AP0122H

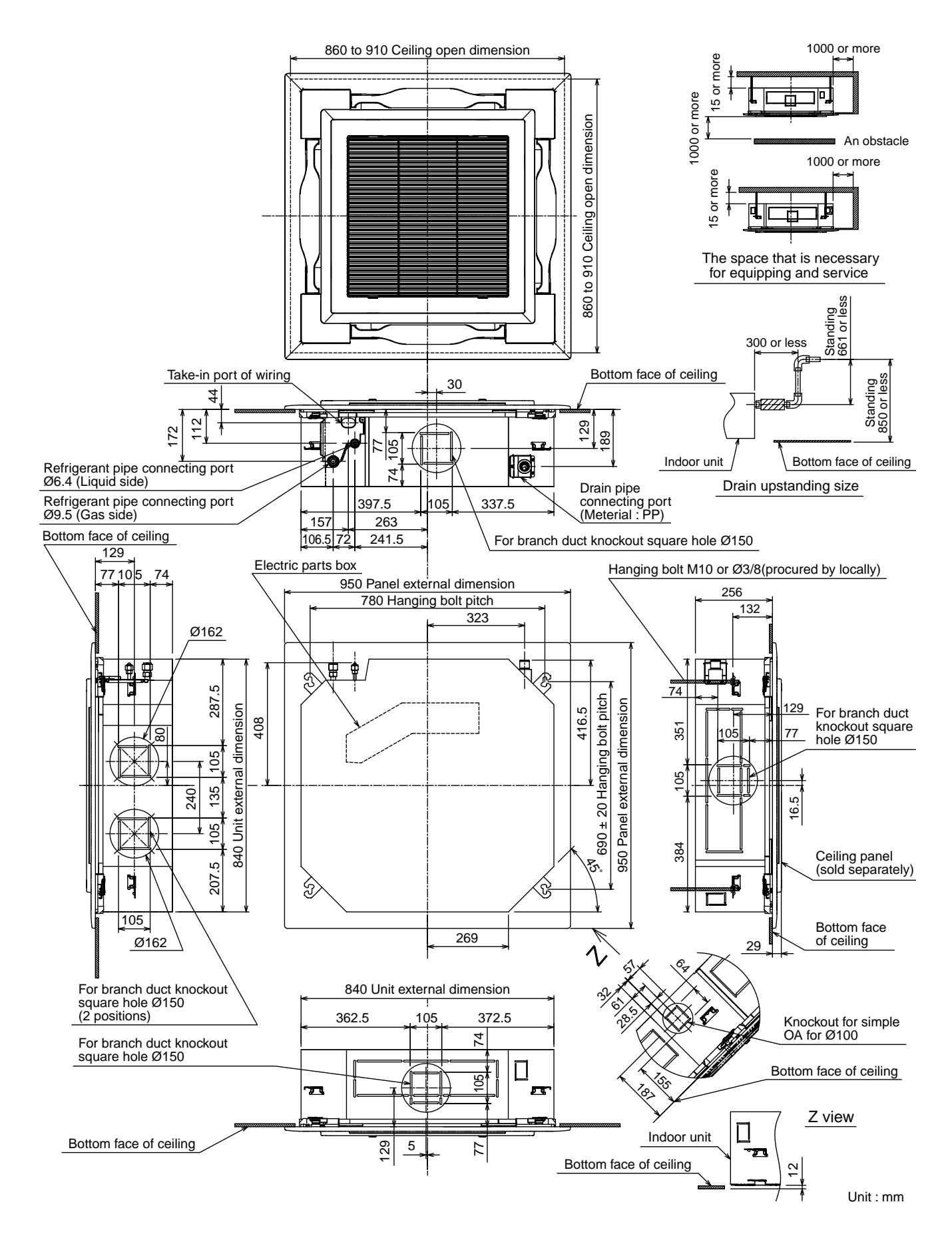

#### MMU-AP0152H, AP0182H

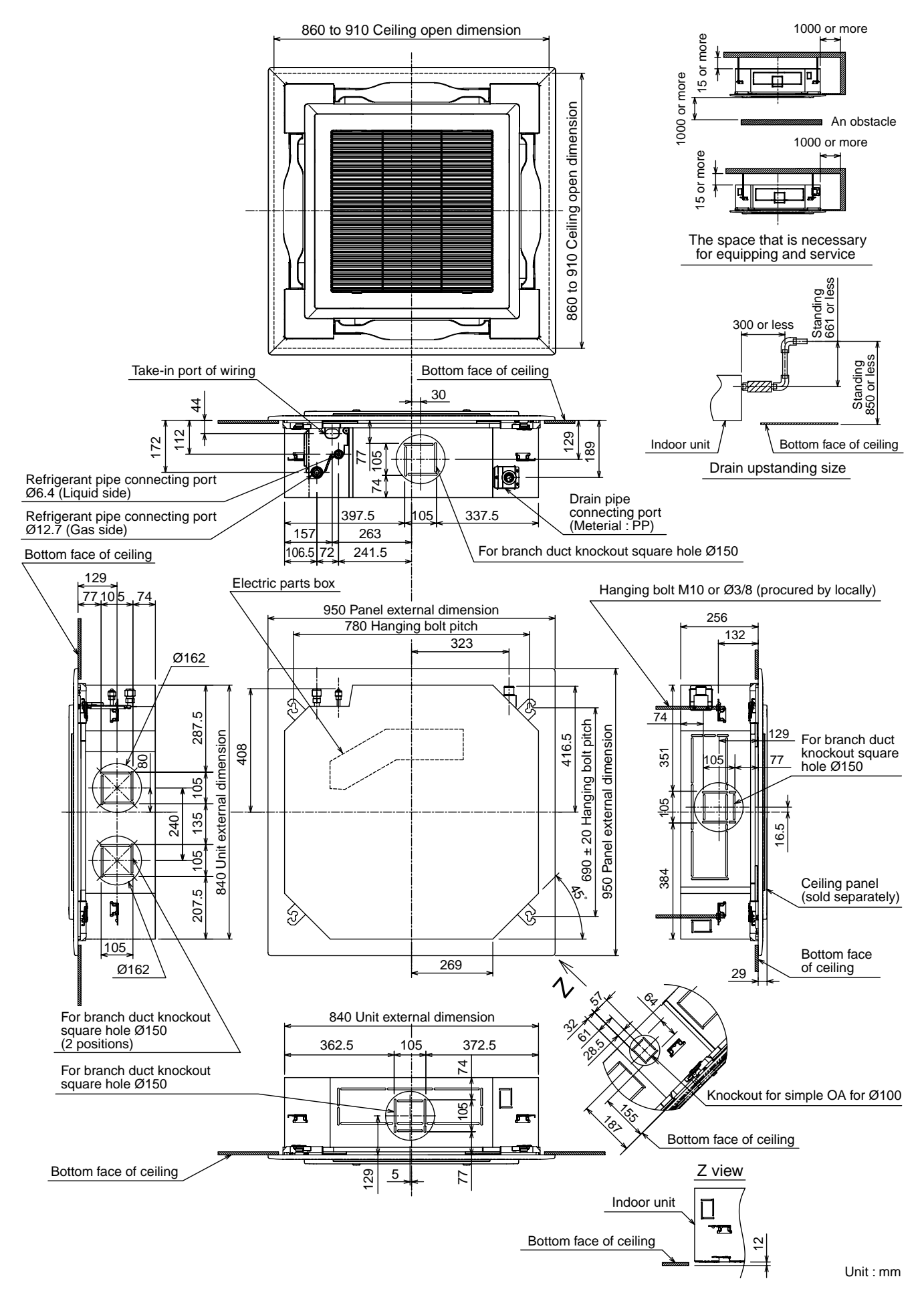

#### MMU-AP0242H, AP0272H, AP0302H

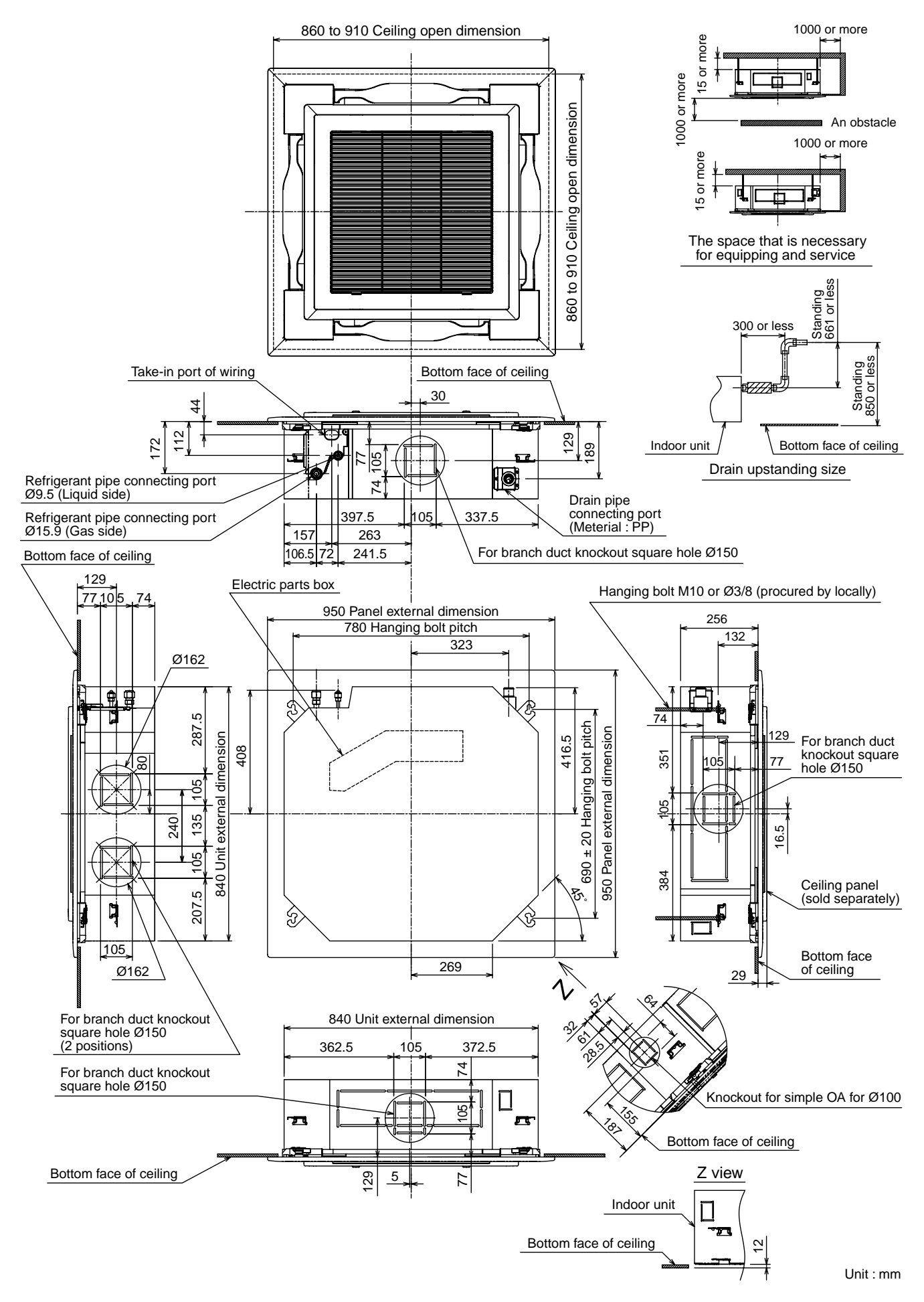

#### MMU-AP0362H, AP0482H, AP0562H

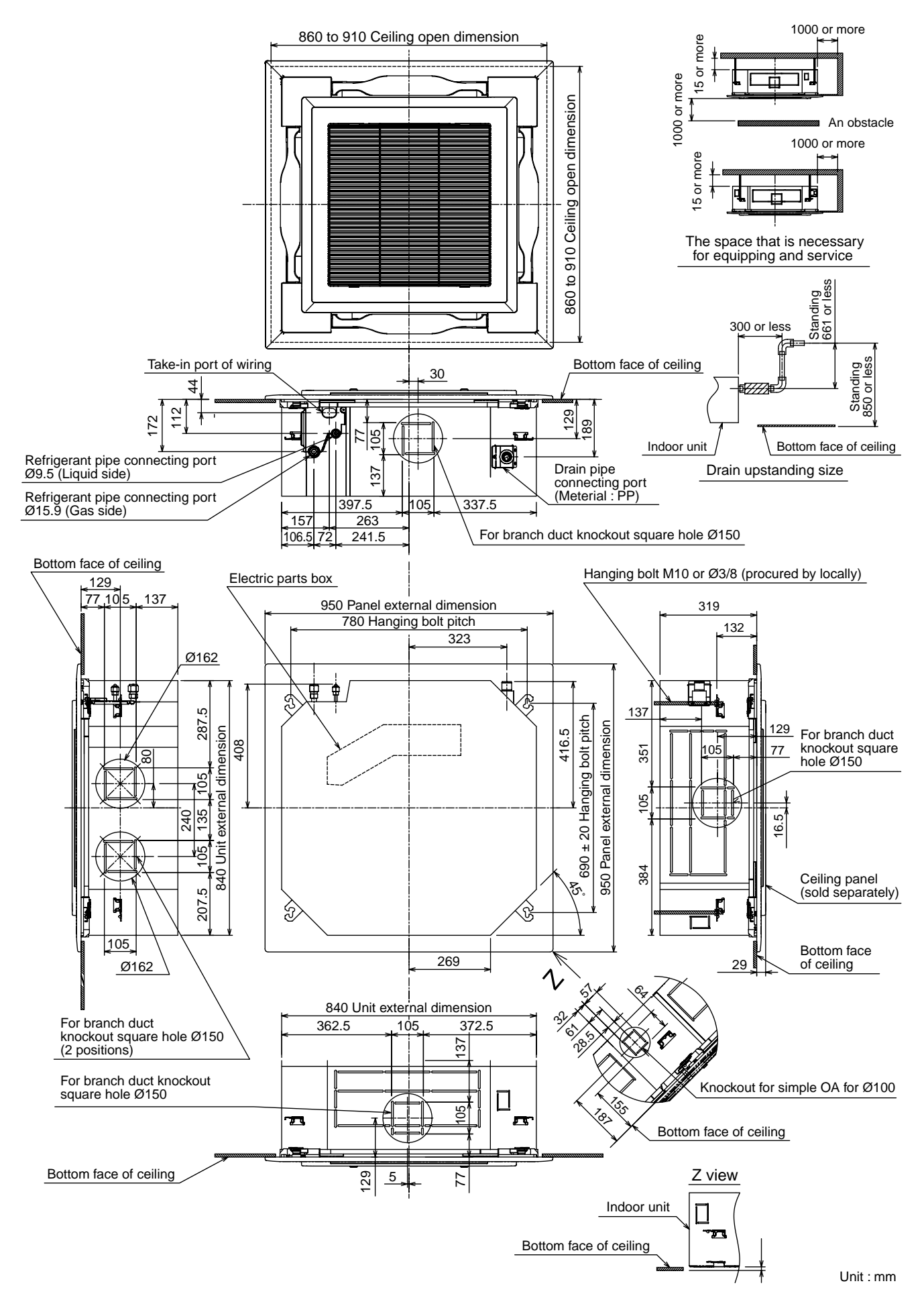

## 3. WIRING DIAGRAM

# 3-1. 4-Way Air Discharge Cassette Type

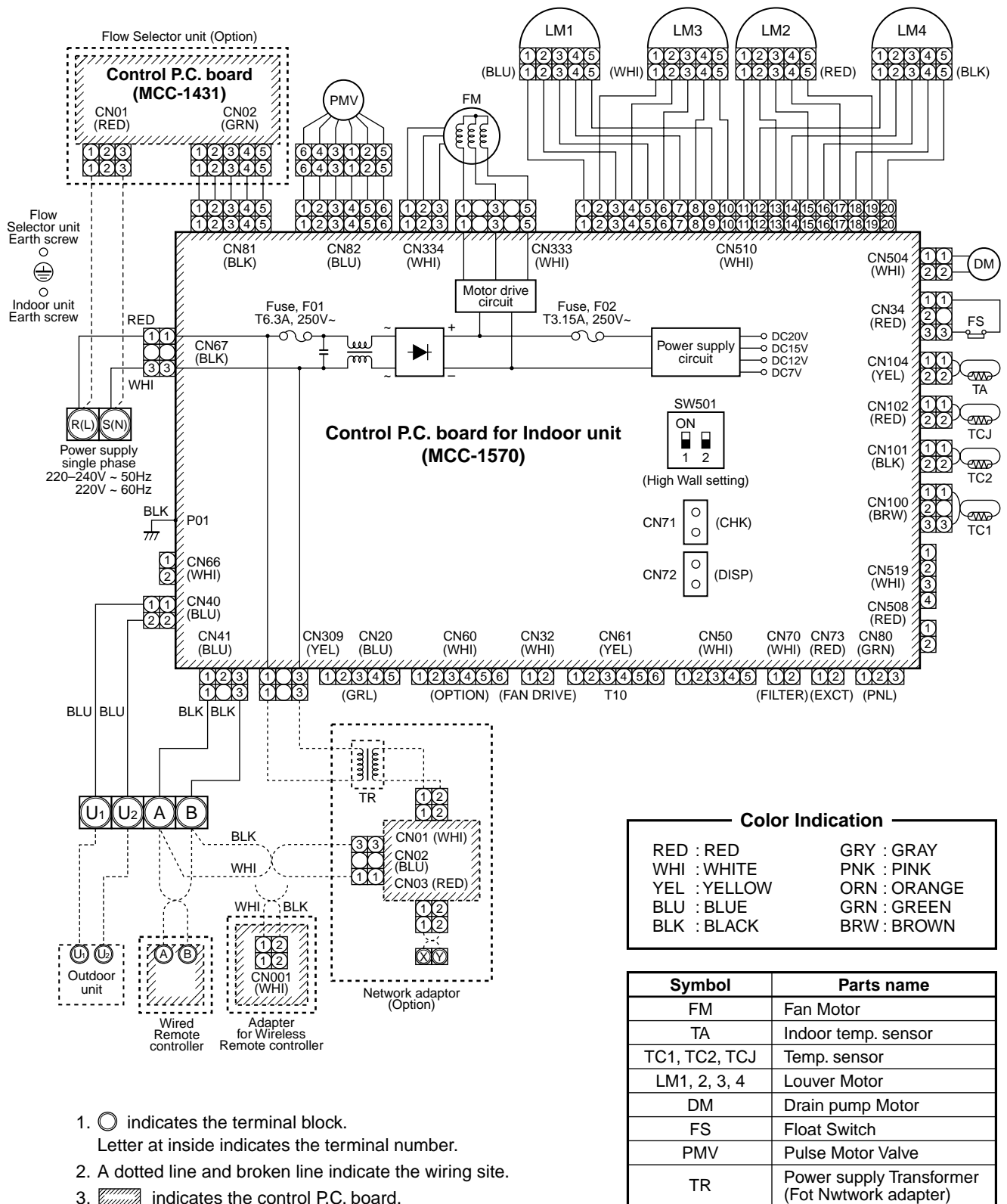

3. indicates the control P.C. board.

# 4. PARTS RATING

## 4-1. Parts Rating

|                             | MMU-                                                  |                                                      |         |             |         |         |         |
|-----------------------------|-------------------------------------------------------|------------------------------------------------------|---------|-------------|---------|---------|---------|
| Model                       | AP0092H                                               | AP0122H                                              | AP0152H | AP0182H     | AP0242H | AP0272H | AP0302H |
| Fan motor                   |                                                       |                                                      | S       | WF-230-60-2 | R       |         |         |
| Motor for horizontal grille |                                                       |                                                      |         | MP24ZN3N    |         |         |         |
| Pulse motor                 |                                                       | EDM-MD12TF-3                                         |         |             |         |         |         |
| Pulse motor valve           | EDM-B25YGTF-3 EDM-B40YGTF-2                           |                                                      |         |             |         |         |         |
| TA sensor                   |                                                       | Lead wire length : 310 mm Vinyl tube                 |         |             |         |         |         |
| TC1 sensor                  |                                                       | Ø4 size lead wire length : 1200 mm Vinyl tube (Blue) |         |             |         |         |         |
| TC2 sensor                  | Ø6 size lead wire length : 1000 mm Vinyl tube (Black) |                                                      |         |             |         |         |         |
| TCJ sensor                  | Ø6 size lead wire length : 1000 mm Vinyl tube (Red)   |                                                      |         |             |         |         |         |
| Float switch                | FS-0218-102                                           |                                                      |         |             |         |         |         |
| Drain pump motor            |                                                       |                                                      |         | MDP-1401    |         |         |         |

|                             | MMU-                                                  |               |         |  |  |  |
|-----------------------------|-------------------------------------------------------|---------------|---------|--|--|--|
| Model                       | AP0362H                                               | AP0482H       | AP0562H |  |  |  |
| Fan motor                   |                                                       | ICF-280-150-1 |         |  |  |  |
| Motor for horizontal grille |                                                       | MP24ZN3N      |         |  |  |  |
| Pulse motor                 | EDM-MD12TF-3                                          |               |         |  |  |  |
| Pulse motor valve           | EDM-B60YGTF-1                                         |               |         |  |  |  |
| TA sensor                   | Lead wire length : 310 mm Vinyl tube                  |               |         |  |  |  |
| TC1 sensor                  | Ø4 size lead wire length : 1200 mm Vinyl tube (Blue)  |               |         |  |  |  |
| TC2 sensor                  | Ø6 size lead wire length : 1000 mm Vinyl tube (Black) |               |         |  |  |  |
| TCJ sensor                  | Ø6 size lead wire length : 1000 mm Vinyl tube (Red)   |               |         |  |  |  |
| Float switch                | FS-0218-103                                           |               |         |  |  |  |
| Drain pump motor            | MDP-1401                                              |               |         |  |  |  |

## 4-2. Name of Each Part

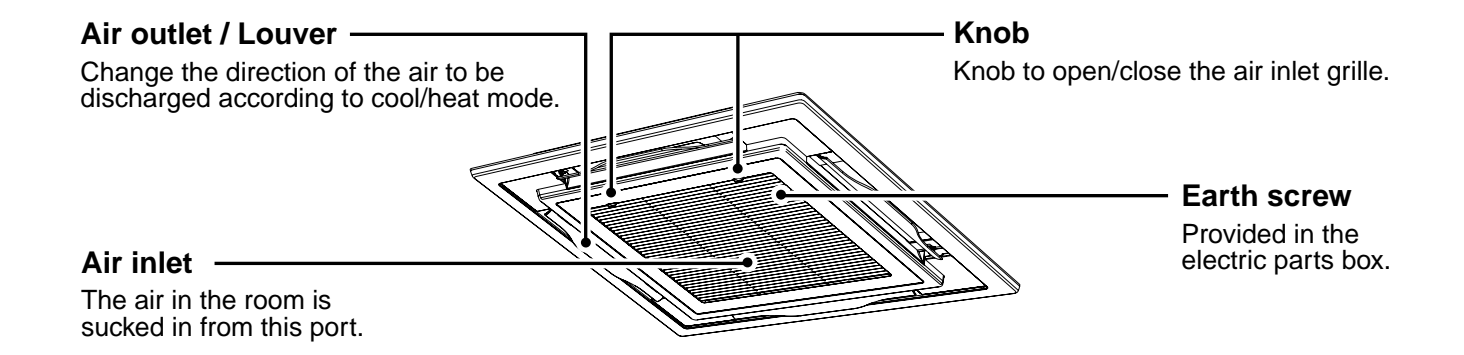

# 4-3. Parts Name of Remote Controller

## Display section

In the display example, all indicators are displayed for the explanation. In reality only, the selected contents are indicated.

- When turning on the main power switch and leak breaker at the first time, SETTING flashes on the display part of the remote controller.
- While this display is flashing, the model is being automatically confirmed. Accordingly, wait for a while after served display has disappeared, and then use the remote controller.

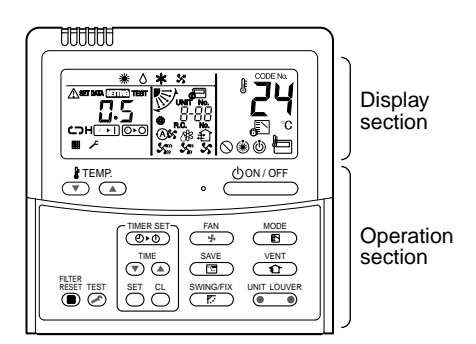

This remote controller can control the operation of Max. 8 indoor units.

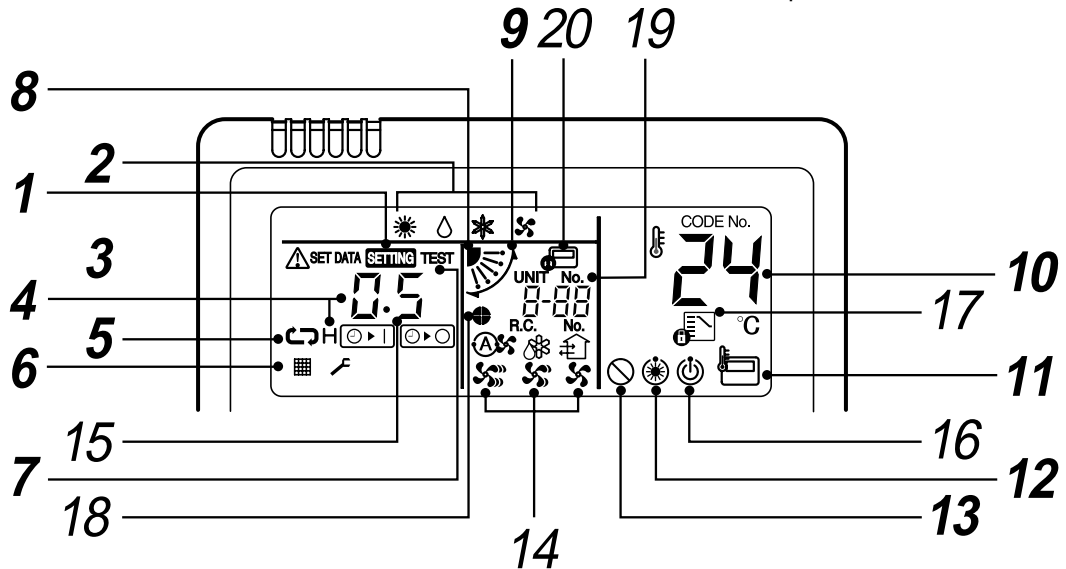

## **1** SETTING display

Displayed during setup of the timer etc.

## **2** Operation mode select display

The selected operation mode is displayed.

# **3** CHECK display

Displayed while the protective device works or a trouble occurs.

## **4** Timer time display

Time of the timer with H mark is displayed. (When a trouble occurs, the check code is displayed.)

## **5** Timer SET IN setup display

When pushing the Timer SET IN button, the display of the timer is selected in order of  $[OFF] \bigoplus \rightarrow \textcircled{CP} [OFF]$  repeat OFF timer  $\rightarrow [ON] \bigoplus \rightarrow No$  display.

### **6** Filter display

If "FILTER I " is displayed, clean the air filter.

## **7** TEST run display

Displayed during a test run.

 Louver position display (4-way Air Discharge Cassette, 2-way Air Discharge Cassette, 1-way Air Discharge Cassette, Under Ceiling and High Wall Type only (2H. 3H)) Displays louver position.

#### **9** SWING display

Displayed during up/down movement of the louver.

### **10** Set up temperature display

The selected set up temp. is displayed.

**11** Remote controller sensor display Displayed while the sensor of the remote controller is used.

# **12** PRE-HEAT display (Heat-pump model only)

Displayed when the heating operation starts or defrost operation is carried out. While this indication is displayed, the indoor fan stops or the mode enters in LOW.

# **13** No function display

Displayed if there is no function even if the button is pushed.

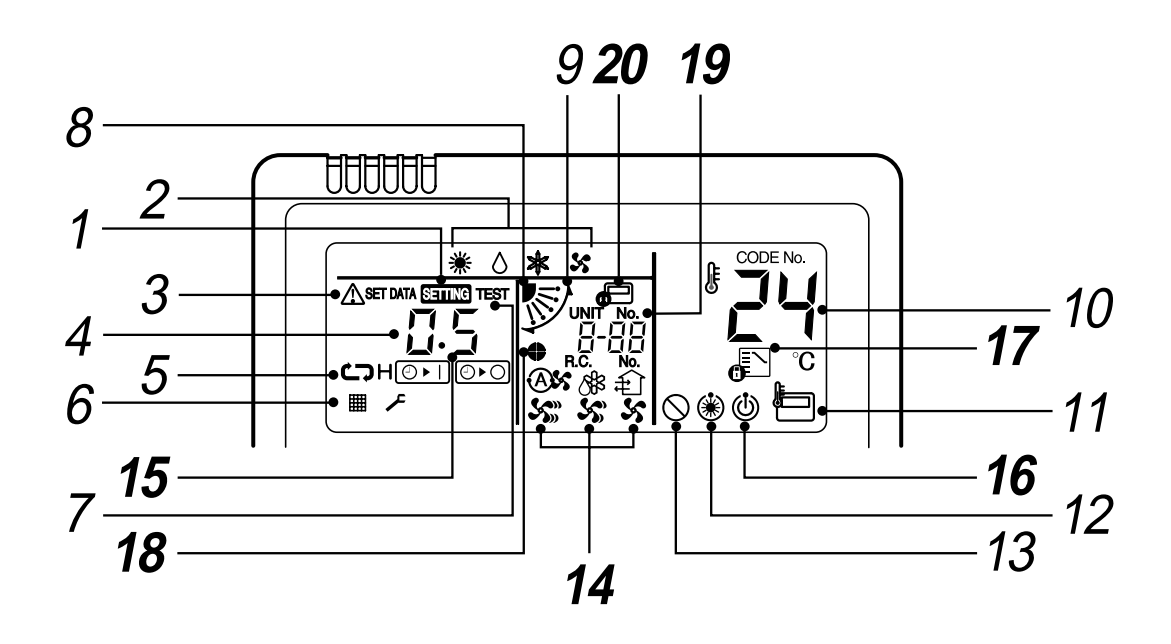

# **14** Air volume select display

The selected air volume mode is displayed.

| (AUTO) | As | (HIGH) | S)) |
|--------|----|--------|-----|
| (MED.) | 55 | (LOW)  | 5   |

15 Louver Number display (exapmle:01, 02, 03, 04)

## **16** Operation ready display

Displayed when cooling or heating operation is impossible because the outdoor temperature goes out of the operable range.

# 17 Mode select control display

Displayed when pushing "Operation mode select <sup>•</sup> button while the operation mode is fixed to heating or cooling by the system manager of the air conditioner.

#### **18** Louver lock display (4-way Air Discharge Cassette Type 2H series only)

Displayed when there is a louver-locked unit in the group

(including 1 indoor unit by 1 outdoor unit).

# **19** Unit Number display

Unit number of the indoor unit selected with the unit select button or abnormal indication of the indoor/outdoor unit.

# 20 Central control display

Displayed when the air conditioner is used under the central control in combination with a central control remote controller.

In case the remote controller is disabled by the central control system,  $\mathbf{\Phi}$  flashes.

The button operation is not accepted.

Even when you push ON/OFF, MODE, or TEMP. button, the button operation is not accepted. (Settings made by the remote controller vary with the central control mode. For details, refer to the Owner's Manual of the central control remote controller.)

### Operation section

Push each button to select a desired operation.

• The details of the operation needs to be set up once, afterward, the air conditioner can be used by pushing button only.

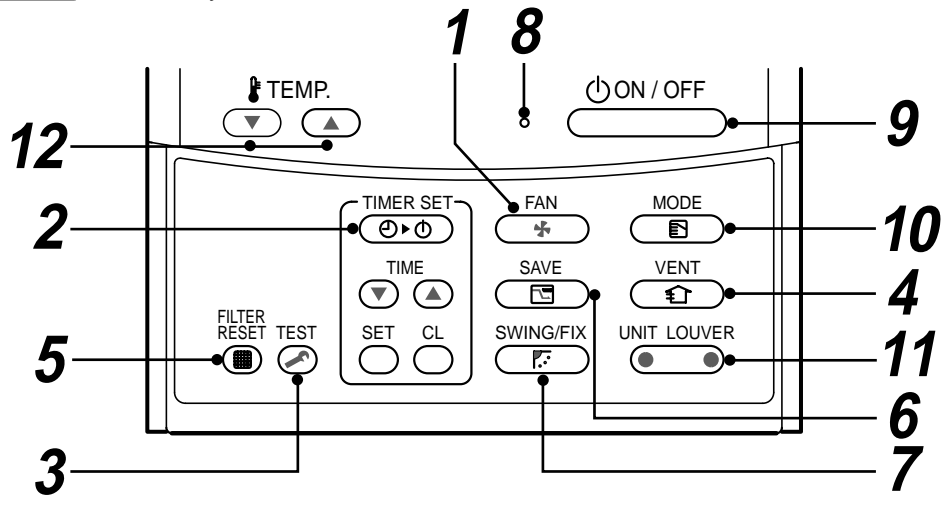

<u>9</u>

- 1 **BAN** button (Air volume select button) Selects the desired air volume mode.
- 2 TIMER SET button (Timer set button)

TIMER SET button is used when the timer is set up.

3 *i* is button (Check button)

The CHECK button is used for the check operation.

During normal operation, do not use this button.

## 4 $(\widehat{\mathbf{x}})$ button (Ventilation button)

Ventilation button is used when a fan which is sold on the market is connected.

- If "No function (\sqrt{eq}" is displayed on the remote controller when pushing the Ventilation button, a fan is not connected.
- 5

## button (Filter reset button)

Resets (Erases) " # FILTER" display.

- **6** button (Power save operation) No function
- **7** Swing/Wind direction button (Swing/Wind direction button) Selects automatic swing or setting the louver
  - direction. This function is not provided to Concealed Duct Standard Type, High Static Pressure Type,
  - Floor Standing Cabinet Type, Floor Standing Concealed Type, or Slim Duct Type.

## **8** Operation lamp

Lamp is lit during the operation.

Lamp is off when stopped.

Also it flashes when operating the protection device or abnormal time.

#### UON/OFF button

When the button is pushed, the operation starts, and it stops by pushing the button again.

When the operation has stopped, the operation lamp and all the displays disappear.

**10** button (Operation mode select button) Selects desired operation mode.

#### UNIT LOUVER button (Unit/Louver select button) 11

Selects a unit number (left) and louver number (right).

#### UNIT:

Selects an indoor unit when adjusting wind direction when multiple indoor units are controlled with one remote controller.

#### LOUVER (4-way Air Discharge Cassette Type 2H series only):

Selects a louver when setting louver lock or wind direction adjustment independently.

12 . button (Set up temperature button) Adjusts the room temperature. Set the desired set temperature by pushing I TEMP. ▼ or I TEMP. ▲ .

# **OPTION:**

#### Remote controller sensor

Usually the TEMP. sensor of the indoor unit senses the temperature. The temperature on the surrounding of the remote controller can also be sensed. For details, contact the dealer from which you have purchased the air conditioner.

• In case that one remote controller controls the multiple indoor units, the setup operation is unavailable in group control.

## 4-4. Correct Usage

• When you use the air conditioner for the first time or when you change the SET DATA value, follow the procedure below. From the next time, the operation displayed on the remote controller will start by pushing the <u>UON/OFF</u> button only.

## Preparation

#### Turn on the main power switch and/or the leakage breaker.

- When the power supply is turned on, a partition line is displayed on the display part of the remote controller.
- \* After the power supply is turned on, the remote controller does not accept an operation for approx. 1 minute, but it is not a failure.

## REQUIREMENT

- While using the air conditioner, operate it only with button without turning off the main power switch and the leak breaker.
- When you use the air conditioner after it has not been used for a long period, turn on the power switch at least 12 hours before starting operation.

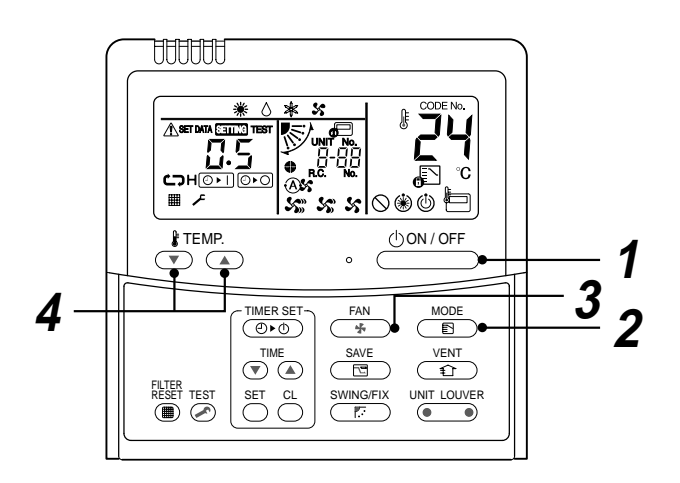

### Start

### **1** Push $\bigcirc$ button.

The operation lamp goes on, and the operation starts.

# 2 Select an operation mode with the "MODE $\stackrel{\text{MODE}}{\textcircled{}}$ " button.

One push of the button, and the display changes in the order shown as follows.

 " () DRY mode" function is not provided to Concealed Duct High Static Pressure Type.

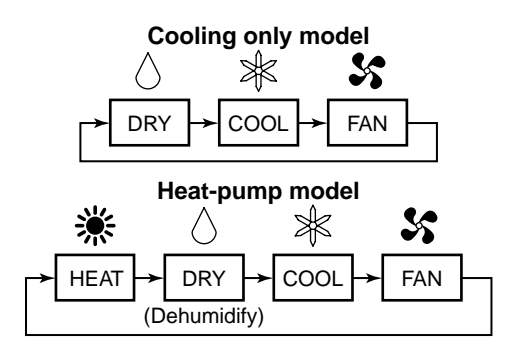

**3** Select air volume with " <sup>FAN</sup> " button. One push of the button, and the display changes in the order shown as follows.

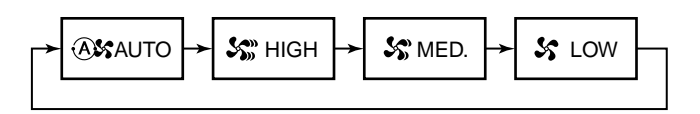

- When air volume is " (3) AUTO", air volume differs according to the room temperature.
- In () DRY mode, " (A) AUTO" is displayed and the air volume is LOW.
- In heating operation, if the room temperature is not heated sufficiently with VOLUME " S LOW" operation, select " S MED." or " S HIGH" operation.
- The temperature sensor senses temperature near the air inlet of the indoor unit, which differs from the room temperature depending on the installation condition.

A value of setting temperature is the measure of room temperature. (" A AUTO" is not selectable in the FAN mode.)

- Air volume of function is not provided to "Concealed Duct High Static Pressure Type" but air speed " S HIGH" only is displayed.
- **4** Determine the set up temperature by pushing the "TEMP. ▼ " or "TEMP. ▲ " button.

### Stop

#### Push UON/OFF button.

The operation lamp goes off, and the operation stops.

## [In case of cooling]

• Start the cooling operation after approx. 1 minute.

## [In case of heating (For Heat-pump model only)]

- The heating operation mode is selected in accordance with the room temperature and operation starts after approximately 3 to 5 minutes.
- After the heating operation has stopped, FAN operation may continue for approx. 30 seconds.
- When the room temperature reaches the set temperature, the super low wind is discharged and the air volume decreases excessively.
- During defrost operation, the fan stops so that cool air is not discharged. (" (\*) PRE-HEAT" is displayed.)

#### NOTE

#### When restarting the operation after stop

• When restarting the operation immediately after stop, the air conditioner does not operate for approx. 3 minutes to protect the machine.

## 4-5. Automatic Operation (Super Heat Recovery Type Only)

When you set the air conditioner in (A) mode or switch over from AUTO operation because of some settings change, it will automatically select either cooling, heating, or fan only operation depending on the indoor temperature.

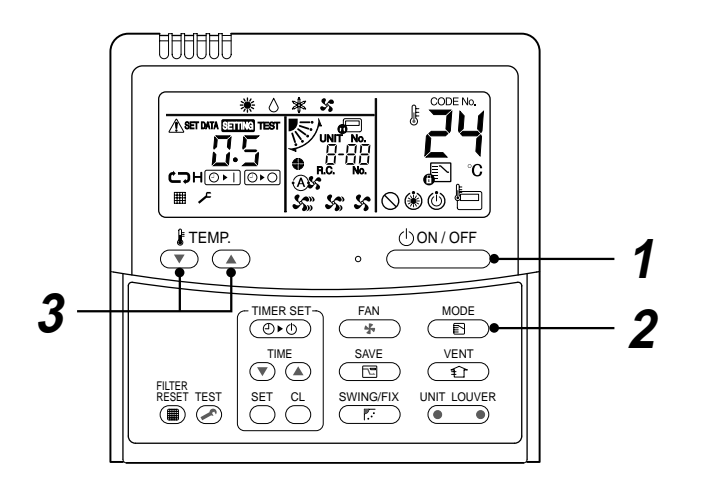

### Start

#### 

Push this button to start the air conditioner.

**2** Mode select button (MODE) Select Auto (A).

#### **3** Temperature button

Set the desired temperature.

- In case of cooling, start the operation after approx. 1 minute.
- In case of heating, the operation mode is selected in accordance with the room temperature and operation starts after approximately 3 to 5 minutes.
- When you select the Auto mode, it is unnecessary to set the fan speed.
   The FAN speed display will show AUTO and the fan speed will be automatically controlled.
- After the heating operation has stopped, FAN operation may continue for approx. 30 seconds.
- When the room temperature reaches the set temperature and the outdoor unit stops, the super low wind is discharged and the air volume decreases excessively.
   During defrost operation, the fan stops so that cool air is not discharged and "HEAT READY" is displayed.
- If the Auto mode is uncomfortable, you can select the desired conditions manually.

## NOTE

#### When restarting the operation after stop

• When restarting the operation immediately after stop, the air conditioner does not operate for approx. 3 minutes to protect the machine.

#### Stop

#### Push $\bigcirc 000 / 0FF$ button.

Push this button again to stop the air conditioner.

# 4-6. Adjustment of Wind Direction

For best cooling and heating performance, adjust the louvers (adjustment of up/down wind direction) appropriately.

# 

- If cooling operation is performed with downward air outlet, dew may fall on surface of the cabinet or the horizontal louver resulted in dripping.
- If heating operation is performed with horizontal air outlet, unevenness of temperature may increase in the room.
- Do not move the horizontal louver directly with hands; otherwise a trouble is caused. Select direction of the horizontal louver using swindfix switch on the remote controller. The horizontal louver does not stop immediately even if the switch is pushed. Adjusting the stop position, push the switch.

#### For all models

#### [In Cooling operation]

Use the louvers with horizontal set point.

#### [In Heating operation (For Heat-pump model only)]

Use the louvers with downward set point.

### For Under Ceiling, 1-way Air Discharge Cassette, High Wall Type

#### [Right / Left air direction adjustment]

To change the air outlet direction to right or left side, set the vertical louver inside of the horizontal louver to the desired direction.

#### ◆ 4-way Air Discharge Cassette Type (1H series), Compact 4-way Type

- When the air conditioner is not operating, the louvers automatically direct downward.
- While the air conditioner is in ready status for heating, the louvers direct upward. The swinging operation starts after heating ready status has been cleared, but "SWING 
  "" is displayed on the remote controller even if the status is ready to heating.

#### 4-way Air Discharge Cassette Type (2H series)

- When the air conditioner is not operating, the louvers automatically close.
- The louvers direct horizontally when heating begins, during defrost operation, or during the minimum operation after reaching the set temperature. When you make a swing or air direction setting at this time, the remote controller display varies with the setting, but the louvers stay pointed straight out horizontally. When the air conditioner starts heating, the louvers direct to the set direction.
- As the refrigerant recovery control for the outdoor units in the Modular Multi system works even if the outdoor units stop, in some cases, the louver of the stopped indoor unit may open for several minutes.

#### [In Cooling operation]

Use the louvers with horizontal set point.

For Cooling (Cool) Direct the louvers horizontally.

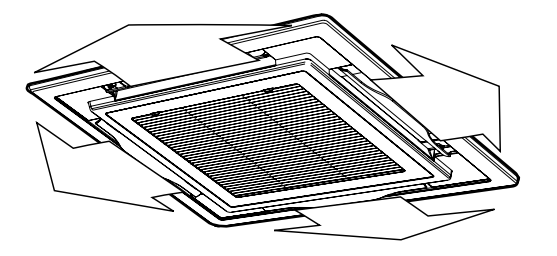

#### [In Heating operation (For Heat-pump model only)]

Use the louvers with downward set point.

#### For Heating (Heat)

Direct the louvers downward.

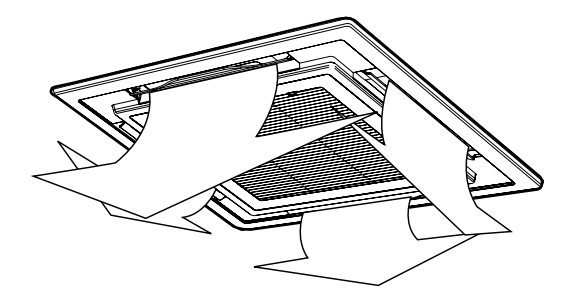

According to the shape or arrangement of the room, the cold air and hot air can be discharged for two directions or three directions. For details, contact the dealer.

#### 4-way Air Discharge Cassette, 1-way Air Discharge Cassette (2SH series), Under CeilingType

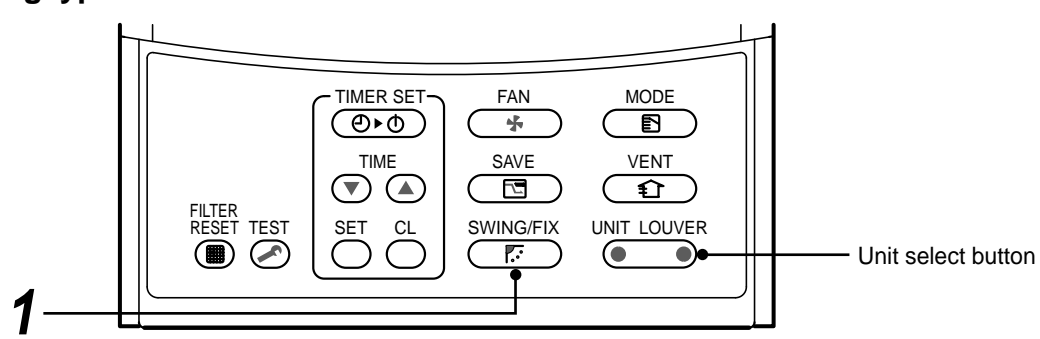

#### How to set up the wind direction

#### **1** Push during operation.

The wind direction changes for every push of the button.

#### [In HEAT operation (For Heat-pump model only)]

Direct the louver (adjustment plate of up/down wind direction) downward.

If directing horizontally, hot air may not come to the foot.

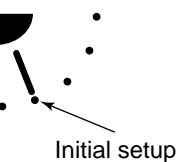

#### [In COOL/DRY operation]

Direct the louver (adjustment plate of up/down

wind direction) horizontally.

If directing it downward, the dew may form on the surface of the air discharge port and may drop down.

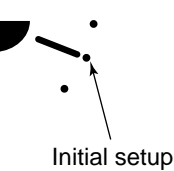

### [In FAN operation]

Select a desired wind direction.

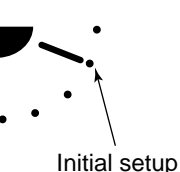

### How to start swinging

Push <sup>SWINGFIX</sup>/<sub>E<sup>2</sup></sub>, set the louver (adjustment plate of up/down wind direction) direction to the lowest position, and then push <sup>SWINGFIX</sup>/<sub>E<sup>2</sup></sub> again.

SWING  $\checkmark$  is displayed and the up/down wind direction is automatically selected.

#### **Display during swinging**

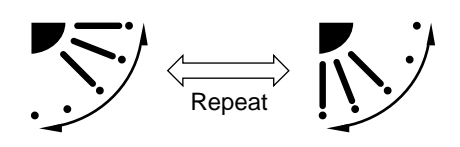

### How to stop swinging

- **1** Push *maintenant* at a desired position while the louver is swinging.
  - When is pushed after that, wind direction can be set again from the highest position.
  - \* However, even if <u>F</u> is pushed while the louver is swinging, the louver position is displayed as follows and highest position of the louver may not be selected.

#### Display when swinging is stopped

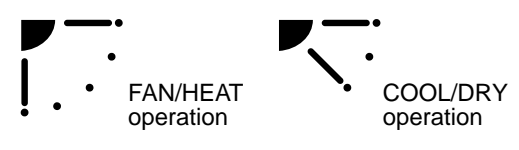

In this case, push again two seconds later.

 In COOL/DRY operation, the louver does not stop as it directs downward. If stopping the louver as it directs downward during swing operation, it stops after moving to the third position from the highest position.

#### Display when stopping the swing

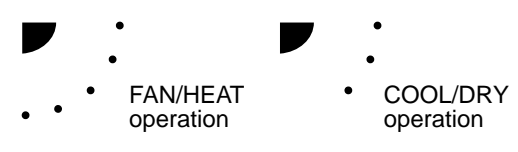

### Unit select button

- When multiple indoor units are controlled with one remote controller, wind direction can be set for each indoor unit by selecting individually.
- To set wind direction individually, push button to display an indoor unit number in the control group. Then set the wind direction of the displayed indoor unit.
- When no indoor unit number is displayed, all indoor units in the control group can be controlled simultaneously.
- Each time you push button, the display changes as follows:

→ Unit No. 1-1 → Unit No. 1-2 → Unit No. 1-3 → Unit No. 1-4 → Unit No. 1-4 → Un

## 4-way Air Discharge Cassette Type (2H series only)

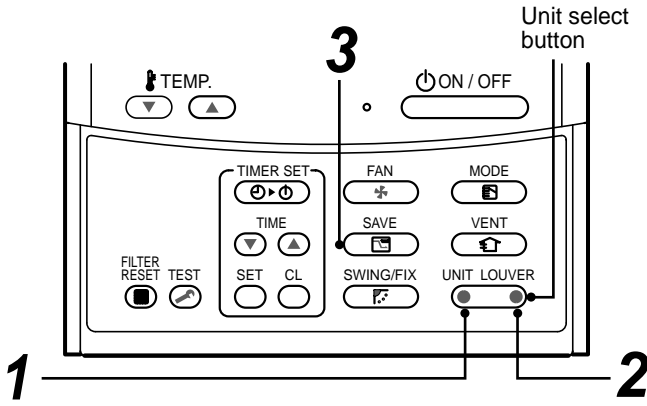

- How to set louver wind direction individually
- Select an indoor unit to be set by pushing
   Init LOUVER (left side of the button) during operation.
  - The indoor unit number changes each time you push the button.

→ Unit No. 1-1 → Unit No. 1-2 → Unit No. 1-3 No display ← Unit No. 1-4 ←

- \* When no unit number is displayed, all indoor units are selected.
- 2 Select a louver you want to adjust change by pushing (right side of the button).
  - Each time you push the button, the display on the left of the remote controller changes as follows:

\* When no louver number is displayed, all four louvers are selected.

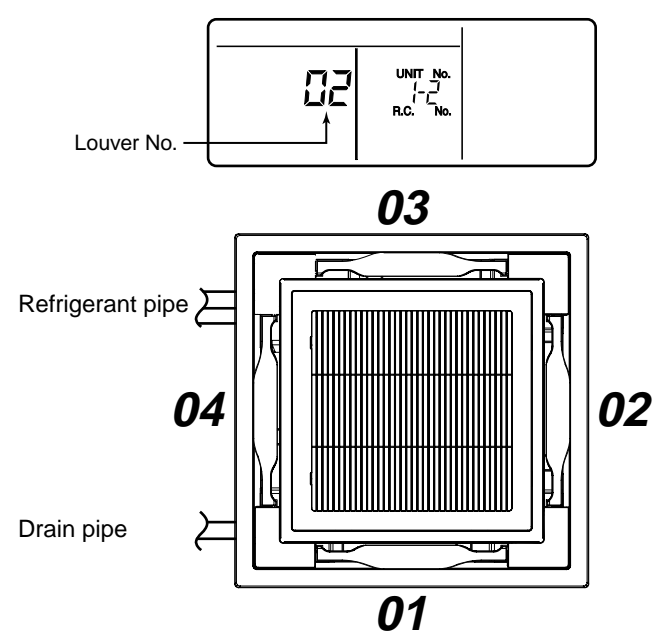

- **3** Determine wind direction of the selected louver by pushing <u>SWINGFIX</u>.
  - Each time you push the button, the display changes as follows:

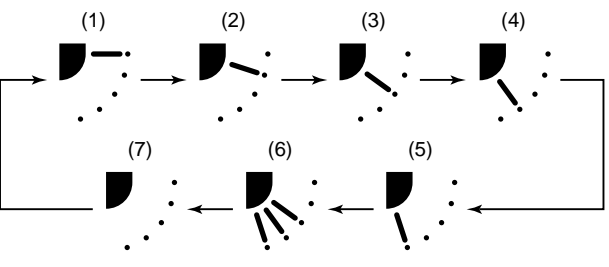

\* During COOL (DRY) mode, (4) and (5) are not displayed.

#### 2-way Air Discharge Cassette, 1-way Air Discharge Cassette Type (1YH series)

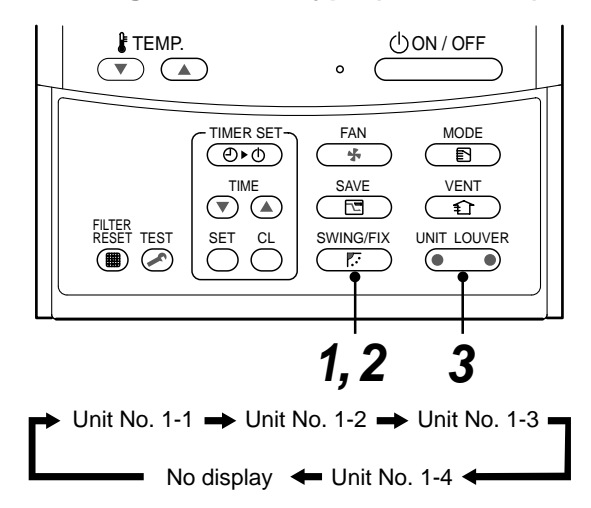

## Setup of air direction and swinging

## **1** Push *ming operation*.

• [SWING ] is displayed and the air direction automatically changes upward/ downward.

In case when one remote controller controls the multiple indoor units, each indoor unit can be selected and its air direction can be set up.

- 2 Push button again during swinging of the louver.
  - The air outlet louver can be stopped at the desired position.
- - To set up the air direction individually, push UNIT LOUVER button to display each indoor unit No. in a group control. Then set up the air direction to a displayed indoor unit.
  - If there is no display, all the indoor units can be operated collectively.
  - Every pushing button, the display exchanges as shown in the figure.

# 4-7. Timer Operation

• A type of timer operation can be selected from the following three types. (Setting of up to 168 hours is enabled.)

OFF timer : The operation stops when the time of timer has reached the set time.

Repeat OFF timer : Every time, the operation stops after the set time has passed.

ON timer : The operation starts when the time of timer has reached the set time.

#### Timer operation

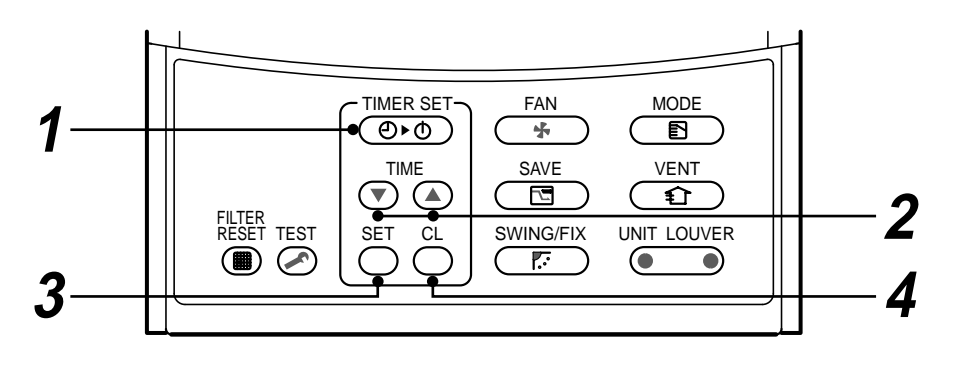

#### Set

## **1** Push TIMER SET button.

The timer display (type) changes for every push of the button.

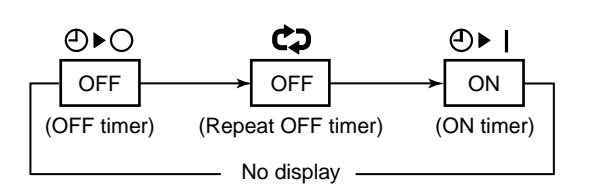

• SETTING and timer time displays flash.

# **2** Push $\bigcirc$ **b** to select "SET TIME".

For every push of button, the set time increases in the unit of 0.5 hr (30 minutes).
 When setting a time more than 24 hours for timer operation, timer time can be set in the unit of 1 hr.

The maximum set time is 168hr (7 days).

The remote controller displays the set time with time (between 0.5 and 23.5 hours) (\*1) or number of days and time (24 hours or more) (\*2) as shown below.

For every push of 
 ■ button, the set time decreases in the unit of 0.5 hr (30 minutes) (0.5 to 23.5 hours) or 1 hr (24 to 168 hours).

#### Example of remote controller display

• In the case of 23.5 hours (\*1)

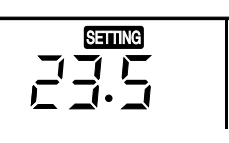

• In the case of 34 hours (\*2)

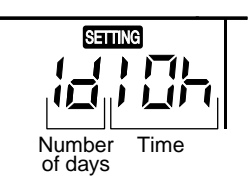

shows 1 day (24 hours).

shows 10 hours. (Total 34 hours).

### **3** Push SET button.

• STINE display disappears and timer time display goes on, and P or P display flashes.

(When ON timer is activated, timer time, ON timer (D) are displayed and other displays disappear.)

**4** Cancel of timer operation Push  $\stackrel{\circ}{\frown}$  button.

TIMER display disappears.

## NOTE

- When the operation stops after the timer reached the preset time, the Repeat OFF timer resumes the operation by pushing <u>UON/OFF</u> button and stops the operation after the reached the set time.
- When you push while the OFF timer function of the air conditioner is active, the indication of the timer function disappears and then appears again after about 5 seconds.

This is due to normal processing of the remote controller.

# 4-8. INSTALLATION

## Installation place

# ▲ CAUTION

- Check that the air conditioner is not installed in a place subject to combustible gas leak. Accumulation of combustible gas around the unit may cause a fire.
- Drain the dehumidified water from the indoor unit and outdoor unit to a well-drained place.
- Do not put any obstacle near the air inlets and air outlet of the outdoor unit. Doing so may hinder the radiation, which may reduce the performance or activate the protective device.

## **Electrical wiring**

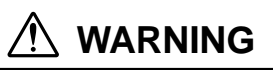

• Be sure to connect earth wire. (grounding work) Incomplete grounding cause an electric shock. Do not connect ground wires to gas pipes, water pipes, lightning rods or ground wires for telephone wires.

# 

- Make sure that a leakage breaker is connected. Using the air conditioner without leakage breaker may cause electric shock.
- Use a leakage breaker with an appropriate capacity. Be sure to use the rated voltage and an exclusive circuit for power supply of the air conditioner.

#### Do not install the air conditioner in the following places

- Do not install the air conditioner in any place within 1 m from a TV, stereo, or radio set. If the unit is installed in such place, noise transmitted from the air conditioner affects the operation of these appliances.
- Do not install the air conditioner near a high frequency appliance (sewing machine or massager for business use, etc.), otherwise the air conditioner may malfunction.
- Do not install the air conditioner in a humid or oily place, or in a place where steam, soot, or corrosive gas is generated.
- Do not install the air conditioner in a salty place such as seaside area.
- Do not install the air conditioner in a place where a great deal of machine oil is used.
- Do not install the air conditioner in a place where it is usually exposed to strong wind such as in seaside area.
- Do not install the air conditioner in a place where sulfureous gas generated such as in a spa.
- Do not install the air conditioner in a vessel or mobile crane.
- Do not install the air conditioner in an acidic or alkaline atmosphere (in a hot-spring area or near a chemicals factory, or in a place subject to combustion emissions). Corrosion may be generated on the aluminum fin and copper pipe of the heat exchanger.
- Do not install the air conditioner near an obstacle (air vent, lighting equipment, etc.) that disturbs discharge air. (Turbulent airflow may reduce the performance or disable devices.)
- Do not use the air conditioner for special purposes such as preserving food, precision instruments, or art objects, or where breeding animals or growing plants are kept. (This may degrade the quality of preserved materials.)
- Do not install the air conditioner over an object that must not get wet. (Condensation may drop from the indoor unit at a humidity of 80% or more or when the drain port is clogged.)
- Do not install the air conditioner in a place where an organic solvent is used.
- Do not install the air conditioner near a door or window subject to humid outside air. Condensation may form on the air conditioner.
- Do not install the air conditioner in a place where special spray is used frequently.

#### Be careful with noise or vibrations

- Do not install the air conditioner in a place where noise by outdoor unit or hot air from its air outlet annoys your neighbors.
- Install the air conditioner on a solid and stable foundation so that it prevents transmission of resonating, operation noise and vibration.
- If one indoor unit is operating, some sound may be audible from other indoor units that are not operating.

## 4-9. Maintenance

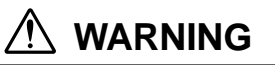

Be sure to turn off the main power switch prior to the maintenance.

#### Please do not intend to do the daily maintenance and/or Air Filter cleaning by yourself.

Cleaning of the air filter and other parts of the air filter involves dangerous work in high places, so be sure to have a service person do it. Do not attempt it yourself.

#### **Daily maintenance**

• For daily maintenance including Air Filter cleaning, make sure to ask the qualified service person particularly following models;

4-way Air Discharge Cassette Type 2-way Air Discharge Cassette Type 1-way Air Discharge Cassette Type Concealed Duct Standard Type Unde Slim Duct Type Concealed Duct High Static Pressure Type

Under Ceiling Type

#### **Cleaning of air filters**

Clogging of air filters will reduce the cooling and heating performance.

- **1** When " I FILTER" appears on the remote controller, clean the air filters.
- 2 When the cleaning of air filters has been completed, push <sup>™</sup> button. " Ⅲ FILTER" disappears.

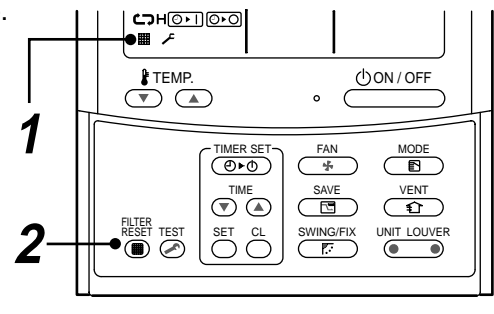

Thinne

# 

#### **Cleaning of unit**

Clean the unit with a soft dry cloth.

If dirt cannot be removed with the dry cloth, use a cloth slightly dampened with lukewarm (under 40 °C) water.

#### **Cleaning of remote controller**

- Use a dry cloth to wipe the remote controller.
- A cloth dampened with cold water may be used on the indoor unit if it is very dirty.
- · Never use a damp cloth on the remote controller.
- Do not use a chemically-treated duster for wiping or leave such materials on the unit for long. It may damage or fade the surface of the unit.
- · Do not use benzine, thinner, polishing powder, or similar solvents for cleaning.

These may cause the plastic surface to crack or deform.

#### Periodic check

Long-period use of the air conditioner may cause deterioration or failure of parts due to heat, humidity, dust, and operating conditions, or may cause poor drainage of dehumidified water.

#### If you do not plan to use the unit for more than 1 month

- 1) Operate the fan for 3 to 4 hours to dry inside the unit.
  - Operate "FAN" mode.
- 2) Stop the air conditioner and turn off the main power switch or the circuit breaker.

#### **Checks before operation**

- 1) Check that the air filters are installed.
- 2) Check that the air outlet or inlet is not blocked.
- 3) Turn on the main power switch or the circuit breaker for the main power supply to the air conditioner.

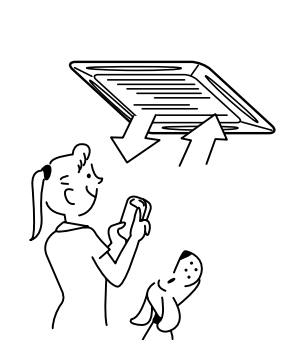

For environmental conservation, it is strongly recommended that the indoor and outdoor units of the air conditioner in use be cleaned and maintained regularly to ensure efficient operation of the air conditioner. When the air conditioner is operated for a long time, periodic maintenance (once a year) is recommended. Furthermore, regularly check the outdoor unit for rust and scratches, and remove them or apply rustproof treatment, if necessary.

As a general rule, when an indoor unit is operated for 8 hours or more daily, clean the indoor unit and outdoor unit at least once every 3 months. Ask a professional for this cleaning/maintenance work.

Such maintenance can extend the life of the product though it involves the owner's expense.

Failure to clean the indoor and outdoor units regularly will result in poor performance, freezing, water leakage, and even compressor failure.

| Part                      | Check (visual/auditory)                                            | Maintenance                                                                                                    |
|---------------------------|--------------------------------------------------------------------|----------------------------------------------------------------------------------------------------|
| Heat exchanger            | Dust/dirt clogging, scratches                                      | • Wash the heat exchanger when it is clogged.                                                                                   |
| Fan motor                 | Sound                                                              | • Take appropriate measures when abnormal sound is generated.                                                                   |
| Filter                    | Dust/dirt, breakage                                                | <ul><li>Wash the filter with water when it is contaminated.</li><li>Replace it when it is damaged.</li></ul>                    |
| Fan                       | <ul><li>Vibration, balance</li><li>Dust/dirt, appearance</li></ul> | <ul><li>Replace the fan when vibration or balance is terrible.</li><li>Brush or wash the fan when it is contaminated.</li></ul> |
| Air inlet/outlet grilles  | Dust/dirt, scratches                                               | • Fix or replace them when they are deformed or damaged.                                                                        |
| Drain pan                 | Dust/dirt clogging, drain contamination                            | <ul> <li>Clean the drain pan and check the downward slope for<br/>smooth drainage.</li> </ul>                                   |
| Ornamental panel, louvers | Dust/dirt, scratches                                               | • Wash them when they are contaminated or apply repair coating.                                                                 |

#### Maintenance List

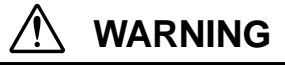

#### **Re-Installation**

Ask the dealer or an installation professional to re-install the air conditioner to a new place or move it to another place and to observe the following items.

If the air conditioner is inappropriately installed by yourself, it may cause electric shock or fire.

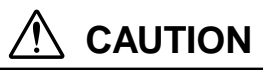

Be sure to clean the heat exchanger with pressurized water.

If an commercially detergent (strong alkaline or acid cleaning agent) is used, the surface treatment of the heat exchanger will be marred, which may degrade the self cleaning performance. For details, contact the dealer.

# 4-10. Air Cinditioner Operations and Performance

#### Check before operation

- Check whether earth wire is disconnected or out of place.
- Check that air filter is installed to the indoor unit.
- Check that the air outlet or inlet is not blocked.
- Turn on the main power switch or the circuit breaker for the main power supply to the air conditioner.

#### Heating capacity (for Heat-pump model only)

- For heating, a heat pump system which sucks in outside heat air and discharges it into the room is adopted. If temperature of the outside air lowers, the heating capacity decreases.
- When temperature of the outside air is low, it is recommended to use other heating equipment together.

#### Defrost operation during heating operation (for Heat-pump model only)

- If the outdoor unit has some frost during heating operation, the operation mode changes automatically to defrost mode to increase the heating effect (for approx. 2 to 10 minutes).
- During defrost operation, fans of the indoor and the outdoor units stop.

#### 3 minutes protection

• The outdoor unit does not operate for approx. 3 minutes after air conditioner has been immediately restarted after stop, or power switch has been turned on. This is to protect the system.

#### Main power failure

- If a power failure occurred during the operation, all operations stop.
- When restarting the operation, push ON/OFF button again.

#### Fan rotation of stopped unit

• While other indoor units operate, the fan on indoor units on "stand-by" rotates to protect the machine once per approx. 1 hour for several minutes.

#### Protective device (High pressure switch)

The high pressure switch stops the air conditioner automatically when excessive load is applied to the air conditioner. If the protective device works, the operation lamp keeps lit but the operation stops. When the protective device works, " $\Lambda$ " in the remote controller display part flash. The protective device may work in the following cases.

#### <Cooling operation>

- When the air inlet or air outlet of the outdoor unit is blocked.
- · When strong wind blows continuously against the air outlet of the outdoor unit.

#### <Heating operation>

- When dust or dirt is excessively adhered to air filter of the indoor unit.
- When the air outlet of the indoor unit is blocked.

#### Cooling/heating operation of Modular Multi system air conditioner

In Modular Multi system air conditioner, each indoor unit can be individually controlled. However, cooling operation and heating operation cannot be performed concurrently for the indoor units which are connected to one outdoor unit. When cooling operation and heating operation are performed concurrently, the indoor unit which is performing cooling operation stops, and "(i)" on the display is lit. The indoor unit which is performing heating operation continues operation. If the manager has fixed the setting to COOL or HEAT, other operation than set up one cannot be performed. When other operation than set up one is performed, "(i)" on the display is lit and the operation stops.

#### Characteristics of heating operation (for Heat-pump model only)

- Hot air is not out immediately after the operation has started. After 3 to 5 minutes (differs according to room or outside temperature) has passed and the indoor heat exchanger has been warmed up, hot air blows out.
- During operation, the outdoor unit may stop if outside temperature becomes high.
- When other outdoor unit performs heating operation while the fan is operating, the fan operation may be stopped temporarily to prevent blowing of hot air.

#### Air conditioner operating conditions

For proper performance, operate the air conditioner under the following temperature conditions:

| Cooling operation | Outdoor temperature : -5°C to 43°C (Dry-bulb temp.)                                                                                                    |  |  |  |  |  |
|-------------------|----------------------------------------------------------------------------------------------------|--|--|--|--|--|
|                   | Room temperature : 21°C to 32°C (Dry-bulb temp.), 15°C to 24°C (Wet-bulb temp.)                                                                                       |  |  |  |  |  |
|                   | <b>CAUTION</b> Room relative humidity: less than 80 %. If the air conditioner operates in excess of this figure, the surface of the air conditioner may cause dewing. |  |  |  |  |  |
| Heating operation | Outdoor temperature : -15°C to 15.5°C (Wet-bulb temp.)                                                                                                    |  |  |  |  |  |
|                   | Room temperature : 15°C to 28°C (Dry-bulb temp.)                                                                                                    |  |  |  |  |  |

If air conditioner is used outside of the above conditions, safety protection may operate.

Turn on the power switch 12 hours or more before starting before operation.

WARNING

# 4-11. When the Following Symptoms Are Found

Check the points described below before asking repair servicing.

|         |                                                                                                    | Symptom                                                                                                    | Cause                                                                                                    |
|---------|----------------------------------------------------------------------------------------------------|----------------------------------------------------------------------------------------------------|----------------------------------------------------------------------------------------------------|
|         | Outdoor unit                                                                                                    | <ul> <li>White misty cold air or<br/>water is out.</li> <li>Sometimes, noise "Pushu !"<br/>is heard.</li> </ul> | <ul> <li>Fan of the outdoor unit stops automatically and performs defrost operation.</li> <li>Solenoid valve works when defrost operation starts or finishes.</li> </ul>                                                                                                    |
|         | Indoor unit                                                                                                    | <ul> <li>"Swish" sound is heard sometimes.</li> </ul>                                                           | • When the operation has started, during the operation, or immediately after the operation has stopped, a sound such as water flows may be heard, and the operation sound may become larger for 2 or 3 minutes immediately after the operation has started. They are flowing sound of refrigerant or draining sound of dehumidifier. |
| e.      |                                                                                                    | <ul> <li>Slight "Pishi!" sound is heard.</li> </ul>                                                             | • This is sound generated when heat exchanger, etc. expand and contract slightly due to change of temperature.                                                                                                    |
| failur  |                                                                                                    | Discharge air smells.                                                                                           | • Various smell such as one of wall, carpet, clothes, cigarette, or cosmetics adhere to the air conditioner.                                                                                                    |
| ot a    |                                                                                                    | • " (أن)" indication is lit.                                                                                    | <ul> <li>When cooling operation cannot be performed because another<br/>indoor unit performs heating operation.</li> </ul>                                                                                                    |
| lt is r |                                                                                                    |                                                                                                    | <ul> <li>When the manager of the air conditioner has fixed the operation to COOL or HEAT, and an operation contrary to the setup operation is performed.</li> <li>When fan operation stopped to prevent discharge of hot air.</li> </ul>                                                                                             |
|         | ~                                                                                                    | <ul> <li>Sound or cool air is output<br/>from the stand by indoor unit.</li> </ul>                              | <ul> <li>Since refrigerant is flowed temporarily to prevent stay of oil or refrigerant<br/>in the stand by indoor unit, sound of flowing refrigerant, "Kyururu" or<br/>"Shaa" may be heard or white steam when other indoor unit operates in<br/>HEAT mode, and cold air in COOL mode may be blow-out.</li> </ul>                    |
|         | <ul> <li>When power<br/>on, "Ticktock</li> </ul>                                                                | of the air conditioner is turned<br>sound is heard.                                                             | • Sound is generated when the expansion valve operates when power has been turned on.                                                                                                    |
|         | <ul> <li>Fan and louv<br/>when the un</li> </ul>                                                                | vers of the indoor unit moves<br>it is not operated.                                                            | • Intermittent operation of the fan with louvers open is sometimes carried out for the refrigerant recovery control of unoperated unit.                                                                                                    |
|         | Operates or st                                                                                                  | ops automatically.                                                                                              | Is the timer "ON" or "OFF"?                                                                                                    |
|         | Does not oper                                                                                                   | ate.                                                                                                    | • Is it a power failure?                                                                                                    |
|         | The second second second second second second second second second second second second second second second se |                                                                                                    | Is the power switch turned off?                                                                                                    |
|         |                                                                                                    | A, ~~~ (                                                                                                    | <ul> <li>Is the power fuse or breaker blown?</li> <li>Here the pretective device encreted? (The encretion lamp gase on )</li> </ul>                                                                                                    |
|         | e e                                                                                                    | Cilent F34                                                                                                    | <ul> <li>Has the protective device operation (The operation famp goes on.)</li> <li>Is the timer "ON"? (The operation lamp goes on.)</li> </ul>                                                                                                    |
| Ŀ       | le le le le le le le le le le le le le l                                                                        |                                                                                                    | Are COOL and HEAT selected simultaneously?                                                                                                    |
| gai     |                                                                                                    | 1/ 1                                                                                                    | (" (i)" indication is lit on the display of the remote controller.)                                                                                                    |
| cka     | Air is not coole                                                                                                | ed or warmed sufficiently.                                                                                      | • Is the air inlet or air outlet of the outdoor unit obstructed?                                                                                                    |
| She     |                                                                                                    |                                                                                                    | Are any door or window open?                                                                                                    |
|         |                                                                                                    |                                                                                                    | Is the air filter clogged with dust?                                                                                                    |
|         |                                                                                                    | It's strange.                                                                                                   | • Is discharge louver of the indoor unit set at appropriate position?                                                                                                    |
|         |                                                                                                    | J.                                                                                                    | • Is air selection set to "LOW" "MED", and is the operation mode set to "FAN"?                                                                                                    |
|         |                                                                                                    | N'ES-CS                                                                                                    | Is the setup temp. the appropriate temperature?                                                                                                    |
|         | 4                                                                                                    |                                                                                                    | Are COOL and HEAT selected simultaneously?     (" (i) " indication is lit on the display of the remote controller.)                                                                                                    |

If any of the following conditions occur, turn off the main power supply switch and immediately contact the dealer :

- Switch operation does not work properly.
- The main power fuse often blows out, or the circuit breaker is often activated.
- A foreign matter or water fall inside the air conditioner.
- When the air conditioner does not operate even after the cause of the protective device activation has been removed. (The operation lamp and  $\checkmark$  on the remote controller are flashing.)
- Any other unusual conditions are observed.

### **Confirmation and check**

When a trouble occurred in the air conditioner, the check code and the indoor unit No. appear on the display part of the remote controller.

The check code is only displayed during the operation.

If the display disappears, operate the air conditioner according to the following "Confirmation of error history" for confirmation.

## **Confirmation of error history**

When a trouble occurred on the air conditioner, the trouble history can be confirmed with the following procedure. (The trouble history is stored in memory up to 4 troubles.)

The history can be confirmed from both operating status and stop status.

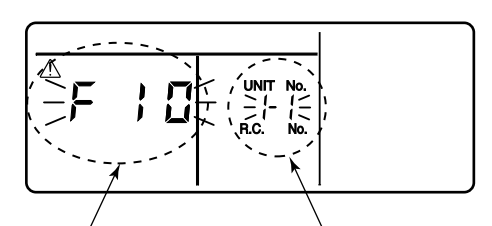

Check code

Indoor unit No. in which an error occurred

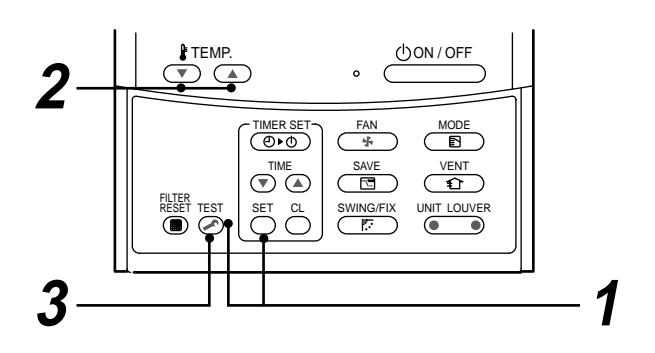

| Procedure | Description                                                                                                    |
|-----------|----------------------------------------------------------------------------------------------------|
| 1         | <ul> <li>When pushing <sup>SET</sup> and <sup>TEST</sup> buttons at the same time for 4 seconds or more, the following display appears.</li> <li>If [ ✓ Service check] is displayed, the mode enters in the trouble history mode.</li> <li>[01: Order of trouble history] is displayed in CODE No. window.</li> <li>[Check code] is displayed.</li> <li>[Indoor unit address in which an error occurred] is displayed in UNIT No.</li> </ul> |
| 2         | Every pushing of [ $\bigcirc$ / $\bigcirc$ ] button used to set temperature, the trouble history stored in memory is displayed in order. The numbers in CODE No. indicate CODE No. [01] (latest) $\rightarrow$ [04] (oldest). <b>CAUTION</b> Do not push $\stackrel{\circ}{\bigcirc}$ button because all the trouble history of the indoor unit will be deleted.                                                                             |
| 3         | After confirmation, push $\overset{\text{TEST}}{$ button to return to the usual display.                                                                                                    |

- 1. Check the troubles according to the above procedure.
- 2. Ask an authorized dealer or qualified service (maintenance) professional to repair or maintain the air conditioner.
- 3. More details of the service code are explained in Service Manual.

Check these items. If any of these problems still remains, stop the operation, turn off the leakage breaker, and then notifies the dealer of the serial number and details of the error.

Never repair any part by yourself as it is dangerous.

When  $\checkmark$  and a combination of E, F, H, L or P and a number are displayed on the remote controller, also inform the dealer of the display content.

# 4-12. Installation Manusl

# **1** ACCESSORY PARTS

#### Accessory parts

| Part name            | Q'ty | Shape        | Usage                                                        |
|----------------------|------|--------------|--------------------------------------------------------------|
| Installation Manual  | 2    | These manual | (Be sure to hand over to customers)                          |
| Heat insulating pipe | 2    |              | For heat insulation of pipe connecting section               |
| Installation pattern | 1    | _            | For confirmation of ceiling opening and indoor unit position |
| Installation gauge   | _    | 2            | For positioning of ceiling position                          |
| Washer               | 4    | $\odot$      | For hanging-down unit                                        |
| Eccentric washer     | 4    | $\bigcirc$   | For hanging-down unit                                        |
| Hose band            | 1    | Ø            | For connecting drain pipe                                    |
| Flexible hose        | 1    |              | For adjusting center of drain pipe                           |
| Heat insulator       | 1    |              | For heat insulation of drain connecting section              |
| Heat insulator       | 1    | E            | For sealing of wire connecting port                          |

#### Separate sold parts

The Ceiling panel and remote controller are sold separately.

For the installation of these products, follow the Installation Manuals supplied with them.

• The wireless type remote controller is designed to be installed by attaching a wireless remote controller kit (sold separately) to the standard panel. (The wireless remote controller kit consists of a wireless remote controller and adjust corner caps with a receiver section.)

# $\mathbf{2}$ precautions for safety

- Ensure that all Local, National and International regulations are satisfied.
- Read this "PRECAUTIONS FOR SAFETY" carefully before Installation.
- The precautions described below include the important items regarding safety. Observe them without fail.
- After the installation work, perform a trial operation (test run) to check for any problem.
   Follow the Owner's Manual to explain how to use and maintain the unit to the customer.
- Turn off the main power supply switch (or breaker) before the unit maintenance.
- Ask the customer to keep the Installation Manual together with the Owner's Manual.

## \land WARNING

 Ask an authorized dealer or qualified installation professional to install (including moving)/maintain the air conditioner.

Inappropriate installation may result in water leakage, electric shock or fire.

- Be sure to connect earth wire. (grounding work)
  Incomplete grounding cause an electric shock.
  Do not connect ground wires to gas pipes, water pipes, lightning rods or ground wires for telephone wires.
- Turn off the main power supply switch or breaker before attempting any electrical work. Make sure all power switches are off. Failure to do so may cause electric shock.
- Install the refrigerant pipe securely during the installation work before operating the air conditioner. If the air conditioner is operated with the valve open and without the refrigerant pipe, the compressor sucks air and the refrigeration cycle is overpressurized, which may cause a burst or injury.
- When moving the air conditioner for the installation into another place, be very careful not to enter any gaseous matter other than the specified refrigerant into the refrigeration cycle.
   If air or any other gas is mixed in the refrigerant, the gas pressure in the refrigeration cycle becomes abnormally high and it resultingly causes pipe burst and injuries on persons.
- Perform installation work properly according to the Installation Manual. Inappropriate installation may result in water leakage, electric shock or fire.
- When the air conditioner is installed in a small room, provide appropriate measures to ensure that the concentration of refrigerant leakage occur in the room does not exceed the critical level.
- Install the air conditioner securely in a location where the base can sustain the weight adequately.
- Perform the specified installation work to guard against an earthquake. If the air conditioner is not installed appropriately, accidents may occur due to the falling unit.
- If refrigerant gas has leaked during the installation work, ventilate the room immediately. If the leaked refrigerant gas comes in contact with fire, noxious gas may generate.
- After the installation work, confirm that refrigerant gas does not leak.
   If refrigerant gas leaks into the room and flows near a fire source, such as a cooking range, noxious gas might generate.
- Electrical work must be performed by a qualified electrician in accordance with the Installation Manual. Make sure the air conditioner uses an exclusive power supply. An insufficient power supply capacity or inappropriate installation may cause fire.
- Use the specified wires for wiring connect the terminals securely fix. To prevent external forces applied to the terminals from affecting the terminals.
- Conform to the regulations of the local electric company when wiring the power supply. Inappropriate grounding may cause electric shock.
- For the refrigerant recovery work (collection of refrigerant from the pipe to the compressor), stop the compressor before disconnecting the refrigerant pipe.

If the refrigerant pipe is disconnected while the compressor is working with the valve open, the compressor sucks air and the refrigeration cycle is overpressurized, which may cause a burst or injury.

# **2** PRECAUTIONS FOR SAFETY

## 

#### New Refrigerant Air Conditioner Installation

- THIS AIR CONDITIONER ADOPTS THE NEW HFC REFRIGERANT (R410A) WHICH DOES NOT DESTROY OZONE LAYER.
- The characteristics of R410A refrigerant are ; easy to absorb water, oxidizing membrane or oil, and its pressure is approx. 1.6 times higher than that of refrigerant R22.
- Accompanied with the new refrigerant, refrigerating oil has also been changed.

Therefore, during installation work, be sure that water, dust, former refrigerant, or refrigerating oil does not enter the refrigerating cycle.

- To prevent charging an incorrect refrigerant and refrigerating oil, the sizes of connecting sections of charging port of the main unit and installation tools are changed from those for the conventional refrigerant.
- Accordingly the exclusive tools are required for the new refrigerant (R410A).
- For connecting pipes, use new and clean piping designed for R410A, and please care so that water or dust does not enter.

#### To Disconnect the Appliance from Main Power Supply.

- This appliance must be connected to the main power supply by means of a switch with a contact separation of at least 3 mm.
- The installation fuse must be used for the power supply line of this conditioner.
- Tighten the flare nut with a torque wrench in the specified manner.
- Excessive tightening of the flare nut may cause a crack in the flare nut after a long period, which may result in refrigerant leakage.
- · Wear heavy gloves and a long sleeve shirt during the installation work to avoid injury.

# $\mathbf{3}$ selection of installation place

### 

- Install the air conditioner at enough strong place to withstand the weight of the unit. If the strength is not enough, the unit may fall down resulting in injury.
- Install the air conditioner at a height 2.5m or more from the floor.

If you insert your hands or others directly into the unit while the air conditioner operates, it is dangerous because you may contact with revolving fan or active electricity.

## ▲ CAUTION

• Do not install the air conditioner in a location subject to a risk of exposure to a combustible gas. If a combustible gas leaks and stays around the unit, a fire may occur.

# Upon approval of the customer, install the air conditioner in a place that satisfies the following conditions.

- · Place where the unit can be installed horizontally.
- Place where a sufficient servicing space can be ensured for safety maintenance and check.
- · Place where drained water will not cause any problem.

#### Avoid installing in the following places.

- Place exposed to air with high salt content (seaside area), or place exposed to large quantities of sulfide gas (hot spring). (Should the unit be used in these places, special protective measures are needed.)
- A restaurant kitchen where a lot of oil is used or place near machines in a factory (Oil adhering to the heat exchanger and resin part (turbo fan) in the indoor unit may reduce the performance, generate mist or dew drop, or deform or damage resin parts.)
- · Place where organic solvent is used nearby.
- Place close to a machine generating high frequency.
- · Place where the discharged air blows directly into the window of the neighbor house. (Outdoor unit)
- Place where noise of the outdoor unit is easily transmitted.
   (When install the outdoor unit on the boundary with the neighbor, pay due attention to the level of noise.)
- Place with poor ventilation. (Before air ducting work, check whether value of air volume, static pressure and duct resistance are correct.)
- Do not use the air conditioner for special purposes such as preserving food, precision instruments, or art objects, or where breeding animals or growing plants are kept. (This may degrade the quality of preserved materials.)
- Place where any of high-frequency appliances (including inverter devices, private power generators, medical equipment, and communication equipment) and inverter-type fluorescent light is installed. (A malfunction of the air conditioner, abnormal control, or problems due to noise to such appliances/ equipment may occur.)
- When the wireless remote controller is used in a room equipped with an inverter-type fluorescent light or at a place exposed to direct sunlight, signals from the remote controller may not be received correctly.
- Place where organic solvent is used.
- Place near a door or window exposed to humid outside air (Dew droping may form.).
- Place where special spray is used frequently.

# **3** SELECTION OF INSTALLATION PLACE

#### Installation space

Secure the specified space in the figure for installation and servicing.

| Model MMU-                   | A mm        |  |  |
|------------------------------|-------------|--|--|
| AP0092H Type to AP0302H Type | 271 or more |  |  |
| AP0362H Type to AP0562H Type | 334 or more |  |  |

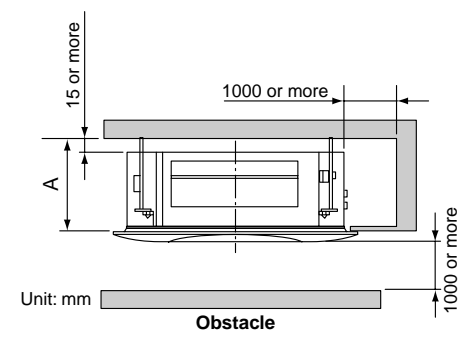

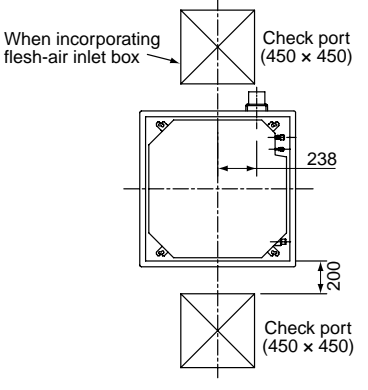

When incorporating flesh-air inlet box

Provide an inspection opening at the outside-air

(sold separately)

intake box side.

#### S

#### Selection of installation place

In case of continued operation of the indoor unit under high-humidity conditions as described below, dew may condense and water may drop.

Especially, high-humidity atmosphere (dew point temperature : 23°C or more) may generate dew inside the ceiling.

- 1. Unit is installed inside the ceiling with slated roof.
- 2. Unit is installed at a location using inside of the ceiling as fresh air take-in path.

#### 3. Kitchen

#### Advice

- Set a service check opening panel at right side of the unit (size: 450 x 450mm or more) for piping, maintenance, and servicing.
- If installing a unit at such place, put insulating material (glass wool, etc.) additionally on all the positions of the indoor unit which come to contact with high-humidity atmosphere.

#### REQUIREMENT

When the humidity inside the ceiling seems to be higher than 80%, attach a heat insulator to the side (top) surface of the indoor unit. (Use a heat insulator that is 10mm or more thick.)

#### Ceiling height

When the height of the ceiling exceeds the distance of the item Standard/4-way in Table on the next page, the hot air is difficult to reach the floor.

Therefore, it is necessary to change the setup value of the high ceiling switch or discharge direction. The high-ceiling setting is also necessary when installing separately sold filters.

#### REQUIREMENT

• When using the air conditioner with 2-way/3-way discharge system, a strong wind blows directly if the ceiling height is lower than the standard.

Therefore, change the setting switch according to height of the ceiling.

- When using the high ceiling (1) or (3) with 4-way discharge system, the draft is apt to be felt due to drop of the discharge temperature.
- AP0092H Type and AP0122H Type air conditioners cannot be installed on a high ceiling.

#### • Height list of ceiling possible to be installed

| -                      | •                        |       |         |                       |       |                       |       |                       |       |       |                          |       | (Unit: m) |
|------------------------|--------------------------|-------|---------|-----------------------|-------|-----------------------|-------|-----------------------|-------|-------|--------------------------|-------|-----------|
| Model<br>MMU-          | AP0092H<br>I- to AP0122H |       | 1<br>2H | AP0152H<br>to AP0182H |       | AP0242H<br>to AP0302H |       | AP0362H<br>to AP0562H |       |       | Setup of<br>high ceiling |       |           |
| Discharge direction    | 4-way                    | 3-way | 2-way   | 4-way                 | 3-way | 2-way                 | 4-way | 3-way                 | 2-way | 4-way | 3-way                    | 2-way | SET DATA  |
| Standard (At shipment) | 2.7                      | 2.8   | 3.0     | 2.8                   | 3.2   | 3.5                   | 3.0   | 3.3                   | 3.6   | 3.9   | 4.2                      | 4.5   | 0000      |
| High ceiling (1)       | -                        |       | _       | 3.2                   | 3.5   | 3.8                   | 3.3   | 3.5                   | 3.8   | 4.2   | 4.4                      | 4.6   | 0001      |
| High ceiling (3)       | —                        | I     | —       | 3.5                   | 3.8   | —                     | 3.6   | 3.8                   | -     | 4.5   | 4.6                      | -     | 0003      |

The lighting time of the filter sign (notification of filter cleaning) on the remote controller can be changed according to installation conditions.

When it is difficult to obtain satisfactory heating due to location place of the indoor unit or the structure of the room, the detection temperature of heating can be raised.

#### Discharge direction

As shown in the figure below, air discharge directions can be selected according to the shape of the room and the location of the indoor unit installation.

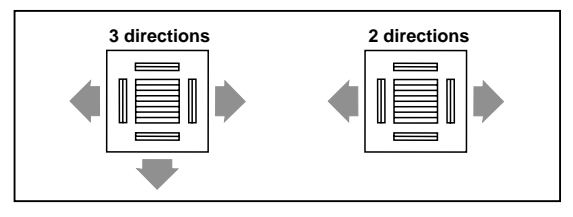

Use a shielding plate kit (sold separately) to change discharge directions.
 Discharge directions are limited. Follow the Installation Manual supplied with the shielding plate kit.

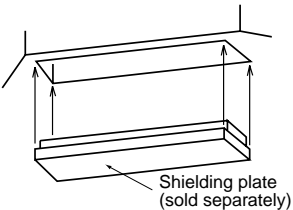

# **4** INSTALLATION

#### REQUIREMENT

Strictly comply with the following rules to prevent damage of the indoor units and human injury.

- Do not put a heavy article on the indoor unit. (Even units are packaged)
- Carry in the indoor unit as it is packaged if possible. If carrying in the indoor unit unpacked by necessity, be sure to use buffering cloth, etc. to not damage the unit.
- To move the indoor unit, hold the hooking metals (4 positions) only.
   Do not apply force to the other parts (refrigerant pipe, drain pan, foamed parts, or resin parts, etc.).
- Carry the package by two or more persons, and do not bundle it with plastic band at positions other than specified.

#### External view

36

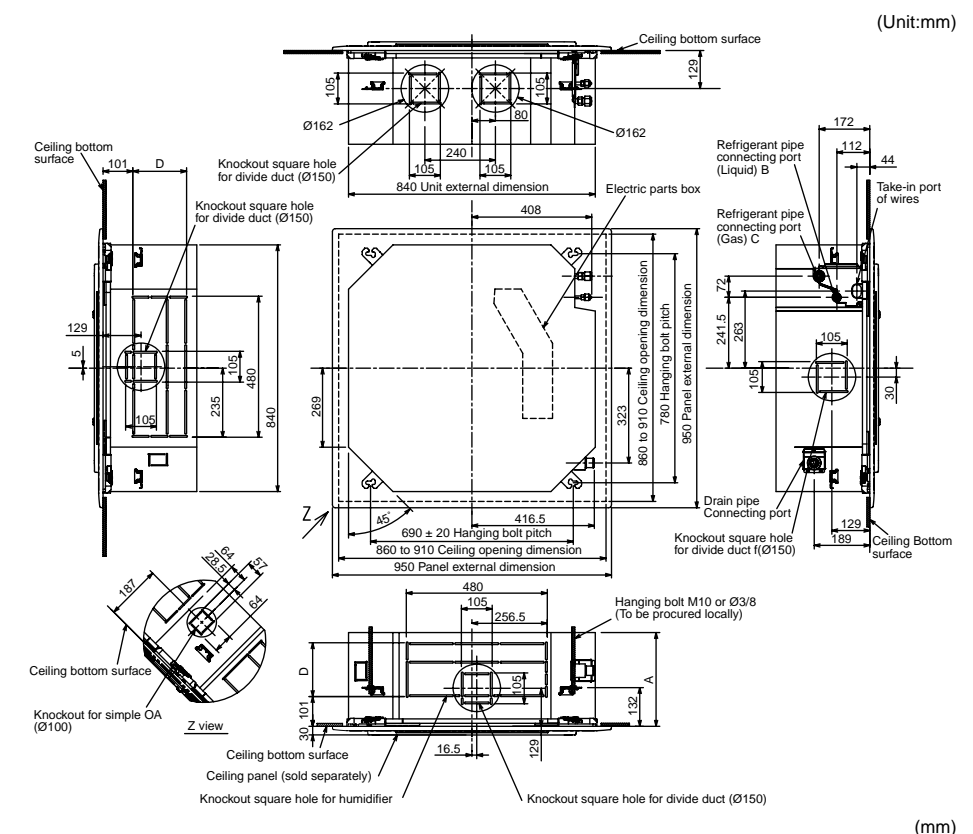

| Model MMU          | Α   | В    | С     | D   | Model MMU          | Α   | В    | С     | D   |
|--------------------|-----|------|-------|-----|--------------------|-----|------|-------|-----|
| AP0092H to AP0122H | 256 | Ø6.4 | Ø9.5  | 120 | AP0242H to AP0302H | 256 | Ø9.5 | Ø15.9 | 120 |
| AP0152H to AP0182H | 256 | Ø6.4 | Ø12.7 | 120 | AP0362H to AP0562H | 319 | Ø9.5 | Ø15.9 | 183 |

#### Opening a ceiling and installation of hanging bolts

- Consider the piping/wiring after the unit is hung when determining the location of the indoor unit installation and orientation.
- After the location of the indoor unit installation has been determined, open the ceiling and install hanging bolts.
- The dimensions of the ceiling opening and hanging bolt pitches are given in the outline drawing and the attached installation pattern.
- When a ceiling already exists, lay the drain pipe, refrigerant pipe, indoor unit/outdoor unit connection wires, and remote controller wires to their connection locations before hanging the indoor unit.

Procure hanging bolts and nuts for installing the indoor unit (these are not supplied).

| Hanging bolt | M10 or W3/8 | 4 pieces  |  |  |
|--------------|-------------|-----------|--|--|
| Nut          | M10 or W3/8 | 12 pieces |  |  |

# How to use the installation pattern (accessory)

The installation pattern is provided inside the packaging cap.

#### <For existing ceiling>

Use the installation pattern positioning a ceiling opening and hanging bolts.

#### <For new ceiling>

Use the installation pattern to position the ceiling opening when hanging a ceiling.

- After the hanging bolts have been installed, install the indoor unit.
- Hook the four holes in the installation pattern to the panel fixing screws of the indoor unit.
- When hanging a ceiling, open the ceiling along the outside dimensions of the installation pattern.

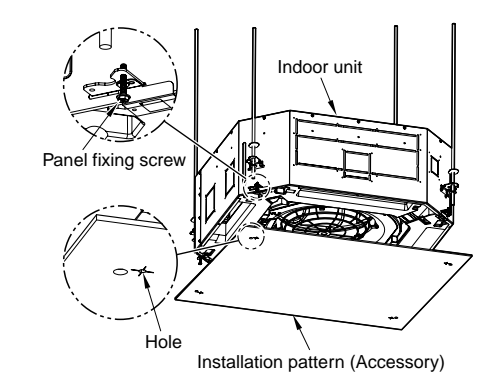

#### Treatment of ceiling

The ceiling differs according to structure of building. For details, consult your constructor or interior finish contractor.

In the process after the ceiling board has been removed, it is important to reinforce ceiling foundation (frame) and to keep horizontal level of installed ceiling correctly in order to prevent vibration of ceiling board.

- 1) Cut and remove the ceiling foundation.
- Reinforce the cut surface of ceiling foundation, and add ceiling foundation for fixing the end of ceiling board.

#### Installation of hanging bolt

Use M10 hanging bolts (4 pcs, to be local procure). Matching to the existing structure, set

pitch according to size in the unit external view as shown below.

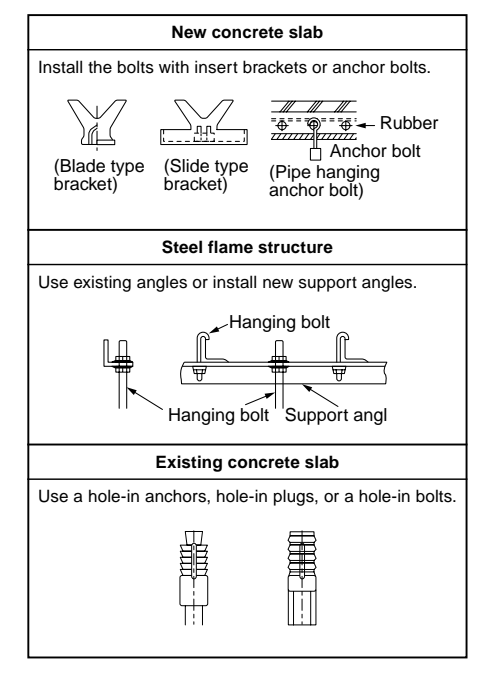
## 4 INSTALLATION

### Installation of ceiling opening and hanging bolt

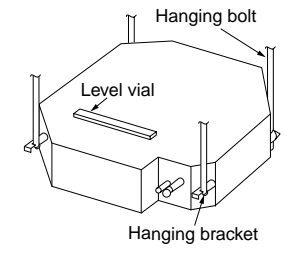

- Attach a nut (M10 or W3/8: not supplied) and the Ø34 washer (supplied) to each hanging bolt.
- Insert a washer on both sides of the T groove of the hanging bracket of the indoor unit, and hang the indoor unit.
- Check that the four sides of the indoor unit are level using a level vial (levelness: 5mm or less).
- Detach the installation gauge (accessory) from the installation pattern.

37

 Using the installation gauge, check and adjust the positional relation between the indoor unit and the ceiling opening (1) (10 to 35mm: 4 sides) and the hanging-up height (2) (mm: 4 corners). (How to use the installation gauge is printed on the gauge.)

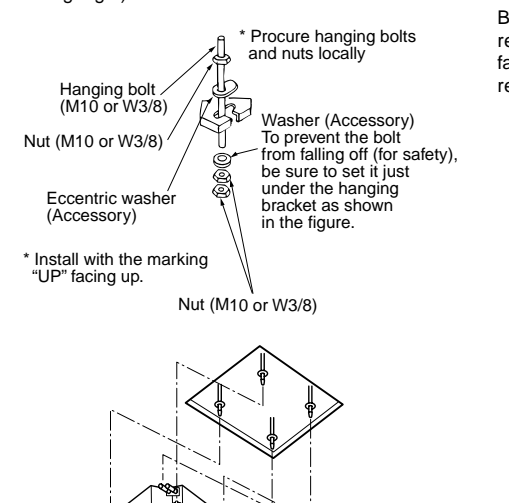

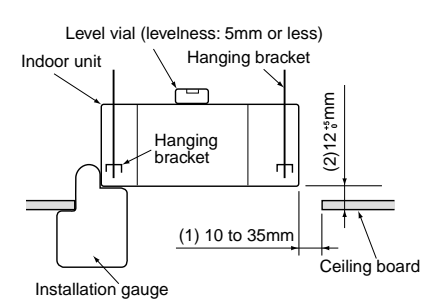

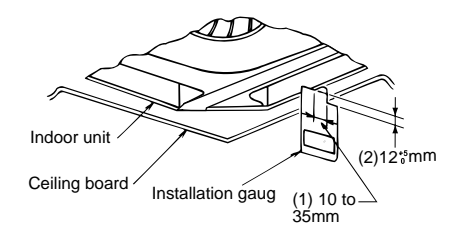

### REQUIREMENT

Before installation of the indoor unit, be sure to remove the cushion for transportation between the fan and the bell mouth. Running the unit without removing the cushion may damage the fan motor.

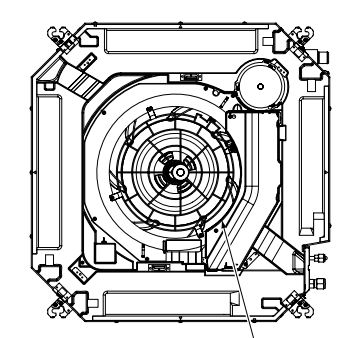

Be sure to remove the cushion for transportation between the fan and the bell mouth.

### Installation of ceiling panel (Sold separately)

Install the ceiling panel according to Installation Manual attached with it after piping/wiring work has completed.

Check that installation of indoor unit and ceiling opening part is correct, and then install it.

### REQUIREMENT

 Joint the connecting sections of ceiling panel, ceiling surface, ceiling panel and indoor unit closely.

Any gap between them will cause air leakage and the generate condensation or water leakage.

- Remove the adjust corner caps at the four corners of the ceiling panel, and then install the ceiling panel onto the indoor unit.
- Make sure that the claws of the four adjust corner caps are securely fit.
- \* Improper fitting of the claws may cause water leakage.

### Installation of remote controller (Sold separately)

For installation of the wired remote controller, follow the Installation Manual attached with the remote controller.

• Pull out the remote controller cord together with the refrigerant pipe or drain pipe.

Be sure to pass the remote controller cord through upper side of the refrigerant pipe and drain pipe.

 Do not leave the remote controller at a place exposed to the direct sunlight and near a stove.

### In case of wireless type

The sensor of indoor unit with wireless remote controller can receive a signal by distance within approx. 7m.

Based upon it, determine a place where the remote controller is operated and the installation place.

- Operate the remote controller, confirm that the indoor unit receives a signal surely, and then install it.
- Keep 1m or more from the devices such as television, stereo, etc.
- (Disturbance of image or noise may generate.)
- To prevent a malfunction, select a place where is not influenced by a fluorescent light or direct sunlight.
- Two or more (Up to 6 units) indoor units with wireless type remote controller can be installed in the same room.

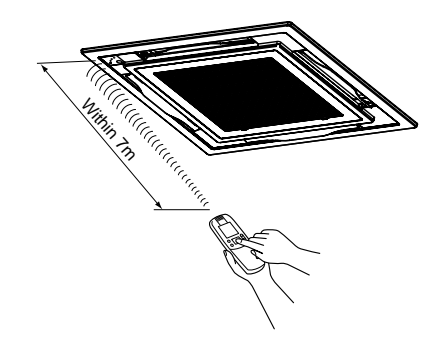

# **5** DRAIN PIPING WORK

### 

• Following the Installation Manual, perform the drain piping work so that water is properly drained, and apply a heat insulation so as not to cause a dew droping.

Inappropriate piping work may result in water leakage in the room and wet of furniture.

### Piping/Heat insulating material

Require the following materials for piping and heat insulating at site.

| Piping         | Hard vinyl chloride pipe VP25<br>(Outer dia. : Ø32mm) |
|----------------|-------------------------------------------------------|
| Heat insulator | Foam polyethylene :<br>Thickness 10mm or more         |

### REQUIREMENT

ယ 80

- · Be sure to perform heat insulation of the drain pipes of the indoor unit.
- Never forget to perform heat insulation of the connecting part with the indoor unit. An incomplete heat insulation causes dew droping.
- Set the drain pipe with downward slope (1/100 or more), and do not make swelling or trap on the piping. It may cause an abnormal sound.
- For length of the traversing drain pipe, restrict to 20m or less. In case of a long pipe, provide support brackets with interval of 1.5 to 2m in order to prevent waving.
- · Set the collective piping as shown in the below figure.
- Be sure not to apply force to the connecting part of the drain pipe.
- The hard vinyl-chloride pipe cannot be directly connected to the drain pipe connecting port of the indoor unit. For connection with the drain pipe connecting port, be sure to use/fix the attached flexible hose with the hose band, otherwise a damage or water leak is caused on the drain pipe connecting port.

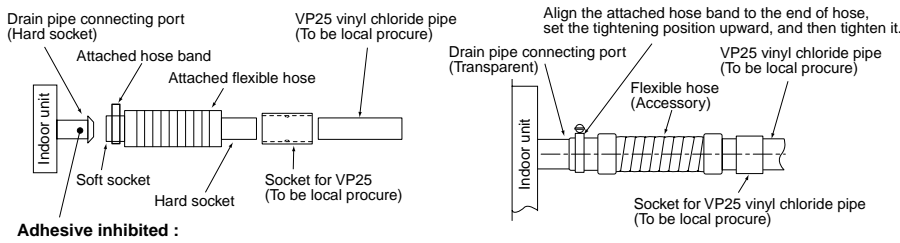

Use the attached flexible hose and hose band for connecting the drain hose to the clear drain socket. If applying the adhesive, socket will be damaged and cause water leakage.

### Flexible hose

- Use the attached flexible hose to adjust center discrepancy of the hard vinyl chloride pipe or to adjust the angle.
- Do not use the flexible hose as stretched, or do not deform it more extent than that in the following figure.
- Be sure to fix the soft end of the flexible hose with the attached hose band.
- Use the flexible hose on a horizontal level.

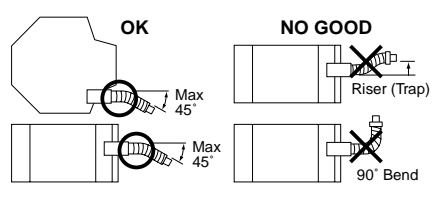

### Connecting drain pipe

- Connect a hard socket (procured locally) to the hard socket of the attached supplied flexible hose.
- Connect a drain pipe (procured locally) to the connected hard socket.

### REQUIREMENT

- Connect hard vinyl chloride pipes securely using an adhesive for vinyl chloride to avoid water leakage.
- It takes some time until the adhesive is dried and hardened (refer to the manual of the adhesive).
   Do not apply stress to the joint with the drain pipe

during this time period.

### Drain up

When a down-gradient cannot be secured for the drainpipe, drain-up piping is possible.

- The height of the drain pipe must be 850 mm or less from the bottom of the ceiling.
- Take the drain pipe out of the drain pipe joint with the indoor unit in 300 mm or less, and bend up the pipe vertically.
- Immediately after the pipe is bent up vertically, lay the pipe making a down-gradient.
- Set downward grading immediately after raising up vertically.

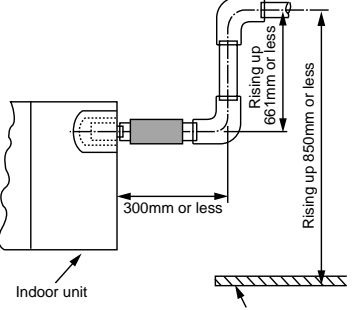

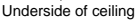

### Check the draining

- In the test run, check that water drain is properly performed and water does not leak from the connecting part of the pipes.
- Be sure to check draining also when installed in heating period.

Using a pitcher or hose, pour water (1500 to 2000cc) into the discharge port before installation of the ceiling panel.

Pour water gradually so that water does not spread on the motor of the drain pump.

### 

Pour water gently so that it does not spread around inside the indoor unit, which may cause a malfunction.

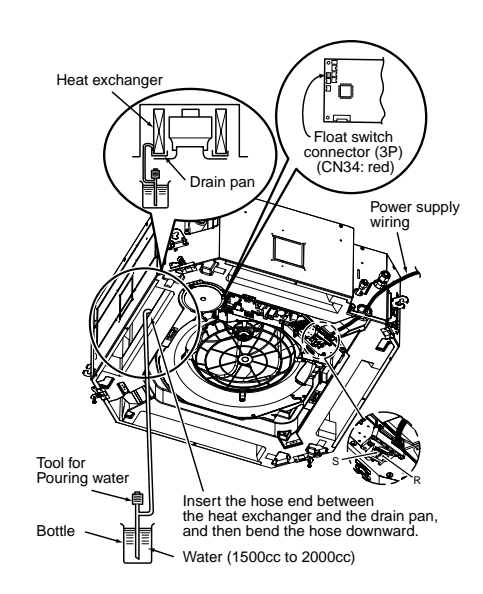

- After the electric work has finished, pour water during COOL mode operation.
- If the electric work has not yet finished, pull out the float switch connector (CN34 : Red) from the electric parts box, and check draining by plugging the single phase 220–240V power to the terminal blocks R(L) and S(N).

If doing so, the drain pump motor operates. (Never apply 220-240 V to (i), (j), (i), (i) or (i), otherwise a trouble of P.C. board occurs.)

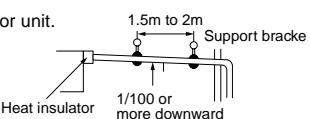

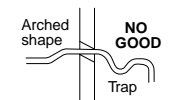

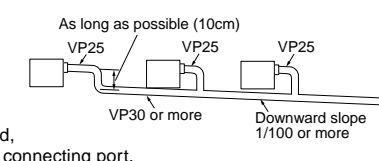

# **5** DRAIN PIPING WORK

 Test water drain while checking the operation sound of the drain pump motor. (If the operation sound changes from continuous sound to intermittent sound, water is normally drained.)

After the check, the drain pump motor runs, connecting the float switch connector. (In case of check by pulling out the float switch connector, be sure to return the connector to the original position.)

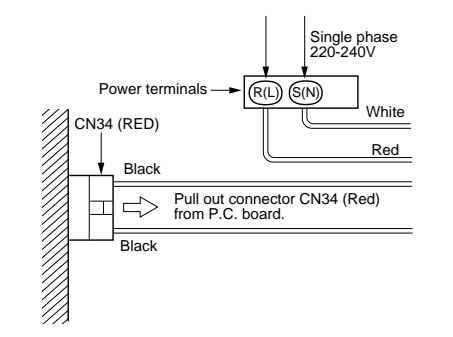

#### Perform heat insulating

- As shown in the figure, cover the flexible hose and hose band with the attached heat insulator up to the bottom of the indoor unit without gap.
- Cover the drain pipe seamlessly with a heat insulator to be procured locally so that it overlaps with the attached heat insulator of the drain connecting section.

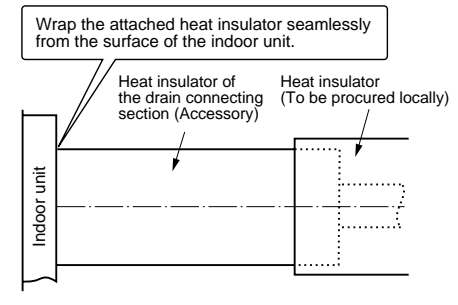

 Direct the slits and seams of the heat insulator upward to avoid water leakage.

# **6** REFRIGERANT PIPING AND EVACUATING

#### Refrigerant Piping

- 1. Use copper pipe with 0.8 mm or more thickness. (In case pipe size is Ø15.9, with 1.0mm or more.)
- Flare nut and flare works are also different from those of the conventional refrigerant.
   Take out the flare nut attached to the main unit of the air conditioner, and use it.

### REQUIREMENT

When the refrigerant pipe is long, provide support brackets at intervals of 2.5 to 3m to clamp the refrigerant pipe.

Otherwise, abnormal sound may be generated.

### 

### **IMPORTANT 4 POINTS FOR PIPING WORK**

- 1. Remove dust and moisture from the inside of the connecting pipes.
- 2. Tight connection (between pipes and unit)
- 3. Evacuate the air in the connecting pipes using VACUUM PUMP.
- 4. Check the gas leakage. (Connected points)

#### Pipe size

| Model MMU-  |                | AP0092H<br>to<br>AP0122H | AP0152H<br>to<br>AP0182H | AP0242H<br>to<br>AP0562H |
|-------------|----------------|--------------------------|--------------------------|--------------------------|
| Pipe size   | Gas<br>side    | 9.5                      | 12.7                     | 15.9                     |
| (Dia. : mm) | Liquid<br>side | 6.4                      | 6.4                      | 9.5                      |

Permissible Piping Length and Height Difference

They vary according to the outdoor unit. For details, refer to the Installation Manual attached to the outdoor unit.

#### Flaring

- Cut the pipe with a pipe cutter. Remove burrs completely.
- Remaining burrs may cause gas leakage.
- Insert a flare nut into the pipe, and flare the pipe.

As the flaring sizes of R410A differ from those of refrigerant R22, the flare tools newly manufactured for R410A are recommended. However, the conventional tools can be used by adjusting projection margin of the copper pipe.

 Projection margin in flaring : B (Unit : mm)
 Rigid (Clutch type)

15.9

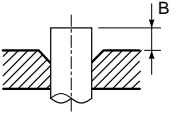

197

| Outer dia. of | R410A tool used | Conventional tool used |
|---------------|-----------------|------------------------|
| copper pipe   | R410A           | R410A                  |
| 6.4, 9.5      | 0.4- 0.5        | 4.015.4.5              |
| 12.7, 15.9    | 0 to 0.5        | 1.0 to 1.5             |

| <ul> <li>Flaring dia. meter size :<br/>A (Unit : mm)</li> </ul> |              |
|-----------------------------------------------------------------|--------------|
| Outer dia.                                                      | A +1<br>-0.4 |
| of copper pipe                                                  | R410A        |
| 6.4                                                             | 9.1          |
| 9.5                                                             | 13.2         |
| 12.7                                                            | 16.6         |

 In case of flaring for R410A with the conventional flare tool, pull it out approx. 0.5 mm more than that for R22 to adjust to the specified flare size. The copper pipe gauge is useful for adjusting projection margin size.

## 6 REFRIGERANT PIPING AND EVACUATING

**Tightening connection** 

### ▲ CAUTION

• Do not apply excessive torque. Otherwise, the nut may crack depending on the conditions.

|                                             | (Unit : N•m)                |
|---------------------------------------------|-----------------------------|
| Outer dia. of copper pipe Tightening torque |                             |
| 6.4 mm (dia.)                               | 14 to 18 (1.4 to 1.8 kgf•m) |
| 9.5 mm (dia.)                               | 33 to 42 (3.3 to 4.2 kgf•m) |
| 12.7 mm (dia.)                              | 50 to 62 (5.0 to 6.2 kgf•m) |
| 15.9 mm (dia.)                              | 68 to 82 (6.8 to 8.2 kgf•m) |

### Tightening torque of flare pipe connections

Pressure of R410A is higher than that of R22. (Approx. 1.6 times) Therefore, using a torque wrench, tighten the flare pipe connecting sections which connect the indoor and outdoor units of the specified tightening torque.

Incorrect connections may cause not only a gas leak, but also a trouble of the refrigeration cycle. Align the centers of the connecting pipes and tighten the flare nut as far as possible with your fingers. Then tighten the nut with a spanner and torque wrench as shown in the figure.

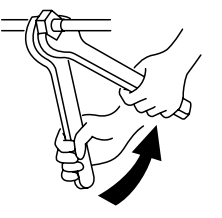

Work using double spanner

### REQUIREMENT

Tightening with an excessive torque may crack the nut depending on installation conditions.

Tighten the nut within the specified tightening torque.

### Piping with outdoor unit

• Shape of valve differs according to the outdoor unit. For details of installation, refer to the Installation Manual of the outdoor unit.

### ■ Airtight test/Air purge, etc.

For airtight test, air purge, addition of refrigerant, and gas leak check, refer to the Installation Manual attached to the outdoor unit.

### REQUIREMENT

Do not supply power to the indoor unit until the airtight test and vacuuming are completed. (If the indoor unit is powered on, the pulse motor valve is fully closed, which extends the time for vacuuming.)

### Open the valve fully

Open the valve of the outdoor unit fully. For details, refer to the Installation Manual attached to the outdoor unit.

### Thermal insulation process

Apply thermal insulation for the pipes separately at liquid side and gas side.

For the thermal insulation to the pipes at gas side, be sure to use the material with heat-resisting temperature 120°C or higher.

Using the attached thermal insulation material, apply the thermal insulation to the pipe connecting section of the indoor unit securely without gap.

### REQUIREMENT

- Apply the thermal insulation to the pipe connecting section of the indoor unit securely up to the root without exposure of the pipe. (The pipe exposed to the outside causes water leak.)
- Wrap heat insulator with its slits facing up (ceiling side).

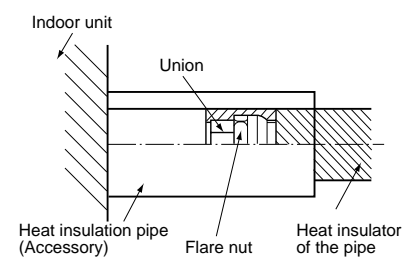

# **7** ELECTRICAL WORK

### 

1. Using the specified wires, ensure to connect the wires, and fix wires securely so that the external tension to the wires do not affect the connecting part of the terminals.

Incomplete connection or fixation may cause a fire, etc.

- Be sure to connect earth wire. (grounding work) Incomplete grounding cause an electric shock. Do not connect ground wires to gas pipes, water pipes, lightning rods or ground wires for telephone wires.
- 3. Appliance shall be installed in accordance with national wiring regulations.

Capacity shortage of power circuit or incomplete installation may cause an electric shock or a fire.

### 

- If incorrect/incomplete wiring is carried out, it will cause an electrical fire or smoke.
- Be sure to install an earth leakage breaker that is not tripped by shock waves.
   If an earth leakage breaker is not installed, an
- electric shock may be caused.Be sure to use the cord clamps attached to the
- product.
  Do not damage or scratch the conductive core and inner insulator of power and inter-connecting wires when peeling them.
- Use the power cord and Inter-connecting wire of specified thickness, type, and protective devices required.

### REQUIREMENT

- For power supply wiring, strictly conform to the Local Regulation in each country.
- For wiring of power supply of the outdoor units, follow the Installation Manual of each outdoor unit.
- Perform the electric wiring so that it does not come to contact with the high-temperature part of the pipe. The coating may melt resulting in an accident.
- After connecting wires to the terminal blocks, provide a trap and fix wires with the cord clamp.
- Run the refrigerant piping line and control wiring line in the same line.
- Do not turn on the power of the indoor unit until vacuuming of the refrigerant pipes completes.

### Power supply wire and communication wires specifications

Power supply wire and communication wires are procured locally.

For the power supply specifications, follow to the table below.

If capacity is little, it is dangerous because overheat or seizure may be caused.

For specifications of the power capacity of the outdoor unit and the power supply wires, refer to the Installation Manual attached to the outdoor unit.

#### Indoor unit power supply

- For the power supply of the indoor unit, prepare the exclusive power supply separated from that of the outdoor unit.
- Arrange the power supply, earth leakage breaker, and main switch of the indoor unit connected to the same outdoor unit so that they are commonly used.
- Power supply wire specification : Cable 3-core 2.5mm<sup>2</sup>, in conformity with Design 60245 IEC 57.

#### Power supply

| Power supply                                                                                                    |           | 220–240V ~, 50Hz<br>220V ~, 60Hz |
|----------------------------------------------------------------------------------------------------|-----------|----------------------------------|
| Power supply switch/Earth leakage breaker or power supply<br>wiring/fuse rating for indoor units should be selected by the<br>accummulated total current values of the indoor units. |           |                                  |
| Power supply wiring                                                                                                    | Below 50m | 2.5 mm <sup>2</sup>              |

### Control wiring, Central controller wiring

- 2-core with polarity wires are used for the Control wiring between indoor unit and outdoor unit and Central controller wiring.
- · To prevent noise trouble, use 2-core shield wire.
- The length of the communication line means the total length of the inter-unit wire length between indoor and outdoor units added with the central control system wire length.

# 7 ELECTRICAL WORK

### Communication line

| Control wiring between indoor units, and outdoor unit (2-core shield wire) | Wire size | (Up to 1000m) 1.25 mm <sup>2</sup><br>(Up to 2000m) 2.0 mm <sup>2</sup> |
|----------------------------------------------------------------------------|-----------|-------------------------------------------------------------------------|
| Central control line wiring (2-core shield wire)                           | Wire size | (Up to 1000m) 1.25 mm <sup>2</sup><br>(Up to 2000m) 2.0 mm <sup>2</sup> |

#### Remote controller wiring

4

• 2-core with non-polarity wire is used for wiring of the remote controller wiring and group remote controllers wiring.

| Remote controller wiring, remote controller inter-unit wiring           | Wire size: 0.5mm <sup>2</sup> to 2.0mm <sup>2</sup> |            |
|-------------------------------------------------------------------------|-----------------------------------------------------|------------|
|                                                                         |                                                     |            |
| Total wire length of remote controller wiring and                       | In case of wired type only                          | Up to 500m |
| remote controller inter-unit wiring = L + L1 + L2 + Ln                  | In case of wireless type included                   | Up to 400m |
| Total wire length of remote controller inter-unit wiring = L1 + L2 + Ln |                                                     | Up to 200m |

### 

The remote controller wire (Communication line) and AC220–240V wires cannot be parallel to contact each other and cannot be stored in the same conduits.

If doing so, a trouble may be caused on the control system due to noise, etc.

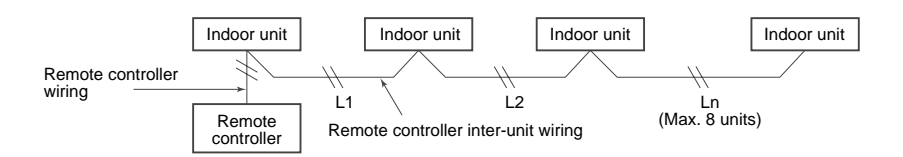

### Wire connection

### REQUIREMENT

- · Be sure to connect the wires matching the terminal numbers. Incorrect connection causes a trouble.
- · Be sure to pass the wires through the bushing of wiring connection port of the indoor unit.
- Keep a margin (Approx. 100mm) on a wire to hang down the electric parts box at servicing, etc.
- The low-voltage circuit is provided for the remote controller. (Do not connect the high-voltage circuit)
- Make a loop on the wire for margin of the length so that the electric parts box can be taken out during servicing.
- 1. Remove the cover of the electric parts box by taking off the mounting screws (2 positions) and pushing the hooking section. (The cover of the electric parts box remains hanged to the hinge.)
- 2. Connect the power supply wire and remote controller wire to the terminal block of the electric parts box.
- 3. Tighten the screws of the terminal block, and fix the wires with cord clamp attached to the electric parts box. (Do not apply tension to the connecting section of the terminal block.)
- 4. Using the attached thermal insulation material, seal the pipe connecting port. Otherwise, dewing may be caused.
- 5. Mount the cover of the electric parts box without pinching wires. (Mount the cover after wiring on the ceiling panel.)

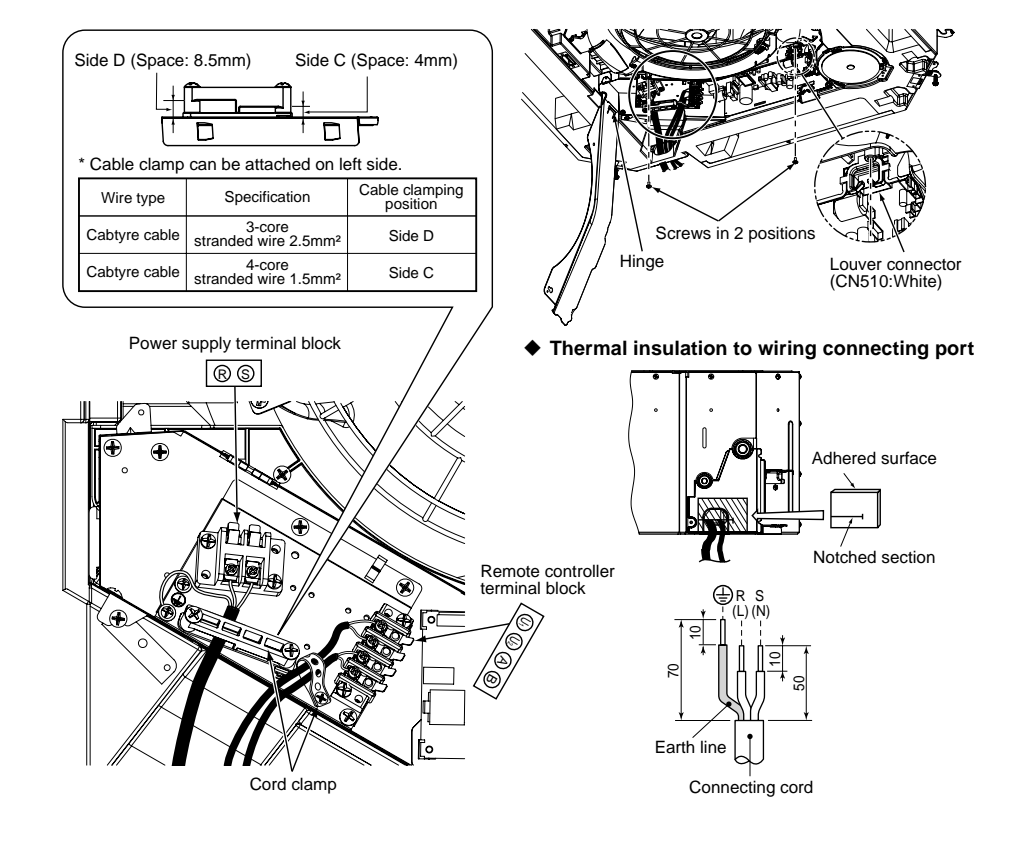

# 7 ELECTRICAL WORK

### Remote controller wiring

• As the remote controller wire has non-polarity, there is no problem if connections to indoor unit terminal blocks A and B are reversed.

#### Wiring diagram

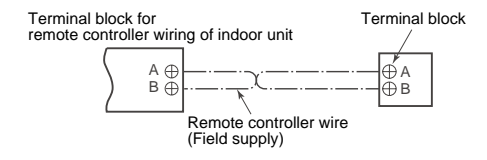

### Wiring between indoor and outdoor units

### NOTE

An outdoor unit connected with control wiring between indoor and outdoor units wire becomes automatically the header unit.

#### Wiring example

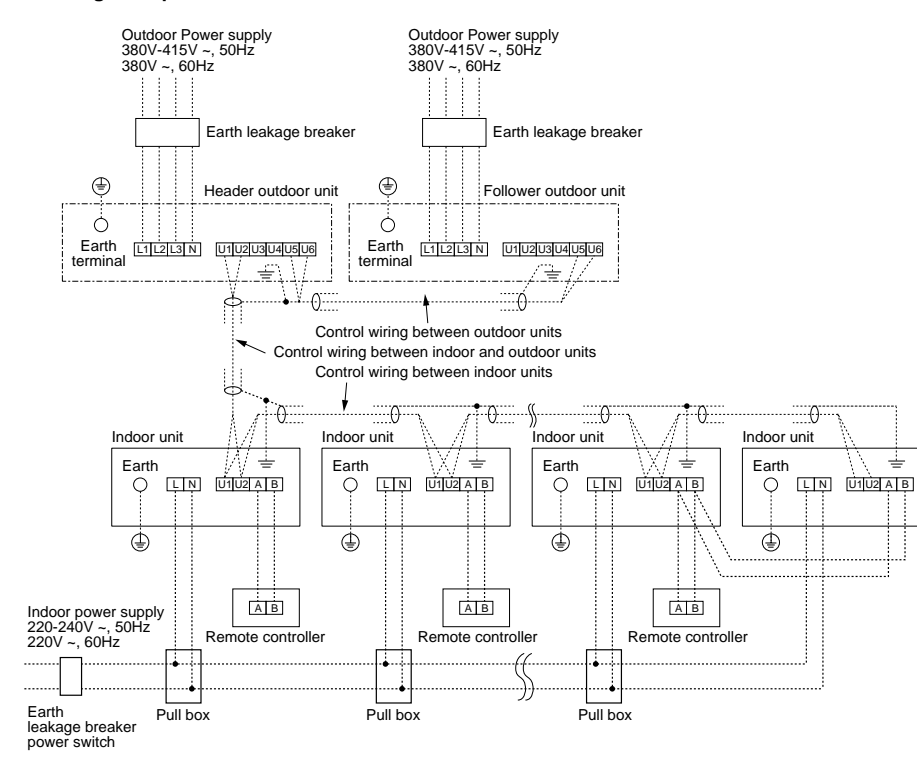

### Wiring for flow selector unit (sold separately)

Connect control wiring and power supply following figure when installing a separately sold cooling/ heating switching unit.

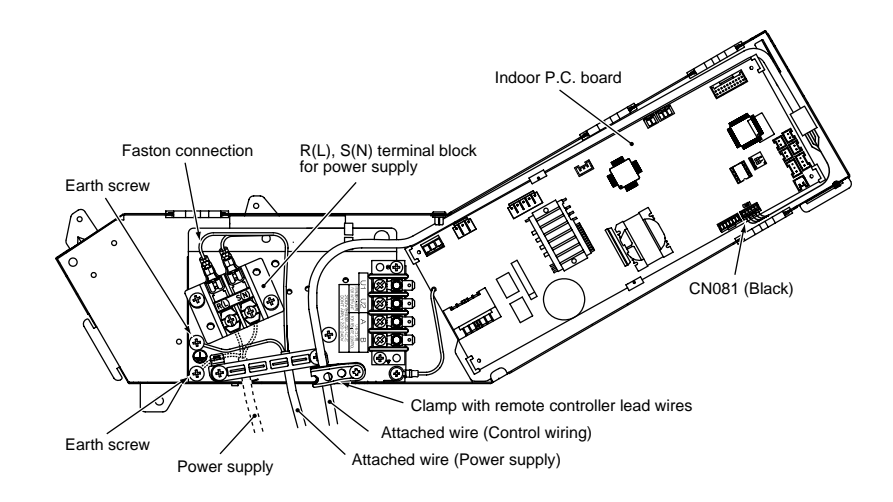

### Address setup

Set up the addresses as per the Installation Manual supplied with the outdoor unit.

### Wiring on the ceiling panel

According to the Installation Manual of the ceiling panel, connect the connector (20P: White) of the ceiling panel to the connector (CN510: White) on P.C. board of the electric parts box.

# **8** APPLICABLE CONTROLS

### REQUIREMENT

 When you use this air conditioner for the first time, it takes approx. 5 minutes until the remote controller becomes available after power-on. This is normal.

### <When power is turned on for the first time after installation>

It takes **approx. 5 minutes** until the remote controller becomes available.

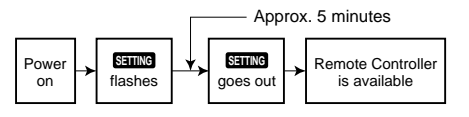

### <When power is turned on for the second (or later) time>

It takes **approx. 1 minute** until the remote controller becomes available.

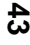

Power on flashes

• Normal settings were made when the indoor unit was shipped from factory.

Change the indoor unit settings as required.

- Use the wired remote controller to change the settings.
- \* The settings cannot be changed using the wireless remote controller, sub remote controller, or remote-controllerless system (for central remote controller only).
- Therefore, install the wired remote controller to change the settings.

### Changing of settings of for applicable controls

### Basic procedure for changing settings

Change the settings while the air conditioner is not working. (Be sure to stop the air conditioner before making settings.) The display content for setting differs from that

on the former types of remote controller (RBCAMT21E/AMT31E).

(The number of CODE NO. has increased.)

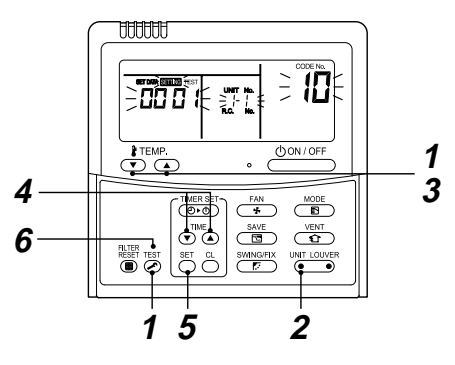

### Procedure 1

Push  $\textcircled{\sc constraint}{\sc constraint}$  button and "TEMP.  $\bigodot$  " button simultaneously for at least 4 seconds.

After a while, the display flashes as shown in the figure. Confirm that the CODE No. is [10].

 If the CODE No. is not [10], push <sup>™</sup> button to erase the display content, and repeat the procedure from the beginning.

(No operation of the remote controller is accepted for a while after  $\stackrel{\text{def}}{\longrightarrow}$  button is pushed.) (While air conditioners are operated under the group control, " $\mathcal{HL}$ " is displayed first. When  $\stackrel{\text{def}}{\longrightarrow}$  is pushed, the indoor unit number

displayed following "*ALL* " is the header unit.)

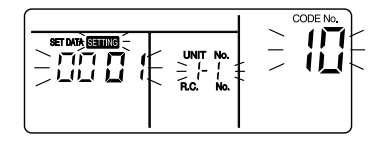

#### (\* Display content varies with the indoor unit model.)

### Procedure 2

Each time you push 🕘 button, indoor unit numbers in the control group change cyclically.

Select the indoor unit you want to change settings for. The fan of the selected unit runs and the louvers start swinging. You can confirm the indoor unit for which you want to change settings.

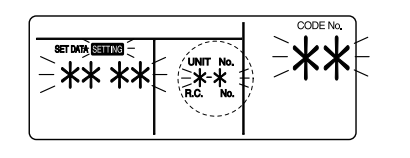

### Procedure 3

Using "TEMP () / () " buttons, specify CODE No. [\*\*].

### Procedure 4

### Procedure 5

 $\label{eq:push_constraint} \begin{array}{l} \text{Push} \bigcirc^{\text{\tiny{SET}}} \text{button. When the display changes from} \\ \text{flashing to lit, the setup is completed.} \end{array}$ 

- To change settings of another indoor unit, repeat from **Procedure 2**.
- To change other settings of the selected indoor unit, repeat from  $\ensuremath{\text{Procedure 3}}$  .

Use  $\bigcirc^{\text{set}}$  button to clear the settings.

To make settings after  $\stackrel{\text{\tiny M}}{\bigcirc}$  button was pushed, repeat from **Procedure 2**.

### Procedure 6

When settings have been completed, push  $\overset{\text{\tiny TEST}}{\textcircled{O}}$  button to determine the settings.

When  $\bigotimes^{\text{HST}}$  button is pushed, SETTING flashes and then the display content disappears and the air conditioner enters the normal stop mode. (While SETTING is flashing, no operation of the remote controller is accepted.)

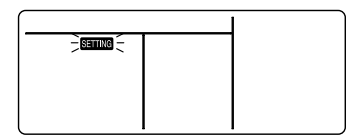

### When installing separately sold filters

- Be sure to make ceiling setting when installing separately sold filters.
- \* Separately sold filters cannot be installed in an indoor unit on a high ceiling.

Follow to the basic operation procedure

 $(1 \rightarrow 2 \rightarrow 3 \rightarrow 4 \rightarrow 5 \rightarrow 6)$ .

- For the CODE No. in  $\ensuremath{\text{Procedure}}\xspace{3}$  , specify [5d].
- For the set data in **Procedure 4**, select the SET DATA of filters to be installed from the following table.

| SET DATA                           | High-ceiling setting |  |
|------------------------------------|----------------------|--|
| 0000 Normal filter (Factory settin |                      |  |

| SET DATA High-ceiling setting |                                                              |
|-------------------------------|--------------------------------------------------------------|
| 0003                          | High Efficiency Filter (65%)<br>High Efficiency Filter (90%) |

### Installing indoor unit on high ceiling

When an indoor unit is installed on a ceiling higher than the standard height, make the high-ceiling setting for air volume adjustment.

- Take the same procedure as that in "When installing separately sold filters".
- For the set data in Procedure 3, specify [5d].
- Select the SET DATA for **Procedure 4** from the "Height list of ceiling possible to be installed" table on page 35 in this manual.

# **8** APPLICABLE CONTROLS

### When wireless remote controller is used

Change the high-ceiling and filter settings with the DIP switch on the receiver section P.C. board. For details, refer to the manual of the wireless remote controller kit.

The settings can also be changed with the switch on the indoor microcomputer P.C. board.

\* Once the setting is changed, setting to **0001** or **0003** is possible, however setting to **0000** requires a setting data change to **0000** using the wired remote controller (separately sold) with the normal switch setting (factory setting).

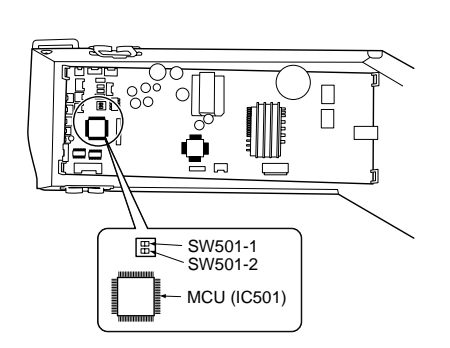

| SET DATA               | SW501-1 | SW501-2 |
|------------------------|---------|---------|
| 0000 (Factory setting) | OFF     | OFF     |
| 0001                   | ON      | OFF     |
| 0003                   | OFF     | ON      |

### To restore the factory settings

To return the DIP switch settings to the factory settings, set SW501-1 and SW501-2 to OFF, connect a separately sold wired remote controller, and then set the data of CODE No. [5d] to "**0000**" in "When installing separately sold filters" on this page.

### Change of lighting time of filter sign

According to the installation condition, the lighting time of the filter sign (Notification of filter cleaning) can be changed. Follow the basic operation procedure

$$(1 \rightarrow 2 \rightarrow 3 \rightarrow 4 \rightarrow 5 \rightarrow 6)$$
.

- For the CODE No. in **Procedure 3**, specify [01].
- For the SET DATA in **Procedure 4**, select the SET DATA of filter sign lighting time from the following table.

| SET DATA | Filter sign lighting time |  |
|----------|---------------------------|--|
| 0000     | None                      |  |
| 0001     | 150H                      |  |
| 0002     | 2500H (Factory setting)   |  |
| 0003     | 5000H                     |  |
| 0004     | 10000H                    |  |

### To secure better effect of eating

When it is difficult to obtain satisfactory heating ue to installation place of the indoor unit or structure of the room, the detection temperature of eating can be raised.

Also use a circulator, etc. o circulate heat air near the ceiling. ollow the basic operation procedure  $(1 \rightarrow 2 \rightarrow 3 \rightarrow 4 \rightarrow 5 \rightarrow 6)$ .

- For the CODE No. in **Procedure 3**, specify [06].
- For the set data in **Procedure 4**, select the SET DATA of shift value of detection temperature to be set up from the table below.

| SET DATA | Detection temp shift value |
|----------|----------------------------|
| 0000     | No shift                   |
| 0001     | +1°C                       |
| 0002     | +2°C (Factory setting)     |
| 0003     | +3°C                       |
| 0004     | +4°C                       |
| 0005     | +5°C                       |
| 0006     | +6°C                       |

### To select horizontal wind direction

- Push Control and "TEMP. Temperature" "buttons for at least four seconds when the air conditioner is not working. Second flashes. Indicates CODE No. [01].

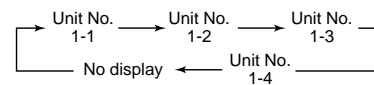

The fan of the selected unit runs and the louvers start swinging.

- Change the CODE No. to [45] with "TEMP. ▼ / ▲ " buttons.
- Select wind direction setting with "TIME () / () " buttons.

| Wind direction<br>SET DA | Wind direction setting                                                                           |
|--------------------------|--------------------------------------------------------------------------------------------------|
| 0000                     | Smudge reducing position<br>(Air direction to reduce ceiling<br>contamination) [Factory setting] |
| 0002                     | Cold draft position<br>(Air direction to control cold air fall)                                  |

- Push <sup>SET</sup> button to check the setting. The display state changes from flashing to lighting, and the setting is fixed.
- 6. Push  $\overset{\text{TEST}}{\textcircled{O}}$  button to end the setting.
- \* When the cold draft position is selected, ceiling contamination is less reduced.

### How to set up swing type

- 1. Push  $\stackrel{\text{SWMGFF}}{\longrightarrow}$  for at least four seconds when the air conditioner is not working. SELNCE flashes. Indicates CODE No. [F0].
- Select an indoor unit to be set by pushing (left side of the button).

Each time you push the button, unit numbers change as follows:

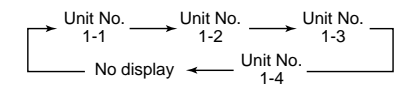

The fan of the selected unit runs and the louvers start swinging.

 Select a swing type by pushing "TIME ♥ / ▲ " buttons.

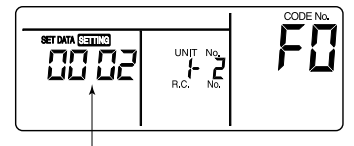

— Swing SET DATA

| Swing SET DATA | Swing of louvers                    |
|----------------|-------------------------------------|
| 0001           | Standard swing<br>(Factory setting) |
| 0002           | Dual swing                          |
| 0003           | Cycle swing                         |

### 

Do not set the swing SET DATA to "**0000**". (This setting may cause a failure of the louvers.)

# **8** APPLICABLE CONTROLS

#### · About "Dual swing"

"Dual" means that louvers **01** and **03** are directed and swing in one direction and louvers **02** and **04** are directed and swing in the opposite direction.

(When louvers *01* and *03* are directed downward, louvers *02* and *04* are directed holizontally.)

#### • About "Cycle swing"

The four louvers swing independently at respective timings.

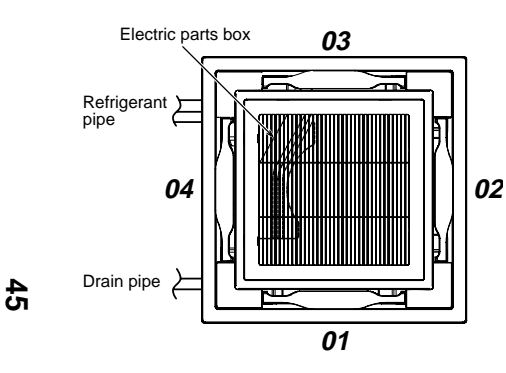

Push <sup>SET</sup> button.

5. Push  $\stackrel{\text{\tiny TEST}}{\textcircled{O}}$  button to complete the setting.

### How to set up louver lock (No swing)

- 1. Push (right side of the button) for at least four seconds when the air conditioner is not working. Serve flashes.
  - Indicates CODE No. [F1].
- 2. Select an indoor unit to be set by pushing XX (left side of the button).

Each time you push the button, unit numbers change as follows: The fan of the selected unit runs and the louvers start swinging.

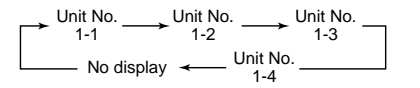

- 3. Select a louver you want to lock by pushing "TEMP. ▼ / ▲" buttons.

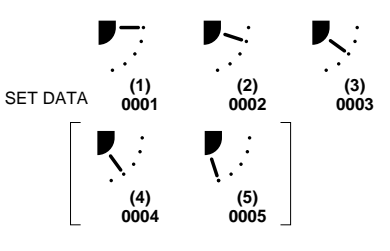

- \* When (4) or (5) is selected, dew drop may occur during cooling mode.
- Determine the setting by pushing <sup>St</sup> button. When the setting has been determined, lights up.
- 6. Push  $\overset{\text{TEST}}{\textcircled{O}}$  button to complete the setting.

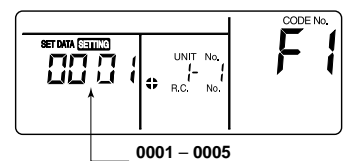

(Louver lock position code)

#### How to cancel louver lock

Set the wind direction to "**0000**" of the louver lock setup procedure above.

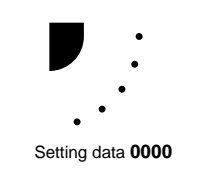

### Group control

In a group control, a remote controller can control up to maximum 8 units.

- For wiring procedure and wiring method of the individual line (Identical refrigerant line) system, refer to "Electric work" in this Manual.
- Wiring between indoor units in a group is performed in the following procedure.

Connect the indoor units by connecting the remote controller inter-unit wires from the remote controller terminal blocks (A/B) of the indoor unit connected with a remote controller to the remote controller terminal blocks (A/B) of the other indoor unit. (Non-polarity)

• For address setup, refer to the Installation Manual attached to the outdoor unit.

### Remote controller sensor

The temperature sensor of the indoor unit senses room temperature usually. Set the remote controller sensor to sense the temperature around the remote controller.

Select items following the basic operation procedure  $(1 \rightarrow 2 \rightarrow 3 \rightarrow 4 \rightarrow 5 \rightarrow 6)$ .

- Specify [32] for the CODE NO. in Procedure 3.
- Select the following data for the SET DATA in
- Procedure 4.

| SET DATA                 | 0000                          | 0001 |
|--------------------------|-------------------------------|------|
| Remote controller sensor | Not used<br>(factory setting) | Used |

When 🖶 flashes, the remote controller sensor is defective.

Select the SET DATA [**0000**] (not used) or replace the remote controller.

# 9 TEST RUN

#### Before test run

- Before turning on the power supply, carry out the following procedure.
- Using 500V-megger, check that resistance of 1MΩ or more exists between the terminal block of the power supply and the earth (grounding).

If resistance of less than  $1M\Omega$  is detected, do not run the unit.

- 2) Check the valve of the outdoor unit being opened fully.
- To protect the compressor at activation time, leave power-ON for 12 hours or more be for operating.
- Never press the electromagnetic contactor to forcibly perform a test run.
   (This is very dangerous because the protective device does not work.)
- Before starting a test run, be sure to set addresses following the installation manual supplied with the outdoor unit.

### How to execute a test run

Using the remote controller, operate the unit as usual.

For the procedure of the operation, refer to the attached Owner's Manual.

A forced test run can be executed in the following procedure even if the operation stops by thermo.-OFF.

In order to prevent a serial operation, the forced test run is released after 60 minutes have passed and returns to the usual operation.

### 

• Do not use the forced test run for cases other than the test run because it applies an excessive load to the devices.

### In case of wired remote controller

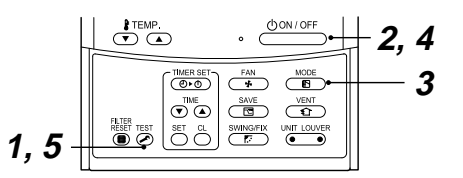

### Procedure 1

Keep <sup>™</sup>/<sub>☉</sub> button pushed for 4 seconds or more. [TEST] is displayed on the display part and the selection of mode in the test mode is permitted.

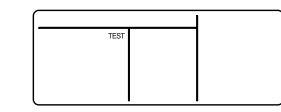

### Procedure ${f 2}$

Push button.

### Procedure 3

Using B button, select the operation mode, [  $\frac{1}{8}$  COOL] or [ B HEAT].

- Do not run the air conditioner in a mode other than [ <sup>\*</sup> ★ COOL] or [ <sup>®</sup> HEAT].
- The temperature controlling function does not work during test run.
- The detection of error is performed as usual.

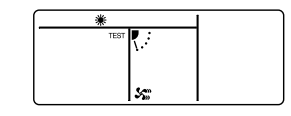

### Procedure 4

After the test run, push  $\underbrace{(UON/OFF)}_{UON/OFF}$  button to stop a test run. (Display part is same as **Procedure 1**.)

### Procedure 5

Push <sup>™</sup><sub>☉</sub> check button to cancel (release from) the test run mode. ([TEST] disappears on the display and the status returns to a normal.)

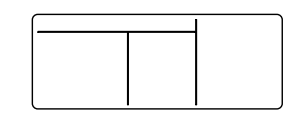

### In case of wireless remote controller

### Procedure 1

Turn on the power of the air conditioner.

When power is turned on for the first time after installation, it takes approx. 5 minutes until the remote controller becomes available.

In the case of subsequent power-on, it takes approx. 1 minute until the remote controller becomes available. Execute a test run after the predetermined time has passed.

### Procedure **2**

Push "ON/OFF" button on the remote controller, select [  $\$  COOL] or [  $\$  HEAT] with "MODE" button, and then select [  $\$  HIGH] with "FAN" button.

### Procedure **3**

| Cooling test run                                                 | Heating test run                                                 |
|------------------------------------------------------------------|------------------------------------------------------------------|
| Set the temperature to <b>18°C</b> with the temp. setup buttons. | Set the temperature to <b>30°C</b> with the temp. setup buttons. |

### Procedure **4**

| Cooling test run                                                                                                    | Heating test run                                                                                                    |
|----------------------------------------------------------------------------------------------------|----------------------------------------------------------------------------------------------------|
| After confirming a signal receiving sound "beep" immediately set the temperature to <b>19°C</b> with the temp. setup buttons. | After confirming a signal receiving sound "beep" immediately set the temperature to <b>29°C</b> with the temp. setup buttons. |

### Procedure 5

| Cooling test run                                                                                                    | Heating test run                                                                                                    |
|----------------------------------------------------------------------------------------------------|----------------------------------------------------------------------------------------------------|
| After confirming a signal receiving sound "beep" immediately set the temperature to <b>18°C</b> with the temp. setup buttons. | After confirming a signal receiving sound "beep" immediately set the temperature to <b>30°C</b> with the temp. setup buttons. |

### Procedure 6

Repeat procedures  $\boldsymbol{4} \rightarrow \boldsymbol{5} \rightarrow \boldsymbol{4} \rightarrow \boldsymbol{5}$  .

Indicators "Operation" (green), "Timer" (green), and "Ready" (orange) in the wireless receiver section flash in approx. 10 seconds, and the air conditioner starts operation.

If any of these indicators does not flash, repeat Procedures 3 to 5.

### Procedure 7

Upon completion of the test run, push "ON/OFF" button to stop operation.

### <Overview of test run operations using the wireless remote controller>

### ♦ Cooling test run:

 $\begin{array}{c} \text{ON/OFF} \rightarrow 18^\circ\text{C} \rightarrow 19^\circ\text{C} \rightarrow 18^\circ\text{C} \rightarrow 19^\circ\text{C} \rightarrow \\ 18^\circ\text{C} \rightarrow 19^\circ\text{C} \rightarrow 18^\circ\text{C} \rightarrow (\text{test run}) \rightarrow \text{ON/OFF} \end{array}$ 

Heating test run:

 $\begin{array}{l} \mathsf{ON}/\mathsf{OFF} \rightarrow 30^\circ\mathsf{C} \rightarrow 29^\circ\mathsf{C} \rightarrow 30^\circ\mathsf{C} \rightarrow 29^\circ\mathsf{C} \rightarrow \\ 30^\circ\mathsf{C} \rightarrow 29^\circ\mathsf{C} \rightarrow 30^\circ\mathsf{C} \rightarrow (\text{test run}) \rightarrow \mathsf{ON}/\mathsf{OFF} \end{array}$ 

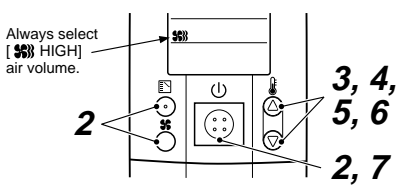

# **10** MAINTENANCE

### 

Before maintenance, be sure to turn off the leakage breaker.

### Cleaning of air filter

- the air filter.
- · Clogging of the air filter reduce cooling/heating performance.

### Cleaning of panel and air filter

### **Preparation :**

- 1. Turn off the air conditioner by the remote controller.
- 2. Open the suction grille.
- Slide the button of the suction grille inward, and open the suction grille slowly while holding it.

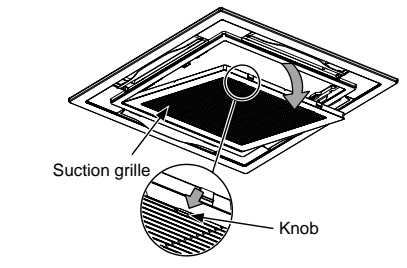

### **Cleaning of Air Filters**

· If the air filters are not cleaned, it not only reduce the cooling a performance of air conditioner but causes a failure in the air conditioner such as water falling in drops.

### Preparation :

- 1. Stop the operation by remote controller.
- 2. Dismount the air filter.

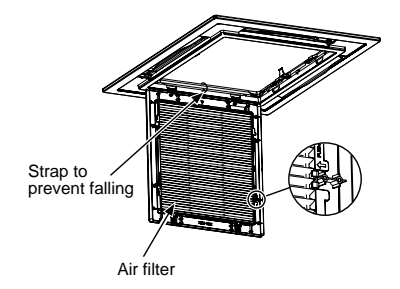

#### Use a vacuum cleaner to remove dust from the filters or wash them with water.

- · After rinsing the air filters with water, dry them in the shade.
- · Set the air filter into the air conditioner.

### Cleaning of panel and air filter

- · Wipe down the panel and air filter with a sponge or towel moistened with a kitchen detergent. (Do not use any metallic brush for cleaning.)
- · Carefully rinse the panel and air filter to wash out the detergent.
- After rinsing the panel and air filter with water. dry it in the shade.
- 1. Close the suction grille.
- · Close the suction grille, slide the knob outward, and fix the suction grille securely.

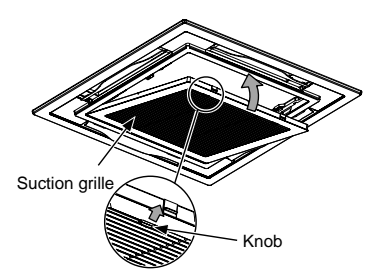

### **Cleaning of discharge louver**

The discharge louver can be removed to clean.

- 1. Remove the discharge louver.
- Holding the both ends of the discharge louver, remove the louver sagging the center downward.

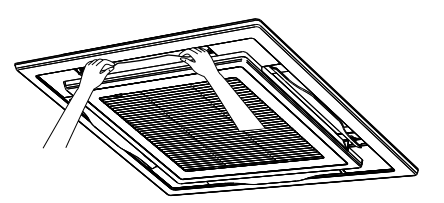

### 3. Mount the discharge louver.

· First push in one side of the louver, and then insert the other side sagging the center downward.

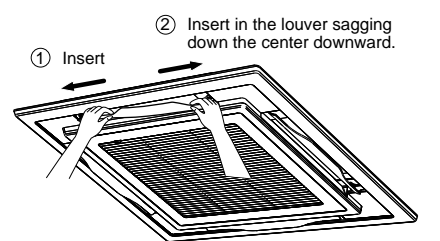

### Be careful to the direction of the louver when mounting.

Mount the louver so that the side with the mark faces upward and the arrow direction of the mark directs

#### 2. Cleaning with water · If the dirt is terrible, clean the louver by tepid water with neutral detergent or water.

### REQUIREMENT

### Be sure to clean the heat exchanger with pressurized water.

If a commercially available detergent (strong alkaline or acid) cleaning agent is used, the surface treatment of the heat exchanger will be marred, which may degrade the self cleaning performance.

For details, contact the dealer,

### NOTE

#### ANNUAL MAINTENANCE

· For environmental conservation, it is strongly recommended that the indoor and outdoor units of the air conditioner in use be cleaned operation of the air conditioner.

When the air conditioner is operated for a long time, periodic maintenance (once a year) is recommended. Furthermore, regularly check the outdoor unit for rust and scratches, and remove them or apply rustproof treatment. if necessary.

As a general rule, when an indoor unit is operated for 8 hours or more daily, clean the indoor unit and outdoor unit at least once every 3 months.

Ask a professional for this cleaning/ maintenance work.

Such maintenance can extend the life of the product though it involves the owner's expense.

Failure to clean the indoor and outdoor units regularly will result in poor performance, freezing, water leakage, and even compressor failure.

· This product incorporates a drain pump.

If it is used in a place full of dust or oil mist, the pump will be clogged and proper drainage is disabled. Clean the drain pump periodically. For how to clean the drain pump, contact the dealer.

2. Push eset button.

• "FILTER III " disappears.

### 

- · Do not start the air conditioner while leaving the
- panel and air filter removed. · Push the filter reset button.
- ( indication will be turn off.)

47

# **10** MAINTENANCE

### **Maintenance List**

| Part                      | Check (visual/auditory)                                            | Maintenance                                                                                                    |
|---------------------------|--------------------------------------------------------------------|----------------------------------------------------------------------------------------------------|
| Heat exchanger            | <ul> <li>Dust/dirt clogging,<br/>scratches</li> </ul>              | Wash the heat exchanger when it is clogged.                                                                                       |
| Fan motor                 | Sound                                                              | Take appropriate measures when abnormal sound is generated.                                                                       |
| Filter                    | Dust/dirt, breakage                                                | <ul><li>Wash the filter with water when it is contaminated.</li><li>Replace it when it is damaged.</li></ul>                      |
| Fan                       | <ul><li>Vibration, balance</li><li>Dust/dirt, appearance</li></ul> | <ul><li> Replace the fan when vibration or balance is terrible.</li><li> Brush or wash the fan when it is contaminated.</li></ul> |
| Air inlet/outlet grilles  | Dust/dirt, scratches                                               | Fix or replace them when they are deformed or damaged.                                                                            |
| Drain pan                 | <ul> <li>Dust/dirt clogging,<br/>drain contamination</li> </ul>    | Clean the drain pan and check the downward slope for smooth drainage.                                                             |
| Ornamental panel, louvers | Dust/dirt, scratches                                               | Wash them when they are contaminated or apply repair coating.                                                                     |

# **11** TROUBLE SHOOTING

#### Confirmation and check

When a trouble occurred in the air conditioner, the check code and the indoor unit No. appear on the display part of the remote controller. The check code is only displayed during the operation.

If the display disappears, operate the air conditioner according to the following "Confirmation of error history" for confirmation.

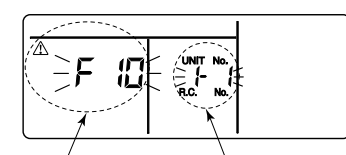

Check code Indoor unit No. in which an error occurred

#### Confirmation of error history

When a trouble occurred on the air conditioner, the trouble history can be confirmed with the following procedure. (The trouble history is stored in memory up to 4 troubles.)

The history can be confirmed from both operating status and stop status.

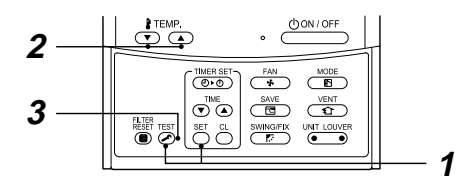

### Procedure 1

When pushing  $\bigcirc^{\text{ser}}$  and  $\bigcirc^{\text{resr}}$  buttons at the same time for 4 seconds or more, the following display appears.

- If [  $\checkmark$  Service check] is displayed, the mode enters in the trouble history mode.
- [01 : Order of trouble history] is displayed in CODE No. window.
- [Check code] is displayed in CHECK window.
- [Indoor unit address in which an error occurred] is displayed in Unit No.

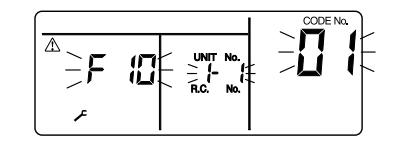

### Procedure 2

Every pushing of " 🐨 / 🖎 TEMP" button used to set temperature, the trouble history stored in memory is displayed in order.

The numbers in CODE No. indicate CODE No. [01] (latest)  $\rightarrow$  [04] (oldest).

### REQUIREMENT

Do not push  $\bigcirc^{cL}$  button because all the trouble history of the indoor unit will be deleted.

### Procedure 3

After confirmation, push  $\overset{\mbox{\tiny TEST}}{\oslash}$  button to return to the usual display.

## **11** TROUBLE SHOOTING

### Check codes and parts to be checked

### **Check method**

On the remote controller (Main remote controller, Central control remote controller) and the interface P.C. board of the outdoor unit (I/F), a check display LCD (Remote controller) or 7-segment display (on the outdoor interface P.C. board) to display the operation is provided. Therefore the operation status can be known. Using this self-diagnosis function, a trouble or position with error of the air conditioner can be found as shown in the table below.

#### Check code list

The following list shows each check code. Find the check contents from the list according to part to be checked.

- In case of check from indoor remote controller: See "Main remote controller display" in the list.
- In case of check from outdoor unit: See "Outdoor 7-segment display" in the list.
- In case of check from AI-NET central control remote controller: See "AI-NET central control display" in the list.
- In case of check from indoor unit with a wireless remote controller:
- See "Sensor block display of receiving unit" in the list.

AI-NET : Artificial Intelligence, IPDU : Intelligent Power Drive Unit  $_{\bigcirc}$  : Lighting, : Flashing,  $\blacklozenge$  : Goes off

ALT : Flashing is alternately when there are two flashing LED., SIM : Simultaneous flashing when there are two flashing LED.

|                |     | Check code                                                                                                    |                           | Wirel     | ess ren            | note cor             | troller    |                                                                                                  |                      |
|----------------|-----|----------------------------------------------------------------------------------------------------|---------------------------|-----------|--------------------|----------------------|------------|--------------------------------------------------------------------------------------------------|----------------------|
| Main<br>remote |     | Outdoor 7-segment display                                                                                                    | AI-NET<br>central control | Se        | nsor bl<br>of rece | ock disp<br>iving un | olay<br>it | Check code name                                                                                  | Judging<br>device    |
| display        |     | Auxiliary code                                                                                                    | display                   | Operation | Timer              | Ready                | Flash      |                                                                                                  |                      |
| E01            | -   | _                                                                                                    | -                         | ¤         | ٠                  | •                    |            | Communication error between indoor and remote<br>controller (Detected at remote controller side) | Remote<br>controller |
| E02            | -   | _                                                                                                    | -                         | ¤         | •                  | •                    |            | Remote controller transmission error                                                             | Remote               |
| E03            | -   | _                                                                                                    | 97                        | ¤         | ٠                  | •                    |            | Communication error between indoor and remote<br>controller (Detected at indoor side)            | Indoor               |
| E04            | -   | -                                                                                                    | 04                        | •         | ٠                  | ¤                    |            | Communication circuit error between indoor/outdoor (Detected at indoor side)                     | Indoor               |
| E06            | E06 | No. of indoor units in which sensor<br>has been normally received                                                                                                    | 04                        | •         | ٠                  | ¤                    |            | Decrease of No. of indoor units                                                                  | I/F                  |
| -              | E07 | _                                                                                                    | -                         | •         | ٠                  | ¤                    |            | Communication circuit error between indoor/outdoor<br>(Detected at outdoor side)                 | I/F                  |
| E08            | E08 | Duplicated indoor addresses                                                                                                    | 96                        | ¤         | •                  | •                    |            | Duplicated indoor addresses                                                                      | Indoor<br>/ I/F      |
| E09            | -   | _                                                                                                    | 99                        | ¤         | •                  | •                    |            | Duplicated main remote controllers                                                               | Remote               |
| E10            | -   | -                                                                                                    | CF                        | ¤         | ٠                  | ٠                    |            | Communication error between indoor MCU                                                           | Indoor               |
| E12            | E12 | 01: Indoor/Outdoor communication<br>02: Communication between outdoor<br>units                                                                                                    | 42                        | ¤         | •                  | •                    |            | Automatic address start error                                                                    | I/F                  |
| E15            | E15 | -                                                                                                    | 42                        | •         | ٠                  | ¤                    |            | Indoor is nothing during automatic addressing                                                    | I/F                  |
| E16            | E16 | 00: Capacity over<br>01 ~: No. of connected units                                                                                                    | 89                        | •         | •                  | ¤                    |            | Capacity over / No. of connected indoor units                                                    | I/F                  |
| E18            | -   | -                                                                                                    | 97, 99                    | ¤         | ٠                  | ٠                    |            | Communication error between indoor units                                                         | Indoor               |
| E19            | E19 | 00: Header is nothing<br>02: Two or more header units                                                                                                    | 96                        | •         | ٠                  | ¤                    |            | Outdoor header units quantity error                                                              | I/F                  |
| E20            | E20 | 01: Outdoor of other line connected<br>02: Indoor of other line connected                                                                                                    | 42                        | •         | ٠                  | ¤                    |            | Other line connected during automatic address                                                    | I/F                  |
| E23            | E23 | -                                                                                                    | 15                        | •         | ٠                  | p                    |            | Sending error in communication between outdoor units                                             | I/F                  |
| E25            | E25 | -                                                                                                    | 15                        | •         | ٠                  | ¤                    |            | Duplicated follower outdoor addresses                                                            | I/F                  |
| E26            | E26 | No. of outdoor units which received signal normally                                                                                                    | 15                        | •         | ٠                  | ¤                    |            | Decrease of No. of connected outdoor units                                                       | I/F                  |
| E28            | E28 | Detected outdoor unit number                                                                                                    | d2                        | •         | ٠                  | p                    |            | Follower outdoor unit error                                                                      | I/F                  |
| E31            | E31 | 01: IPDU1 error<br>02: IPDU2 error<br>03: IPDU1, 2 error<br>04: Fan IPDU error<br>05: IPDU + Fan IPDU error<br>06: IPDU2 + Fan IPDU error<br>07: All IPDU error<br>07: All IPDU error | CF                        | •         | •                  | ¤                    |            | IPDU communication error                                                                         | I/F                  |

| Image: Control 7-segment display         Image: Control 7-segment display         Image: Control 7-segme                                                                                                    | Check code     |     |                                                                                                    | Wireless remote controller |                                           |       | roller   |                 |                                                                                                   |                                    |
|----------------------------------------------------------------------------------------------------|----------------|-----|----------------------------------------------------------------------------------------------------|----------------------------|-------------------------------------------|-------|----------|-----------------|---------------------------------------------------------------------------------------------------|------------------------------------|
| Objective         Number of the state of the state                                                                                                    | Main<br>remote | c   | Outdoor 7-segment display                                                                                                    | AI-NET<br>central control  | Sensor block display<br>of receiving unit |       | lay<br>t | Check code name | Judging device                                                                                    |                                    |
| FPI        OF       II       III       Index TG sensor error       Index         F22         0d       III       III       AtT       Index TG sensor error       Index         F64        19       III       III       O       AtT       Index TG sensor error       IIII         F64        19       IIII       IIIII       O       AtT       TG sensor error       IIIII         F66        18       IIIIIIIIIIIIIIIIIIIIIIIIIIIIIIIIIIII                                                                                                    | display        |     | Auxiliary code                                                                                                    | display                    | Operation                                 | Timer | Ready    | Flash           |                                                                                                   |                                    |
| FVE        Odd       R       R       A       Indoor TC2 sensor error       Indoor         F03         93       D       A       To tensor error       Indoor         F04       F05        A11       Q       A71       To tensor error       IFE         F05        A11       Q       A17       To tensor error       IFE         F07       F07        18       Q       A17       To sensor error       IFE         F08       F08        195       Q       A17       To sensor error       IFE         F10       -        CC       Q       Q       A17       To sensor error       IFE         F18       F08        A22       Q       A17       To sensor error       IFE       IFE         F18       F16        43       Q       Q       A17       To sensor error       IFE       IFE         F24       F24        43       Q       Q       A17       Potensor error       IFE         F18       T        12       Q       Q       A17       Potensor error                                                                                                    | F01            | —   | -                                                                                                    | 0F                         | ¤                                         | ¤     | ٠        | ALT             | Indoor TCJ sensor error                                                                           | Indoor                             |
| FR3        93       II       II       ALT       Induct TC sensor error       Induct TC sensor error       Induct TC sensor error       Induct TC sensor error       Induct TC sensor error       IIF         FR4       F06        18       II       II       O       AJT       TC sensor error       IF         FR4       F06        18       II       II       O       AJT       TC sensor error       IF         FR4       F06        18       II       II       O       AJT       TC sensor error       IF         F70        AZ       III       III       III       III       III       III       III       III       III       III       IIII       IIII       IIIII       IIIIIIIIIIIIIIIIIIIIIIIIIIIIIIIIIIII                                                                                                    | F02            | -   | -                                                                                                    | 0d                         | Ø                                         | ¤     | •        | ALT             | Indoor TC2 sensor error                                                                           | Indoor                             |
| Fiel         Fiel         Fiel         Fiel         Fiel         Fiel         Field         Field                                                                                                    | F03            | -   | -                                                                                                    | 93                         | ¤                                         | α     | •        | ALT             | Indoor TC1 sensor error                                                                           | Indoor                             |
| Fib        A1       B1       B1       <                                                                                                    | F04            | F04 | -                                                                                                    | 19                         | ¤                                         | ¤     | 0        | ALT             | TD1 sensor error                                                                                  | I/F                                |
| Fold          18         Π         Π         Π         Π         T         T<                                                                                                    | F05            | F05 | -                                                                                                    | A1                         | ¤                                         | ¤     | 0        | ALT             | TD2 sensor error                                                                                  | I/F                                |
| F07       F07       F07       F08        118       C       AT       T. Barscreeror       UF         F08       F08        105       C       AT       T. Barscreeror       Hero       Hero         F10       F12        AC       C       A       T. Barscreeror       Hero       Hero         F13       F12       C-D       A       A       T. Barscreeror       Hero       Hero         F13       F13       C. Comp. 1side       A       C       A       T. Barscreeror       Hero       Hero         F14       F12       Comp. 1side       A       A       C       A       T. Barscreeror       Heroscreeror       Heroscreer                                                                                                    | F06            | F06 | -                                                                                                    | 18                         | ¤                                         | ¤     | 0        | ALT             | TE1 sensor error                                                                                  | I/F                                |
| F08       F08        1b       C       C       AT       To sensor error       147         F10        AC       X       X       Indoor TA sensor error       Indoor TA sensor error       Indoor Sensor error       Indoor Sensor error       Indoor Sensor error       Indoor Sensor error       Indoor Sensor error       Indoor Sensor error       Indoor Sensor error       Indoor Sensor error       Indoor Sensor error       Indoor Sensor error       Indoor Senso                                                                                                    | F07            | F07 | -                                                                                                    | 18                         | ¤                                         | ¤     | 0        | ALT             | TL sensor error                                                                                   | I/F                                |
| Fit0         OC       R       R       AT       Moor Names error       Indoor         F12       F12        A2       R       C       AI       TS1 sensor error       UPD         F13       F13       CO       AI       TS1 sensor error       UPD       UPD         F16       F16        180       R       O       AI       Outdoor terro, sensor miscabling (FE, TL)       UPD         F18       F16        433       R       O       AI       Outdoor terro, sensor miscabling (FE, TL)       UP         F23       F24        433       R       O       AI       Ps sensor error       UP         F23       F31        162       R       R       O       SIM       Moor EEPROM error       UP         F31       F31        160       R       R       Compressor troadel       OW       OW       Owed Sensor       Moor EEPROM error       UP         H01       H01       Comp. 1 side       17       R       R       Compressor troadel       OW       OW       OW       OW       OW       OW       OW       OW       OW       OW                                                                                                    | F08            | F08 | -                                                                                                    | 1b                         | ¤                                         | ¤     | 0        | ALT             | TO sensor error                                                                                   | I/F                                |
| F12     F12     F12     F12     Comp. 2 side     A2     X     X     TS resource error     F1F       F15     F15     Comp. 2 side     43     X     X     0     AT     TH sensore error     IPOU       F15     F16      18     X     X     0     AT     Outdoor temp, sensor miscabiling (FC, TL)     IFF       F23     F23      43     X     X     0     AT     Pa sensore error     Info     IFF       F24     F23      43     X     X     0     AT     Pa sensore error     Info       F24     F24      43     X     X     0     AT     Pa sensore error     Info       F24     F3      12     X     X     0     AT     Pa sensore error     Info       F33     F34      12     X     X     0     SM     Indoor error     Info       F40     f15     Comp. 1 side     11     X     X     X     Compressor brack down     Info       F10     F10      47     X     X     X     Compressor brack down     Info       F100     F10      47     X <t< td=""><td>F10</td><td>-</td><td>-</td><td>OC</td><td>Ø</td><td>¤</td><td>•</td><td>ALT</td><td>Indoor TA sensor error</td><td>Indoor</td></t<>                                                                                                    | F10            | -   | -                                                                                                    | OC                         | Ø                                         | ¤     | •        | ALT             | Indoor TA sensor error                                                                            | Indoor                             |
| F13F13C1: Comp. 1 side<br>C Comp. 2 side4.3 $\mathbf{x}$ $\mathbf{x}$ $\mathbf{x}$ $\mathbf{x}$ TH sensor error(IPDU)F16F16—4.3 $\mathbf{x}$ $\mathbf{x}$ $0$ ALTOutdoor pressure sensor miscabiling (PE, TL)IFF16F16—4.3 $\mathbf{x}$ $\mathbf{x}$ $0$ ALTPalescore errorIFFF28F24F24—4.3 $\mathbf{x}$ $\mathbf{x}$ $0$ ALTPalescore errorIFFF29——4.3 $\mathbf{x}$ $\mathbf{x}$ $0$ ALTPalescore errorIFFF29———1.6 $\mathbf{x}$ $\mathbf{x}$ $0$ ALTPalescore errorIFFF29———1.6 $\mathbf{x}$ $\mathbf{x}$ $0$ ALTPalescore errorIFFH01H0110: Comp. 1 side1.6 $\mathbf{x}$ $\mathbf{x}$ $0$ Compressor treak downIFPDUH0310: Comp. 1 side1.7 $\mathbf{x}$ $\mathbf{x}$ $0$ Compressor treak downIFPDUH03H03 $0$ : Comp. 1 side1.7 $\mathbf{x}$ $\mathbf{x}$ $0$ Compressor treak downIFFH04H03———4.4 $\mathbf{x}$ $\mathbf{x}$ $0$ Compressor treak downIFFH04H03 $0$ : Comp. 1 side1.7 $\mathbf{x}$ $\mathbf{x}$ $0$ Compressor treak downIFFH05H04 $$ 4.4 $\mathbf{x}$ $\mathbf{x}$ $0$ Comp. 1 sensor                                                                                                    | F12            | F12 | -                                                                                                    | A2                         | ¤                                         | ¤     | 0        | ALT             | TS1 sensor error                                                                                  | I/F                                |
| F15F1518 $\square$ $\square$                                                                                                    | F13            | F13 | 01: Comp. 1 side<br>02: Comp. 2 side                                                                                                    | 43                         | ¤                                         | ¤     | 0        | ALT             | TH sensor error                                                                                   | IPDU                               |
| F16       F16       —       43       X       X       Outdoor pressure sensor miscabiling (Pd, Ps)       UF         F23       F24       —       43       X       X       N       ALT       P3 sensor error       UF         F24       F24       —       12       X       X       N       ALT       P3 sensor error       UF         F23       F3       —       12       X       X       N       Indoor other error       UF         F31       F31       —       —       12       X       X       SM       Indoor other error       UF         H01       01       Comp.2 side       14       Y       Y       SM       Modor EEPROMeror       UF       UF         H02       01       Comp.1 side       11       Y       X       Y       SM       Compersor trade (took)       UF       UF       UF       UF       UF       UF       UF       UF       UF       UF       UF       UF       UF       UF       UF       UF       UF       UF       UF       UF       UF       UF       UF       UF       UF       UF       UF       UF       UF       UF       UF       UF                                                                                                    | F15            | F15 | -                                                                                                    | 18                         | ¤                                         | ¤     | 0        | ALT             | Outdoor temp. sensor miscabling (TE, TL)                                                          | I/F                                |
| F23F2343 $\square$ $\square$ AITPs sensor errorUFF24F2443 $\square$ $\square$ 0AITPd sensor errorU/FF2912 $\square$ $\square$ 0AITPd sensor errorU/fF31F3116 $\square$ $\square$ $\square$ 0SIMIndoor EPROM errorU/fH01H01f1: Comp. 1 sideIFF $\square$ $\square$ $\square$ $\square$ $\square$ $\square$ $\square$ H03f1: Comp. 1 sideIff $\square$ $\square$ $\square$ $\square$ $\square$ $\square$ $\square$ $\square$ $\square$ H03f1: Comp. 1 sideIff $\square$ $\square$ </td <td>F16</td> <td>F16</td> <td>-</td> <td>43</td> <td>¤</td> <td>¤</td> <td>0</td> <td>ALT</td> <td>Outdoor pressure sensor miscabling (Pd, Ps)</td> <td>I/F</td>                                                                                                    | F16            | F16 | -                                                                                                    | 43                         | ¤                                         | ¤     | 0        | ALT             | Outdoor pressure sensor miscabling (Pd, Ps)                                                       | I/F                                |
| F24       F24       F24        43       X       X       Pd sensor error       UF         F29         12       X       X       SIM       Indoor other error       Indoor         F29        12       X       X       SIM       Indoor other error       Indoor         H01       H01       (1: Comp. 1 side)       11d       X       X       SIM       Indoor other error       UPD         H02       H02       (1: Comp. 1 side)       11d       V       X       V       SIM       Magnet stretch error       UPD         H03       H03       (2: Comp. 2 side)       11d       V       X       V       Superstretch expension       Operation       UPD         H04       H04        44       X       V       Superstretch expension       UF         H04       H04        47       X       V       Superstretch expension       UF         H04       H04        47       X       V       Superstretch expension       UF         H04       H04        47       X       V       Superstretch expension       UF       UF       UF                                                                                                    | F23            | F23 | -                                                                                                    | 43                         | ¤                                         | ¤     | 0        | ALT             | Ps sensor error                                                                                   | I/F                                |
| F2912 $\square$ $\square$ Indoor other errorIndoor other errorIndoor other errorIndoor eterrorIndoor eterror </td <td>F24</td> <td>F24</td> <td>-</td> <td>43</td> <td>¤</td> <td>¤</td> <td>0</td> <td>ALT</td> <td>Pd sensor error</td> <td>I/F</td>                                                                                                    | F24            | F24 | -                                                                                                    | 43                         | ¤                                         | ¤     | 0        | ALT             | Pd sensor error                                                                                   | I/F                                |
| F31       F31        IC       IC       IC       IC       IC       Index FPROMerror       Inference         H01       H01       D1: Comp. 1 side       IF       IC       IC       Compressor break down       IPDU         H02       H02       D1: Comp. 1 side       Inf       IC       IC       Compressor break down       IPDU         H03       D1: Comp. 1 side       Inf       Inf       IC       Inf       Magnet switch error       Compressor break down       IPDU         H04       H04       Inf       Inf       Inf       Inf       Inf       Magnet switch error       Compressor break down       IPDU         H04       H04       Inf       Inf       Inf       Inf       Inf       Inf       IPDU         H04       H04       Inf       Inf       <                                                                                                    | F29            | -   | -                                                                                                    | 12                         | ¤                                         | ¤     | •        | SIM             | Indoor other error                                                                                | Indoor                             |
| Hot       Hot       Bit       Bit       Bit       Bit       Compressor break down       IPDU         Hot2       R:2       Comp. 2 side       11d       Right synthematic and the properties of the properties of the pro                                                                                                    | F31            | F31 | -                                                                                                    | 1C                         | ¤                                         | ¤     | 0        | SIM             | Indoor EEPROM error                                                                               | I/F                                |
| Ho2       Ho2       M:2       Comp. 1 side<br>Of: Comp. 2 side       1 d       I       I       I       Magnet switch error<br>Compressor trouble (lock)       Operation<br>Compressor trouble (lock)       Operation trouble trouble (lock) <tho< td=""><td>H01</td><td>H01</td><td>01: Comp. 1 side<br/>02: Comp. 2 side</td><td>IF</td><td>¤</td><td>¤</td><td>•</td><td></td><td>Compressor break down</td><td>IPDU</td></tho<>                                                                                                    | H01            | H01 | 01: Comp. 1 side<br>02: Comp. 2 side                                                                                                    | IF                         | ¤                                         | ¤     | •        |                 | Compressor break down                                                                             | IPDU                               |
| H03H03Discrete<br>Comp. 2 side17 $\mathbf{x}$ $\mathbf{x}$ Current detect circuit system errorIPDUH04H0444 $\mathbf{x}$ $\mathbf{x}$ Comp 1 case thermo operationU/FH06H0620 $\mathbf{x}$ $\mathbf{x}$ Comp 1 case thermo operationU/FH07H07d7 $\mathbf{x}$ $\mathbf{x}$ Comp 1 case thermo operationU/FH08H08 $\begin{array}{c} 01 \ rest rest rest rest rest rest rest rest$                                                                                                    | H02            | H02 | 01: Comp. 1 side<br>02: Comp. 2 side                                                                                                    | 1d                         | •                                         | ¤     | •        |                 | Magnet switch error<br>Overcurrent relay operation<br>Compressor trouble (lock)                   | MG-SW<br>Overcurrent relay<br>IPDU |
| H04H0444 $\mathbf{Q}$ $\mathbf{Q}$ Comp 1 case thermo operationUFH06H0620 $\mathbf{Q}$ $\mathbf{Q}$ $\mathbf{Q}$ Comp 1 case thermo operationUFH07H07d7 $\mathbf{Q}$ $\mathbf{Q}$ Oil level detective protection operationUFH08H08 $\begin{array}{c} 01: TK1 sensor error 0: TK3 sensor error 0: TK3 sensor error 0: TK3 sensor error 0: TK3 sensor error 0: TK3 sensor error 0: TK3 sensor error 0: TK3 sensor error 0: TK3 sensor error 0: TK3 sensor error 0: TK3 sensor error 0: TK3 sensor error 0: TK3 error 0: TK3$                                                                                                    | H03            | H03 | 01: Comp. 1 side<br>02: Comp. 2 side                                                                                                    | 17                         | •                                         | ¤     | •        |                 | Current detect circuit system error                                                               | IPDU                               |
| H06H06—20 $\mathbf{\nabla}$ $\mathbf{\nabla}$ Low pressure protective operationUFH07H07—d7 $\mathbf{\nabla}$ $\mathbf{\nabla}$ 001 level down detective protectionUFH08H080: TFX sensor error<br>0: TFX sensor errord4 $\mathbf{\nabla}$ $\mathbf{\nabla}$ 001 level detective temp sensor errorUFH14H14—44 $\mathbf{\nabla}$ $\mathbf{\nabla}$ 0001 level detective temp sensor errorUFH16H160: TFX 1 encoder error<br>0: TFX 0 in circul system error<br>0: TFX 0 in circul system errord7 $\mathbf{\nabla}$ TSIMIndoor centre unit duplicated<br>1 door unit with priority<br>10: FM6M6-SW<br>0: Cercurrent relay operationUFL0396TSIMSIMIndoor unit with priority<br>10: FUFL04L0496TSIMSIMCorop or unit with priority<br>10: FUFL0596TSIMSIMGroup line in individual indoor unit with priority<br>10: FUFL05 <td>H04</td> <td>H04</td> <td>-</td> <td>44</td> <td>•</td> <td>¤</td> <td>•</td> <td></td> <td>Comp 1 case thermo operation</td> <td>I/F</td>                                                                                                    | H04            | H04 | -                                                                                                    | 44                         | •                                         | ¤     | •        |                 | Comp 1 case thermo operation                                                                      | I/F                                |
| H07H07 $-$ d7 $\mathbf{\nabla}$ $\mathbf{\nabla}$ $\mathbf$ | H06            | H06 | -                                                                                                    | 20                         | •                                         | ¤     | •        |                 | Low pressure protective operation                                                                 | I/F                                |
| H08       H08       H08       H07       H14       H14       H04       Image: H14       H14       Image: H14       H14       Image: H14       H14       Image: H14       H14       Image: H14       H14       Image: H14       Image: H14 <thimage: h14<="" th="">       Image: H14       Image: H14</thimage:>                                                                                                    | H07            | H07 | -                                                                                                    | d7                         | •                                         | ¤     | •        |                 | Oil level down detective protection                                                               | I/F                                |
| H14       H14        44 $\mathbf{\nabla}$ $\mathbf{\nabla}$ Comp 2 case thermo operation       UF         H16       H16       01       TK1 oil circuit system error<br>02: TK2 oil circuit system error<br>04: TK4 oil circuit system error<br>04: TK4 oil ci                                                                                                    | H08            | H08 | 01: TK1 sensor error<br>02: TK2 sensor error<br>03: TK3 sensor error<br>04: TK4 sensor error                                                                  | d4                         | •                                         | ¤     | •        |                 | Oil level detective temp sensor error                                                             | I/F                                |
| H16       H16                                                                                                    | H14            | H14 | -                                                                                                    | 44                         | •                                         | ¤     | •        |                 | Comp 2 case thermo operation                                                                      | I/F                                |
| L03           96         X         • X         SIM         Indoor center unit duplicated         Indoor           L04         L04          96         X         • X         SIM         Outdoor line address duplicated         //F           L05           96         X         • X         SIM         Duplicated indoor units with priority<br>(Displayed in nodor units with priority<br>(Displayed in nodor units with priority<br>(Displayed in unit other than indoor unit with priority<br>(Displayed in unit other than indoor unit with priority<br>(Displayed in unit other than indoor unit with priority<br>(Displayed in unit other than indoor unit with priority<br>(Displayed in unit other than indoor unit with priority)         //F           L06         L06         No. of indoor units with priority         96         X         • X         SIM         Duplicated indoor units with priority<br>(Displayed in unit other than indoor unit with priority)         //F           L07         -         -         99         X         • X         SIM         Duplicated indoor units with priority         Indoor           L07         -         -         99         X         • X         SIM         Indoor capacity unset         Indoor           L09         -         -         -         46         X         • X         SIM         Outdoor capacit                                                                                                    | H16            | H16 | 01: TK1 oil circuit system error<br>02: TK2 oil circuit system error<br>03: TK3 oil circuit system error<br>04: TK4 oil circuit system error                  | d7                         | •                                         | ¤     | •        |                 | Oil level detective circuit error<br>Magnet switch error<br>Overcurrent relay operation           | I/F<br>MG-SW<br>Overcurrent relay  |
| L04       L04        96       X       O       X       SIM       Outdoor line address duplicated       UF         L05         96       X       •       X       SIM       Duplicated indoor units with priority<br>(Displayed in unit other than indoor unit with priority<br>(Displayed in unit other than indoor unit with priority<br>(Displayed in unit other than indoor<br>(Displayed in unit other than indoor<br>(Displayed in unit                                                                                                    | L03            | -   | -                                                                                                    | 96                         | ¤                                         | ٠     | ¤        | SIM             | Indoor center unit duplicated                                                                     | Indoor                             |
| L0596 $\ensuremath{\mathbf{X}}$ SIMDuplicate indoor units with priority<br>(Displayed in unit other than indoor unit with priority) $VF$ L06L06No. of indoor units with priority96 $\ensuremath{\mathbf{X}}$ SIMDuplicate indoor units with priority<br>(Displayed in unit other than indoor unit with priority) $VF$ L0799 $\ensuremath{\mathbf{X}}$ SIMDuplicate indoor units with priority<br>(Displayed in unit other than indoor unit with priority) $VF$ L08L08-99 $\ensuremath{\mathbf{X}}$ SIMGroup line in individual indoor unit with priority<br>(Displayed in unit other than indoor unit with priority) $Indoor$ L08L08-99 $\ensuremath{\mathbf{X}}$ $\ensuremath{\mathbf{X}}$ SIMIndoor group/Address unsetIndoor, $IF$ L0946 $\ensuremath{\mathbf{X}}$ $\ensuremath{\mathbf{X}}$ SIMNord capacity unset $IF$ L2098 $\ensuremath{\mathbf{X}}$ $\ensuremath{\mathbf{X}}$ SIMOutloor capacity unset $IF$ L21046 $\ensuremath{\mathbf{X}}$ $\ensuremath{\mathbf{X}}$ $\ensuremath{\mathbf{X}}$ SIMDuplicated central control addresses $AI-NET,$ IndoorL28L28-46 $\ensuremath{\mathbf{X}}$ $\ensuremath{\mathbf{X}}$ $\ensuremath{\mathbf{X}}$ $\ensuremath{\mathbf{N}}$ $\ensuremath{N}$ L29L29L28IPDU error<br>(63: IPDU error<br>(73: IPDU error<br>(73: IPDU error)CF $\ensuremath{\mathbf{X}}$ $\ensuremath{N}$ $\ensuremath{N}$ </td <td>L04</td> <td>L04</td> <td>-</td> <td>96</td> <td>¤</td> <td>0</td> <td>α</td> <td>SIM</td> <td>Outdoor line address duplicated</td> <td>I/F</td>                                                                                                    | L04            | L04 | -                                                                                                    | 96                         | ¤                                         | 0     | α        | SIM             | Outdoor line address duplicated                                                                   | I/F                                |
| L06       No. of indoor units with priority       96       X       • X       SIM       Deplicated indoor units with priority<br>(Displayed in unit other than indoor unit with priority)<br>(Displayed in unit other than indoor unit with priority)<br>(Displayed in unit other than indoor<br>(Displayed in unit other than indoor<br>(Displayed in unit other than ind                                                                                                    | L05            | -   | —                                                                                                    | 96                         | ¤                                         | ٠     | ¤        | SIM             | Duplicated indoor units with priority<br>(Displayed in indoor unit with priority)                 | I/F                                |
| L07        99       X       •       X       SIM       Group line in individual indoor unit       Indoor         L08       L08        99       X       •       X       SIM       Indoor group/Address unset       Indoor, I/F         L09       -        46       X       •       X       Indoor capacity unset       Indoor         L10       L10        88       X       •       X       SIM       Indoor capacity unset       Indoor         L20       -       -       -       98       X       •       X       SIM       Outdoor capacity unset       Indoor         L20       -       -       -       98       X       •       X       SIM       Duplicated central control addresses       AI-NET, Indoor         L28       L28       -       46       X       •       X       SIM       Over No. of connected outdoor units       VF         L29       L29       01       Fan IPDU error       CF       X       •       X       SIM       No. of IPDU error       VIF         L29       L29       K4 Fan IPDU error       CF       X       O       X       SIM       Indoor outs                                                                                                    | L06            | L06 | No. of indoor units with priority                                                                                                    | 96                         | ¤                                         | ٠     | α        | SIM             | Duplicated indoor units with priority<br>(Displayed in unit other than indoor unit with priority) | I/F                                |
| L08         L08          99         X         • X         SIM         Indoor group/Address unset         Indoor, I/F           L09           46         X         • X         SIM         Indoor group/Address unset         Indoor, I/F           L10         L10          46         X         • X         SIM         Indoor capacity unset         Indoor           L20         -          98         X         • X         SIM         Outdoor capacity unset         I/F           L20         -         -         98         X         • X         SIM         Duplicated central control addresses         AI-NET, Indoor           L28         L28         -         46         X         • X         SIM         Over No. of connected outdoor units         I/F           L29         L28         01. IPDU error         CF         X         • • ×         SIM         Over No. of iPDU error         I/F           L29         L29         L29         01. IPDU error         CF         X         • • ×         SIM         No. of IPDU error         I/F           L30         Detected indoor address         b6         X         • · ×         SIM                                                                                                    | L07            | -   | _                                                                                                    | 99                         | ¤                                         | ٠     | ¤        | SIM             | Group line in individual indoor unit                                                              | Indoor                             |
| L09           46         X         •         X         SIM         Indoor capacity unset         Indoor           L10         L10          88         X         •         X         SIM         Indoor capacity unset         I/F           L20         -         -         98         X         •         X         SIM         Outdoor capacity unset         I/F           L20         -         -         98         X         •         X         SIM         Duplicated central control addresses         AI-NET, Indoor           L28         L28         -         46         X         •         X         SIM         Over No. of connected outdoor units         V/F           L29         L28         01: IPDU1 error         CF         X         ·         ·         SIM         Over No. of connected outdoor units         V/F           L29         L29         01: IPDU2 error         CF         X         ·         ·         SIM         No. of IPDU error         V/F           L30         Detected indoor address         b6         X         O         X         SIM         Indoor outside interlock         Indoor           -         L31                                                                                                    | L08            | L08 |                                                                                                    | 99                         | ¤                                         | ۲     | ¤        | SIM             | Indoor group/Address unset                                                                        | Indoor, I/F                        |
| L10         L10         —         88         X         O         X         SIM         Outdoor capacity unset         I/F           L20         -         -         98         X         O         X         SIM         Duplicated central control addresses         AI-NET, Indoor           L28         L28         -         46         X         O         X         SIM         Over No. of connected outdoor units         V/F           L29         L28         01: IPDU1 error         CF         X         V         X         SIM         Over No. of connected outdoor units         V/F           L29         L29         01: IPDU1 error         CF         X         V         X         SIM         No. of IPDU error         V/F           L29         L29         IPDU3 error         CF         X         V         X         SIM         No. of IPDU error         V/F           U29         L30         Detected indoor address         b6         X         O         X         SIM         Indoor outside interlock         Indoor           L30         L30         Detected indoor address         b6         X         O         X         SIM         Indoor outside interlock         Indoor  <                                                                                                    | L09            | -   | _                                                                                                    | 46                         | ¤                                         | ۲     | ¤        | SIM             | Indoor capacity unset                                                                             | Indoor                             |
| L20         -         -         98         X         O         X         IM         Duplicated central control addresses         Al-NET, Indoor           L28         L28         -         46         X         O         X         SIM         Over No. of connected outdoor units         V/F           L29         L29         01: IPDU error<br>03: IPDU arror<br>04: Fear IPDU error<br>06: Fini PDU error<br>07: All IPDU error<br>07: All IPDU error<br>07: All IPDU error         CF         X         O         X         SIM         No. of IPDU error<br>07: All IPDU error<br>07: All IPDU error         V/F           L30         L30         Detected indoor address         b6         X         O         X         SIM         Indoor outside interlock         Indoor           -         L31         -         -         -         Extended VC error         V/F                                                                                                    | L10            | L10 | -                                                                                                    | 88                         | ¤                                         | 0     | ¤        | SIM             | Outdoor capacity unset                                                                            | I/F                                |
| L28         L28         —         46         X         O         X         SIM         Over No. of connected outdoor units         //F           L29         129         01: IPDU error<br>03: IPDU error<br>04: Fan IPDU error<br>06: IPDU error<br>07: All IPDU error<br>07: All IPDU error<br>07: All IPDU error         CF         X         O         X         SIM         No. of IPDU error         V/F           L30         L30         Detected indoor address         b6         X         O         X         SIM         Indoor outside interlock         Indoor           -         L31         -         -         -         Extended VC error         V/F         V/F                                                                                                    | L20            | -   | _                                                                                                    | 98                         | ¤                                         | 0     | ¤        | SIM             | Duplicated central control addresses                                                              | AI-NET, Indoor                     |
| L29         L29         01: IPDUJ error<br>03: IPDUJ error<br>06: IPDUJ + Fan IPDU error<br>06: IPDUJ + Fan IPDU error<br>07: All IPDU error         CF         X         O         X         SIM         No. of IPDU error         VF           L30         L30         Detected indoor address         b6         X         O         X         IIM oor outside interlock         Indoor           -         L31         -         -         Extended I/C error         VF                                                                                                    | L28            | L28 | -                                                                                                    | 46                         | ¤                                         | 0     | ¤        | SIM             | Over No. of connected outdoor units                                                               | I/F                                |
| L30         L30         Detected indoor address         b6         X         O         X         Indoor outside interlock         Indoor           -         L31           Extended I/C error         I/F                                                                                                    | L29            | L29 | 01: IPDU1 error<br>02: IPDU2 error<br>03: IPDU3 error<br>04: Fan IPDU error<br>05: IPDU1 + Fan IPDU error<br>06: IPDU2 + Fan IPDU error<br>07: All IPDU error | CF                         | ¤                                         | 0     | ¤        | SIM             | No. of IPDU error                                                                                 | I/F                                |
| L31 Extended I/C error I/F                                                                                                    | L30            | L30 | Detected indoor address                                                                                                    | b6                         | ¤                                         | 0     | ¤        | SIM             | Indoor outside interlock                                                                          | Indoor                             |
|                                                                                                    | -              | L31 | -                                                                                                    | -                          |                                           | -     |          |                 | Extended I/C error                                                                                | I/F                                |

# **11** TROUBLE SHOOTING

| Check code     |                           |                                                                                                    | Wireless remote contr     |           |                                           |       | troller |                                                     |                |
|----------------|---------------------------|----------------------------------------------------------------------------------------------------|---------------------------|-----------|-------------------------------------------|-------|---------|-----------------------------------------------------|----------------|
| Main<br>remote | Main<br>emote<br>ptroller |                                                                                                    | AI-NET<br>central control | Se        | Sensor block display<br>of receiving unit |       |         | Check code name                                     | Judging device |
| display        |                           | Auxiliary code                                                                                                    | display                   | Operation | Timer                                     | Ready | Flash   |                                                     |                |
| P01            | -                         |                                                                                                    | 11                        | •         | ¤                                         | ¤     | ALT     | Indoor fan motor error                              | Indoor         |
| P03            | P03                       | -                                                                                                    | 1E                        | ¤         | ٠                                         | ¤     | ALT     | Discharge temp. TD1 error                           | I/F            |
| P04            | P04                       | 01: Comp. 1 side<br>02: Comp. 2 side                                                                                                    | 21                        | ¤         | ٠                                         | ¤     | ALT     | High-pressure SW system operation                   | IPDU           |
| P05            | P05                       | 01: Phase-missing detection<br>02: Phase error                                                                                                    | AF                        | ¤         | ٠                                         | ¤     | ALT     | Phase-missing detection /Phase error                | I/F            |
| P07            | P07                       | 01: Comp. 1 side<br>02: Comp. 2 side                                                                                                    | IC                        | ¤         | ٠                                         | ¤     | ALT     | Heat sink overheat error                            | IPDU, I/F      |
| P10            | P10                       | Detected indoor address                                                                                                    | Ob                        | •         | ¤                                         | ¤     | ALT     | Indoor overflow error                               | Indoor         |
| P12            | -                         | —                                                                                                    | 11                        | •         | ¤                                         | ¤     | ALT     | Indoor fan motor error                              | Indoor         |
| P13            | P13                       | —                                                                                                    | 47                        | •         | ¤                                         | ¤     | ALT     | Outdoor liquid back detection error                 | I/F            |
| P15            | P15                       | 01: TS conditio<br>02: TD condition                                                                                                    | AE                        | ¤         | ٠                                         | ¤     | ALT     | Gas leak detection                                  | I/F            |
| P17            | P17                       | _                                                                                                    | bb                        | ¤         | ٠                                         | ¤     | ALT     | Discharge temp. TD2 error                           | I/F            |
| P19            | P19                       | Detected outdoor unit number                                                                                                    | O8                        | α         | ٠                                         | α     | ALT     | 4-way valve inverse error                           | I/F            |
| P20            | P20                       | —                                                                                                    | 22                        | α         | ٠                                         | α     | ALT     | High-pressure protective operation                  | I/F            |
| P22            | P22                       | 0 : IGBT short<br>1 : Fan motor position detective<br>circuit error<br>3 : Fan motor trouble<br>C : TH sensor temp. error<br>(Heat sink overheat)<br>D : TH sensor error<br>E : Vdc output error | 1A                        | ¤         | •                                         | ¤     | ALT     | Outdoor fan IPDU error                              | IPDU           |
| P26            | P26                       | 01: Comp. 1 side<br>02: Comp. 2 side                                                                                                    | 14                        | ¤         | ٠                                         | ¤     | ALT     | G-TR short protection error                         | IPDU           |
| P29            | P29                       | 01: Comp. 1 side<br>02: Comp. 2 side                                                                                                    | 16                        | ¤         | ٠                                         | ¤     | ALT     | Comp position detective circuit system error        | IPDU           |
| P31            | P31                       | _                                                                                                    | 47                        | ¤         | ٠                                         | ¤     | ALT     | Other indoor unit error (Group terminal unit error) | Indoor         |
| _              | -                         | _                                                                                                    | b7                        | By a      | alarm de                                  | evice | ALT     | Error in indoor group                               | AI-NET         |
|                | -                         | _                                                                                                    | 97                        |           | _                                         |       |         | AI-NET communication system error                   | AI-NET         |
| -              | -                         | _                                                                                                    | 99                        |           | _                                         |       |         | Duplicated network adapters                         | AI-NET         |

### Error detected by TCC-LINK central control device

|                 | Check code Wireless remote controller |                               |                           |                                           |     |                                           |                                                               |                                           |  |                                           |  |                                           |  |                                           |  |                                           |  |                                           |  |                                           |  |                                           |  |                                           |  |                                           |  |                                           |  |                                           |  |           |                 |                |
|-----------------|---------------------------------------|-------------------------------|---------------------------|-------------------------------------------|-----|-------------------------------------------|---------------------------------------------------------------|-------------------------------------------|--|-------------------------------------------|--|-------------------------------------------|--|-------------------------------------------|--|-------------------------------------------|--|-------------------------------------------|--|-------------------------------------------|--|-------------------------------------------|--|-------------------------------------------|--|-------------------------------------------|--|-------------------------------------------|--|-------------------------------------------|--|-----------|-----------------|----------------|
| Central control | OL                                    | tdoor 7-segment display       | AI-NET<br>central control | Sensor block display<br>of receiving unit |     | Sensor block display<br>of receiving unit |                                                               | Sensor block display<br>of receiving unit |  | Sensor block display<br>of receiving unit |  | Sensor block display<br>of receiving unit |  | Sensor block display<br>of receiving unit |  | Sensor block display<br>of receiving unit |  | Sensor block display<br>of receiving unit |  | Sensor block display<br>of receiving unit |  | Sensor block display<br>of receiving unit |  | Sensor block display<br>of receiving unit |  | Sensor block display<br>of receiving unit |  | Sensor block display<br>of receiving unit |  | Sensor block display<br>of receiving unit |  | olay<br>t | Check code name | Judging device |
| indication      |                                       | Auxiliary code                | display                   |                                           |     | Flash                                     |                                                               |                                           |  |                                           |  |                                           |  |                                           |  |                                           |  |                                           |  |                                           |  |                                           |  |                                           |  |                                           |  |                                           |  |                                           |  |           |                 |                |
| C05             | -                                     | -                             | —                         | -                                         |     |                                           | Sending error in TCC-LINK central control device              | TCC-LINK                                  |  |                                           |  |                                           |  |                                           |  |                                           |  |                                           |  |                                           |  |                                           |  |                                           |  |                                           |  |                                           |  |                                           |  |           |                 |                |
| C06             | -                                     | _                             | —                         |                                           | _   |                                           | Receiving error in TCC-LINK central control device            | TCC-LINK                                  |  |                                           |  |                                           |  |                                           |  |                                           |  |                                           |  |                                           |  |                                           |  |                                           |  |                                           |  |                                           |  |                                           |  |           |                 |                |
| C12             | -                                     | —                             | _                         |                                           | _   |                                           | Batch alarm of general-purpose equipment control<br>interface | General-purpose<br>equipment, I/F         |  |                                           |  |                                           |  |                                           |  |                                           |  |                                           |  |                                           |  |                                           |  |                                           |  |                                           |  |                                           |  |                                           |  |           |                 |                |
| 500             |                                       | Differs according to error of | contents of unit wi       | h occurrence of alarm                     |     |                                           | Group control branching unit error                            | 700.000                                   |  |                                           |  |                                           |  |                                           |  |                                           |  |                                           |  |                                           |  |                                           |  |                                           |  |                                           |  |                                           |  |                                           |  |           |                 |                |
| P30             | -                                     | _                             | (L                        | 20 is displaye                            | d.) |                                           | Duplicated central control addresses                          | ICC-LINK                                  |  |                                           |  |                                           |  |                                           |  |                                           |  |                                           |  |                                           |  |                                           |  |                                           |  |                                           |  |                                           |  |                                           |  |           |                 |                |

TCC-LINK : TOSHIBA Carriea Cominication Link.

### 5. REFRIGERATING CYCLE DIAGRAM

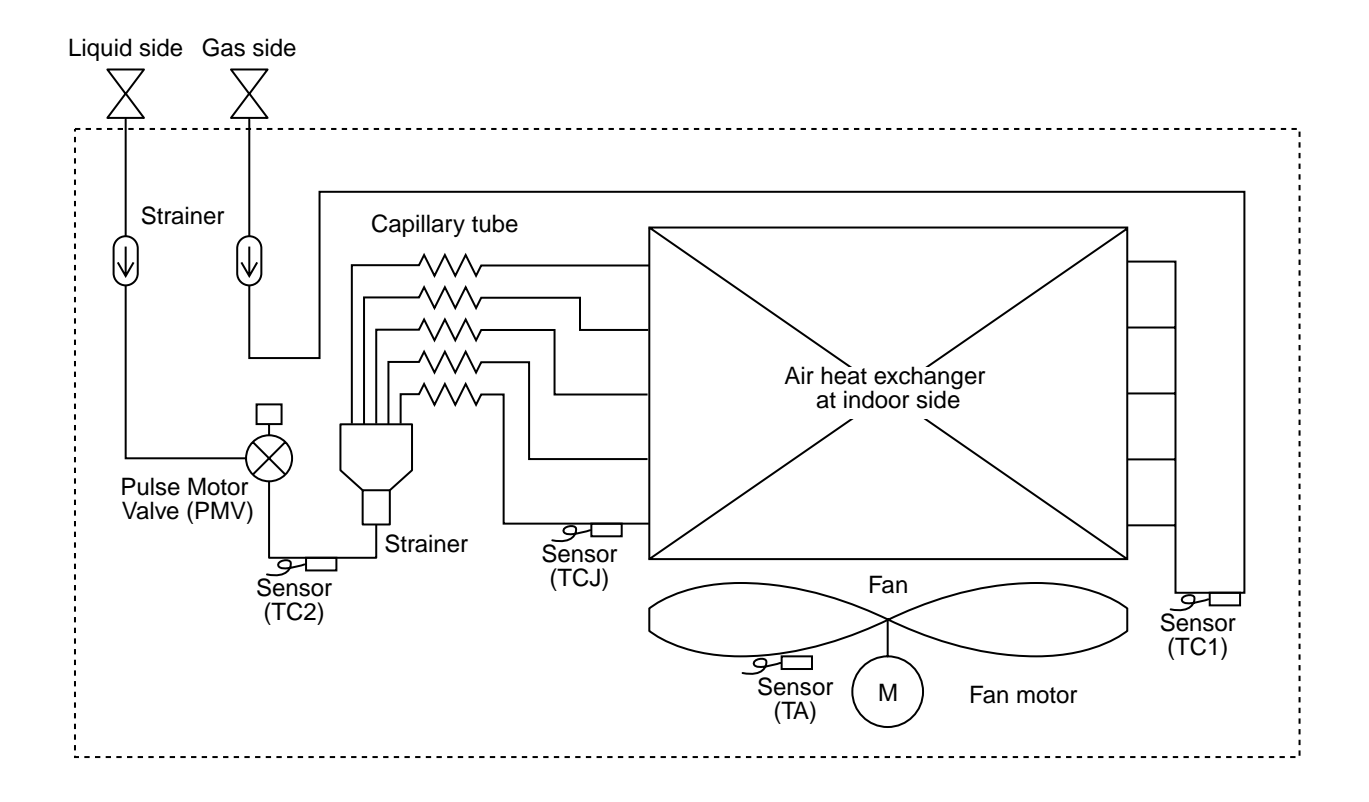

| Functional part name                         |        | Functional outline                                                                                                    |
|----------------------------------------------|--------|----------------------------------------------------------------------------------------------------|
| Pulse Motor Valve                            | PMV    | <ul> <li>(Connector CN082 (6P): Blue)</li> <li>1) Controls super heat in cooling operation</li> <li>2) Controls under cool in heating operation</li> <li>3) Recovers refrigerant oil in cooling operation</li> <li>4) Recovers refrigerant oil in heating operation</li> </ul> |
| Temp. sensor                                 | 1. TA  | (Connector CN104 (2P): Yellow)<br>1) Detects indoor suction temperature                                                                                                    |
|                                              | 2. TC1 | (Connector CN100 (3P): Brown)<br>1) Controls PMV super heat in cooling operation                                                                                                    |
| 3. TC2(Conne<br>1) Con4. TCJ(Conne<br>1) Con |        | (Connector CN101 (2P): Black)<br>1) Controls PMV under cool in heating operation                                                                                                    |
|                                              |        | (Connector CN102 (2P): Red)<br>1) Controls PMV super heat in cooling operation                                                                                                    |

# 6. CONTROL OUTLINE

## 6-1. Control Specifications

| No. | ltem                          |                                                                                                    | Remarks                                                                                                    |                                                                                      |                |                 |
|-----|-------------------------------|----------------------------------------------------------------------------------------------------|----------------------------------------------------------------------------------------------------|--------------------------------------------------------------------------------------|----------------|-----------------|
| 1   | When power<br>supply is reset | <ol> <li>Distinction of o<br/>When the power<br/>distinguished a<br/>distinguished r</li> <li>Setting of indor<br/>adjustment<br/>Based on EEP<br/>speed and the</li> <li>If resetting the<br/>trouble, the cher<br/>button of the re<br/>operation was<br/>the check code</li> </ol> | utdoor unit<br>er supply is rese<br>and the control is<br>esult.<br>or fan speed and<br>ROM data, sele<br>existence of air<br>power supply de<br>eck code is once<br>mote controller<br>resumed, if the a<br>is again display                                                                                                    | Air speed (rpm)/<br>Air direction adjustment                                         |                |                 |
| 2   | Operation<br>mode selection   | 1) Based on the c<br>remote controll<br>Remote<br>controller                                                                                                    | peration mode s<br>er, the operation                                                                                                    | selecting com                                                                        | mand from the  |                 |
|     |                               | command                                                                                                    |                                                                                                    |                                                                                      |                |                 |
|     |                               | STOP                                                                                                    | Air conditioner                                                                                                    | stops.                                                                               |                |                 |
|     |                               | FAN                                                                                                    | Fan operation                                                                                                    |                                                                                      |                |                 |
|     |                               | COOL                                                                                                    | Cooling operati                                                                                                    | on                                                                                   |                |                 |
|     |                               |                                                                                                    | Dry operation                                                                                                    |                                                                                      |                |                 |
|     |                               |                                                                                                    | Heating operation                                                                                                    |                                                                                      |                | To Desire terms |
|     |                               | (SHRM only)                                                                                                    | <ul> <li>Ta and Ts automatically select COOL/<br/>HEAT operation mode for operation.</li> <li>The operation is performed as shown in<br/>the following figure according to Ta value<br/>at the first time only.<br/>(In the range of Ts – 1 &lt; Ta &lt; Ts + 1,<br/>Cooling thermo. OFF (Fan) / Setup air<br/>volume operation continues.)</li> </ul> |                                                                                      |                | Ts: Setup temp. |
|     |                               | +1.0                                                                                                    | //// Cooling thermo.                                                                                                    | ом ////// ис                                                                         |                |                 |
|     |                               | Ta (°C) Ts −                                                                                                    | Cooling therm<br>(at the first time)                                                                                                    | no. OFF<br>ne only)                                                                  |                |                 |
|     |                               | _1.0├                                                                                                    | Heating thermo. C                                                                                                    | N ///////                                                                            |                |                 |
|     |                               | * In the SHRM,<br>While a wirele<br>notified by "Pi<br>alternate flash<br>To clear the al<br>wireless remot                                                                                                    | the automatic mo<br>ss remote contro<br>Pi" (two times) re<br>ing of [TIMER ①<br>ternate flashing,<br>te controller.                                                                                                    | ode cannot be<br>ller is used, th<br>cceiving sound<br>] and [READY<br>change the mo |                |                 |
| 3   | Room temp.                    | 1) Adjustment ran                                                                                                    | ge: Remote cont                                                                                                    | roller setup ter                                                                     | mperature (°C) |                 |
|     | CONTROL                       |                                                                                                    | COOL/DRY                                                                                                    | HEAT                                                                                 | AUTO*          | * For SHRM only |
|     |                               | Wired type                                                                                                    | 18 to 29                                                                                                    | 18 to 29                                                                             | 18 to 29       |                 |
|     |                               | Wireless type                                                                                                    | 18 to 30                                                                                                    | 16 to 30                                                                             | 17 to 27       |                 |

| No. | Item                                    | Outline of specifications                                                                                                    | Remarks                                                                                                    |
|-----|-----------------------------------------|----------------------------------------------------------------------------------------------------|----------------------------------------------------------------------------------------------------|
| 3   | Room temp.<br>control                   | 2) Using the Item code 06, the setup temperature in heating operation can be corrected.                                                                                                    | Shift of suction<br>temperature in heating                                                                                                    |
|     | (Continued)                             | <b>Setup data</b> 0 2 4 6                                                                                                    | operation                                                                                                    |
|     |                                         | Setup temp. correction+0°C+2°C+4°C+6°C                                                                                                    | Except while sensor of                                                                                                    |
|     |                                         | Setting at shipment                                                                                                    | the remote controller is<br>controlled                                                                                                    |
|     |                                         | Setup data 2                                                                                                    | (Code No. [32], "0001")                                                                                                    |
|     |                                         |                                                                                                    |                                                                                                    |
| 4   | Automatic<br>capacity control           | <ol> <li>Based on the difference between Ta and Ts, the opera-<br/>tion capacity is determined by the outdoor unit.</li> </ol>                                                                                                    |                                                                                                    |
|     |                                         | Ta<br>$\begin{pmatrix} Ta \\ (C) \\ +2 \\ +1 \\ S9 \\ Ts \\ -1 \\ S5 \\ S3 \\ S0 \\ -1 \\ S3 \\ S0 \\ S1 \\ S2 \\ S5 \\ S3 \\ S0 \\ COOL \\ Ta \\ HEAT \\ +1 \\ S3 \\ S3 \\ S0 \\ -1 \\ S9 \\ S5 \\ -1 \\ S9 \\ S9 \\ S9 \\ S9 \\ S9 \\ S9 \\ S9 \\ S$                                              | Ts: Setup temp.<br>Ta: Room temp.                                                                                                    |
| 5   | Automatic<br>cooling/heating<br>control | <ul> <li>1) The judgment of selecting COOL/HEAT is carried out as shown below. When +1.5 exceeds against Tsh 10 minutes and after thermoOFF, heating operation (Thermo. OFF) exchanges to cooling operation. Description in the parentheses shows an example of cooling ON/OFF.</li> <li></li></ul> | * For SHRM only<br>Tsc: Setup temp. in<br>cooling operation<br>Tsh: Setup temp. in<br>heating operation +<br>temp. correction of<br>room temp. control |

| No. | ltem                   | Outline of specifications                                                                                                    | Remarks                                                                             |
|-----|------------------------|----------------------------------------------------------------------------------------------------|-------------------------------------------------------------------------------------|
| 6   | Air speed<br>selection | <ol> <li>Operation with (HH), (H), (L) or [AUTO] mode is carried out by the command from the remote controller.</li> <li>When the air speed mode [AUTO] is selected, the air speed varies by the difference between Ta and Ts.</li> </ol> <b>COOL&gt;</b>                                                                                                    | HH > H+ > H > L+ > L > UL                                                           |
|     |                        | +2.5<br>+2.0<br>+1.5<br>+1.5<br>+1.0<br>+1.5<br>+1.0<br>+1.5<br>+1.0<br>+1.5<br>+1.0<br>+1.5<br>+1.0<br>+1.5<br>+1.0<br>+1.5<br>+1.0<br>+1.5<br>+1.0<br>+1.5<br>+1.5<br>+1.5<br>+1.5<br>+1.5<br>+1.5<br>+1.5<br>+1.5                                                                                                    |                                                                                     |
|     |                        | <ul> <li>Controlling operation in case when thermo of remote controller works is same as a case when thermo of the body works.</li> <li>If the air speed has been changed once, it is not changed for 3 minutes. However when the air volume is exchanged, the air speed changes.</li> <li>When cooling operation has started, select a downward slope for the air speed, that is, the high position.</li> <li>If the temperature is just on the difference boundary, the air speed does not change.</li> </ul>                                                                                                    | Code No. 32<br>0000: Body thermo. (Main unit)<br>0001: Remote controller<br>thermo. |
|     |                        | Ta (°C)<br>(-0.5) -1.0 $L < L >(0)$ Tsh $H < H >$ $E(+0.5) +1.0$ $H < H + >$ $D(+1.0) +2.0$ $HH(+1.5) +3.0$ $HH(+2.0) +4.0$ $< HH >$ $HC(+2.0) +4.0$ $ACCHH >$ $ACCCCCCCC$                                                                                                    |                                                                                     |
|     |                        | <ul> <li>Value in the parentheses indicates one when thermostat of the remote controller works.</li> <li>Value without parentheses indicates one when thermostat of the body works.</li> <li>If the air speed has been changed once, it is not changed for 1 minute. However when the air speed exchanged, the air speed changes.</li> <li>When heating operation has started, select an upward slope for the air speed, that is, the high position.</li> <li>If the temperature is just on the difference boundary, the air speed does not change.</li> <li>In Tc2 ≥ 60°C, the air speed increases by 1 step.</li> </ul> | Tc2: Indoor heat exchanger sensor temperature                                       |

| No. | ltem                                                                               | Out                                                                                                    | line of s                                                                        | specifica                                                                            | ations                                                                                                    |                                                                                                    |                                                      | R                                                                                                    | emarks                                     |                                                                   |
|-----|------------------------------------------------------------------------------------|----------------------------------------------------------------------------------------------------|----------------------------------------------------------------------------------|--------------------------------------------------------------------------------------|----------------------------------------------------------------------------------------------------|----------------------------------------------------------------------------------------------------|------------------------------------------------------|----------------------------------------------------------------------------------------------------|--------------------------------------------|-------------------------------------------------------------------|
| 6   | Air speed selection<br>(Continued):<br>In case of 4-way<br>Discharge Cassette type |                                                                                                    |                                                                                  |                                                                                      |                                                                                                    |                                                                                                    | Se<br>typ<br>[5d<br>cei                              | lection o<br>e CODE<br>I] or sele<br>ling on F                                                                  | f high ce<br>No. :<br>ction of<br>?C. boar | eiling<br>high<br>d SW501                                         |
|     |                                                                                    | CODE No.                                                                                                    | Stan                                                                             | dard                                                                                 | Тур                                                                                                    | be 1                                                                                                    | Ту                                                   | be 3                                                                                                    | Тур                                        | be 6                                                              |
|     |                                                                                    | [5d]                                                                                                    | 00                                                                               | 00                                                                                   | 00                                                                                                    | 01                                                                                                    | 00                                                   | 003                                                                                                    | 00                                         | 06                                                                |
|     |                                                                                    | SW501 (1)/(2)                                                                                                    | OFF                                                                              | /OFF                                                                                 | ON/                                                                                                    | OFF                                                                                                    | OFF                                                  | /ON                                                                                                    | ON                                         | /ON                                                               |
|     |                                                                                    | Тар                                                                                                    | HEAT                                                                             | COOL                                                                                 | HEAT                                                                                                    | COOL                                                                                                    | HEAT                                                 | COOL                                                                                                    | HEAT                                       | COOL                                                              |
|     |                                                                                    | F1                                                                                                    |                                                                                  |                                                                                      |                                                                                                    |                                                                                                    | HH                                                   | НН                                                                                                    | НН                                         | HH                                                                |
|     |                                                                                    | F2<br>F3                                                                                                    |                                                                                  |                                                                                      | нн                                                                                                    | нн<br>н+                                                                                                    | Нт Н                                                 | нт н                                                                                                    | H+, H                                      | H+, H                                                             |
|     |                                                                                    |                                                                                                    |                                                                                  |                                                                                      |                                                                                                    |                                                                                                    | ,                                                    |                                                                                                    | L+, L                                      | L+, L                                                             |
|     |                                                                                    | F4                                                                                                    |                                                                                  |                                                                                      | H+                                                                                                    |                                                                                                    |                                                      |                                                                                                    |                                            |                                                                   |
|     |                                                                                    | F5                                                                                                    | цц                                                                               | нн                                                                                   | ц                                                                                                    | н                                                                                                    | 1.4                                                  | 1.4                                                                                                    |                                            |                                                                   |
|     |                                                                                    | F0                                                                                                    | Нт                                                                               | H±                                                                                   |                                                                                                    |                                                                                                    | +<br>                                                | L+<br>I                                                                                                    |                                            |                                                                   |
|     |                                                                                    | F8                                                                                                    |                                                                                  | Н                                                                                    |                                                                                                    | L+                                                                                                    |                                                      |                                                                                                    |                                            |                                                                   |
|     |                                                                                    | F9                                                                                                    | н                                                                                |                                                                                      | L+                                                                                                    | L                                                                                                    |                                                      |                                                                                                    |                                            |                                                                   |
|     |                                                                                    | FA                                                                                                    |                                                                                  | L+                                                                                   | L                                                                                                    |                                                                                                    |                                                      |                                                                                                    |                                            |                                                                   |
|     |                                                                                    | FB                                                                                                    | L+                                                                               | L                                                                                    |                                                                                                    |                                                                                                    |                                                      |                                                                                                    |                                            |                                                                   |
|     |                                                                                    | FC                                                                                                    | L                                                                                |                                                                                      |                                                                                                    |                                                                                                    |                                                      |                                                                                                    |                                            |                                                                   |
|     |                                                                                    | FD                                                                                                    | LL                                                                               | LL                                                                                   | LL                                                                                                    | LL                                                                                                    | LL                                                   | LL                                                                                                    | LL                                         | LL                                                                |
| 7   | Prevention of cold air discharge                                                   | <ol> <li>In heating op<br/>TC2 sensor a<br/>temperature<br/>fan tap.</li> <li>When B zo<br/>the operati</li> <li>In defrost t<br/>+6°C.</li> <li>(°C)<br/>32<br/>30<br/>28<br/>26<br/>20<br/>-16</li> </ol> | eration,<br>and TCJ<br>of TC1 s<br>is used t<br>one has<br>on shifts<br>ime, the | the higher<br>sensor is<br>ensor an<br>o set the<br>continue<br>s to C zo<br>control | er tempe<br>s compa<br>id then the<br>upper li<br>ed for 6 r<br>point is<br>A zo<br>B zo<br>Over<br>D zo<br>Over<br>E zo<br>B<br>A | rature of<br>red with<br>ne lower<br>mit of the<br>minutes,<br>set to<br>ne: OFF<br>ne:<br>28°C, be<br>ne:<br>r 30°C, be<br>ne: HIGH | Iow 28°C<br>Iow 30°C<br>Iow 30°C<br>Iow 32°C<br>(HH) | J: Tempe<br>at exchain<br>n D and<br>s given to<br>er air spe<br>n A zone<br>C, ULTRA<br>C, LOW (L<br>C, MED (H | LOW (LL                                    | of indoor<br>nsor<br>, priority<br>e control-<br>p.<br>displayed. |

| No. | Item                                                 | Outline of specifications                                                                                                    | Remarks                                                                                                    |
|-----|------------------------------------------------------|----------------------------------------------------------------------------------------------------|----------------------------------------------------------------------------------------------------|
| 8   | Freeze prevention<br>control (Low temp.<br>release)  | <ol> <li>In all cooling operation, the air conditioner operates<br/>as de-scribed below based upon temp. detected by<br/>TC1, TC2 and TCJ sensors.</li> <li>When "J" zone is detected for 5 minutes, the<br/>thermostat is forcedly off.</li> <li>In "K" zone, the timer count is interrupted, and held.</li> <li>When "I" zone is detected, the timer is cleared<br/>and the operation returns to the normal operation.</li> <li>If "J" zone continues, operation of the indoor fan in<br/>LOW mode continues until it reaches the "I" zone.<br/>It is reset when the following conditions are satisfied.</li> <li>Reset conditions</li> <li>TC1 &gt; 12°C and TC2 &gt; 12°C and TCJ &gt; 12°C</li> </ol> | TC1: Temperature of indoor<br>heat exchanger sensor                                                                                                    |
|     |                                                      | 2) 20 minutes passed after stop.                                                                                                    |                                                                                                    |
|     |                                                      | $ \begin{array}{c c} (^{\circ}C) \\ P1 \\ Q1 \\ J \\ \end{array} \begin{array}{c c} I \\ K \\ I \\ J \\ \end{array} \begin{array}{c c} I \\ I \\ I \\ I \\ I \\ \end{array} \begin{array}{c c} I \\ I \\ I \\ I \\ I \\ I \\ I \\ I \\ I \\ I $                                                                                                    | () value:<br>When the power supply is<br>turned on, the Forced<br>thermo becomes OFF if the<br>temperature is less than this<br>indicated temperature. |
|     |                                                      | <ul> <li>2. In all cooling operation, the air conditioner operates as described below based upon temp. detected by TC2 and TCJ sensors.</li> <li>When "M" zone is detected for 45 minutes, the thermostat is forcedly off.</li> <li>In "N" zone, the timer count is interrupted and held.</li> <li>When shifting to "M" zone again, the timer count restarts and continues.</li> <li>If "L" zone is detected, the timer is cleared and the operation returns to normal operation.</li> <li>Reset conditions</li> <li>TC1 &gt; 12°C and TC2 &gt; 12°C and TCJ &gt; 12°C</li> <li>20 minutes passed after stop.</li> </ul>                                                                                   |                                                                                                    |
|     |                                                      | $ \begin{array}{c c} (^{\circ}C) \\ P2 \\ Q2 \\ \hline M \end{array} \end{array} $                                                                                                    | <ul> <li>* In a Model without TC2,<br/>TC2 is not judged.</li> </ul>                                                                                   |
| 9   | Recovery control<br>for cooling oil<br>(Refrigerant) | <ul> <li>The indoor unit which is under STOP/Thermo-OFF status or which operates in [FAN] mode performs the following controls when it received the cooling oil (Refrigerant) recovery signal from the outdoor unit.</li> <li>1) Opens PMV of the indoor unit with a constant opening degree.</li> <li>2) Operates the drain pump for approx. 1 minute during recovery control and after finish of control.</li> </ul>                                                                                                    | <ul> <li>Recovery operation is<br/>usually performed every<br/>2 hours.</li> </ul>                                                                     |

| No. | Item                                                                                                    | Outline of specifications                                                                                                    | Remarks                                                                                                    |
|-----|----------------------------------------------------------------------------------------------------|----------------------------------------------------------------------------------------------------|----------------------------------------------------------------------------------------------------|
| 10  | Recovery control<br>for heating<br>refrigerant (Oil)                                                                                | <ul> <li>The indoor unit which is under STOP/Thermo-OFF status or which operates in [FAN] mode performs the following controls when it received the heating refrigerant (Oil) recovery signal from the outdoor unit.</li> <li>1) Opens PMV of the indoor unit with a constant opening degree.</li> <li>2) Detects temperature of TC2 and then closes PMV.</li> <li>3) Counts No. of recovery controls and operates the indoor fan and the drain pump for approx. 1 minute after finish of recovery control until the control count reaches the specified count.</li> </ul>             | <ul> <li>The indoor unit which is<br/>under thermo-OFF (COOL)<br/>status or which operates in<br/>[FAN] mode stops the indoor<br/>fan and displays [READY ) [].</li> <li>Recovery operation is usually<br/>performed every 1 hour.</li> </ul> |
| 11  | Compensation<br>control for short<br>intermittent<br>operation                                                                      | <ol> <li>For 3 minutes after start of operation, the operation is forcedly continued even if the unit enters in Thermo-OFF condition.</li> <li>However the thermostat is OFF giving prior to COOL/HEAT selection, READY (*) for operation and protective control.</li> </ol>                                                                                                    | Usually the priority is given to<br>5 minutes at outdoor controller<br>side.                                                                                                    |
| 12  | Drain pump<br>control                                                                                                    | <ol> <li>In cooling operation (including DRY operation),<br/>this control anytime operates the drain pump.</li> <li>During operation of the drain pump, if the float<br/>switch operates, the drain pump continuously<br/>operates and a check code is issued.</li> <li>During stop status of the drain pump, if the float<br/>switch operates, the thermostat is forcedly off and<br/>this control operates the drain pump. After<br/>continuous operation of the float switch for approx.<br/>5 minutes, this control stops the operation and a<br/>check code is issued.</li> </ol> | Check Code [P10]                                                                                                    |
| 13  | Elimination of retained heat                                                                                                    | <ol> <li>When the unit stopped from [HEAT] operation, the<br/>indoor fan operates with [L] for approx. 30 seconds.</li> </ol>                                                                                                    |                                                                                                    |
| 14  | HA control                                                                                                    | <ol> <li>ON/OFF operation is available by input of HA<br/>signal from the remote site when connected to<br/>remote controller or the remote ON/OFF interface.</li> <li>HA control outputs ON/OFF status to HA terminal.</li> <li>The I/O specifications of HA conform to JEMA<br/>standard.</li> </ol>                                                                                                    | When using HA terminal<br>(CN61) for the remote ON/<br>OFF, a connector sold sepa-<br>rately is necessary.<br>In case of group operation, use<br>the connector to connect HA<br>terminal to either master or<br>follower indoor unit.         |
| 15  | Display of filter<br>sign [ I ]<br>(Not provided to<br>the wireless type)<br>* Separately set<br>type<br>TCB-AX21E2 is<br>prepared. | <ol> <li>The filter sign is displayed with LC by sending the filter-reset signal to the remote controller when the specified time (150H/2500H) elapsed as a result of integration of the operation time of the indoor fan.</li> <li>The integrated timer is cleared when the filter-reset signal is received from the remote controller. In this time, if the specified time elapsed, the counted time is reset and the LC display is deleted.</li> </ol>                                                                                                    | [ I FILTER] goes on.                                                                                                    |

| No. | ltem                                   | Outline of specifications                                                                                                    |                                                                                                    |                                                                                                    |                                                                                                    |                                                                                                    | Remarks                                                                                             |                                                                                                    |  |  |
|-----|----------------------------------------|----------------------------------------------------------------------------------------------------|----------------------------------------------------------------------------------------------------|----------------------------------------------------------------------------------------------------|----------------------------------------------------------------------------------------------------|----------------------------------------------------------------------------------------------------|----------------------------------------------------------------------------------------------------|----------------------------------------------------------------------------------------------------|--|--|
| 16  | Display of<br>[READY]<br>[HEAT READY]  | <ul> <li>&lt; READY&gt; Displayed on the remote controller</li> <li>1) When the following check codes are indicated <ul> <li>Open phase of power supply wiring [P05] was detected.</li> <li>There is an indoor unit that detected the indoor overflow [P10].</li> <li>There is an indoor unit that detected the interlock alarm [L30].</li> </ul> </li> <li>2) During Force Thermo-OFF <ul> <li>[COOL/DRY] operation is unavailable because the other indoor unit operates with [HEAT] mode.</li> <li>[HEAT] operation is unavailable because COOL priority (SW11-bit1 of the Outdoor I/F P. C. board is ON) is set and the other indoor units that cannot operate stay in Thermo-OFF status.</li> </ul> </li> <li>3) The above indoor units that cannot operate stay in Thermo-OFF status.</li> <li>4) The indoor fan stops because the system performs [Recovery operation for heating refrigerant (Oil)].</li> </ul> |                                                                                                    |                                                                                                    |                                                                                                    |                                                                                                    | ed.<br>bow<br>ner<br>ty<br>nd                                                                       | <ul> <li>&lt; READY&gt; display<br/>No display for wireless<br/>type remote controller</li> <li><heat ready=""></heat></li> </ul> |  |  |
|     |                                        | <heat ready<br="">The indoor fan<br/>when heating c<br/>(including the c</heat>                                                                                                    | I> Displaye<br>stops in or<br>operation st<br>defrost oper                                                                                | d on the re<br>der to prev<br>arted or du<br>ration durir                                                 | mote contr<br>ent dischar<br>uring heatir<br>ng thermo-(                                                    | roller<br>rge of cool a<br>ng operation<br>OFF)                                                                                | • <he<br>displ</he<br>                                                                              | <b>AT READY&gt;</b><br>ay                                                                                                    |  |  |
| 17  | entral control     mode     In case of | <ol> <li>Selection of<br/>unit side is</li> <li>Setting cont</li> </ol>                                                                                                    | tents                                                                                                    |                                                                                                    | setting at t                                                                                                | he central c                                                                                                    | ontroller side                                                                                      | er at the indoor                                                                                                    |  |  |
|     | Operation fro<br>Al-NET                | ON/OFF                                                                                                    | Operation                                                                                                    | Timer                                                                                                    | Temp.                                                                                                    | Air speed                                                                                                    | Air direction                                                                                       | On<br>RBC-AMT32E                                                                                                    |  |  |
|     | [After-push pric                       | ority] O                                                                                                    |                                                                                                    | O<br>V                                                                                                    | O<br>O                                                                                                    |                                                                                                    | O<br>O                                                                                              | [Center controlling]                                                                                                    |  |  |
|     | [Operation prohi                       | bited]                                                                                                    | ×                                                                                                    | ×                                                                                                    | ×                                                                                                    | ×                                                                                                    | ×                                                                                                   | display                                                                                                    |  |  |
|     | • In case of                           | <ul> <li>In case of wire control mode</li> <li>Display flashes</li> <li>In case of wire that can be op (*1) The operation with the (*1) If the operation controller side inoperable.</li> </ul>                                                                                                    | A remote co<br>when an ite<br>less remote<br>reted are s<br>ration from t<br>receiving so<br>n select mod<br>, the operati<br>ral control | ontroller typ<br>m of the op<br>controller<br>ame in the<br>he wireless<br>ound, Pi, Pi,<br>des are diffe | eration proh<br>type, the dis<br>central con<br>remote con<br>Pi, Pi, Pi (f<br>erent in the<br>Setting, air | control] disp<br>ibited was ch<br>splay lamp d<br>itrol mode.<br>ntroller in the<br>5 times).<br>central 2 to<br>volume settin | lay (Goes on)<br>hanged on the<br>oes not chan<br>e central cont<br>4 from those<br>ng, and air dir | in the central<br>remote controller.<br>ge but the contents<br>rol mode is notified<br>at the central<br>rection setting are      |  |  |
|     | Operation fro                          | om                                                                                                    |                                                                                                    | Operation o                                                                                               | n RBC-AMT3                                                                                                  | 2E                                                                                                    |                                                                                                    |                                                                                                    |  |  |
|     | TCC-LINK<br>central contr              | ol ON/OFF setting                                                                                                    | Operation selection                                                                                                    | Timer<br>setting                                                                                          | Temp.<br>setting                                                                                            | Air speed setting                                                                                                    | Air direction setting                                                                               | RBC-AMT32E                                                                                                    |  |  |
|     | Individual                             | 0                                                                                                    | 0                                                                                                    | 0                                                                                                    | 0                                                                                                    | 0                                                                                                    | 0                                                                                                   |                                                                                                    |  |  |
|     | [Central 1]                            | ×                                                                                                    | 0                                                                                                    | <b>X</b>                                                                                                  | 0                                                                                                    |                                                                                                    | 0                                                                                                   | [Central control]                                                                                                    |  |  |
|     | [Central 2]                            | <b>X</b>                                                                                                    | <b>X</b>                                                                                                    | ×                                                                                                    | <b>X</b>                                                                                                    |                                                                                                    | 0                                                                                                   | display                                                                                                    |  |  |
|     | [Central 3]                            |                                                                                                    | <b>X</b>                                                                                                    |                                                                                                    | X                                                                                                    |                                                                                                    |                                                                                                    |                                                                                                    |  |  |
|     |                                        |                                                                                                    |                                                                                                    | $\cap$                                                                                                    | $\cap$                                                                                                    | 0                                                                                                    | 0                                                                                                   |                                                                                                    |  |  |

| No. | ltem                                                              | Outline of specifications                                                                                                    | Remarks                                                                                                    |
|-----|-------------------------------------------------------------------|----------------------------------------------------------------------------------------------------|----------------------------------------------------------------------------------------------------|
| 18  | Louver control:<br>In case of 4-way<br>Discharge<br>Cassette type | <ol> <li>Louver position setup</li> <li>When the louver position is changed, the position moves<br/>necessarily to downward discharge position once to return to<br/>the set position.</li> <li>The louver position can be set up in the following operation<br/>range.</li> </ol>                                                                                                    | The louver position at<br>horizontal discharge<br>position at under AP030<br>differs from that at over<br>AP036.        |
|     |                                                                   | In cooling/dry operation In heating/fan operation                                                                                                    |                                                                                                    |
|     |                                                                   |                                                                                                    |                                                                                                    |
|     |                                                                   | <ul> <li>In group twin/triple operation, the louver positions can be set<br/>up collectively or individually.</li> <li>In case that HEAT refrigerant recovery control was per-<br/>formed in STOP status, the louver position becomes<br/>horizontal when the operation is resumed.</li> </ul>                                                                                           |                                                                                                    |
|     |                                                                   | <ul> <li>2) Swing setup</li> <li>• [SWING] is displayed and the following display is repeated.</li> <li>In all operations</li> </ul>                                                                                                    | The swinging louver<br>moves usually up to the<br>ceiling side from the<br>louver position of the set<br>time           |
|     |                                                                   | <ul> <li>In group operation, the louver positions can be set up</li> </ul>                                                                                                    | unic.                                                                                                    |
|     |                                                                   | <ul><li>collectively or individually.</li><li>3) When the unit stopped or the warning was output, the louver is automatically set to full closed position.</li></ul>                                                                                                    |                                                                                                    |
|     |                                                                   | <ul> <li>4) When PRE-HEAT (a) (Heating ready) is displayed<br/>(Heating operation started or defrost operation is performed),<br/>heating thermo is off or self-cleaning is performed, the louver is<br/>automatically set to horizontal discharge position.</li> <li>* The louver which air direction is individually set or the locked</li> </ul>                                      |                                                                                                    |
|     |                                                                   | louver closes fully when the unit stops and the louver is<br>automatically set to horizontal discharge position when PRE-<br>HEAT (*) (Heating ready) is displayed, heating thermo is off.                                                                                                    | Setup from the remote controller without to use button is unavailable.                                                  |
|     |                                                                   | < <individual air="" direction="" setup="">&gt; <ul> <li>Pushing DUVER LOUVER LOUVER LOUVER button enables every discharge port to set up the air direction.</li> <li>The louver numbers that are displayed on the display part correspond to those in the following figure.</li> </ul></individual>                                                                                     | For the setup operation,<br>refer to "How to set up<br>louver individually" of Item<br>"Setup at local site/<br>Others" |
|     |                                                                   | <ul> <li>In case of no input (key operation) for approx. 5 seconds during setting of individual air direction (during displaying of louver No. on the remote controller screen), the remote controller screen returns to the normal display screen.</li> <li>For the air direction illustration during normal operation, the air direction of the least No. among the louvers</li> </ul> | Using same as the<br>present 4-way Air<br>Discharge Cassette Type<br>is possible                                        |
|     |                                                                   | <ul> <li>which are block-set is displayed.</li> <li>While individual air direction is being set,</li> </ul>                                                                                                    | [02]                                                                                                    |
|     |                                                                   | <ul> <li>the remote controller operation<br/>(Illustration of air direction) and operation<br/>of the real machine are linked.</li> <li>When selecting a case, </li> <li>Louver<br/>select button is not pushed or louver No.<br/>is not displayed, the air directions of all<br/>the louvers are ollectively set up.</li> </ul>                                                         | [01]                                                                                                    |
|     |                                                                   | Refrigerant pipe                                                                                                    | [04] Drain pipe                                                                                                    |

| No. | ltem                                                                            | Outline of                                                                                                    | specifications                                                                                                    | Remarks                                                                                                    |
|-----|---------------------------------------------------------------------------------|----------------------------------------------------------------------------------------------------|----------------------------------------------------------------------------------------------------|----------------------------------------------------------------------------------------------------|
| 18  | Louver contro<br>(Continued):<br>In case of<br>4-way Discharge<br>Cassette type | <-Selection of Swing mode, the fragment and settable and settable and settable and settable and for 4 controller.                                                                                                    | e>><br>ollowing three types of modes<br>e by keeping Swing/Direction<br>seconds or more on the remote                                                                                                    | On the remote controller<br>before the wired remote<br>controller (RBC-AMT32E),<br>the mode cannot be                                                                             |
|     |                                                                                 | 1) Standard (4 pieces: sam $\rightarrow$ Data: [0001 (At shipm                                                                                                    | e phase) swing<br>ent)]                                                                                                    | moved to the select mode<br>even if pushing<br><u>BUNDAFIX</u><br>button for a long time.                                                                                         |
|     |                                                                                 | When Swing operation is<br>the horizontal discharge<br>Swing operation at the s                                                                                                    | s selected, four louvers align at<br>position and then start the<br>ame time.                                                                                                    | Carry out setting operation<br>during stop of the unit;<br>otherwise the unit stops                                                                                               |
|     |                                                                                 | <ol> <li>Dual swing → Data: [000<br/>When operation is select<br/>[01] and [03] move to the<br/>the louvers of louver No.<br/>downward discharge pos<br/>operation at the same tin</li> </ol>                                                                                                    | 2]<br>ed, the louvers of louver No.<br>e horizontal discharge position,<br>[02] and [04] move to the<br>sition and then start the Swing<br>ne.                                                                                                   | operation.<br>The standard swing<br>performs the same swing<br>operation as the present<br>operation (2 series).                                                                  |
|     |                                                                                 | <ol> <li>Cycle swing → Data: [00<br/>When operation is select<br/>the horizontal discharge<br/>discharge position, [02] a<br/>and then start the Swing</li> </ol>                                                                                                    | 03]<br>ed, the louver No. [01] moves to<br>position, [03] to the downward<br>and [04] to the middle position<br>operation at the same time.                                                                                                    | For the setting operation,<br>refer to [How to set up type<br>of the swings] in Item<br>"Setup at local site/<br>Others".                                                         |
|     |                                                                                 | <ul> <li>Three types of the swin<br/>and set by the setup dates<br/>In case of selecting the<br/>"Cycle swing", the follo<br/>the center of the remot<br/>3 seconds when<br/>[SWING]. (No display)</li> </ul>                                                                                     | ng modes can be also selected<br>ata of Item code (DN) [F0].<br>e Swing mode, "Dual swing" or<br>wing numerals is displayed at<br>e controller screen for approx.<br>button was pushed to select<br>for the standard swing)                      | On the remote controller<br>before the wired remote<br>controller (RBC-AMT32E),<br>flashing showing the<br>Swing mode is not<br>indicated.                                        |
|     |                                                                                 | Alternate lightin<br>(0.5 sec.)                                                                                                    | Alternate lighting<br>(0.5 sec.)                                                                                                    |                                                                                                    |
|     |                                                                                 | Dual swing                                                                                                    | Cycle swing                                                                                                    |                                                                                                    |
|     |                                                                                 | < <louver (louver="" fix)<="" lock="" p=""> <ul> <li>For the air direction setup for position can be locked during</li> <li>An arbitrary air direction or registered and set by keep 4 seconds or more on the</li> <li>The louver lock can be set Item code (DN) [F1] to [F4]</li> </ul></louver> | >><br>or each discharge port, the louver<br>ong the normal operation.<br>f an arbitrary louver can be<br>oing <u>int LOUVER</u> button pushed for<br>remote controller.<br>by registering the setup data to<br>according to the following table. | On the remote controller<br>before the wired remote<br>controller (RBC-AMT32E),<br>terminal button is not<br>provided.<br>Carry out setting operation<br>during stop of the unit; |
|     |                                                                                 | Item code Objective louver No                                                                                                    | . Setup data                                                                                                    | otherwise the unit stops operation.                                                                                                    |
|     |                                                                                 | F2 02                                                                                                    | 0000: Release (At shipment)                                                                                                    | -                                                                                                    |
|     |                                                                                 | F3 03                                                                                                    |                                                                                                    |                                                                                                    |
|     |                                                                                 | F4 04                                                                                                    | 0005: Downward discharge position                                                                                                    |                                                                                                    |

| No. | ltem                                                            | Outline of specifications                                                                                                    |                                                                                                    |                                                                                                    | Remarks                                                                                    |  |
|-----|-----------------------------------------------------------------|----------------------------------------------------------------------------------------------------|----------------------------------------------------------------------------------------------------|----------------------------------------------------------------------------------------------------|--------------------------------------------------------------------------------------------|--|
| 18  | Louver control<br>(Continued):<br>In case of 4-way<br>Discharge | <ul> <li>If there is the locked louver in the unit, [ ] goes on the remote controller screen.</li> <li>While the following controls are performed, the louvers operate even if executing the louver lock.</li> </ul> |                                                                                                    |                                                                                                    | For the setting operation,<br>refer to [How to set louver<br>lock] of Installation Manual. |  |
|     | Cassette type                                                   |                                                                                                    | Control which ignores lock                                                                                          | Object                                                                                                    | ive louver No.                                                                             |  |
|     |                                                                 | 1                                                                                                    | Operation stop                                                                                                    | Horizontal                                                                                                    | discharge position                                                                         |  |
|     |                                                                 | 2                                                                                                    | When heating operation started                                                                                      | Horizontal                                                                                                    | discharge position                                                                         |  |
|     |                                                                 | 3                                                                                                    | Heating thermo. OFF                                                                                                 | Horizontal                                                                                                    | discharge position                                                                         |  |
|     |                                                                 | 4                                                                                                    | During defrost operation                                                                                            | Horizontal                                                                                                    | discharge position                                                                         |  |
|     |                                                                 | 5                                                                                                    | Initialize operation                                                                                                | Full-c                                                                                                    | close position                                                                             |  |
|     |                                                                 | <ul> <li>The reader on the lock op</li> </ul>                                                                                                    | al louver corresponding to the louver N<br>remote controller screen during setting<br>perates swinging.             | It is position check operation<br>and it does not link with the<br>real louver and air direction<br>setup (Illustration on the<br>remote controller screen). |                                                                                            |  |
| 19  | DC motor                                                        | 1) Wher                                                                                                    | n the fan stator, positioning is perforn<br>er and the rotor. (Vibrate slightly)                                    | ned for the                                                                                                    | Check code [P12]                                                                           |  |
|     |                                                                 | 2) DC m<br>the in                                                                                                    | notor operates according to the comm<br>ndoor controller.                                                           | nand from                                                                                                    |                                                                                            |  |
|     |                                                                 | (Note) I<br>t                                                                                                    | f the fan rotates by entry of outside a<br>he air conditioner stopped, the indoc<br>operate as the fan motor stops. | air, etc while<br>or unit may                                                                                                    |                                                                                            |  |
|     |                                                                 | (Note) l<br>i                                                                                                    | f the fan lock was detected, the oper<br>ndoor unit stops and the error is disp                                     | ation of the<br>blayed.                                                                                                    |                                                                                            |  |
| 20  | Save operation                                                  | 1) The f<br>Supe                                                                                                    | unction [Save operation] is not provid<br>r Modular Multi series models.                                            | <ul> <li>If pushing [SAVE] button<br/>"         <sup>®</sup> on the remote<br/>controller, "No function"<br/>is displayed.     </li> </ul>                   |                                                                                            |  |

## 7. CONFIGURATION OF CONTROL CIRCUIT

### 7-1. Indoor Unit

7-1-1. Indoor Controller Block Diagram

### 1. Connection of wired remote controller

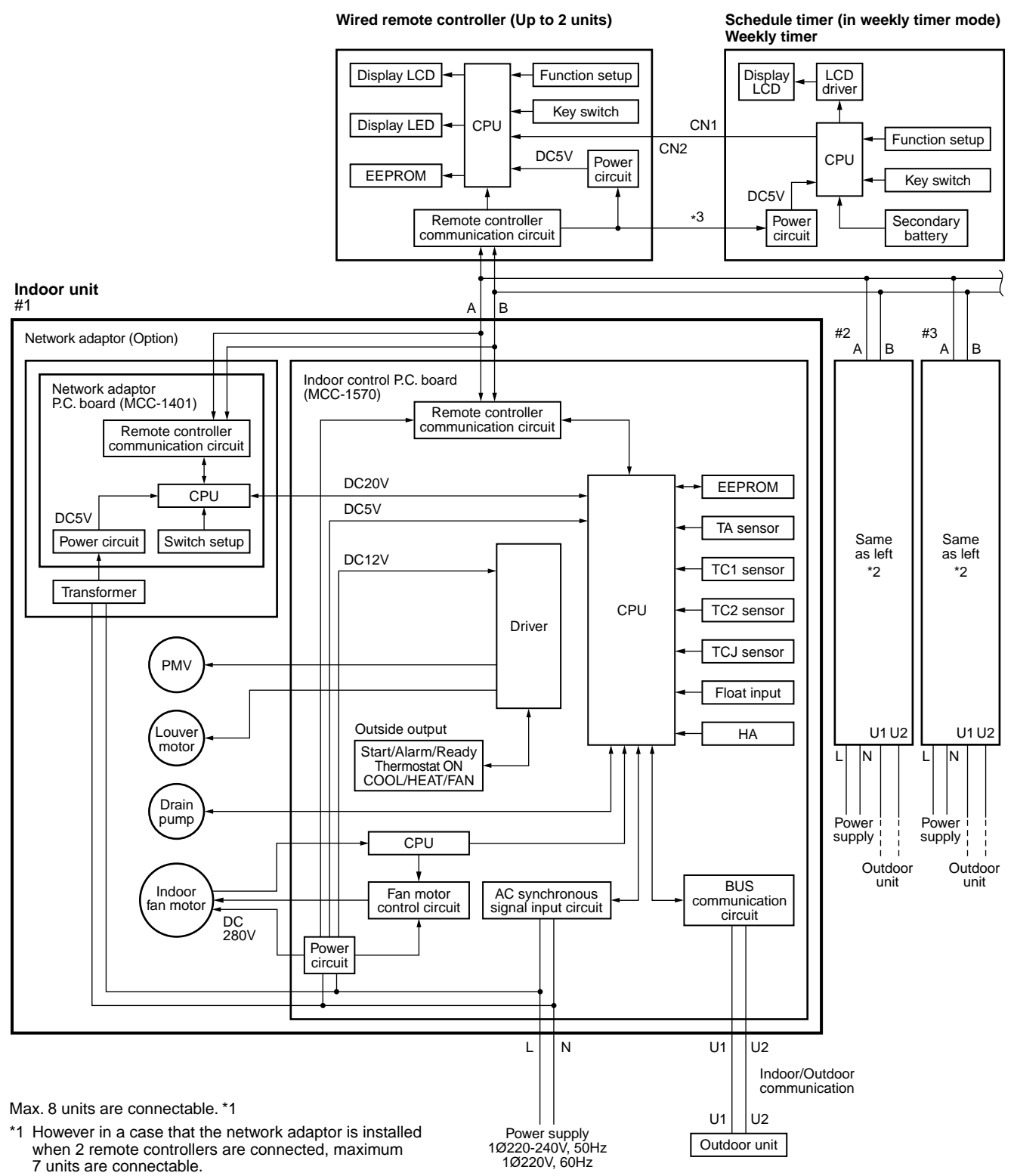

- \*2 The network adaptor is installed to only one unit.
- \*3 The weekly timer cannot be connected to the simple wired remote controller.

### 2. Connection of wireless remote controller kit

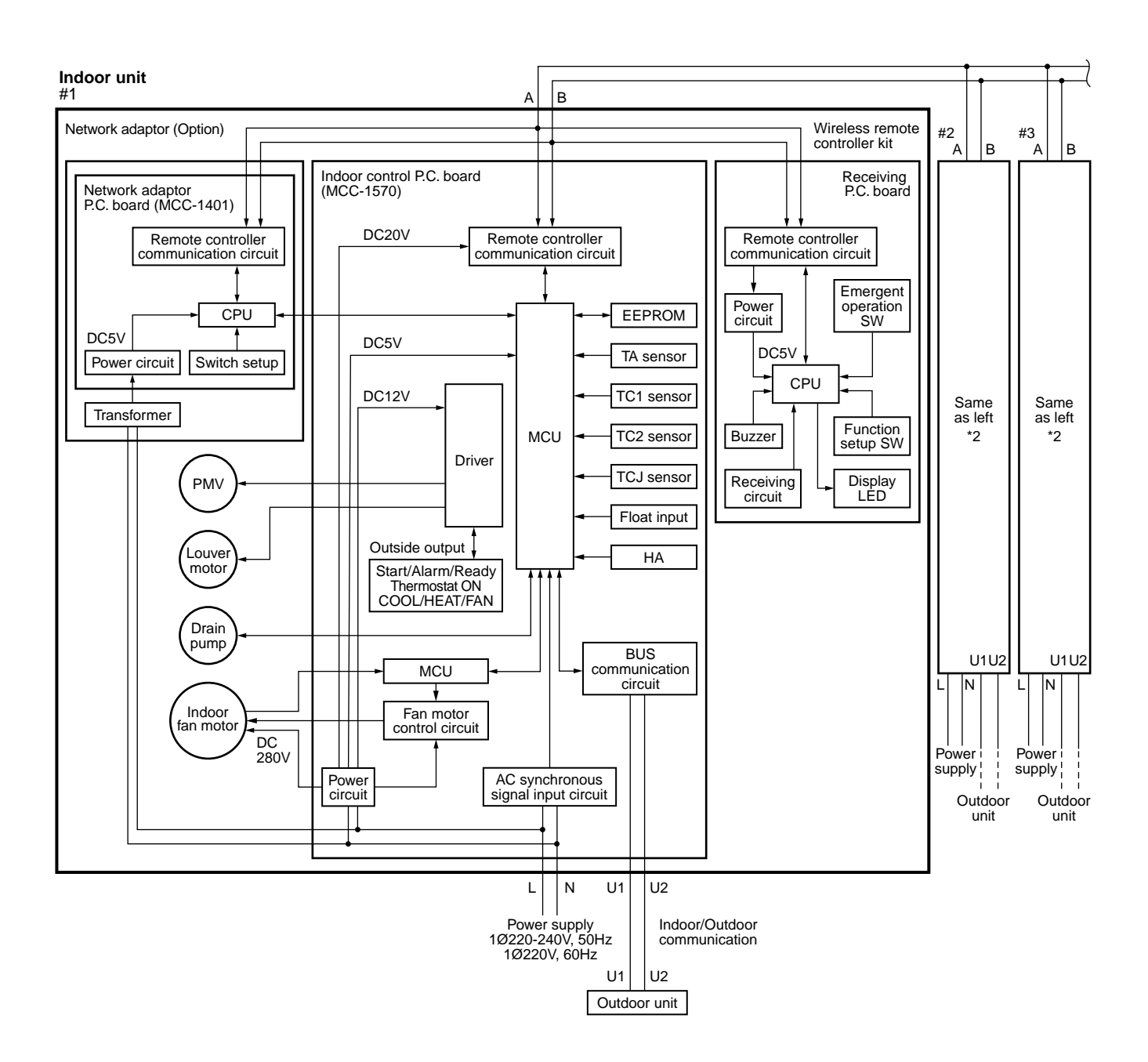

Max. 8 units are connectable. \*1

\*1 However in a case that the network adaptor is installed when 2 wireless remote controller kits are connected, maximum 7 units are connectable.

\*2 The network adaptor is installed to only

### 3. Connection of both wired remote controller and wireless remote controller kit

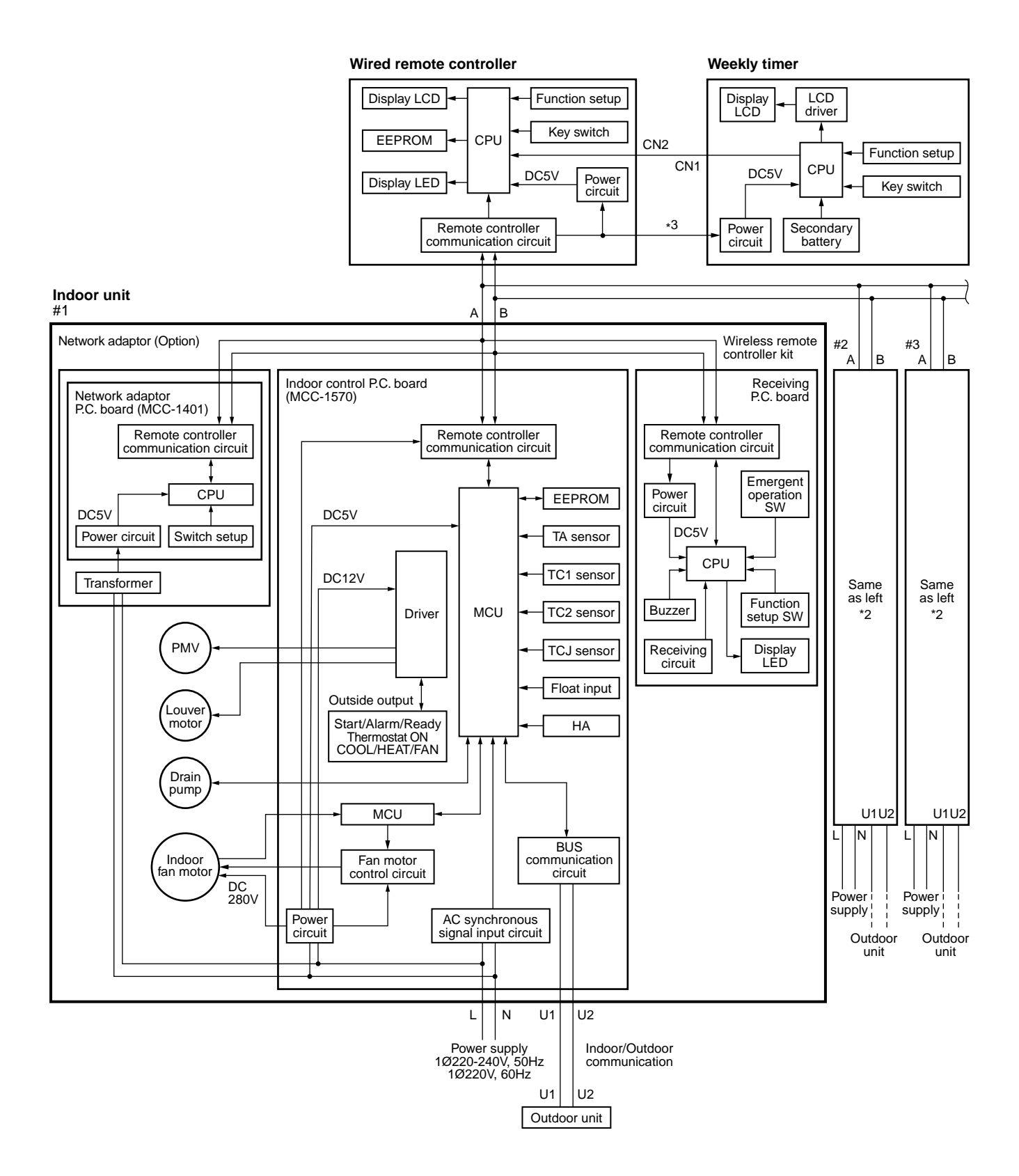

Max. 8 units are connectable. \*1

- \*1 However in a case that the network adaptor is installed when 2 wireless remote controller kits are connected, maximum 7 units are connectable.
- \*2 The network adaptor is installed to only
- \*3 The weekly timer cannot be connected to the simple wired remote controller.

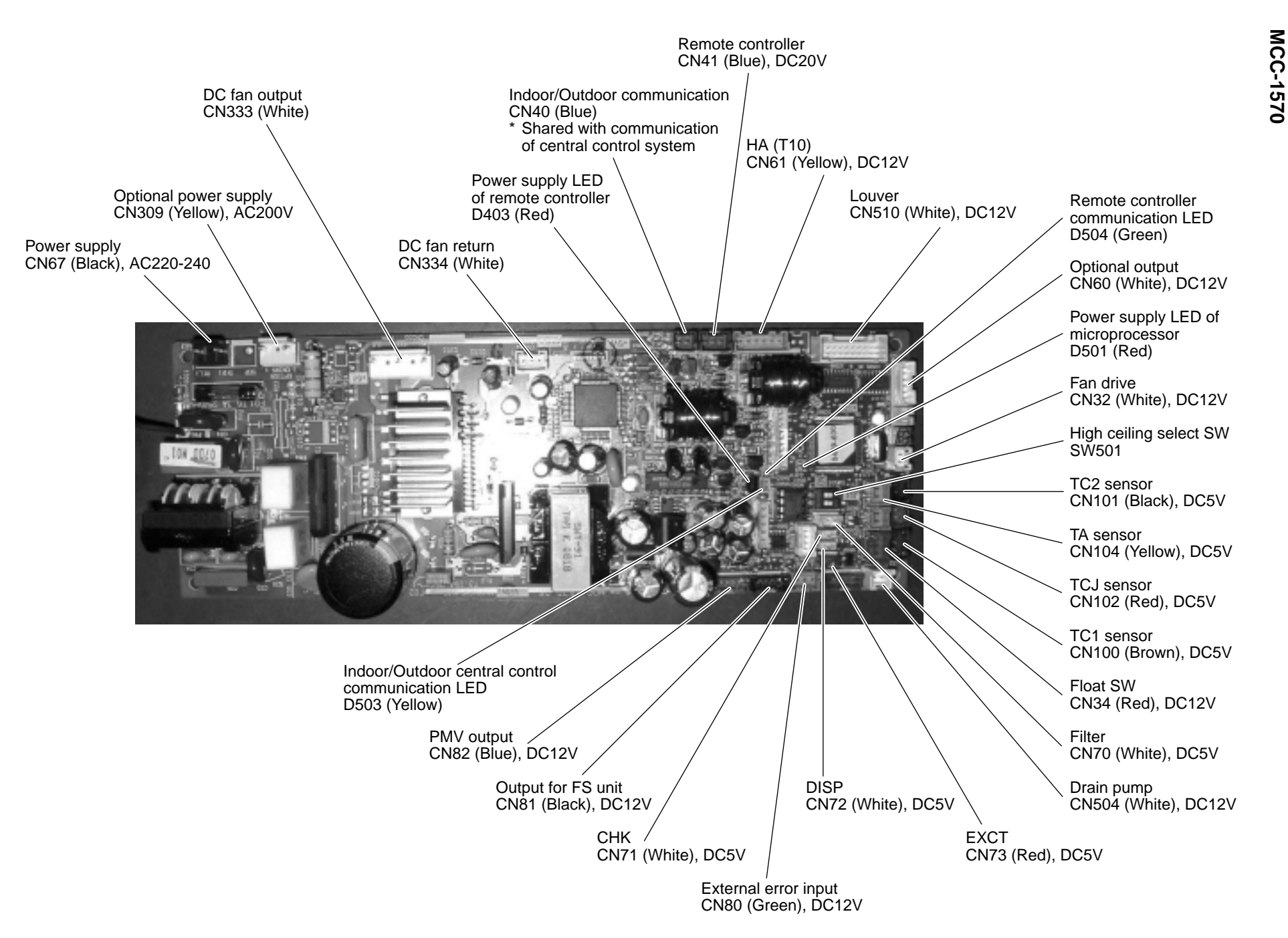

### 7-3. Functions at test run

### Cooling/Heating test run check

The test run for cooling/heating can be performed from either indoor remote controller or outdoor interface P.C. board.

### 1. Start/Finish operation of test run

### ● Test run from indoor remote controller

- Wired remote controller: Refer to the below item of "Test run" of the wired remote controller.
- Wireless remote controller: Refer to the next page item of "Test run" of the wireless remote controller.

### In case of wired remote controller

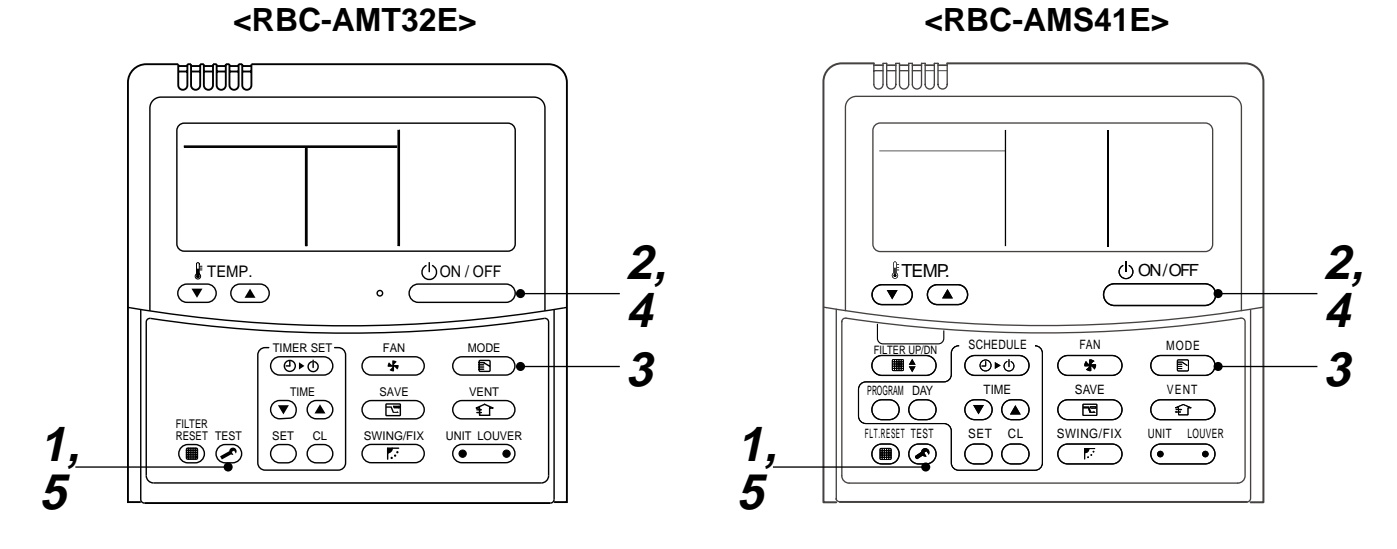

| Procedure | Operation contents                                                                                                    |        |
|-----------|----------------------------------------------------------------------------------------------------|--------|
| 1         | Push [TEST] button for 4 seconds or more.<br>[TEST] is displayed at the display part and<br>the mode enters in TEST mode.                                                                                                    | TEST   |
| 2         | Push [ON/OFF] button.                                                                                                    |        |
| 3         | <ul> <li>Change the mode from [COOL] to [HEAT] using [MODE] button.</li> <li>Do not use [MODE] button for other mode except<br/>[COOL]/[HEAT] modes.</li> <li>The temperature cannot be adjusted during test run.</li> <li>The error detection is performed as usual.</li> </ul> | TEST C |
| 4         | After test run, push [ON/OFF] button to stop the operation.<br>(Display on the display part is same to that in Procedure <b>1</b> .)                                                                                                    |        |
| 5         | Push [TEST] button to clear the TEST mode.<br>([TEST] display in the display part disappears and<br>status becomes the normal stop status.)                                                                                                    |        |

Note) The test run returns to the normal operation after 60 minutes.

### In case of wireless remote controller

| Procedure | Operation contents                                                                                                    |                                                                                                    |  |  |  |  |
|-----------|----------------------------------------------------------------------------------------------------|----------------------------------------------------------------------------------------------------|--|--|--|--|
| 1         | Push [ON/OFF] button on the remote controller.<br>Change the operation mode to [COOL] or [HEAT] using [MODE] button and then select the air speed [ \$ H] using [FAN].                                                                                                    |                                                                                                    |  |  |  |  |
| 2         | Test run for cooling operation Test run for heating operation                                                                                                    |                                                                                                    |  |  |  |  |
| 2         | Set [18°C] using [Temperature set] button.                                                                                                    | Set [30°C] using [Temperature set] button.                                                            |  |  |  |  |
| 3         | Set [19°C] using [Temperature set] button immediately after confirmation of the receiving sound "Pi".                                                                                                    | Set [29°C] using [Temperature set] button immediately after confirmation of the receiving sound "Pi". |  |  |  |  |
| 4         | Set [18°C] using [Temperature set] button immediately after confirmation of the receiving sound "Pi". Set [30°C] using [Temperature set] button immediately after confirmation of the receiving sound "Pi".                                                                                                    |                                                                                                    |  |  |  |  |
| 5         | Next carry out the procedures $3 \rightarrow 4 \rightarrow 3 \rightarrow 4$ .<br>After approx. 10 seconds, all the indication lamps on the receiving part of the wireless remote controller [ON], [TIMER] and [Ready] flash and start the operation.<br>Repeat operation of procedure $2$ and after if the lamps do not flash. |                                                                                                    |  |  |  |  |
| 6         | After the test run, push [ON/OFF] button to stop the operation.                                                                                                    |                                                                                                    |  |  |  |  |

### <Outline of test run from wireless remote controller>

Test run for cooling operation:  $ON/OFF \rightarrow 18^{\circ}C \rightarrow 19^{\circ}C \rightarrow 18^{\circ}C \rightarrow 19^{\circ}C \rightarrow 18^{\circ}C \rightarrow 19^{\circ}C \rightarrow 18^{\circ}C \rightarrow (Test run) \rightarrow ON/OFF$ Test run for heating operation:  $ON/OFF \rightarrow 30^{\circ}C \rightarrow 29^{\circ}C \rightarrow 30^{\circ}C \rightarrow 29^{\circ}C \rightarrow 30^{\circ}C \rightarrow 29^{\circ}C \rightarrow 30^{\circ}C \rightarrow (Test run) \rightarrow ON/OFF$ 

Note) The test run returns to the normal operation after 60 minutes.

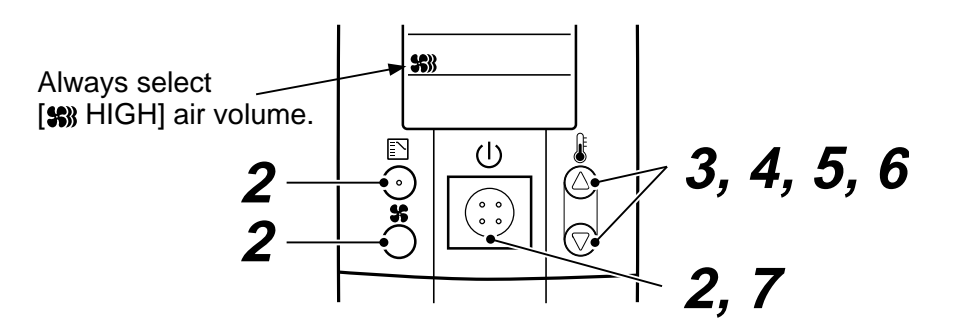

### ■ Check function for operation of indoor unit (Functions at indoor unit side)

This function is provided to check the operation of the indoor unit singly without communication with the remote controller or the outdoor unit. This function can be used regardless of operation or stop of the system.

However, if using this function for a long time, a trouble of the equipment may be caused. Limit using this function within several minutes.

### [How to operate]

- Short-circuit CHK pin (CN71 on the indoor P.C. board). The operation mode differs according to the indoor unit status in that time. Normal time: Both float SW and fan motor are normal. Abnormal time: Either one of float SW or fan motor is abnormal.
- Restricted to the normal time, if short-circuiting DISP pin (CN72 on the indoor P.C. board) in addition to short-circuit of CHK pin (CN71 on the indoor P.C. board), the minimum opening degree (30pls) can be set to the indoor PMV only.

When open DISP pin, the maximum opening degree (1500pls) can be obtained again.

### [How to clear]

Open CHK pin. While the system is operating, it stops once but automatically returns to operation after several minutes.

|                | Short-circuit of CHK pin             |                             |                             |  |  |  |
|----------------|--------------------------------------|-----------------------------|-----------------------------|--|--|--|
|                | Norm                                 | Abnormal time               |                             |  |  |  |
|                | DISP pin open DISP pin short circuit |                             |                             |  |  |  |
| Fan motor      | (H)                                  | (H)                         | Stop                        |  |  |  |
| Indoor PMV (*) | Max. opening degree (1500pls)        | Min. opening degree (30pls) | Min. opening degree (30pls) |  |  |  |
| Louver         | Horizontal                           | Horizontal                  | Immediate stop              |  |  |  |
| Drain pump     | ON                                   | ON                          | ON                          |  |  |  |
| Communication  | All ignored                          | All ignored                 | All ignored                 |  |  |  |
| P.C. board LED | Lights                               | Lights                      | Flashes                     |  |  |  |

• To exchange the indoor PMV coil, set the indoor PMV to Max. opening degree.

• For the detailed positions of CHK pin (CN71 on indoor P.C. board) and DISP pin (CN72 on indoor P.C. board), refer to the indoor P.C. board MCC-1570.

## 7-4. Optional Connector Specifications of Indoor P.C. Board

| Function                        | Connector<br>No. | Pin<br>No.   | Specifications                              | Remarks                                                                                           |  |
|---------------------------------|------------------|--------------|---------------------------------------------|---------------------------------------------------------------------------------------------------|--|
| _                               | CN66             | _            | _                                           | _                                                                                                 |  |
| Fan output                      | CN32             | 0            | DC12V                                       | Shipment setup: ON with indoor unit operation and OFF with stop are linked.                       |  |
|                                 |                  | 2            | Output                                      | * Single operation by FAN button on remote controller<br>is set up from remote controller (DN=31) |  |
| НА                              | CN61             | 1            | ON/OFF input                                | HA ON/OFF input<br>(J01:YES/NO=Pulse (At shipment) / Static input select)                         |  |
|                                 |                  | 2            | 0V (COM)                                    |                                                                                                   |  |
|                                 |                  | 3            | Main prohibition input                      | Operation stop of main remote controller is permitted / prohibited by input.                      |  |
|                                 |                  | 4            | Operation output                            | ON during operation (Answerback of HA)                                                            |  |
|                                 |                  | 5            | DC12V (COM)                                 |                                                                                                   |  |
|                                 |                  | 6            | Alarm output                                | ON during alarm output                                                                            |  |
| Option output                   | CN60             | 1            | DC12V (COM)                                 |                                                                                                   |  |
|                                 |                  | 2            | Defrost output                              | ON when outdoor unit is defrosted                                                                 |  |
|                                 |                  | 3            | Thermo ON output                            | ON during Real thermostat ON (Compressor ON)                                                      |  |
|                                 |                  | 4            | COOL output                                 | ON when operation mode is cooling system (COOL, DRY, Cool/Heat Auto cooling)                      |  |
|                                 |                  | \$           | HEAT output                                 | ON when operation mode is heating system<br>(HEAT, Cool/Heat Auto cooling)                        |  |
|                                 |                  | 6            | Fan output                                  | ON when indoor fan is ON<br>(During use of air cleaner/Interlock cabling)                         |  |
| Outside error input             | CN80             | 1            | DC12V (COM)                                 | Generate check code "L30" (for 1 minute continuously)                                             |  |
|                                 |                  | 2            | DC12V (COM)                                 | to stop forceally the operation.                                                                  |  |
|                                 |                  | 3            | Outside error input                         |                                                                                                   |  |
| _                               | CN20             | _            | _                                           | _                                                                                                 |  |
| _                               | CN70             |              | _                                           | _                                                                                                 |  |
| CHK operation check             | CN71             | 0            | Check mode input                            | Used for indoor operation check.<br>(Outdoor does not communicate with remote controlle           |  |
|                                 |                  | 2            | 0V                                          | and outputs specified operation such as indoor fan "H", drain pump ON, etc.)                      |  |
| DISP exhibition mode            | CN72             | 1            | Display mode input                          | Exhibition mode enables to communicate by indoor unit                                             |  |
|                                 |                  | 2            | 0V                                          | (When power has been turned on.) Timer short (Usual)                                              |  |
| EXCT demand CN73 ① Demand input |                  | Demand input | Indoor unit forced thermostat OFF operation |                                                                                                   |  |
|                                 |                  | 2            | 0V                                          |                                                                                                   |  |

## 8. APPLIED CONTROL

### 8-1. Setup of Selecting Function in Indoor Unit (Be Sure to Execute Setup by a Wired Remote Controller)

<Procedure> Execute the setup operation while the unit stops.

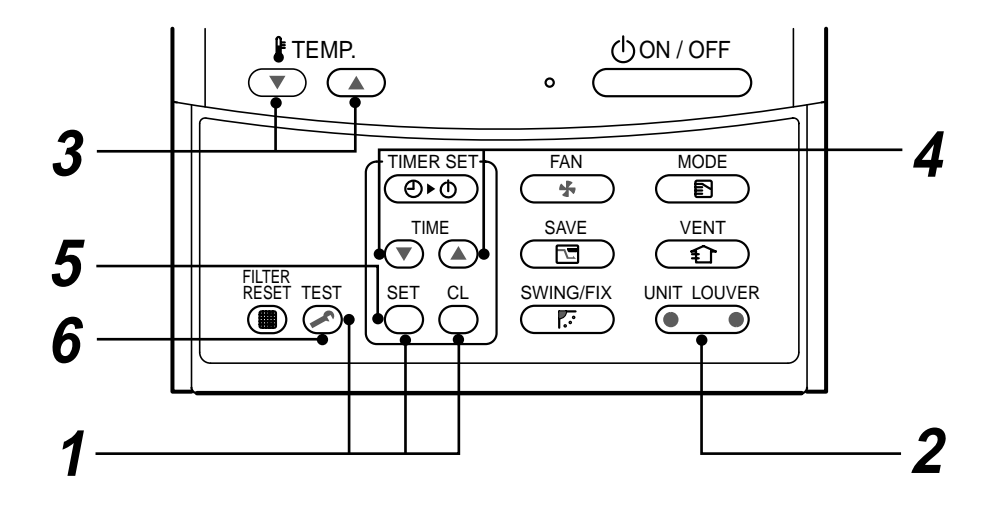

- **1** Push SET, CL, and SET buttons simultaneously for 4 seconds or more. The firstly displayed unit No. indicates the header indoor unit address in the group control. In this time, the fan of the selected indoor unit is turned on.
- 2 Every pushing button, the indoor unit numbers in the group control are successively displayed. In this time, the fan of the selected indoor unit only is turned on.
- **3** Specify the item code (DN) using the setup temperature  $\bigcirc$  and  $\bigcirc$  buttons.

4 Select the setup data using the timer time → and buttons.
 (When selecting the DN code to "33", change the temperature indication of the unit from "°C" to "°F" on the remote controller.)

- **5** Push <sup>SET</sup> button. (OK if display goes on.)
  - To change the selected indoor unit, return to procedure 2.
  - To change the item to be set up, return to procedure  ${f 3}$ .
- **6** Pushing  $\stackrel{\text{TEST}}{\frown}$  button returns the status to normal stop status.

### Table: Function selecting item numbers (DN) (Items necessary to perform the applied control at the local site are described.)

| DN | Item                                                                                      | C                                                                                                    | At shipment                                                                          |                                       |
|----|-------------------------------------------------------------------------------------------|----------------------------------------------------------------------------------------------------|--------------------------------------------------------------------------------------|---------------------------------------|
| 01 | Filter display delay timer                                                                | 0000 : None<br>0002 : 2500H<br>0004 : 10000H                                                                       | 0001 : 150H<br>0003 : 5000H                                                          | 0002 : 2500H                          |
| 02 | Dirty state of filter                                                                     | 0000 : Standard<br>0001 : High degree of dirt (Halt                                                                | f of standard time)                                                                  | 0000 : Standard                       |
| 03 | Central control address                                                                   | 0001 : No.1 unit to<br>0099 : Unfixed                                                                              | 0064 : No.64 unit                                                                    | 0099 : Unfixed                        |
| 04 | Specific indoor unit priority                                                             | 0000 : No priority                                                                                                 | 0001 : Priority                                                                      | 0000 : No priority                    |
| 06 | Heating temp shift                                                                        | 0000 : No shift<br>0002 : +2°C to                                                                                  | 0001 : +1°C<br>0010 : +10°C<br>(Up to +6 recommended)                                | 0002 : +2°C<br>(Floor type 0000: 0°C) |
| 0d | Existence of [AUTO]<br>mode                                                               | 0000 : Provided<br>0001 : Not provided (Automatic                                                                  | selection from connected outdoor unit)                                               | 0001 : Not provided                   |
| 0F | Cooling only                                                                              | 0000 : Heat pump<br>0001 : Cooling only (No display                                                                | v of [AUTO] [HEAT])                                                                  | 0000 : Heat pump                      |
| 10 | Туре                                                                                      | 0001: 4-way Air Discharge Cas                                                                                      | ssette                                                                               | Depending on model type               |
| 11 | Indoor unit capacity                                                                      | 0000 : Unfixed                                                                                                    | 0001 to 0034                                                                         | According to capacity type            |
| 12 | Line address                                                                              | 0001 : No.1 unit to                                                                                                | 0030 : No.30 unit                                                                    | 0099 : Unfixed                        |
| 13 | Indoor unit address                                                                       | 0001 : No.1 unit to                                                                                                | 0064 : No.64 unit                                                                    | 0099 : Unfixed                        |
| 14 | Group address                                                                             | 0000 : Individual<br>0002 : Follower unit of group                                                                 | 0001 : Header unit of group                                                          | 0099 : Unfixed                        |
| 19 | Louver type<br>(Air direction adjustment)                                                 | 0000: No louver<br>0002: (1-way Air Discharge Ca<br>0003: (2-way Air Discharge Ca<br>0004: (4-way Air Discharge Ca | 0001: Swing only<br>ssette type, Under Ceiling type)<br>ssette type)<br>ssette type) | According to type                     |
| 1E | Temp difference of [AUTO] mode selection COOL $\rightarrow$ HEAT, HEAT $\rightarrow$ COOL | 0000 : 0 deg to<br>(For setup temperature, revers                                                                  | 0010 : 10 deg<br>al of COOL/HEAT by ± (Data value)/2)                                | 0003 : 3 deg<br>(Ts±1.5)              |
| 28 | Automatic restart of power failure                                                        | 0000 : None                                                                                                    | 0001 : Restart                                                                       | 0000 : None                           |
| 2A | Selection of option/error input (CN70)                                                    | 0000 : Filter input<br>0002 : None                                                                                 | 0001 : Alarm input (Air washer, etc.)                                                | 0002 : None                           |
| 2E | HA terminal (CN61)<br>select                                                              | 0000 : Usual<br>0002 : Fire alarm input                                                                            | 0001 : Leaving-ON prevention control                                                 | 0000 : Usual<br>(HA terminal)         |
| 31 | Ventilating fan control                                                                   | 0000 : Unavailable                                                                                                 | 0001 : Available                                                                     | 0000 : Unavailable                    |
| 32 | TA sensor selection                                                                       | 0000 : Body TA sensor                                                                                              | 0001 : Remote controller sensor                                                      | 0000 : Body TA sensor                 |
| 33 | Temperature unit select                                                                   | 0000 : °C (at factory shipment)                                                                                    | 0001 : °F                                                                            | 0000 : °C                             |
| F0 | Swing mode                                                                                | 0001 : Standard<br>0003 : Cycle swing                                                                              | 0002 : Dual swing                                                                    | 0001: Standard                        |
| F1 | Louver fixed position<br>(Louver No.1)                                                    | 0000 : Release<br>0005 : Downward discharge po                                                                     | 0001 : Horizontal discharge position<br>osition                                      | 0000: Not fixed                       |
| F2 | Louver fixed position<br>(Louver No.2)                                                    | 0000 : Release<br>0005 : Downward discharge po                                                                     | 0001 : Horizontal discharge position                                                 | 0000: Not fixed                       |
| F3 | Louver fixed position<br>(Louver No.3)                                                    | 0000 : Release<br>0005 : Downward discharge po                                                                     | 0001 : Horizontal discharge position                                                 | 0000: Not fixed                       |
| F4 | Louver fixed position<br>(Louver No.4)                                                    | 0000 : Release<br>0005 : Downward discharge po                                                                     | 0001 : Horizontal discharge position osition                                         | 0000: Not fixed                       |

| DN | ltem                                     | Description                                                            |                           |                |       |       | At shipment     |       |       |                |
|----|------------------------------------------|------------------------------------------------------------------------|---------------------------|----------------|-------|-------|-----------------|-------|-------|----------------|
| 5d | 5d High ceiling selection                |                                                                        | Туре                      | AP009, AP012   |       |       | AP015, AP018    |       |       | 0000: Standard |
|    | (Selection of air volume)                |                                                                        | Discharge                 | 4-way          | 3-way | 2-way | 4-way           | 3-way | 2-way |                |
|    |                                          | 0000                                                                   | Standard<br>(At shipment) | 2.7m           | 2.8m  | 3.0m  | 2.8m            | 3.2m  | 3.5m  |                |
|    |                                          | 0001                                                                   | High ceiling ①            | —              | —     | —     | 3.2m            | 3.5m  | 3.8m  |                |
|    |                                          | 0003                                                                   | High ceiling ③            | _              | _     | _     | 3.5m            | 3.8m  | _     |                |
|    |                                          |                                                                        | Туре                      | AP024 to AP030 |       |       | AP036 to AP056  |       |       |                |
|    |                                          |                                                                        | Discharge                 | 4-way          | 3-way | 2-way | 4-way           | 3-way | 2-way |                |
|    |                                          | 0000                                                                   | Standard<br>(At shipment) | 3.0m           | 3.3m  | 3.6m  | 3.0m            | 3.3m  | 3.6m  |                |
|    |                                          | 0001                                                                   | High ceiling ①            | 3.3m           | 3.5m  | 3.8m  | 3.3m            | 3.5m  | 3.8m  |                |
|    |                                          | 0003                                                                   | High ceiling ③            | 3.6m           | 3.8m  | —     | 3.6m            | 3.8m  | —     |                |
|    | Built-in filter                          | 0000: Standard filter (At shipment)                                    |                           |                |       |       |                 |       |       |                |
| 60 | Timer setup<br>(Wired remote controller) | 0000: Available (Operable)<br>0001: Unavailable (Operation prohibited) |                           |                |       |       | 0000: Available |       |       |                |

### TYPE Item code [10]

| Setup data | Туре                         | Abbreviated Model name |  |
|------------|------------------------------|------------------------|--|
| *1 0001    | 4-way Air Discharge Cassette | MMU-AP XXX H           |  |

\*1: Initial setting value of EEPROM installed on the service P.C. board

### Indoor unit capacity

### Item code [11]

| Setup data | Model |
|------------|-------|
| 0003       | 009   |
| 0005       | 012   |
| 0007       | 015   |
| 0009       | 018   |
| 0011       | 024   |

| Setup data | Model |
|------------|-------|
| 0012       | 027   |
| 0013       | 030   |
| 0015       | 036   |
| 0017       | 048   |
| 0018       | 056   |
# 8-2. Applied Control in Indoor Unit

# ■ Remote location ON/OFF control box (TCB-IFCB-4E)

#### [Wiring and setup]

- Use the exclusive connector for connection with the indoor control P.C. board.
- In a group control, the system can operate when connecting with any indoor unit (Control P.C. board) in the group. However when taking out the operation/error signal from the other unit, it is necessary to take out from each unit individually.

#### 1. Control items

- 1) Start/Stop input signal : Operation start/stop in unit
- 2) Operation signal : Output during normal operation
- 3) Error signal : Output during alarm
  - (Serial communication error or indoor/outdoor protective device) operation

#### 2. Wiring diagram using remote control interface (TCB-IFCB-4E2)

| Input  | IFCB-4E2 : No voltage ON/OFF serial signal      |
|--------|-------------------------------------------------|
| Output | No voltage contact for operation, error display |
|        | Contact capacity: Below Max. AC240V 0.5A        |

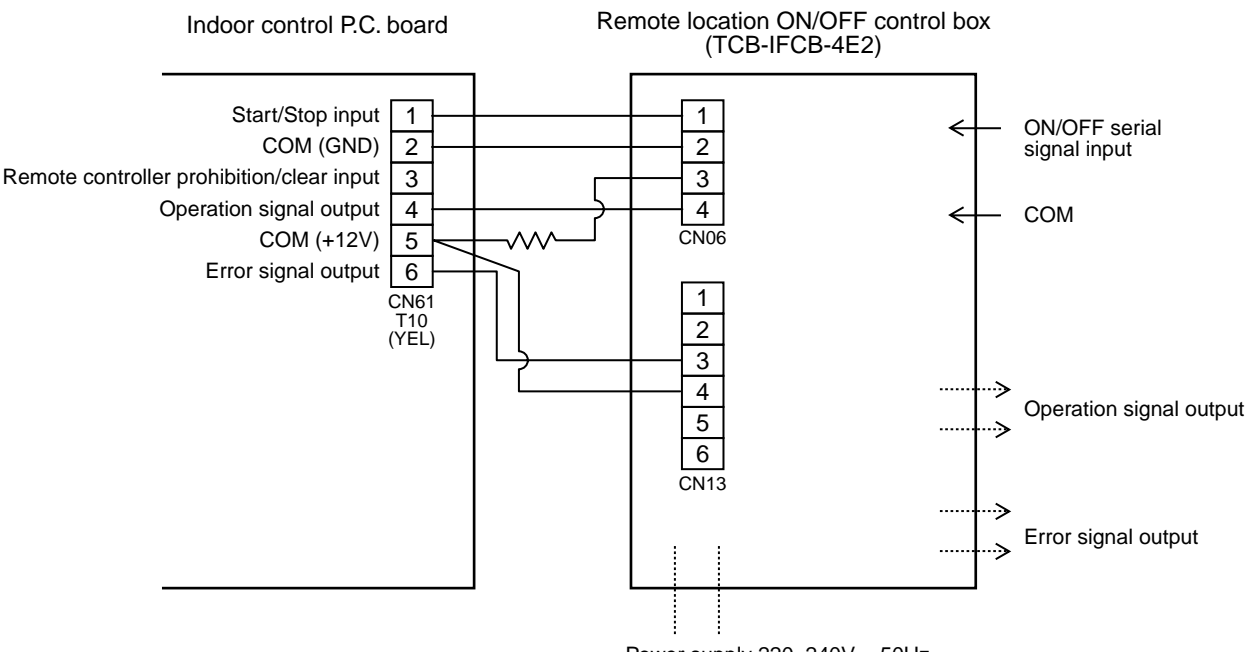

Power supply 220–240V, ~50Hz

#### Ventilating fan control from remote controller

#### [Function]

- The start/stop operation can be operated from the wired remote controller when air to air heat exchanger or ventilating fan is installed in the system.
- The fan can be operated even if the indoor unit is not operating.
- Use a fan which can receive the no-voltage A contact as an outside input signal.
- In a group control, the units are collectively operated and they can not be individually operated.

#### 1. Operation

Handle a wired remote controller in the following procedure.

- \* Use the wired remote controller during stop of the system.
- \* Be sure to set up the wired remote controller to the header unit. (Same in group control)
- \* In a group control, if the wired remote controller is set up to the header unit, both header and follower units are simultaneously operable.

# **1** Push concurrently $\stackrel{\text{\tiny SET}}{\longrightarrow}$ + $\stackrel{\text{\tiny CL}}{\longrightarrow}$ + $\stackrel{\text{\tiny TEST}}{\bigotimes}$ buttons for 4 seconds or more.

The unit No. displayed firstly indicates the header indoor unit address in the group control. In this time, the fan of the selected indoor unit turns on.

- **2** Every pushing button, the indoor unit numbers in group control are displayed successively. In this time, the fan of the selected indoor unit only turns on.
- **3** Using the setup temp  $\bigcirc$  or  $\bigcirc$  button, specify the item code 31.
- **4** Using the timer time **▼** or **▲** button, select the setup data. (At shipment: 0000) The setup data are as follows:

| Setup data | Handling of operation of air to air heat exchanger or ventilating fan |
|------------|-----------------------------------------------------------------------|
| 0000       | Unavailable (At shipment)                                             |
| 000 /      | Available                                                             |

## **5** Push $\stackrel{\text{\tiny SET}}{\frown}$ button. (OK if display goes on.)

- To change the selected indoor unit, go to the procedure **2**).
- To change the item to be set up, go to the procedure **3**).

## **6** Pushing $\overset{\text{TEST}}{\nearrow}$ returns the status to the usual stop status.

#### 2. Wiring

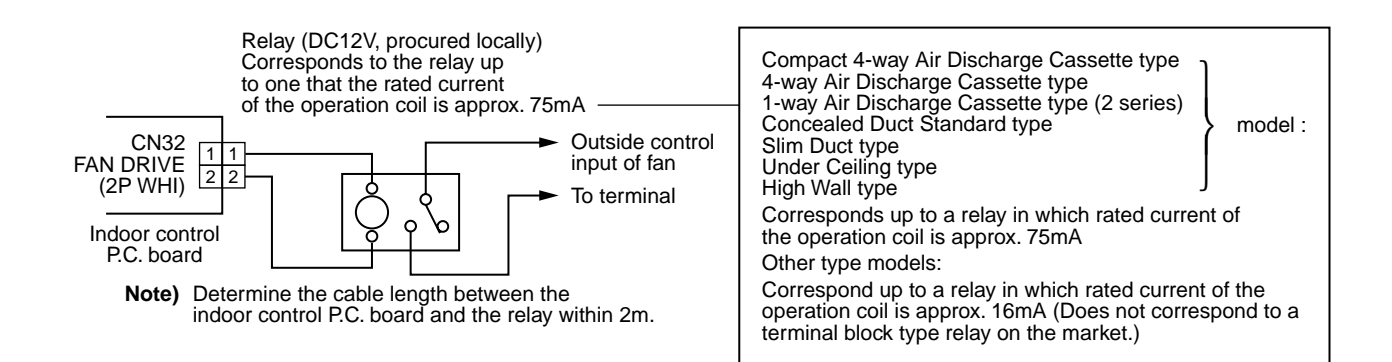

#### Leaving-ON prevention control

#### [Function]

- This function controls the indoor units individually. It is connected with cable to the control P.C. board of the indoor unit.
- In a group control, it is connected with cable to the indoor unit (Control P.C. board), and the item code 2E is set to the connected indoor unit.
- It is used when the start operation from outside if unnecessary but the stop operation is necessary.
- Using a card switch box, card lock, etc, the forgotten-OFF of the indoor unit can be protected.
- When inserting a card, start/stop operation from the remote controller is allowed.
- When taking out a card, the system stops if the indoor unit is operating and start/stop operation from the remote controller is forbidden.

#### 1. Control items

- 1) Outside contact ON : The start/stop operation from the remote controller is allowed. (Status that card is inserted in the card switch box)
- 2) Outside contact OFF : If the indoor unit is operating, it is stopped forcedly. (Start/Stop prohibited to remote controller)

(Status that card is taken out from the card switch box)

\* When the card switch box does not perform the above contact operation, convert it using a relay with b contact.

#### 2. Operation

Handle the wired remote controller switch in the following procedure.

- \* Use the wired remote controller switch during stop of the system.
- **1** Push concurrently  $\stackrel{\text{set}}{\longrightarrow}$  +  $\stackrel{\text{cL}}{\longrightarrow}$  +  $\stackrel{\text{rest}}{\swarrow}$  buttons for 4 seconds or more.
- **2** Using the setup temp  $\bigcirc$  or  $\bigcirc$  button, specify the item code  $\mathcal{ZE}$ .
- **3** Using the timer time  $\bigcirc$  or  $\bigcirc$  button, set  $\mathcal{OOOI}$  to the setup data.
- **4** Push  $\bigcirc^{\text{SET}}$  button.
- **5** Push CONTINUES TO THE STATUS IN THE USUAL STOP STATUS.)

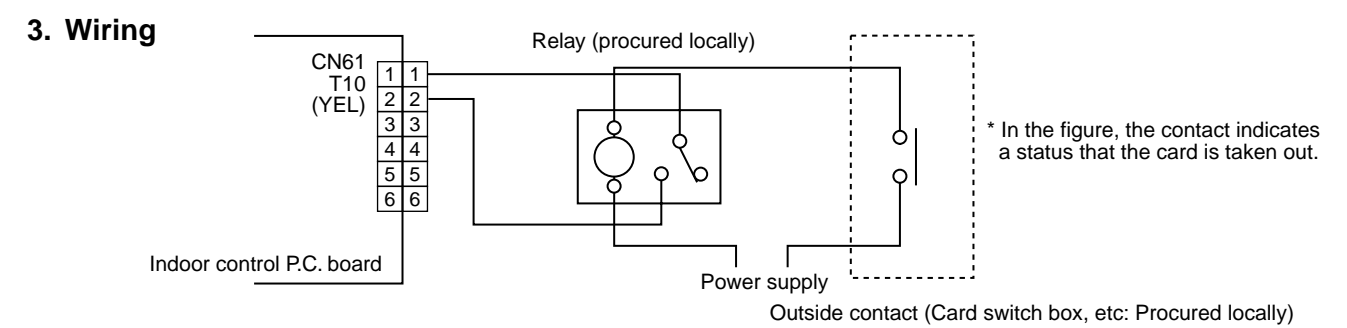

Note) Determine the cable length between the indoor control P.C. board and the relay within 2m.

#### Power peak-cut from indoor unit

When the relay is turned on, a forced thermostat-OFF operation starts.

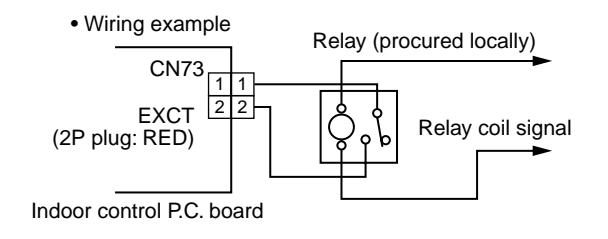

Note) Determine the cable length between the indoor or outdoor control P.C. board and the relay within 2m.

#### Address setup (Manual setting from remote controller)

# In case that addresses of the indoor units will be determined prior to piping work after cabling work

- Set an indoor unit per a remote controller.
- Turn on power supply.
- **1** Push  $\stackrel{\text{SET}}{\longrightarrow}$  +  $\stackrel{\text{CL}}{\longrightarrow}$  +  $\stackrel{\text{TEST}}{\swarrow}$  buttons simultaneously for 4 seconds or more.
- 2 (Line address) Using the temperature setup  $\bigcirc$  /  $\bigcirc$  buttons, set  $/c^2$  to the item code.
- **3** Using timer time I buttons, set the line address.
- **4** Push  $\stackrel{\text{\tiny SET}}{\bigcirc}$  button. (OK when display goes on.)
- 5 (Indoor unit address) Using the temperature setup ▼ / ▲ buttons, set / ∃ to the item code.
- **6** Using timer time I buttons, set 1 to the line address.
- 7 Push  $\stackrel{\text{\tiny SET}}{\frown}$  button. (OK when display goes on.)
- 8 (Group address) Using the temperature setup ▼ / ▲ buttons, set /4 to the item code.
- 9 Using timer time ▼ / ▲ buttons, set 0000 to Individual, 000 / to Master unit and 0002 to sub unit.
- 10 Push <sup>≝⊺</sup> button. (OK when display goes on.)
- 11 Push <sup>™</sup> button. Setup completes. (The status returns to the usual stop status.)

(Example of 2-lines cabling) (Real line: Cabling, Broken line: Refrigerant pipe) Outdoor Outdoor ż Indoor Indoor Indoor Indoor Indoor Line address  $\rightarrow$ 2 2 2 Indoor unit address  $\rightarrow 1$ 2 2 3 1 Group address  $\rightarrow$  1 2 2 Sub unit Master unit

For the above example, perform setting by connecting singly the wired remote controller without remote controller inter-unit cable.

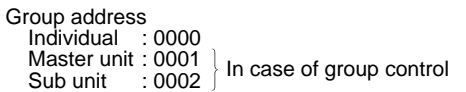

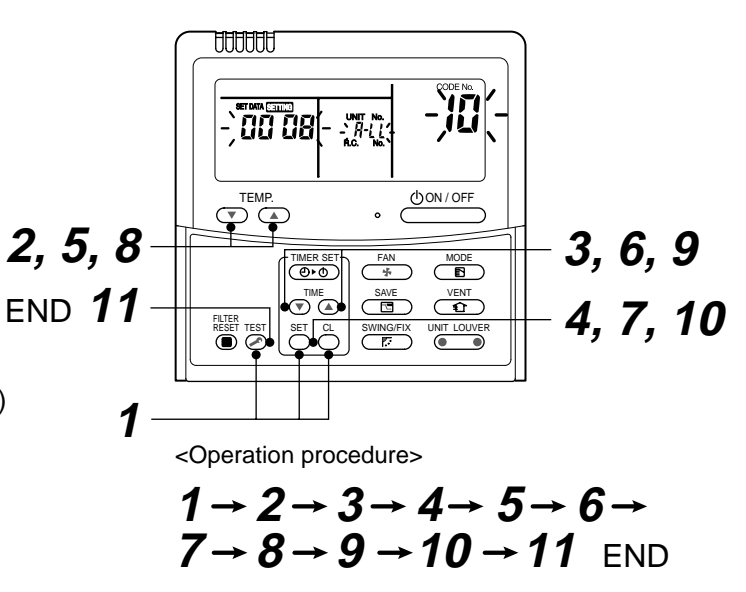

#### Note 1)

When setting the line address from the remote controller, do not use Address 29 and 30. As they are addresses which cannot be set to the outdoor unit, if they are set, the check code [E04] (Indoor/Outdoor communication circuit error) is issued.

#### Note 2)

When an address was manually set from the remote controller and the central control over the refrigerant lines is carried out, perform the following setting for the Master unit of each line.

- Set the line address for every line using SW13 and 14 on the interface P.C. board of the center unit in each line.
- Except the least line address No., turn off SW30-2 on the interface P.C. board of the Master units in the lines connected to the identical central control.

(Draw the terminal resistances of indoor/outdoor and central control line wirings together.)

- For each refrigerant line, connect the relay connector between Master unit [U1U2] and [U3U4] terminals.
- · After then set the central control address.

(For setting of the central control address, refer to the Installation manual for the central control equipment.)

#### ■ Confirmation of indoor unit No. position

- 1. To know the indoor unit addresses though position of the indoor unit is recognized
  - In case of individual operation (Wired remote controller : indoor unit = 1 : 1) (Follow to the procedure during operation)

#### <Procedure>

**1** Push  $\bigcirc$  button if the unit stops.

# **2** Push UNIT LOUVER button.

Unit No. 1-1 is displayed on LCD.

(It disappears after several seconds.)

The displayed unit No. indicate line address and indoor unit address.

(When other indoor units are connected to the identical remote controller (Group control unit), other unit numbers are also displayed every pushing button.

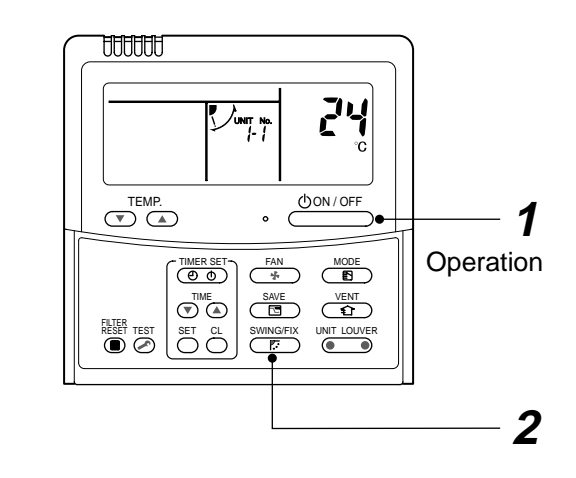

<Operation procedure>

$$1 \rightarrow 2$$
 END

#### 2. To know the position of indoor unit by address

• To confirm the unit No. in the group control (Follow to the procedure during operation) (in this procedure, the indoor units in group control stop.)

#### <Procedure>

The indoor unit numbers in the group control are successively displayed, and fan, louver, and drain pump of the corresponding indoor unit are turned on. (Follow to the procedure during operation)

- Push <sup>VENT</sup> <sup>TEST</sup> and <sup>TEST</sup> buttons simultaneously for 4 seconds or more.
  - Unit No. *FLL* is displayed.
  - Fans and louvers of all the indoor units in the group control operate.
- 2 Every pushing button, the unit numbers in the group control are successively displayed.
  - The unit No. displayed at the first time indicates the master unit address.
  - Fan and louver of the selected indoor unit only operate.
- **3** Push <sup>™</sup> button to finish the procedure. All the indoor units in the group control stop.

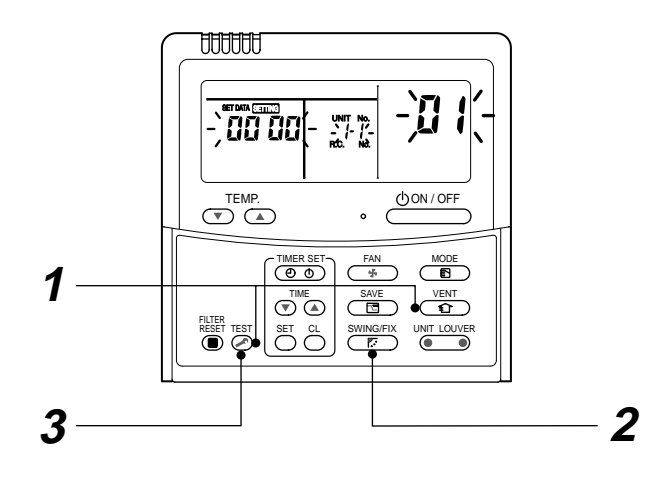

<Operation procedure>

 $1 \rightarrow 2 \rightarrow 3$  END

#### Function selection setup

<Procedure> Perform setting while the air conditioner stops.

- **1** Push  $\overset{\text{TEST}}{\bigotimes}$  +  $\overset{\text{SET}}{\bigcirc}$  +  $\overset{\text{CL}}{\bigcirc}$  buttons simultaneously for 4 seconds or more. The first displayed unit No. is the master indoor unit address in the group control. In this time, fan and louver of the selected indoor unit operate. Û 2 Every pushing button (button at left side), the indoor unit No. in the group control is displayed one after the other. In this time, fan and louver of the selected indoor unit only operate. Û 3 Using the set temperature  $\bigcirc$  buttons, specify the item code (DN). Û Using the timer time  $\overline{\mathbf{v}}^{\text{TME}}$  buttons, select the set data. Û **5** Push  $\stackrel{\text{\tiny SET}}{\bigcirc}$  button. (OK if indication lights) • To change the selected indoor unit, proceed to Procedure **2**. - To change item to be set up, proceed to Procedure  ${f 3}$ . Ŷ
- **6** Pushing  $\overset{\text{TEST}}{>}$  button returns the status to the normal stop status.

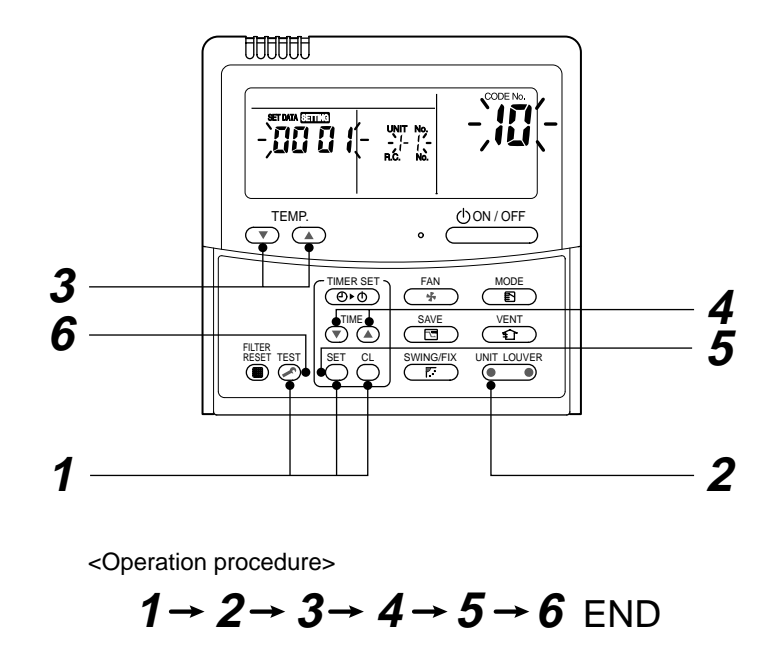

#### How to check all the unit No. from an arbitrary wired remote controller

<Procedure> Carry out this procedure during stop of system.

The indoor unit No. and the position in the identical refrigerant piping can be checked.

An outdoor unit is selected, the identical refrigerant piping and the indoor unit No. are displayed one after the other, and then its fan and louver are on.

- Push the timer time button → <sup>TEST</sup> simultaneously for 4 seconds or more. First line 1 and item code AC (Address Change) are displayed. (Select outdoor unit.)
- 2 Select line address using  $\underbrace{I_{LOUVER}}_{\square} / \underbrace{I_{IIII}}_{\square}$  button.
- **3** Determine the selected line address using  $\stackrel{\text{\tiny SET}}{\bigcirc}$  button.
  - The address of the indoor unit connected to the refrigerant piping of the selected outdoor unit is displayed and the fan and the louver are on.

Û

- 4 Every pushing button, the indoor unit No. in the identical piping is displayed one after the other.
  - Only fan and louver of the selected indoor unit start operation.

[To select the other line address]

- **5** Push  $\stackrel{\alpha}{\bigcirc}$  button and the operation returns to Procedure 2.
  - \* The indoor address of other line can be continuously checked.

Ŷ

**6** Push  $\stackrel{\text{\tiny TEST}}{>}$  button and then the procedure finishes.

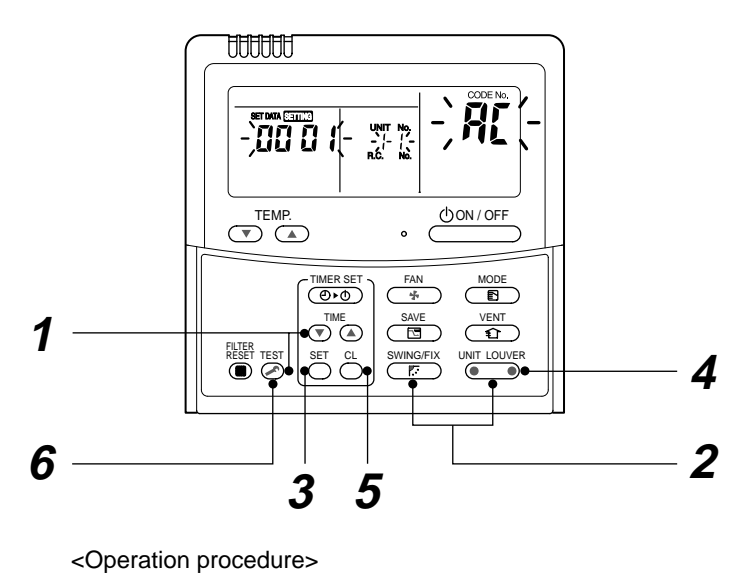

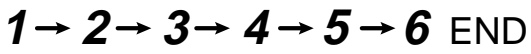

#### How to change all indoor addresses from an arbitrary wired remote controller

(It is possible when setting has finished by automatic addresses.)

**Contents:** The indoor unit addresses in each identical refrigerant piping line can be changed from an arbitrary wired remote controller.

• Enter in address check/change mode and then change the address.

<Procedure> Carry out this procedure during stop of system.

- **1** Push the timer time button  $\bigcirc$  +  $\stackrel{\text{TEST}}{\bigcirc}$  simultaneously for 4 seconds or more. First line 1 and item code  $\mathcal{HL}$  (Address Change) are displayed.
- **2** Select line address using  $\bigcup_{i=1}^{\text{UNIT LOUVER}} I \bigoplus_{i=1}^{\text{SWINGFIX}}$  button.

Ŷ

Û

**3** Push the  $\bigcirc^{\text{SET}}$  button.

• The address of the indoor unit connected to the refrigerant piping of the selected outdoor unit is displayed and the fan and the louver are on.

First the current indoor address is displayed. (Line address is not displayed.)

#### Û

4 (▼) ▲ button push up/down the indoor address of the SET DATA.

The set data is changed to a new address.

# Û

**5** Push  $\stackrel{\text{\tiny SET}}{\bigcirc}$  button to determine the set data.

# Ŷ

- 6 Every pushing button, the indoor unit No. in the identical piping is displayed one after the other.
  - Only fan and louver of the selected indoor unit start operation.

Repeat the Procedures **4** to **6** to change all the indoor addresses so that they are not duplicated.

Û

7 Push <sup>SET</sup> button. (All the indications of LCD go on.)

# Ŷ

8 Push <sup>™</sup> button and then the procedure finishes.

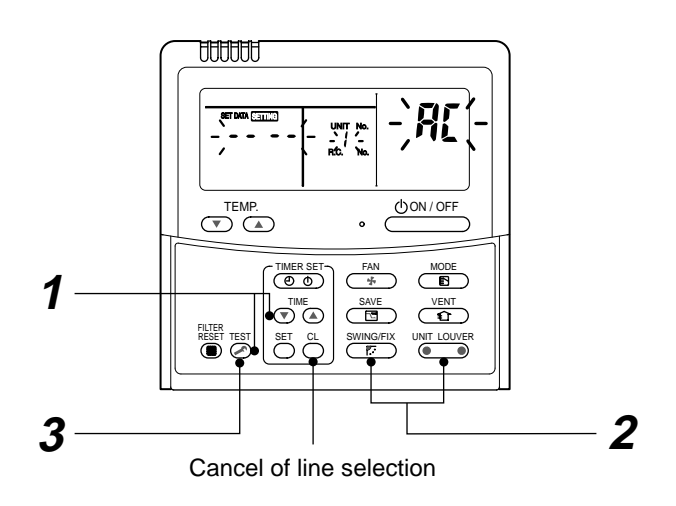

If the UNIT No. is not call up here, the outdoor unit in that line does not exist.

Push  $\stackrel{\text{c.}}{\bigcirc}$  button to select a line again in the Procedure 2.

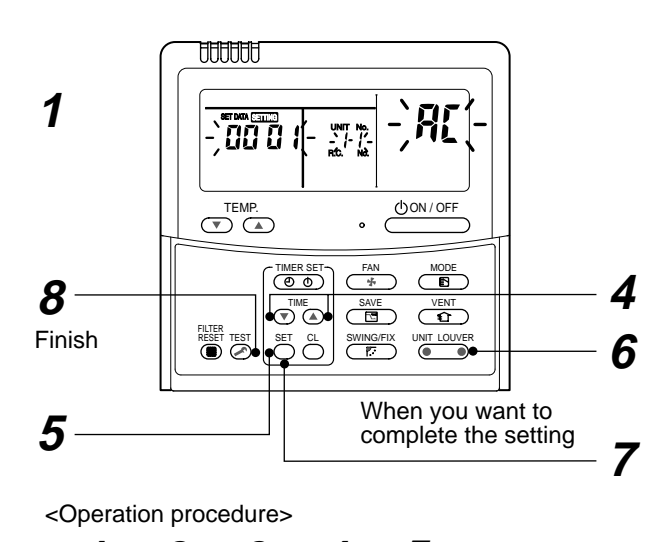

#### Function to clear error

1. Clearing method from remote controller

#### ⊙ How to clear error of outdoor unit

In the unit of refrigerant line connected by indoor unit of the remote controller to be operated, the error of the outdoor unit currently detected is cleared. (Error of the indoor unit is not cleared.) The service monitor function of the remote controller is utilized.

#### <Method>

- Push <sup>CL</sup> + <sup>™</sup> buttons simultaneously for 4 seconds or more to change the mode to service monitor mode.
- **2** Push  $\overset{\text{\tiny RTEMP}}{\textcircled{\phantom{abc}}}$  button to set the item code to [FF].
- **3** The display of A part in the following figure is counted as " $0005" \rightarrow "0004" \rightarrow "0003" \rightarrow "0002" \rightarrow "0001" \rightarrow "0000"$  with 5-seconds interval. When "00000" appear, the error was cleared.

\* However counting from "GOOS" is repeated on the display screen.

4 When pushing  $\stackrel{\text{TEST}}{\frown}$  button, the status becomes normal.

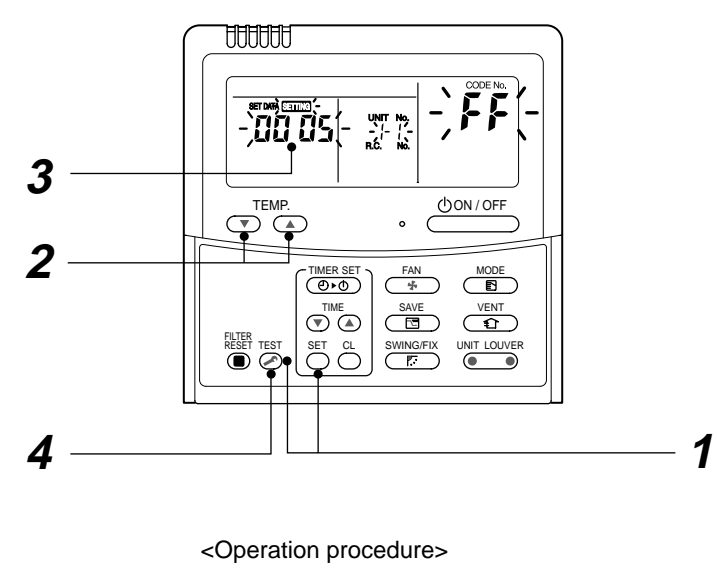

 $1 \rightarrow 2 \rightarrow 3 \rightarrow 4$ 

Returns to normal status

#### • How to clear error of indoor unit

The error of indoor unit is cleared by button of the remote controller. (Only error of the indoor unit connected with remote controller to be operated is cleared.)

#### Monitoring function of remote controller switch

When using the remote controller (Model Name: RBC-AMT32E), the following monitoring function can be utilized.

#### Calling of display

#### <Contents>

The temperature of each sensor of the remote controller, indoor unit and outdoor unit and the operating status can be checked by calling the service monitor mode from the remote controller.

#### <Procedure>

CODE

No.

00

01

02

03

04

05 08

F2

F3

0A

0B

0C

0D

data

unit

ndoor

data

System

1 Push  $\overset{\text{TEST}}{\swarrow}$  +  $\overset{\text{CL}}{\bigcirc}$  buttons simultaneously for 4 seconds or more to call up the service monitor mode. The service monitor goes on and firstly the temperature of the CODE No.  $\mathcal{GO}$  is displayed.

**2** Push  $\bigcirc$  button to change CODE No. (CODE No.) to the CODE No. to be monitored. For display code, refer to the following table.

Л

- Û
- Push button to change to item to be 3 monitored.

The sensor temperature of indoor unit or outdoor unit in its refri operating status are m

- Û
- **4** Push  $\bigotimes^{\text{TEST}}$  button to retu normal display.

| ne and | d the                                                                                                    |                                                                                                    | 4<br>1                                                                                                    | Returns to normal di<br><operation procedure=""><br/><math>1 \rightarrow 2 \rightarrow 3 \rightarrow 4</math></operation>                                                                                                    | isplay                                                                                                    | — 3                                                                                                    |
|--------|----------------------------------------------------------------------------------------------------|----------------------------------------------------------------------------------------------------|----------------------------------------------------------------------------------------------------|----------------------------------------------------------------------------------------------------|----------------------------------------------------------------------------------------------------|----------------------------------------------------------------------------------------------------|
| Unit   | Display<br>form                                                                                                    |                                                                                                    | CODE<br>No.                                                                                                    | Data name                                                                                                    | Unit                                                                                                    | Display<br>form                                                                                                    |
| °C     | × 1                                                                                                    |                                                                                                    | 10                                                                                                    | Compressor 1 discharge temp. (Td1)                                                                                                    | °C                                                                                                    | × 1                                                                                                    |
|        |                                                                                                    |                                                                                                    | 11                                                                                                    | Compressor 2 discharge temp. (Td2)                                                                                                    | °C                                                                                                    | × 1                                                                                                    |
| ۰C     | × 1                                                                                                    |                                                                                                    | 12                                                                                                    | High pressure sensor detection pressure (Pd)                                                                                                    | MPa                                                                                                    | × 100                                                                                                    |
| °C     | × 1                                                                                                    | , <del>4</del> )                                                                                                    | 13                                                                                                    | Low pressure sensor detection pressure (Ps)                                                                                                    | MPa                                                                                                    | × 100                                                                                                    |
| °C     | × 1                                                                                                    | ote                                                                                                    | 14                                                                                                    | Suction temp. (TS)                                                                                                    | °C                                                                                                    | × 1                                                                                                    |
| °C     | × 1                                                                                                    | ta (N                                                                                                    | 15                                                                                                    | Outdoor coil temp. (TE)                                                                                                    | °C                                                                                                    | × 1                                                                                                    |
| °C     | × 1                                                                                                    | it da                                                                                                    | 16                                                                                                    | Liquid side temp. (TL)                                                                                                    | ů                                                                                                    | × 1                                                                                                    |
| pls    | × 1/10                                                                                                    | r u                                                                                                    | 17                                                                                                    | Outside temp. (TO)                                                                                                    | °C                                                                                                    | × 1                                                                                                    |
| h      | × 100                                                                                                    | itdoc                                                                                                    | 18                                                                                                    | Low pressure saturation temp. (TU)                                                                                                    | °C                                                                                                    | × 1                                                                                                    |
| h      | ×1                                                                                                    | alot                                                                                                    | 19                                                                                                    | Compressor 1 current (I1)                                                                                                    | А                                                                                                    | × 10                                                                                                    |
| unit   |                                                                                                    | vidu                                                                                                    | 1A                                                                                                    | Compressor 2 current (I2)                                                                                                    | А                                                                                                    | × 10                                                                                                    |
| um     |                                                                                                    | Indi                                                                                                    | 1B                                                                                                    | PMV1 + 2 opening degree                                                                                                    | pls                                                                                                    | × 1/10                                                                                                    |
| HP     | × 10                                                                                                    |                                                                                                    | 1D                                                                                                    | Compressor 1, 2 ON/OFF                                                                                                    | _                                                                                                    | (Note 2)                                                                                                    |
| unit   |                                                                                                    |                                                                                                    | 1E                                                                                                    | Outdoor fan mode                                                                                                    | _                                                                                                    | 0 to 31                                                                                                    |
| HP     | × 10                                                                                                    |                                                                                                    | 1F                                                                                                    | Outdoor unit HP                                                                                                    | HP                                                                                                    | × 1                                                                                                    |
|        | tus to<br>ne and<br>ne and<br>number<br>of<br>of<br>of<br>of<br>of<br>of<br>of<br>of<br>of<br>of<br>of<br>of<br>of | UnitDisplay<br>form $^{\circ}C$ $\times 1$ $^{\circ}C$ $\times 1$ $^{\circ}C$ $\times 10$ $^{\circ}$ $\times 10$ | UnitDisplay<br>form $Unit$ Display<br>form $^{\circ}C$ $\times 1$ $^{\circ}C$ $\times 1$ $^{\circ}D$ $\times 1/10$ h $\times 100$ h $\times 10$ unitHP $\times 10$ | Unit       Display form       CODE No.         0°C       × 1       1         °C       × 1       1         °C       × 1       1         °C       × 1       1         °C       × 1       1         °C       × 1       1         °C       × 1       1         °C       × 1       1         °C       × 1       1         °C       × 1       15         °C       × 1       15         °C       × 1       15         °C       × 1       15         °L       1       1         pls       × 1/10       18         h       × 10       1         HP       × 10       1         HP       × 10       1 | And the4<br>1he and the4<br>1he and the4<br>1he and the4<br>1he and the4<br>1he and the1<br>1he and the1<br>1he and t | And theA<br>TA<br>T< |

<u>AAAAAA</u>

- 00 0

TEMP

( O O

SET

SWING/FIX

LLL

()ON/OFF

(Note 1) In the group connection, only data of the header indoor unit is displayed.

(Note 2) 01: Only compressor 1 is ON.

10: Only compressor 2 is ON.

11: Both compressor 1 and 2 are ON.

(Note 3) For the CODE No., an example of header unit is described.

- (Note 4) Upper girder of CODE No. indicates the outdoor unit No.
  - 1: Header unit (A)
  - 2: Follower unit (B)
  - 3: Follower unit (C)
  - 4: Follower unit (D)

#### ■ LED display on P.C. board

#### 1. D501 (Red)

- D501 goes on at the same time when the power supply is turned on. (Goes on with operation of the main microprocessor)
- D501 flashes with 1-second interval (every 0.5 second) : When there is no EEPROM or write-in error
- D501 flashes with 10-seconds interval (every 5 second) : In DISP mode
- D501 flashes with 2-seconds interval (every 1 second) : During setting of function exchange

#### (EEPROM)

#### 2. D403 (Red)

• D403 goes on when power is supplied to the remote controller. (ON in hardware)

#### 3. D503 (Yellow): Indoor/Outdoor central control

- D503 goes on for 5 seconds at the first half during communication with the central controller.
- D503 flashes for 5 seconds with 0.2-second interval at the latter half during communication with outdoor unit. (Goes on for 0.1 second, goes off for 0.1 second)

#### 4. D504 (Green): Remote controller communication

- D504 goes on for 5 seconds at the first half during communication with remote controller. (Header unit of group)
- In the group indoor unit, D504 flashes for 5 seconds with 0.2-second interval at the latter half during communication between header and follower unit. (Goes on for 0.1 second, goes off for 0.1 second)

# 9. TROUBLESHOOTING

# 9-1. Troubleshooting Summary

#### 1. Before troubleshooting

- 1) Applied models
  - S-MMS Multi type models
     Indoor unit : MMX-APXXX,
     Outdoor unit : MMY-MAPXXXT8X, MMY-MAPXXXHT7X
  - Super Heat Recovery Multi type models
     Indoor unit : MMX-APXXX,
     Outdoor unit : MMY-MAPXXXFT8X
  - Mini-S-MMS Multi type models
     Indoor unit : MMX-APXXX,
     Outdoor unit : MCY-MAPXXXHT, MCY-MAPXXXHT2X
- 2) Required tools / measuring devices
  - Screwdrivers (Philips, Minus), spanner, radio pinchers, nipper, push pin for reset switch, etc.
  - Tester, thermometer, pressure gauge, etc.
- 3) Confirmation before check (The following items are not troubles.)

| No. | Operation                                                 | Check items                                                                                                    |
|-----|-----------------------------------------------------------|----------------------------------------------------------------------------------------------------|
| 1   | Compressor does not operate.                              | <ul> <li>Is not delayed for 3 minutes? (3 minutes after compressor-OFF)</li> <li>Is not thermostat OFF?</li> <li>Is not the fan operating or timer?</li> <li>Is not the system initially communicating?<br/>Heating operation cannot be performed under condition of outside temperature 21°C or higher.<br/>Cooling operation cannot be performed under condition of outside temperature -5°C or lower.</li> </ul> |
| 2   | Indoor fan does not work.                                 | • Is not the cold draft prevention being controlled in heating operation?                                                                                                    |
| 3   | Outdoor fan does not rotate, or fan speed changes.        | <ul><li> Is not low cooling operation being controlled?</li><li> Is not a defrost operation being performed?</li></ul>                                                                                                    |
| 4   | Indoor fan does not stop.                                 | <ul> <li>Is not after-heat elimination operation being controlled after heating operation?</li> </ul>                                                                                                    |
| 5   | Start/stop operation on remote controller is unavailable. | <ul> <li>Is not auxiliary unit or remote control being operated?</li> </ul>                                                                                                    |
| 6   |                                                           | Is connecting wire of indoor unit or remote controller correct?                                                                                                    |

#### 2. Troubleshooting procedure

When a trouble occurred, advance the check operation in the following procedure.

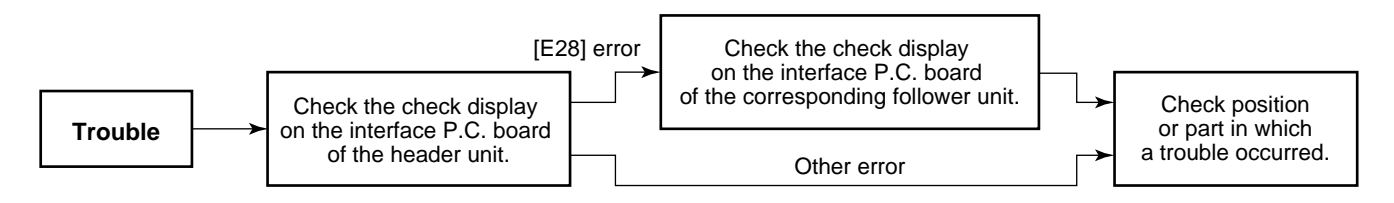

#### NOTE

While a check operation is performed, a malfunction of the microprocessor may be caused due to condition of the power supply or the external noise.

If there is any noise source, change wires of the remote controller and signal wires to shield wires.

# 9-2. How to check

On the remote controller (Remote controller, Central control remote controller) and on the interface P.C. board of the outdoor unit, LCD display part (Remote controller) or 7-segment display part (on outdoor interface P.C. board) is provided in order to display the operation status.

When a trouble occurred, the method to judge the trouble or defective position of the air conditioner by this self-diagnosis function is shown below.

The following table shows the list of each check code that each device detects. Check the check contents in the following table according to position to be checked.

- Check from the indoor remote controller or TCC-LINK central controller: Refer to "Display on remote controller & TCC-LINK central controller" in the following table.
- Check from outdoor unit: Refer to "Display of outdoor segment" in the following table.
- Check from indoor unit of wireless remote controller: Refer to Sensor lamp display" in the following table.

#### Check code display list (Indoor unit)

(\*) O: Goes on, : Flashes, ●: Goes off

A (Alternate) : Flashing condition is alternate when there are two flashing LED. S (Simultaneously) : Two LED flash simultaneously when there are two flashing LED.

#### [Indoor unit detects error.]

| Check code display  |                       |     |                            |           | sor lam                    | p disp  | lay      |                                                                        |                                                                                                    |  |
|---------------------|-----------------------|-----|----------------------------|-----------|----------------------------|---------|----------|------------------------------------------------------------------------|----------------------------------------------------------------------------------------------------|--|
| TCC-LINK central    | AI-NET central        |     | Outdoor 7-segment          | В         | lock dis                   | play (* | )        | Main defective position                                                | Description                                                                                                |  |
| & remote controller | (Network adapter use) |     | Auxiliary code             | Operation | peration Timer Ready Flash |         | Flash    |                                                                        |                                                                                                    |  |
| E03                 | 97                    | _   | · —                        | 0         | •                          | •       | l<br>I   | Regular communication error between indoor and remote controller       | No communication from remote controller and network adapter (No central control system communication also) |  |
| E04                 | 04                    |     | · —                        | •         | •                          | 0       | 1        | Regular communication error between indoor and outdoor                 | No communication from outdoor unit                                                                         |  |
| E08                 | 96                    | E08 | Duplicated indoor unit No. | 0         | •                          | ۲       | 1        | Duplicated indoor address                                              | An address same to self address was detected.                                                              |  |
| E10                 | CF                    | _   | —                          | 0         | ٠                          | ٠       | 1        | Communication error between indoor MCU                                 | Communication error between MCU of main motor microprocessors                                              |  |
| E18                 | 97, 99                |     | -<br>                      | 0         | •                          | •       |          | Regular communication error between header and follower in indoor unit | Regular communication between header and follower units in indoor unit was impossible.                     |  |
| F01                 | OF                    |     | <u> </u>                   | 0         | 0                          | ۲       | A        | Indoor heat exchanger temp. sensor (TCJ) error                         | Open/short of heat exchanger temp. sensor (TCJ) was detected.                                              |  |
| F02                 | Od                    | _   |                            | 0         | 0                          | ٠       | A        | Indoor heat exchanger temp. sensor (TC2) error                         | Open/short of heat exchanger temp. sensor (TC2) was detected.                                              |  |
| F03                 | 93                    | -   | . –                        | 0         | 0                          | •       | A        | Indoor heat exchanger temp. sensor (TC1) error                         | Open/short of heat exchanger temp. sensor (TC1) was detected.                                              |  |
| F10                 | OC                    | _   | —                          | 0         | 0                          | •       | A        | Room tem. Sensor (TA) error                                            | Open/short of room temp. sensor (TA) was detected.                                                         |  |
| F29                 | 12                    | _   | . –                        | 0         | 0                          |         | S        | Indoor or other P.C. board error                                       | Indoor EEPROM error (Other error may be detected.)                                                         |  |
| L03                 | 96                    | _   | · –                        | 0         | •                          | 0       | S        | Duplicated setting of header in indoor group                           | There were multiple header units in a group.                                                               |  |
| L07                 | 99                    | _   | <u> </u>                   | 0         | •                          | 0       | S        | There is group cable in individual indoor unit.                        | There is even an indoor unit connected to group in individual indoor unit.                                 |  |
| L08                 | 99                    | L08 | · —                        | 0         | •                          | 0       | S        | Indoor group address is unset.                                         | Indoor group address is unset. (Detected also at outdoor unit side)                                        |  |
| L09                 | 46                    |     | —                          | 0         | •                          | 0       | S        | Indoor capacity is unset.                                              | Capacity of indoor unit is unset.                                                                          |  |
| L20                 | 98                    |     | · —                        | 0         | 0                          | 0       | S        | Duplicated central control system address                              | Setting of central control system address is duplicated.                                                   |  |
| L30                 | b6                    | L30 | Detected indoor unit No.   | 0         | 0                          | 0       | S        | External error was input in indoor (Interlock).                        | System abnormally stopped by input of external error (CN80).                                               |  |
| P01                 | 11                    | _   | i —                        | •         | 0                          | 0       | A        | Indoor AC fan error                                                    | Error of indoor AC can was detected. (Fan motor thermal relay operation)                                   |  |
| P10                 | Ob                    | P10 | Detected indoor unit No.   |           | 0                          | 0       | A        | Indoor overflow was detected.                                          | Float switch operated.                                                                                     |  |
| P12                 | 11                    |     | i —                        |           | 0                          | 0       | i A      | Indoor DC fan error                                                    | Error (Over-current, lock, etc.) of indoor DC fan was detected.                                            |  |
| P31                 | 47                    | _   | <br>                       | 0         | •                          | 0       | I<br>I A | Other indoor unit error                                                | Group follower unit cannot be operated by [E03/L03/L07/L08] alarm of header unit.                          |  |

Note) The check code display may be different according to the detected device even same error contents such as communication error.

#### [Remote controller detects error.]

(\*) O: Goes on, : Flashes, ●: Goes off
 A (Alternate) : Flashing condition is alternate when there are two flashing LED.
 S (Simultaneously) : Two LED flash simultaneously when there are two flashing LED.

| Check code display Sensor lamp display |                       |                   |                   |                            |   | olay  |                                                                                   |                                                                                                    |  |
|----------------------------------------|-----------------------|-------------------|-------------------|----------------------------|---|-------|-----------------------------------------------------------------------------------|----------------------------------------------------------------------------------------------------|--|
| Romoto controllor                      | AI-NET central        | Outdoor 7-segment | Block display (*) |                            |   |       | Main defective position                                                           | Description                                                                                                    |  |
| Kemole controller                      | (Network adapter use) | Auxiliary code    | Operatio          | peration Timer Ready Flash |   | Flash |                                                                                   |                                                                                                    |  |
| E01                                    | 97                    | — ¦ —             | 0                 | •                          | ٠ | 1     | No remote controller header unit, remote controller communication (receive) error | When signal cannot be received from indoor unit, when header of remote controller was not set (including 2 remote controllers)                      |  |
| E02                                    | —                     | _! _              | 0                 | •                          |   | 1     | Remote controller communication (send) error                                      | When signal cannot be sent to indoor unit                                                                                                    |  |
| E09                                    | 99                    |                   | 0                 | •                          | • |       | Duplicated remote controller header                                               | In 2-remote controller control, both remote controllers were set to header. (Indoor header stops with alarm and follower unit continues operation.) |  |

#### [Central controller detects error.]

|                  | play                  |   | Sensor lamp displ | lay                                      |                                      |                                                                                        |                                                                                                    |  |
|------------------|-----------------------|---|-------------------|------------------------------------------|--------------------------------------|----------------------------------------------------------------------------------------|----------------------------------------------------------------------------------------------------|--|
| TCC-LINK control | AI-NET central        | c | outdoor 7-segment | Block display (*)                        | )                                    | Main defective position                                                                | Description                                                                                                    |  |
|                  | (Network adapter use) |   | Auxiliary code    | Operation Timer Ready Flash              |                                      |                                                                                        |                                                                                                    |  |
| C05              | 98                    | _ | -                 | ls not displayed                         |                                      | Central control system communication (send) error                                      | When signal of central control system cannot be sent, there are same multiple central devices (AI-NET)         |  |
| C06              | 97                    | — | —                 | (In shared use                           | ar)                                  | Central control system communication (receive) error                                   | When signal of central control system cannot be received                                                       |  |
| _                | 99                    | _ |                   |                                          | There are multiple network adapters. | There were multiple network adapters (AI-NET) on remote controller communication line. |                                                                                                    |  |
| C12              | 23                    | _ | · –               | _                                        |                                      | Batched alarm of interface for general-purpose equipment control                       | Error of equipment connected to control interface of the general-<br>purpose unit exclusive to TCC-LINK/AI-NET |  |
| P30              | b7                    | _ | <br>              | According to unit with a (Abovementioned | alarm<br>I)                          | Group follower unit error                                                              | Group follower unit error<br>(For remote controller, [***] details is displayed together with unit No.)        |  |

Note) The check code display may be different according to the detected device even same error contents such as communication error.

#### Check code display list (Outdoor unit)

#### (S-MMS standard & accumulating outdoor interface detect: Representative example)

(\*) O: Goes on, : Flashes, ●: Goes off
 A (Alternate) : Flashing condition is alternate when there are two flashing LED.
 S (Simultaneously) : Two LED flash simultaneously when there are two flashing LED.

|     | Check                                                                                                    | code display                                 |                       | Sens      | sor lamp  | displ                                                                           | ay    |                                                        |                                                                                                    |
|-----|----------------------------------------------------------------------------------------------------|----------------------------------------------|-----------------------|-----------|-----------|---------------------------------------------------------------------------------|-------|--------------------------------------------------------|----------------------------------------------------------------------------------------------------|
|     | Outdoor 7-segment                                                                                                    | Outdoor 7-segment TCC-LINK central AI-NET of |                       | Blo       | ock displ | lay (*)                                                                         | )     | Main defective position                                | Description                                                                                                    |
|     | Auxiliary code                                                                                                    | & remote controller                          | (Network adapter use) | Operation | Timer R   | eady                                                                            | Flash |                                                        |                                                                                                    |
| E06 | No. of indoor units<br>with normal receiving                                                                                                    | E06                                          | 04                    | •         | •         | © ¦                                                                             |       | Decrease of No. of indoor units                        | When signal did not come from indoor unit<br>(Decrease of connected indoor units)                                                                                                    |
| E07 | -                                                                                                    | (E04)                                        | (97, 99)              | •         | •         | © ¦                                                                             |       | Indoor/Outdoor communication circuit error             | When signal could not send to indoor unit ( $\rightarrow$ Status that there is no communication to indoor unit from outdoor unit)                                                                                           |
| E08 | Duplicated indoor unit No.                                                                                                    | (E08)                                        | (96)                  | 0         | •         | •                                                                               |       | Duplicated indoor address                              | When there were multiple indoor units with same address (Detected at indoor unit side also)                                                                                                    |
| E12 | 01: Communication between<br>indoor and outdoor<br>02: Communication between<br>outdoor units                                                                                  | E12                                          | 42                    | 0         | •         |                                                                                 |       | Automatic address start error                          | When automatic indoor address operation was performed during setting of automatic address of other system When automatic outdoor address operation was performed during setting of automatic indoor address of other system |
| E15 | -                                                                                                    | E15                                          | 42                    | •         | •         | ©                                                                               |       | There is no indoor during automatic address            | No receiving of signal from outdoor unit during automatic address                                                                                                    |
| E16 | 00: Capacity over<br>01 ~ : No. of connected units                                                                                                    | E16                                          | 89                    | •         | •         | ©                                                                               |       | No. of connected indoor units/Capacity over            | Total capacity of indoor units was over the total outdoor capacity × 135%.                                                                                                    |
| E19 | 00: No center<br>02: 2 or more header units                                                                                                    | E19                                          | 96                    | •         | •         | ©                                                                               |       | No. of header outdoor units error                      | There is no header outdoor unit or there are multiple header outdoor units in 1 line.                                                                                                    |
| E20 | <ul> <li>O1: Connection of<br/>other system outdoor</li> <li>O2: Connection of<br/>other system indoor</li> </ul>                                                              | E20                                          | 42                    | •         | •         | ©  <br> <br>                                                                    |       | Connection of other system during<br>automatic address | When indoor unit of other line was detected during setting of<br>automatic address                                                                                                    |
| E23 | -                                                                                                    | E23                                          | 15                    | •         | •         | ©                                                                               |       | Communication (send) error between outdoor units       | When sending operation to other outdoor unit was impossible                                                                                                    |
| E25 | -                                                                                                    | E25                                          | 15                    | •         | •         | © ¦                                                                             |       | Duplicated setting of follower outdoor address         | Duplicated outdoor address that was manually set                                                                                                    |
| E26 | No. of outdoor units with normal receiving                                                                                                    | E26                                          | 15                    | •         | •         | ©                                                                               |       | Decrease of connected outdoor units                    | There was no communication from follower outdoor unit (Decrease of No. of connected follower outdoor units)                                                                                                    |
| E28 | Detected outdoor unit No.                                                                                                    | E28                                          | d2                    | •         | •         | 0                                                                               |       | Error of follower outdoor units                        | When header outdoor unit detected error of the follower outdoor unit (Follower outdoor unit: Details display)                                                                                                    |
| E31 | 01: A3-IPDU1 error<br>02: A3-IPDU2 error<br>03: A3-IPDU1/2 error<br>04: Fan IPDU error<br>05: A3-IPDU1 + Fan IPDU error<br>06: A3-IPDU2 + Fan IPDU error<br>07: All IPDU error | E31                                          | CF                    | •         | •         | ()<br>()<br>()<br>()<br>()<br>()<br>()<br>()<br>()<br>()<br>()<br>()<br>()<br>( |       | IPDU communication error                               | No communication of each IPDU (P.C. board) in inverter box                                                                                                    |
| F04 | <u> </u>                                                                                                    | F04                                          | 19                    | 0         | 0         | 0 1                                                                             | Α     | Outdoor discharge temp. sensor (TD1) error             | Open/short of discharge temp. sensor (TD1) was detected.                                                                                                    |
| F05 |                                                                                                    | F05                                          | A1                    | 0         | 0         | 0                                                                               | А     | Outdoor discharge temp. sensor (TD2) error             | Open/short of discharge temp. sensor (TD2) was detected.                                                                                                    |
| F06 | ı —                                                                                                    | F06                                          | 18                    | 0         | 0         | Ο¦                                                                              | А     | Outdoor heat exchanger temp. (TE1) error               | Open/short of heat exchanger temp. sensor (TE1) was detected.                                                                                                    |
| F07 |                                                                                                    | F07                                          | 18                    | 0         | 0         | 0 !                                                                             | Α     | Outdoor liquid temp. sensor (TL) error                 | Open/short of outdoor liquid temp. sensor (TL) was detected.                                                                                                    |
| F08 | -<br>-                                                                                                    | F08                                          | 1b                    | 0         | 0         | 0                                                                               | А     | Outdoor external temp. sensor (TO) error               | Open/short of external temp. sensor (TO) was detected.                                                                                                    |
| F12 | <u> </u>                                                                                                    | F12                                          | A2                    | 0         | 0         | Oi                                                                              | А     | Outdoor suction temp. sensor (TS1) error               | Open/short of outdoor suction temp. sensor (TS1) was detected.                                                                                                    |
| F15 |                                                                                                    | F15                                          | 18                    | 0         | 0         | 0 !                                                                             | А     | Outdoor temp. sensor (TE, TL) miswiring                | Miswiring by temp. sensor (TE, TL) was detected.                                                                                                    |
| F16 | <u> </u>                                                                                                    | F16                                          | 43                    | 0         | 0         | Ο¦                                                                              | А     | Outdoor pressure sensor (Pd, Ps) miswiring             | Miswiring by outdoor pressure sensor (Pd, Ps) was detected.                                                                                                    |
| F23 | -                                                                                                    | F23                                          | 43                    | 0         | 0         | 0 !                                                                             | А     | Low pressure (Ps) sensor error                         | Output voltage of low pressure (Ps) sensor detected 0.                                                                                                    |
| F24 | !                                                                                                    | F24                                          | 43                    | 0         | 0         | 0                                                                               | А     | High pressure (Pd) sensor error                        | When output voltage of high pressure (Pd) sensor was 0 or when abnormal value was detected during stop of compressor                                                                                                    |
| F31 |                                                                                                    | F31                                          | 1C                    | 0         | 0         | o ¦                                                                             | S     | Outdoor EEPROM error                                   | Outdoor EEPROM error<br>(Center unit stops with alarm and follower unit continues operation.)                                                                                                    |

(\*) O: Goes on, ⊚: Flashes, ●: Goes off
 A (Alternate) : Flashing condition is alternate when there are two flashing LED.
 S (Simultaneously) : Two LED flash simultaneously when there are two flashing LED.

| Check code display Sensor lamp display |                                                                                                    |                     |                       |           |          |          |                  |                                                                           |                                                                                                    |
|----------------------------------------|----------------------------------------------------------------------------------------------------|---------------------|-----------------------|-----------|----------|----------|------------------|---------------------------------------------------------------------------|----------------------------------------------------------------------------------------------------|
|                                        | Outdoor 7-segment TCC-LINK central AI-NET cent                                                                                                    |                     | AI-NET central        | BI        | lock dis | splay (* | )                | Main defective position                                                   | Description                                                                                                    |
|                                        | Auxiliary code                                                                                                    | & remote controller | (Network adapter use) | Operation | Timer    | Ready    | Flash            |                                                                           |                                                                                                    |
| H04                                    | · –                                                                                                    | H04                 | 44                    |           | 0        | ۲        | l                | Compressor1 case thermo operation                                         | When case thermo of compressor 1 performed protective operation                                                              |
| H06                                    |                                                                                                    | H06                 | 20                    |           | 0        |          | 1                | Low pressure protective operation                                         | Protective detection operation by low pressure (Ps) sensor                                                                   |
| H07                                    |                                                                                                    | H07                 | d7                    |           | 0        |          | 1                | Oil face drop detection protection                                        | Protective detection operation by temp. sensor (TK1 to 4) for oil face detection                                             |
| H08                                    | 01: TK1 sensor error<br>02: TK2 sensor error<br>03: TK3 sensor error<br>04: TK4 sensor error                                                                                    | H08                 | d4                    | •         | 0        | •        | <br> <br>        | Error of temp. sensor (TK1 to 4) for oil face detection                   | When open/short of temp. sensor (TK1 to 4) for oil face detection was detected                                               |
| H14                                    | · —                                                                                                    | H14                 | 44                    |           | 0        |          | I                | Compressor2 case thermo operation                                         | Case thermo of compressor2 performed protective operation.                                                                   |
| H16                                    | 01: TK1 oil circuit system error<br>02: TK2 oil circuit system error<br>03: TK3 oil circuit system error<br>04: TK4 oil circuit system error                                    | H16                 | d7                    | •         | 0        | •        | <br> <br>        | Oil face detection circuit system error                                   | After start of compressor operation, the temp. variation of temp. sensor (TK1 to 4) for oil face detection was not detected. |
| L04                                    | -                                                                                                    | L04                 | 96                    | 0         | 0        | 0        | s I              | Duplicated outdoor line address                                           | Duplicated setting of line address against outdoor units in different refrigerant lines                                      |
| 1.06                                   | No. of priority indoor units                                                                                                    | L05                 | 96                    | 0         | ٠        | 0        | I<br>I S         | Duplicated priority indoor units (Displayed in the priority indoor)       | When there were multiple priority indoor units (against priority indoor unit)                                                |
| 200                                    | (Individual display: [L05/L06])                                                                                                    | L06                 | 96                    | 0         | ٠        | 0        | S                | Duplicated priority indoor units<br>(Displayed in except priority indoor) | When there were multiple priority indoor units (against not priority indoor unit)                                            |
| L08                                    | I                                                                                                    | (L08)               | (99)                  | 0         | •        | 0        | I S              | Unset indoor group address                                                | There was indoor unit that indoor group address was not set (Detected at indoor unit side also)                              |
| L10                                    | <u> </u>                                                                                                    | L10                 | 88                    | 0         | 0        | 0        | S                | Unset outdoor capacity                                                    | When capacity of outdoor unit was not set (Replace service P.C. board.)                                                      |
| L18                                    |                                                                                                    | L18                 | 8A                    | 0         | 0        | 0        | S                | Flow selector unit system error                                           | COOL/HEAT cycle error due to mispiping was detected.                                                                         |
| L28                                    | i —                                                                                                    | L28                 | 46                    | 0         | 0        | 0        | S                | No. of connected outdoor units over                                       | No. of connected outdoor units was over 4.                                                                                   |
| L29                                    | 01: A3-IPDU1 error<br>02: A3-IPDU2 error<br>03: A3-IPDU1, 2 error<br>04: Fan IPDU error<br>05: A3-IPDU1 + fan IPDU error<br>06: A3-IPDU2 + fan IPDU error<br>07: All IPDU error | L29                 | CF                    | 0         | 0        | 0        | <br> <br>  S<br> | No. of IPDU units' error                                                  | When No. of IPDU (P.C. board) was little in the inverter box                                                                 |
| L30                                    | Detected indoor unit No.                                                                                                    | (L30)               | (b6)                  | 0         | 0        | 0        | I S              | External error input in indoor unit (Interlock)                           | There was indoor unit which stopped abnormally due to external error input in 1 line. (ß Indoor unit detected.)              |
| P03                                    | · —                                                                                                    | P03                 | 1E                    | 0         |          | 0        | A                | Outdoor discharge (TD1) temp. error                                       | When high temp. error was detected by discharge temp. sensor (TD1)                                                           |
| P05                                    | <ul><li>01: Detection of open phase</li><li>02: Negative phase error</li></ul>                                                                                                  | P05                 | AF                    | 0         | •        | 0        | A                | Detection of open phase/Negative phase error                              | Open phase/Negative phase error was detected when power was supplied.                                                        |
| P07                                    | 01: Compressor 1 side<br>02: Compressor 2 side                                                                                                    | P07                 | 1C                    | 0         | •        | 0        | I<br>I A         | Heat sink overheat error                                                  | When high temp. error was detected by outdoor IGBT incorporated temp. sensor (TH)                                            |
| P10                                    | Detected indoor unit No.                                                                                                    | (P10)               | (Ob)                  | •         | 0        | 0        | I A              | There is outdoor unit with detection of overflow                          | There was indoor unit which stopped abnormally due to detection of overflow in 1 line. (ß Indoor unit detected.)             |
| P13                                    | ı —                                                                                                    | P13                 | 47                    |           | 0        | 0        | I A              | Outdoor liquid back detection error                                       | When error was judged as liquid back operation from the refrigerant cycle status                                             |
| P15                                    | 01: TS condition<br>02: TD condition                                                                                                    | P15                 | AE                    | 0         | •        | 0        | I<br>I A         | Gas leak detection                                                        | The outdoor suction temp. sensor (TS1) detected high temperature<br>continuously and repeatedly over the standard value.     |
| P17                                    |                                                                                                    | P17                 | bb                    | 0         |          | 0        | A                | Outdoor discharge (TD2) temp. error                                       | Discharge temp. sensor (TD2) detected high temp. error.                                                                      |
| P19                                    | Detected outdoor unit No.                                                                                                    | P19                 | O8                    | 0         |          | 0        | I A              | 4-way valve inverse error                                                 | Error of refrigerant cycle error was detected during heating operation.                                                      |
| P20                                    | _                                                                                                    | P20                 | 22                    | 0         |          | 0        | Α                | High pressure protective operation                                        | High pressure (Pd) sensor detected value over the standard value.                                                            |

#### [IPDU in S-MMS standard outdoor unit detects: Representative example]

(\*) O: Goes on, : Flashes, ●: Goes off
 A (Alternate) : Flashing condition is alternate when there are two flashing LED.
 S (Simultaneously) : Two LED flash simultaneously when there are two flashing LED.

| C                                                                                                    | Sen                 | sor lam               | p disp    | lay               |       |                          |                                                    |                                                                                                    |
|----------------------------------------------------------------------------------------------------|---------------------|-----------------------|-----------|-------------------|-------|--------------------------|----------------------------------------------------|----------------------------------------------------------------------------------------------------|
| Outdoor 7-segment                                                                                                    | TCC-LINK central    | AI-NET central        | BI        | Block display (*) |       |                          | Main defective position                            | Description                                                                                                    |
| Auxiliary code                                                                                                    | & remote controller | (Network adapter use) | Operation | Timer             | Ready | Flash                    |                                                    |                                                                                                    |
| F13   01: Compressor 1 side<br>  02: Compressor 2 side                                                                                                    | F13                 | 43                    | 0         | 0                 | 0     | A                        | Outdoor IGBT incorporated temp. sensor (TH) error  | When open/short of outdoor IGBT incorporated temp. sensor (TH) was detected                                          |
| H01   01: Compressor 1 side<br>02: Compressor 2 side                                                                                                    | H01                 | 1F                    | •         | 0                 | •     | <br>                     | Compressor break-down                              | When inverter current (Idc) detection circuit detected over-current                                                  |
| H02   01: Compressor 1 side<br>02: Compressor 2 side                                                                                                    | H02                 | 1d                    | •         | 0                 | •     | 1<br> <br>               | Compressor error (Lock)                            | When lock of compressor was detected                                                                                 |
| H03   01: Compressor 1 side<br>  02: Compressor 2 side                                                                                                    | H03                 | 17                    | •         | 0                 | •     | <br>                     | Current detection circuit error                    | Defective current was detected during stop of compressor.                                                            |
| P04   01: Compressor 1 side<br>02: Compressor 2 side                                                                                                    | P04                 | 21                    | 0         | •                 | 0     | I<br>I A                 | High pressure SW system operation                  | High pressure SW operated.                                                                                           |
| P07 01: Compressor 1 side<br>02: Compressor 2 side                                                                                                    | P07                 | 1C                    | 0         | •                 | 0     | I A                      | Heat sink overheat error                           | Outdoor IGBT incorporated temp. sensor (TH) detected high temp. error.                                               |
| P22 04: rpm difference error<br>06: Max.rpm over<br>08: Out of step<br>04: Idc lock<br>04: Lock<br>04: Lock<br>05: Synchronous error<br>07: Braking error | P22                 | 1A                    | 0         | •                 | 0     | <br> <br> <br> <br> <br> | IPDU error for outdoor fan                         | IPDU for outdoor fan detected each error.                                                                            |
| P26   01: Compressor 1 side<br>02: Compressor 2 side                                                                                                    | P26                 | 14                    | 0         | •                 | 0     | I A                      | G-Tr (IGBT) short-circuit protective error         | Short-circuit protective operation (Instantaneous over-current) of<br>compressor motor drive circuit element worked. |
| P29 01: Compressor 1 side<br>02: Compressor 2 sid                                                                                                    | P29                 | 16                    | 0         | •                 | 0     | A                        | Compressor position detection circuit system error | Position detect error of compressor motor was detected.                                                              |

Note) The above check codes are the representative examples and they differ according to the combined outdoor units (SHRM, etc.). For details, refer to the service guide for the corresponding outdoor unit.

# 9-3. Troubleshooting by Check Display on Remote Controller

#### ■ In case of wired remote controller (RBC-AMT32E)

#### 1. Confirmation and check

When a trouble occurred on the air conditioner, the check code and the indoor unit No. are displayed on the display section of the remote controller.

The check code is displayed while the air conditioner operates.

If the display disappeared, operate the air conditioner and check the error based upon the following "Confirmation of error history".

#### 2. Confirmation of error history

When a trouble occurred on the air conditioner, the error history can be confirmed with the following procedure.

(Up to 4 error histories are stored in memory.) This history can be confirmed from either operating status or stop status.

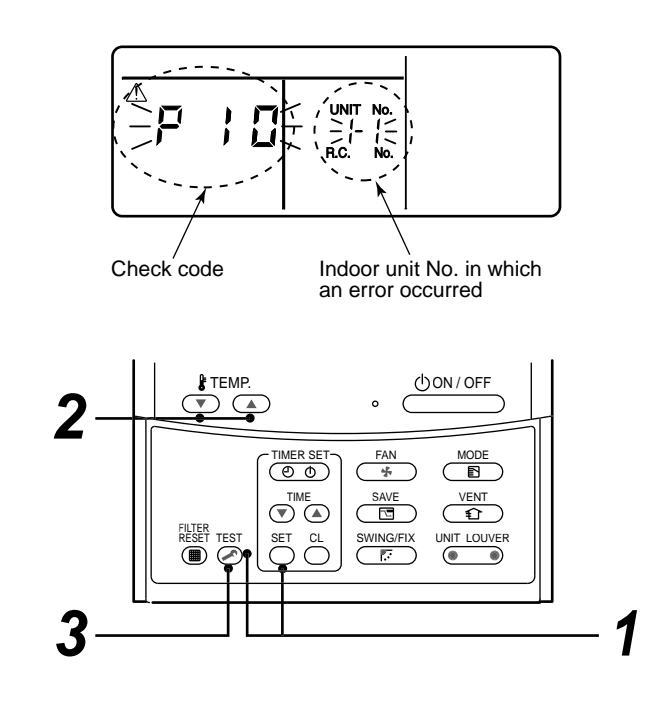

| Procedure | Description                                                                                                    |
|-----------|----------------------------------------------------------------------------------------------------|
| 1         | <ul> <li>When pushing and buttons simultaneously for 4 seconds or more, the below display appears.</li> <li>If [ Service Check] is displayed, the mode enters in the error history mode.</li> <li>[01: Error history order] is displayed in CODE No. window.</li> <li>[Check Code] is displayed in check code window.</li> <li>[Indoor unit address with error] is displayed in UNIT No.</li> </ul> |
| 2         | Every pushing temp. set 💌 / 🏊 buttons, the error histories stored in the memory are displayed in order. The numbers in CODE No. indicates CODE No. [01] (Latest) to [04] (Oldest). CAUTION Do not push CL button because all the error histories of the indoor unit will be deleted.                                                                                                    |
| 3         | After confirmation, push et to return to the usual display.                                                                                                    |

#### How to read the check monitor display

<7-segment display>

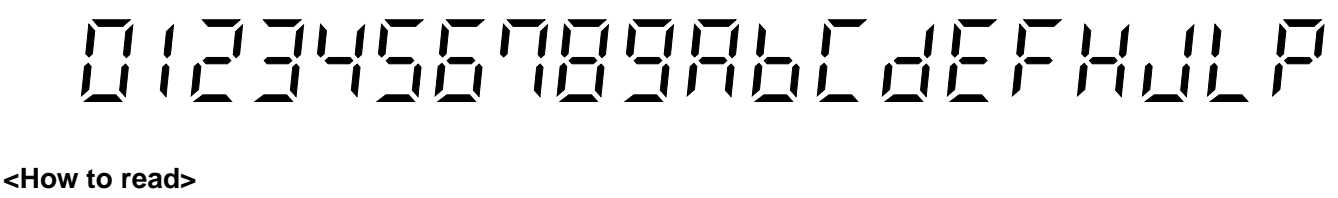

2 3 F Ρ 0 1 4 5 6 7 8 9 Α b С d Ε Н J

#### In case of central remote controller (TCB-SC642TLE2)

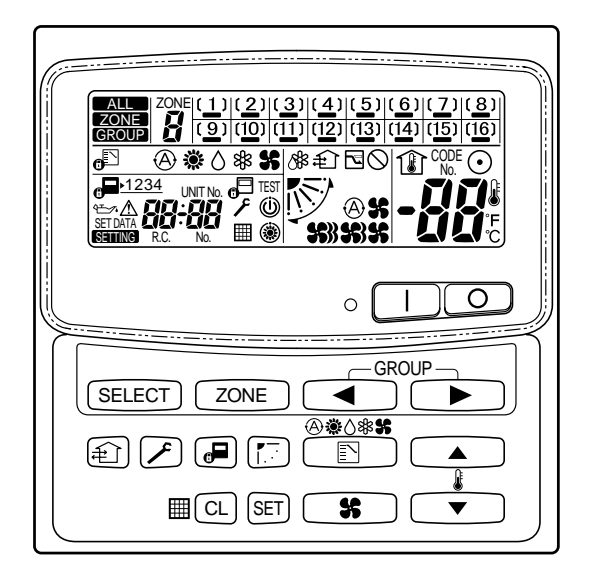

#### 1. Confirmation and check

When a trouble occurred on the air conditioner, the check code and the indoor unit No. are displayed on the display section of the remote controller.

The check code is displayed while the air conditioner operates.

If the display disappeared, operate the air conditioner and check the error based upon the following "Confirmation of error history".

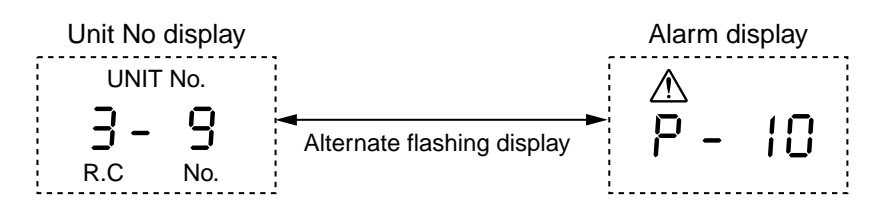

#### 2. Confirmation of error history

When a trouble occurred on the air conditioner, the error history can be confirmed with the following procedure. (Up to 4 error histories are stored in memory.)

This history can be confirmed from either operating or stop.

- 1) Push  $\nearrow$  and (SET) buttons in succession for 4 seconds or more.
- 2) SERVICE CHECK *(F)* goes on and Item code 01 goes on.
- 3) When selecting (flash) the group number if there is the alarm history, the UNIT number and the latest alarm history are displayed alternately.
  - \* In this time, the temperature cannot be set up.
- 4) To confirm the alarm history other than the latest one, push temp. set ▲ / ▼ to select Item code (01 to 04).
- 5) To confirm the alarm in the other group, push ZONE and  $\checkmark$  to select the group number Do not push CL button because all the alarm histories of the currently selected group are deleted.
- 6) To finish the service check, push F button.

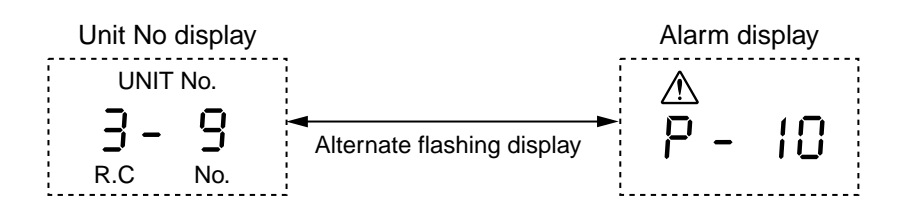

#### Indoor unit display part (Receiving unit) (Wireless type)

When specifying the check code, check 7-segment display on the center unit. For the check code which is not displayed on the outdoor 7-segment, confirm it in Section **"9-2 How to Check / Check code display list (Indoor unit)**".

Lamp indication Check code Cause of trouble occurrence Operation Timer Ready Power supply OFF or miswiring between receiving unit and indoor unit No indication at all Operation Timer Ready F01 Receiving error Receiving unit Miswiring or wire connection error -)Ó(-Sending error E02 between receiving unit and indoor unit Flash E03 Communication interruption E08 Duplicated indoor unit No. (Address) Setup error Duplicated header units of remote controller E09 Communication error between MCU on indoor unit P.C. board E10 E12 Automatic address start error E18 Wire connection error between indoor units, indoor power supply OFF Miswiring or wire connection error between indoor unit and outdoor unit Operation Timer Ready E04 (Communication interruption between indoor and outdoor units) -)Ò́-Communication (receiving) error between indoor and outdoor units, decrease of E06 Flash No. of connected indoor units E07 Communication (sending) error between indoor and outdoor units E15 No indoor unit during setting of automatic address No. of connected indoor units, capacity over E16 E19 Error of No. of center unit E20 Disagreement of refrigerant pipe communication during setting of automatic address E23 Communication (sending) error between outdoor units E25 Duplicated setting of follower unit address Communication (receiving) error between outdoor units, decrease of No. of E26 connected outdoor units E28 Follower unit error E31 IPDU communication error Operation P01 Indoor fan error Timer Ready P10 Indoor overflow error P12 Indoor fan error Alternate flash P13 Outdoor unit liquid back detection error Operation Timer Ready P03 Outdoor unit discharge temp. (TD1) error P04 Outdoor unit high pressure switch operation -)Ó(-P05 Outdoor unit open phase error was detected, negative phase error was detected Alternate flash Outdoor unit heat sink overheat error: Heat radiation error of electric part (IGBT) P07 in outdoor unit P15 Gas leak was detected: Short of refrigerant charge amount P17 Outdoor unit discharge temp. (TD2) error P19 Outdoor unit 4-way valve inverse error P20 High pressure protection error P22 Outdoor unit DC fan error Outdoor unit G-Tr short-circuit error P26 P29 Compressor position detection circuit error P31 Other indoor unit stopped due to error in the group.

● : Goes off, ○ : Goes on, -☆- : Flash (0.5 second)

| Lam                            | p indicat     | ion        | Check code | Cause of trou                                                                                                    | uble occurrence                                                |  |  |  |  |  |  |
|--------------------------------|---------------|------------|------------|----------------------------------------------------------------------------------------------------|----------------------------------------------------------------|--|--|--|--|--|--|
| Operation                      | Timer         | Ready      | F01        | Heat exchanger sensor (TCJ) error                                                                                                    |                                                                |  |  |  |  |  |  |
| -`ᢕ´-                          | -`Ċ´-         | •          | F02        | Heat exchanger sensor (TC2) error                                                                                                    |                                                                |  |  |  |  |  |  |
|                                |               | •          | F03        | Heat exchanger sensor (TC1) error                                                                                                    |                                                                |  |  |  |  |  |  |
| Alternate                      | e flash       |            | F10        | Room temp. sensor (TA) error                                                                                                    |                                                                |  |  |  |  |  |  |
| Operation                      | Timer         | Ready      | F04        | Discharge temp. sensor (TD1) error                                                                                                    |                                                                |  |  |  |  |  |  |
| -`Ć´-                          | -`Ċ´-         | $\bigcirc$ | F05        | Discharge temp. sensor (TD2) error                                                                                                    |                                                                |  |  |  |  |  |  |
|                                |               | 0          | F06        | Heat exchanger sensor (TE1) error                                                                                                    |                                                                |  |  |  |  |  |  |
| Alternate                      | e flash       |            | F07        | Liquid temp. sensor (TL) error Outdoor unit temp. sensor error                                                                           |                                                                |  |  |  |  |  |  |
|                                |               |            | F08        | Outside temp. sensor (TO) error                                                                                                    |                                                                |  |  |  |  |  |  |
|                                |               |            | F12        | Suction temp. sensor (TS1) error                                                                                                    |                                                                |  |  |  |  |  |  |
|                                |               |            | F13        | Heat sink sensor (TH) error                                                                                                    | j                                                              |  |  |  |  |  |  |
|                                |               |            | F15        | $ \begin{array}{l} \mbox{Misconnection of heat exchanger sense} \\ \rightarrow \mbox{Miswiring of temp. sensor in outdoor} \end{array} $ | or (TE) with liquid temp. sensor (TL)<br>unit or miss-mounting |  |  |  |  |  |  |
|                                |               |            | F16        | $\begin{array}{l} \mbox{Miswiring between high pressure sense} \\ \rightarrow \mbox{Misconnection of pressure sensor in} \end{array}$    | or (Pd) and low pressure sensor (Ps)<br>outdoor unit           |  |  |  |  |  |  |
|                                |               |            | F23        | Low pressure sensor (Ps) error                                                                                                    | Pressure sensor error in outdoor unit                          |  |  |  |  |  |  |
|                                |               |            | F24        | High pressure sensor (Pd) error                                                                                                    |                                                                |  |  |  |  |  |  |
| Operation<br>-Ò-<br>Simultaneo | Timer<br>-Ò-  | Ready<br>● | F29        | Indoor unit EEPROM error                                                                                                    |                                                                |  |  |  |  |  |  |
| Operation                      | Timer         | Ready      | H01        | Compressor break-down                                                                                                    | ]                                                              |  |  |  |  |  |  |
|                                | -`Ŏ҉-         | •          | H02        | Compressor lock                                                                                                    | Outdoor unit compressor system error                           |  |  |  |  |  |  |
|                                | Flash         |            | H03        | Current detection circuit error                                                                                                    |                                                                |  |  |  |  |  |  |
|                                |               |            | H04        | Compressor 1 case thermo operation                                                                                                    |                                                                |  |  |  |  |  |  |
|                                |               |            | H06        | Low pressure (Ps) drop error                                                                                                    |                                                                |  |  |  |  |  |  |
|                                |               |            | H07        | Oil face drop detection error                                                                                                    | Protections stop of outdoor unit                               |  |  |  |  |  |  |
|                                |               |            | H08        | Oil face detection circuit system temp. s                                                                                                | sensor (TK1, TK2, TK3, TK4) error                              |  |  |  |  |  |  |
|                                |               |            | H14        | Compressor 2 chase thermo operation: F                                                                                                   | Protective device of outdoor unit operated.                    |  |  |  |  |  |  |
|                                |               |            | H16        | Oil face detection circuit system error: C system error                                                                                  | Dutdoor unit TK1, TK2, TK3, TK4 circuit                        |  |  |  |  |  |  |
| Operation                      | Timer         | Ready      | L03        | Duplicated header units in indoor unit                                                                                                   |                                                                |  |  |  |  |  |  |
| -`ᢕ́-                          | •             | -`O        | L05        | Duplicated priority indoor unit (Displaye                                                                                                | d in the room with priority)                                   |  |  |  |  |  |  |
|                                |               |            | L06        | Duplicated priority indoor unit (Displaye                                                                                                | d in a room except one with priority)                          |  |  |  |  |  |  |
| Simul                          | taneous f     | flash      | L07        | Group cable was connected to individua                                                                                                   | al indoor unit.                                                |  |  |  |  |  |  |
|                                |               |            | L08        | Indoor group address was unset.                                                                                                    |                                                                |  |  |  |  |  |  |
|                                |               |            | L09        | Indoor capacity was unset.                                                                                                    |                                                                |  |  |  |  |  |  |
| Operation                      | Timer         | Ready      | L04        | Duplicated setting of outdoor line addre                                                                                                 | SS                                                             |  |  |  |  |  |  |
| -`O                            | 0             | -)0(-      | L10        | Outdoor capacity was unset.                                                                                                    |                                                                |  |  |  |  |  |  |
|                                |               |            | L17        | Disagreement error of outdoor unit type                                                                                                  |                                                                |  |  |  |  |  |  |
| Simul                          | taneous       | flash      | L18        | COOL/HEAT select unit system error                                                                                                    |                                                                |  |  |  |  |  |  |
|                                |               |            | L20        | Duplicated address of central control sy                                                                                                 | vstem                                                          |  |  |  |  |  |  |
|                                |               |            | L28        | No. of connected outdoor units over                                                                                                    |                                                                |  |  |  |  |  |  |
|                                |               |            | L29        | Defective No. of IPDU                                                                                                    |                                                                |  |  |  |  |  |  |
|                                |               |            | L30        | Indoor unit outside interlock error                                                                                                    |                                                                |  |  |  |  |  |  |
| Operation                      | Timer<br>-`☆- | Ready      | E21        |                                                                                                    |                                                                |  |  |  |  |  |  |
|                                |               | $\bigcirc$ |            |                                                                                                    |                                                                |  |  |  |  |  |  |
| Simul                          | taneous f     | flash      |            |                                                                                                    |                                                                |  |  |  |  |  |  |

# Others (Except check code)

| Lam       | p indicat | ion       | Check code | Cause of trouble occurrence                                                                                                    |
|-----------|-----------|-----------|------------|----------------------------------------------------------------------------------------------------|
| Operation | Timer     | Ready     |            |                                                                                                    |
| -`Ċ҉-     | -`Ċ҉-     | -`Ċ҉-     | —          | During test run                                                                                                    |
| Simul     | taneous f | flash     |            |                                                                                                    |
| Operation | Timer     | Ready     |            |                                                                                                    |
| 0         | -`Ŏ́-     | -Ŏ-       | _          | COOL/HEAT disagreement<br>(Automatic cooling/heating setup to automatic cooling/heating unavailable model,<br>heating setup to cooling only model) |
|           | Alterna   | ate flash |            |                                                                                                    |

# 9-4. Check Code and Check Position Displayed on the Remote Controller and Outdoor Unit (7-Segment Display of Interface)

#### <In case of SUPER MODULAR MULTI SYSTEM>

|            | Check code |                                                                                                    |                      |                                                                                                    |                                   |                                                                                                    |                                                                                                    |
|------------|------------|----------------------------------------------------------------------------------------------------|----------------------|----------------------------------------------------------------------------------------------------|-----------------------------------|----------------------------------------------------------------------------------------------------|----------------------------------------------------------------------------------------------------|
| Main       | Outdoor    | 7-segment display                                                                                     | Detected<br>position | Check code name                                                                                     | Status                            | Error detection condition                                                                                                    | Check item (position)                                                                                                    |
| controller | Check code | Auxiliary code                                                                                        |                      |                                                                                                    |                                   |                                                                                                    |                                                                                                    |
| E01        | _          | _                                                                                                    | Remote<br>controller | Communication error between<br>indoor and remote controller<br>(Detected at remote controller side) | Corresponding<br>unit only stops. | Communication interrupted between indoor P.C. board and remote controller.                                                                                                    | <ul> <li>Check remote controller inter-unit cable (A/B).</li> <li>Check disconnection, connector contact error.</li> <li>Check indoor power supply.</li> <li>Check indoor PC. board error.</li> <li>Check remote controller address setup.<br/>(When two remote controllers operate)</li> <li>Check remote controller P.C. board.</li> </ul>                                                          |
| E02        | _          | —                                                                                                    | Remote controller    | Remote controller sending error                                                                     | Corresponding unit only stops.    | Signal could not be sent from remote controller to indoor unit.                                                                                                    | Check the communication wire of remote controller:<br>Exchange remote controller.                                                                                                    |
| E03        | _          | _                                                                                                    | Indoor<br>unit       | Communication error between<br>indoor and remote controller<br>(Detected at indoor side)            | Corresponding unit only stops.    | No communication from remote<br>controller (including wireless) and<br>communication adapter.                                                                                                    | Check remote controller and communication adapter wiring.                                                                                                    |
| E04        | _          | _                                                                                                    | Indoor<br>unit       | Indoor/outdoor communication<br>circuit error<br>(Detected at indoor side)                          | Corresponding unit only stops.    | Indoor unit does not receive<br>communication from outdoor unit.                                                                                                    | <ul> <li>Check power-ON order of indoor/outdoor.</li> <li>Check indoor address setup.</li> <li>Check inter-unit cabling between indoor and outdoor.</li> <li>Check outdoor end terminal resistance setup (SW30-2).</li> </ul>                                                                                                    |
| E06        | E06        | No. of indoor units<br>which received<br>signal normally                                              | l/F                  | Decreased number of indoor units                                                                    | All stop                          | When signal is not sent for a certain period from the indoor unit which has been used to send signals.                                                                                                    | <ul> <li>Check the power supply of indoor unit. (Power-ON)</li> <li>Check connection of communication line between indoor and outdoor.</li> <li>Check connector connection for communication in indoor P.C. board.</li> <li>Check connector connection for communication in outdoor P.C. board.</li> <li>Check indoor P.C. board failure.</li> <li>Check outdoor P.C. board (I/F) failure.</li> </ul> |
| _          | E07        | _                                                                                                    | I/F                  | Indoor/outdoor communication<br>circuit error<br>(Detected at outdoor side)                         | All stop                          | Transmission from outdoor to indoor cannot continue for 30 seconds.                                                                                                    | <ul> <li>Check outdoor terminator resistor setup (SW30-2).</li> <li>Check the communication connection between indoor and outdoor.</li> </ul>                                                                                                    |
| E08        | E08        | Duplicated indoor addresses                                                                           | Indoor<br>I/F        | Duplicated indoor addresses                                                                         | All stop                          | Multiple indoor unit address setup are<br>duplicated.                                                                                                    | <ul> <li>Check indoor address.</li> <li>Check the change of remote controller connection (Group / individual)<br/>after setup of indoor address.</li> </ul>                                                                                                    |
| E09        |            | _                                                                                                    | Remote<br>controller | Duplicated master remote<br>controllers                                                             | Corresponding unit only stops.    | In 2-remote controller control (including wireless), both are setup as master (Header indoor unit stops and other indoor unit is operating.)                                                                                       | <ul><li>Check remote controller setup.</li><li>Check remote controller P.C. board.</li></ul>                                                                                                    |
| E10        | —          | —                                                                                                    | Indoor<br>unit       | Communication error between indoor P.C. board assembly                                              | Corresponding unit only stops.    | Communication was not succeeded<br>after power was supplied or during<br>communication.                                                                                                    | Indoor P.C. board failure                                                                                                    |
| E12        | E12        | <ul><li>01: Indoor/outdoor<br/>communication</li><li>02: Between outdoors<br/>communication</li></ul> | I/F                  | Automatic address start error                                                                       | All stop                          | <ul> <li>When indoor automatic address<br/>started, other refrigerant circuit system<br/>was setting automatic address.</li> <li>When outdoor automatic address<br/>started, indoor automatic address<br/>was executed.</li> </ul> | <ul> <li>Setup the address again after disconnecting communication<br/>connection with other refrigerant circuit system.</li> </ul>                                                                                                    |

|                                                                                                    | Check code |                                                                                                    |                                                                                                    |                                                                    |                                |                                                                                                    |                                                                                                    |
|----------------------------------------------------------------------------------------------------|------------|----------------------------------------------------------------------------------------------------|----------------------------------------------------------------------------------------------------|--------------------------------------------------------------------|--------------------------------|----------------------------------------------------------------------------------------------------|----------------------------------------------------------------------------------------------------|
| Main                                                                                                    | 0          | utdoor 7-segment display                                                                                 | Detected<br>position                                                                                                    | Check code name                                                    | Status                         | Error detection condition                                                                                                    | Check item (position)                                                                                                    |
| controller                                                                                                    | Check code | Auxiliary code                                                                                           |                                                                                                    |                                                                    |                                |                                                                                                    |                                                                                                    |
| E15                                                                                                    | E15        | _                                                                                                    | I/F                                                                                                    | No corresponding indoor<br>unit during automatic<br>address        | All stop                       | Indoor unit is not found when indoor automatic address start was set up.                                                                                                    | <ul> <li>Check the communication line connection between<br/>indoor and outdoor.</li> <li>Check the electric power line error in indoor.</li> <li>Check the noise of surrounding devices.</li> <li>Power failure</li> <li>Check indoor P.C. board error.</li> </ul>                                                                                                    |
| E16                                                                                                    | E16        | 00: Capacity over<br>01 to: No. of connected units                                                       | VF                                                                                                    | No. of connected indoor<br>units / Capacity over                   | All stop                       | <ul> <li>Total capacity of indoor units exceeded 135% of total outdoor capacity.</li> <li>No. of connected indoor units are more than 48 units.</li> <li>[Note]</li> <li>If this code appears after backup setup of outdoor unit trouble, set up "No. capacity-over detection".</li> <li><setup "no.="" capacity-over="" detection"="" method="" of=""></setup></li> <li>Turn on SW09/Bit 2 on I/F P.C. board of outdoor header unit.</li> </ul> | <ul> <li>Check the connection capacity of indoor unit.</li> <li>Check the HP capacity of indoor unit.</li> <li>Check the indoor/outdoor capacity setup</li> <li>Check the No. of connected indoor units.</li> <li>Check the outdoor I/F P.C. board error</li> </ul>                                                                                                    |
| E18                                                                                                    | _          | _                                                                                                    | Indoor<br>unit                                                                                                    | Communication error<br>between indoor header<br>and follower units | Corresponding unit only stops. | Regular communication between indoor header<br>and follower units                                                                                                    | <ul><li>Check cable of the remote controller.</li><li>Check power cabling of indoor.</li><li>Check P.C. board of indoor.</li></ul>                                                                                                    |
| E19                                                                                                    | E19        | 00: No header unit<br>02: Two or more header units                                                       | I/F                                                                                                    | Header outdoor unit<br>quantity error                              | All stop                       | <ul> <li>There are multiple header outdoor units in<br/>1 line.</li> <li>There is none of header outdoor unit in 1 line.</li> </ul>                                                                                                    | <ul> <li>The outdoor unit connected with communication cable between indoor and outdoor (U1.U2) is the outdoor unit.</li> <li>Check connection of communication line between indoor and outdoor.</li> <li>Check outdoor P.C. board(I/F) error.</li> </ul>                                                                                                    |
| E20                                                                                                    | E20        | <ul><li>01: Connection of outdoor of other line</li><li>02: Connection of indoor of other line</li></ul> | I/F                                                                                                    | Other line unit connected<br>during automatic address              | All stop                       | Unit of other line was connected when indoor automatic address started.                                                                                                    | Separate the cable between lines according to automatic address setup method in "Address setup".                                                                                                    |
| E23                                                                                                    | E23        |                                                                                                    | I/F                                                                                                    | Communication sending<br>error between outdoor<br>units            | All stop                       | Transmission of other outdoor unit was unavailable for 30 seconds or more.                                                                                                    | <ul> <li>Check power supply in outdoor unit. (Is power supplied?)</li> <li>Check connection or disconnection of connecting wire between outdoor units.</li> <li>Check connection of connector for outdoor P.C. board communication.</li> <li>Check outdoor P.C. board (I/F) error.</li> <li>Check terminal resistance setting of communication between outdoor units</li> </ul> |
| E25                                                                                                    | E25        | -                                                                                                    | I/F                                                                                                    | Duplicated outdoor<br>follower address setup                       | All stop                       | Outdoor addresses manually set up are duplicated.                                                                                                    | [Note]<br>Do not set up the outdoor address manually.                                                                                                    |
| E26       E26       No. of normally received outdoor units       I/F       Decreased number of connected outdoor units       All stop       The signal was not returned for constant from the outdoor unit which was receiving signal. |            |                                                                                                    | <ul> <li>Outdoor backup is being set.</li> <li>Check power supply of outdoor unit. (Is power supplied?)</li> <li>Check connection or disconnection of connecting wire between outdoor units.</li> <li>Check connection of connector for outdoor P.C. board communication.</li> <li>Check outdoor P.C. board (I/F) error.</li> </ul> |                                                                    |                                |                                                                                                    |                                                                                                    |
| E28                                                                                                    | E28        | No. of detected outdoor units                                                                            | I/F                                                                                                    | Outdoor follower unit error                                        | All stop                       | Outdoor header unit received error code from outdoor follower unit.                                                                                                    | Check the check code of outdoor follower unit.                                                                                                    |

|            | Check code                    |                                                                                                    |                      |                          |                                   |                                                                         |                                                                                                    |
|------------|-------------------------------|----------------------------------------------------------------------------------------------------|----------------------|--------------------------|-----------------------------------|-------------------------------------------------------------------------|----------------------------------------------------------------------------------------------------|
| Main       | ain Outdoor 7-segment display |                                                                                                    | Detected<br>position | Check code name          | Status                            | Error detection condition                                               | Check item (position)                                                                                                    |
| controller | Check code                    | Auxiliary code                                                                                                    |                      |                          |                                   |                                                                         |                                                                                                    |
| E31        | E31                           | <ul> <li>01: IPDU1 error</li> <li>02: IPDU2 error</li> <li>03: IPDU1, 2 errors</li> <li>04: Fan IPDU error</li> <li>05: IPDU1 + Fan IPDU error</li> <li>06: IPDU2 + Fan IPDU error</li> <li>07: All IPDU error or communication error<br/>between IPDU and I/F P.C. board or<br/>outdoor I/F P.C. board error</li> </ul> | <i>I/</i> F          | IPDU communication error | All stop                          | Communication of each IPDU<br>(P.C. board) in inverter box interrupted. | <ul> <li>Check connection of communication connector and<br/>disconnection between IPDU and I/F P.C. board.</li> <li>Check outdoor P.C. board (I/F, IPDU, Fan IPDU) error.</li> <li>Check external noise.</li> </ul> |
| F01        | _                             | _                                                                                                    | Indoor unit          | Indoor TCJ sensor error  | Corresponding<br>unit only stops. | Resistance value of sensor is infinite<br>or zero. (Open/Short)         | <ul> <li>Check connection/cabling of TCJ sensor connector.</li> <li>Check characteristics of TCJ sensor resistance value.</li> <li>Check indoor P.C. board error.</li> </ul>                                         |
| F02        | _                             | _                                                                                                    | Indoor unit          | Indoor TC2 sensor error  | Corresponding<br>unit only stops. | Resistance value of sensor is infinite<br>or zero (Open/Short).         | <ul> <li>Check connection/cabling of TC2 sensor connector.</li> <li>Check characteristics of TC2 sensor resistance value.</li> <li>Check indoor P.C. board error.</li> </ul>                                         |
| F03        | —                             | _                                                                                                    | Indoor unit          | Indoor TC1 sensor error  | Corresponding<br>unit only stops. | Resistance value of sensor is infinite<br>or zero (Open/Short).         | <ul> <li>Check connection/cabling of TC1 sensor connector.</li> <li>Check characteristics of TC1 sensor resistance value.</li> <li>Check indoor P.C. board error.</li> </ul>                                         |
| F04        | F04                           | _                                                                                                    | I/F                  | TD1 sensor error         | All stop                          | Resistance value of sensor is infinite<br>or zero (Open/Short)          | <ul> <li>Check connection of TD1 sensor connector.</li> <li>Check characteristics of TD1 sensor resistance value.</li> <li>Check outdoor P.C. board (I/F) error.</li> </ul>                                          |
| F05        | F05                           | _                                                                                                    | I/F                  | TD2 sensor error         | All stop                          | Resistance value of sensor is infinite<br>or zero (Open/Short)          | <ul> <li>Check connection of TD2 sensor connector.</li> <li>Check characteristics of TD2 sensor resistance value.</li> <li>Check outdoor P.C. board (I/F) error.</li> </ul>                                          |
| F06        | F06                           | _                                                                                                    | I/F                  | TE1 sensor error         | All stop                          | Resistance value of sensor is infinite<br>or zero (Open/Short).         | <ul> <li>Check connection of TE1 sensor connector.</li> <li>Check characteristics of TE1 sensor resistance value.</li> <li>Check outdoor P.C. board (I/F) error.</li> </ul>                                          |
| F07        | F07                           | _                                                                                                    | I/F                  | TL sensor error          | All stop                          | Resistance value of sensor is infinite<br>or zero (Open/Short).         | <ul> <li>Check connection of TL sensor connector.</li> <li>Check characteristics of TL sensor resistance value.</li> <li>Check outdoor P.C. board (I/F) error.</li> </ul>                                            |
| F08        | F08                           | —                                                                                                    | I/F                  | TO sensor error          | All stop                          | Resistance value of sensor is infinite<br>or zero (Open/Short).         | <ul> <li>Check connection of TO sensor connector.</li> <li>Check characteristics of TO sensor resistance value.</li> <li>Check outdoor P.C. board (I/F) error.</li> </ul>                                            |
| F10        | —                             | _                                                                                                    | Indoor               | Indoor TA sensor error   | Corresponding unit only stops.    | Resistance value of sensor is infinite<br>or zero (Open/Short).         | <ul> <li>Check connection/cabling of TA sensor connector.</li> <li>Check characteristics of TA sensor resistance value.</li> <li>Check indoor P.C. board error.</li> </ul>                                           |
| F12        | F12                           | _                                                                                                    | I/F                  | TS1 sensor error         | All stop                          | Resistance value of sensor is infinite<br>or zero (Open/Short).         | <ul> <li>Check connection of TS1 sensor connector.</li> <li>Check characteristics of TS1 sensor resistance value.</li> <li>Check outdoor P.C. board (I/F) error.</li> </ul>                                          |
| F13        | F13                           | 01: Compressor 1 side<br>02: Compressor 2 side                                                                                                    | IPDU                 | TH sensor error          | All stop                          | Resistance value of sensor is infinite<br>or zero (Open/Short).         | <ul> <li>IGBT built-in temp sensor error</li> <li>→ Exchange IPDU P.C. board.</li> </ul>                                                                                                    |

| Check code |                               |                                                |                      |                                                         |                                |                                                                                                    |                                                                                                    |
|------------|-------------------------------|------------------------------------------------|----------------------|---------------------------------------------------------|--------------------------------|----------------------------------------------------------------------------------------------------|----------------------------------------------------------------------------------------------------|
| Main       | ain Outdoor 7-segment display |                                                | Detected<br>position | Check code name                                         | Status                         | Error detection condition                                                                                                    | Check item (position)                                                                                                    |
| controller | Check code                    | Auxiliary code                                 |                      |                                                         |                                |                                                                                                    |                                                                                                    |
| F15        | F15                           | _                                              | I/F                  | Outdoor temp sensor<br>miscabling (TE1, TL)             | All stop                       | During operation of compressor in HEAT<br>mode, the TE1 detection temp was higher<br>than that of TL by the specified value<br>continued for 3 minutes or more. | <ul> <li>Check installation of TE1 sensor and TL sensor.</li> <li>Check characteristics of TE1 and TL sensor resistance value.</li> <li>Check outdoor P.C. board (I/F) error.</li> </ul>                                                                                                    |
| F16        | F16                           | _                                              | I/F                  | Outdoor pressure sensor<br>miscabling (Pd, Ps)          | All stop                       | High-pressure Pd sensor and low-pressure<br>Ps sensor were exchanged, or output<br>voltages of both sensors are zero.                                           | <ul> <li>Check connection of high-pressure Pd sensor connector.</li> <li>Check connection of low-pressure Ps sensor connector.</li> <li>Check pressure sensors Pd and Ps error.</li> <li>Check outdoor P.C. board (I/F) error.</li> <li>Check compression error of compressor.</li> </ul>                                                                                                    |
| F23        | F23                           | _                                              | I/F                  | Ps sensor error                                         | All stop                       | Output voltage of Ps sensor was zero.                                                                                                    | <ul> <li>Misconnection of Ps sensor and Pd sensor connectors</li> <li>Check connection of Ps sensor connector.</li> <li>Check Ps sensor error.</li> <li>Check compression error of compressor.</li> <li>Check 4-way valve error.</li> <li>Check outdoor P.C. board (I/F) error.</li> <li>Check SV4 circuit error.</li> </ul>                                                                                                 |
| F24        | F24                           | _                                              | I/F                  | Pd sensor error                                         | All stop                       | Output voltage of Pd sensor was zero.<br>(Sensor Open)<br>Pd > 4.15MPa during stop of compressor                                                                | <ul> <li>Check connection of Pd sensor connector.</li> <li>Check Pd sensor error.</li> <li>Check outdoor P.C. board (I/F) error.</li> </ul>                                                                                                    |
| F29        | -                             | _                                              | Indoor               | Indoor other error                                      | Corresponding unit only stops. | Indoor P.C. board did not operate normally.                                                                                                    | Check indoor P.C. board error (EEPROM error).                                                                                                    |
| F31        | F31                           | _                                              | I/F                  | Outdoor EEPROM error                                    | All stop<br>(*1)               | Outdoor P.C. board (I/F) did not operate normally.                                                                                                    | <ul><li>Check power voltage.</li><li>Check power noise.</li><li>Check outdoor P.C. board (I/F) error.</li></ul>                                                                                                    |
| H01        | H01                           | 01: Compressor 1 side<br>02: Compressor 2 side | IPDU                 | Compressor breakdown                                    | All stop                       | Inverter current detection circuit detected<br>over-current and stopped.                                                                                        | <ul> <li>Check power voltage. (AC220-240V ± 10%).</li> <li>Check compressor error.</li> <li>Check cause of abnormal overload operation.</li> <li>Check outdoor P.C. board (IPDU) error.</li> </ul>                                                                                                    |
| H02        | H02                           | 01: Compressor 1 side<br>02: Compressor 2 side | IPDU                 | Compressor error (lock)<br>MG-SW error<br>OCR operation | All stop                       | Over-current was detected several seconds after header compressor had started.                                                                                  | <ul> <li>Check compressor error.</li> <li>Check power voltage. (AC380–10%, 415V +10%).</li> <li>Check cable of compressor and phase-missing.</li> <li>Check connector/terminal connection on IPDU P.C. board.</li> <li>Check conduction of case heater.<br/>(Check activation error due to liquid stagnation in compressor.)</li> <li>Check outdoor P.C. board (IPDU) error.</li> <li>Check outdoor MG-SW or OCR.</li> </ul> |
| H03        | H03                           | 01: Compressor 1 side<br>02: Compressor 2 side | IPDU                 | Current detection circuit system error                  | All stop                       | While header compressor stopped, current flowed more than the specified current and was detected.                                                               | <ul> <li>Check cabling of current detection circuit system.</li> <li>Check outdoor P.C. board (IPDU) error.</li> </ul>                                                                                                    |

(\*1) All stop only in case of the header unit. The follower unit continues operation.

|            | Check code |                                                                                              |                      |                                            |          |                                                                          |                                                                                                    |
|------------|------------|----------------------------------------------------------------------------------------------|----------------------|--------------------------------------------|----------|--------------------------------------------------------------------------|----------------------------------------------------------------------------------------------------|
| Main       | Outdoor    | 7-segment display                                                                            | Detected<br>position | Check code name                            | Status   | Error detection condition                                                | Check item (position)                                                                                                    |
| controller | Check code | Auxiliary code                                                                               | •                    |                                            |          |                                                                          |                                                                                                    |
| H04        | H04        | _                                                                                            | I/F                  | Compressor 1 case<br>thermo operation      | All stop | Compressor 1 case thermostat performed protective operation.             | <ul> <li>Check compressor 1 case thermo circuit. (Connector, cable, P.C. board)</li> <li>Check full opening of service valve. (Gas and liquid side)</li> <li>Check outdoor PMV clogging. (PMV1, 2)</li> <li>Check SV41 circuit leakage.</li> <li>Check miscabling/misinstallation of SV41 and SV42.</li> <li>Check valve open status of indoor PMV.</li> <li>Check 4-way valve error.</li> <li>Check refrigerant shortage.</li> </ul>                                                                                                    |
| H06        | H06        | _                                                                                            | I/F                  | Low-pressure protective operation          | All stop | Low-pressure Ps detected operation lower than 0.02MPa.                   | <ul> <li>Check full opening of service valve.<br/>(Discharge gas, suction gas and liquid side)</li> <li>Check outdoor PMV clogging. (PMV1, 2)</li> <li>Check SV2 circuit and SV4 circuit error.</li> <li>Check low-pressure Ps sensor error.</li> <li>Check indoor air filter clogging.</li> <li>Check valve open of indoor PMV.</li> <li>Check valve open of indoor PMV.</li> <li>Check refrigerant pipe clogging.</li> <li>Check outdoor fan operation.<br/>(All heating, mainly heating, part cooling operation)</li> <li>Check refrigerant shortage.</li> </ul>                                                      |
| H07        | H07        | _                                                                                            | I/F                  | Protection for oil level<br>drop detection | All stop | The operating compressor detected oil shortage continuously for 2 hours. | <ul> <li><check all="" corresponding="" in="" line.="" outdoor="" the="" units=""></check></li> <li>Check full opening of service valve of balance pipe.</li> <li>Check connection and installation of TK1, TK2, TK3, and TK4 sensors.</li> <li>Check characteristics of TK1, TK2, TK3, and TK4 resistance values.</li> <li>Check gas leak and oil leak in the same line.</li> <li>Check refrigerant stagnation in compressor.</li> <li>Check error of SV3A, SV3B, SV3C, SV3D, and SV3E valves.</li> <li>Check clogging of oil separator oil return circuit.</li> <li>Check clogging of oil-equation circuit.</li> </ul> |
| H08        | H08        | 01: TK1 sensor error<br>02: TK2 sensor error<br>03: TK3 sensor error<br>04: TK4 sensor error | I/F                  | Oil level detective temp sensor error      | All stop | Resistance value of sensor is infinite or zero.     (Open/Short)         | <ul> <li>Check connection of TK1 sensor connector.</li> <li>Check characteristics of TK1 sensor resistance value.</li> <li>Check outdoor P.C. board (I/F) error.</li> </ul>                                                                                                    |
|            |            |                                                                                              |                      |                                            | All stop | Resistance value of sensor is infinite or zero.     (Open/Short)         | <ul> <li>Check connection of TK2 sensor connector.</li> <li>Check characteristics of TK2 sensor resistance value.</li> <li>Check outdoor P.C. board (I/F) error.</li> </ul>                                                                                                    |
|            |            |                                                                                              |                      |                                            | All stop | Resistance value of sensor is infinite or zero.     (Open/Short)         | <ul> <li>Check connection of TK3 sensor connector.</li> <li>Check characteristics of TK3 sensor resistance value.</li> <li>Check outdoor P.C. board (I/F) error.</li> </ul>                                                                                                    |
|            |            |                                                                                              |                      |                                            | All stop | Resistance value of sensor is infinite or zero.<br>(Open/Short)          | <ul> <li>Check connection of TK4 sensor connector.</li> <li>Check characteristics of TK4 sensor resistance value.</li> <li>Check outdoor P.C. board (I/F) error.</li> </ul>                                                                                                    |

|            | Check code                |                                                                                                    |                      |                                                                             |                                |                                                                                                    |                                                                                                    |
|------------|---------------------------|----------------------------------------------------------------------------------------------------|----------------------|-----------------------------------------------------------------------------|--------------------------------|----------------------------------------------------------------------------------------------------|----------------------------------------------------------------------------------------------------|
| Main       | Outdoor 7-segment display |                                                                                                    | Detected<br>position | Check code name                                                             | Status                         | Error detection condition                                                                                                    | Check item (position)                                                                                                    |
| controller | Check code                | Auxiliary code                                                                                                    |                      |                                                                             |                                |                                                                                                    |                                                                                                    |
| H14        | H14                       | _                                                                                                    | I/F                  | Compressor 2 case<br>thermo operation                                       | All stop                       | Compressor 2 case thermostat operated.                                                                                                    | <ul> <li>Check compressor 2 case thermo circuit. (Connector, cable, P.C. board)</li> <li>Check full opening of service valve. (Gas and liquid side)</li> <li>Check outdoor PMV clogging. (PMV1, 2)</li> <li>Check SV42 valve leak.</li> <li>Check miscabling/misinstallation of SV41 and SV42.</li> <li>Check valve opening of indoor PMV.</li> <li>Check 4-way valve error.</li> <li>Check refrigerant shortage.</li> </ul> |
| H16        | H16                       | 01: TK1 oil circuit system error<br>02: TK2 oil circuit system error<br>03: TK3 oil circuit system error<br>04: TK4 oil circuit system error | I/F                  | Oil level detective<br>circuit system error<br>MG-SW error<br>OCR operation | All stop                       | Temperature change of TK1 could<br>not be detected though compres-<br>sor 1 started the operation.                                                                                                    | <ul> <li>Check TK1 sensor coming-off.</li> <li>Check characteristics of TK1 sensor resistance value.</li> <li>Check TK1, TK2, TK3, and TK4 misconnection.</li> <li>Check operation error of SV3E valve.</li> <li>Check capillary clogging of oil-equation circuit and operation error of stop valve.</li> <li>Check refrigerant stagnation in compressor.</li> <li>Check MG-SW or OCR.</li> </ul>                            |
|            |                           |                                                                                                    |                      |                                                                             |                                | Temperature change of TK2 could<br>not be detected though compressor<br>2 started the operation.                                                                                                    | <ul> <li>Check TK2 sensor coming-off.</li> <li>Check characteristics of TK2 sensor resistance value.</li> <li>Check TK1, TK2, TK3, and TK4 misconnection.</li> <li>Check SV3E valve operation.</li> <li>Check capillary clogging of oil equalization circuit and check stop valve operation.</li> <li>Check refrigerant stagnation in compressor shell.</li> <li>Check MG-SW or OCR.</li> </ul>                              |
|            |                           |                                                                                                    |                      |                                                                             |                                | Temperature change of TK3 could<br>not be detected though compressor<br>started the operation.                                                                                                    | <ul> <li>Check TK3 sensor coming-off.</li> <li>Check characteristics of TK3 sensor resistance value.</li> <li>Check TK1, TK2, TK3, and TK4 misconnection.</li> <li>Check SV3E valve operation.</li> <li>Check capillary clogging of oil-equalization circuit and check valve operation.</li> <li>Check refrigerant stagnation in compressor shell.</li> <li>Check MG-SW or OCR.</li> </ul>                                   |
|            |                           |                                                                                                    |                      |                                                                             |                                | Temperature change of TK4 could<br>not be detected though compressor<br>started the operation, or the<br>difference from other TK sensor<br>changed for a constant time only<br>within the specified range. | <ul> <li>Check TK4 sensor coming-off.</li> <li>Check characteristics of TK4 sensor resistance value.</li> <li>Check TK1, TK2, TK3, and TK4 misconnection.</li> <li>Check SV3E valve operation.</li> <li>Check capillary clogging of oil-equalization circuit and check valve operation.</li> <li>Check refrigerant stagnation in compressor shell.</li> <li>Check MG-SW or OCR.</li> </ul>                                   |
| L03        | —                         | _                                                                                                    | Indoor               | Duplicated indoor center units                                              | Corresponding unit only stops. | There are multiple center units in a group.                                                                                                    | <ul> <li>Check indoor address.</li> <li>Check the change of remote controller connection<br/>(Group/individual) after indoor address setup.</li> </ul>                                                                                                    |
| L04        | L04                       | _                                                                                                    | I/F                  | Duplicated outdoor line address                                             | All stop                       | Line address setup is duplicated against the outdoor unit in different refrigerant pipe system.                                                                                                    | Check line address.                                                                                                    |

|            | Check code                |                                                                                                    |                      |                                                                                                    |                                   |                                                                                                    |                                                                                                    |
|------------|---------------------------|----------------------------------------------------------------------------------------------------|----------------------|----------------------------------------------------------------------------------------------------|-----------------------------------|----------------------------------------------------------------------------------------------------|----------------------------------------------------------------------------------------------------|
| Main       | Outdoor 7-segment display |                                                                                                    | Detected<br>position | Check code name                                                                                          | Status                            | Error detection condition                                                                                | Check item (position)                                                                                                    |
| controller | Check code                | Auxiliary code                                                                                                    | · ·                  |                                                                                                    |                                   |                                                                                                    |                                                                                                    |
| L05        | -                         | -                                                                                                    | I/F                  | Duplicated indoor units with priority<br>(Displayed on indoor unit with priority)                        | All stop                          | Indoor units with priority were duplicated.                                                              | Check display of indoor unit with priority.                                                                                                    |
| L06        | L06                       | No. of indoor units with priority                                                                                                    | I/F                  | Duplicated indoor units with priority<br>(Displayed on the unit other than<br>indoor unit with priority) | All stop                          | Indoor units with priority were duplicated.                                                              | <ul> <li>Check display of indoor unit with priority and<br/>outdoor unit.</li> </ul>                                                                                                    |
| L07        | -                         | _                                                                                                    | Indoor               | Group line in individual indoor unit.                                                                    | Corresponding unit only stops.    | At least one indoor unit connected<br>to a group existed in the individual<br>indoor units.              | Check indoor address.                                                                                                    |
| L08        | L08                       | _                                                                                                    | Indoor               | Indoor group / address unset                                                                             | Corresponding unit only stops.    | Address was not yet set up.                                                                              | Check indoor address.     Note)     After installation, this code is displayed when the     power is firstly turned on.                                                                                                    |
| L09        | -                         | -                                                                                                    | Indoor               | Indoor capacity unset                                                                                    | Corresponding unit only stops.    | Indoor unit capacity was unset.                                                                          | Set up indoor capacity. (DN=11)                                                                                                    |
| L10        | L10                       | _                                                                                                    | I/F                  | Outdoor capacity unset                                                                                   | All stop                          | On the I/F P.C. board for service, jumper line was not cut according to the model.                       | Check model setup on outdoor I/F P.C. board A'ssy for service.                                                                                                    |
| L17        | L17                       | _                                                                                                    | I/F                  | Inconsistent models of outdoor units                                                                     |                                   | When outdoor unit models are<br>intermingled. When 1/2 series of<br>SHRM was intermingled.               | Check outdoor units.                                                                                                    |
| L18        | L18                       | Corresponding indoor address                                                                                                    | I/F                  | FS unit system error                                                                                     | Corresponding unit only stops.    | An indoor unit which is not<br>connected with FS unit is driving<br>without setup for cooling only mode. | <ul> <li>Check setup of remote controller (DN=[OFF]).</li> <li>Check FS unit.<br/>Check pipe connection to FS unit.<br/>(Mispiping between discharge gas and suction gas)<br/>Check miswiring/misinstallation of SVS/SVD valves.</li> </ul>                      |
| L20        | _                         | _                                                                                                    | TCC-Link<br>Indoor   | Duplicated central control addresses                                                                     | All stop                          | Duplicated central control addresses                                                                     | <ul> <li>Check central control address.</li> <li>Check network adaptor P.C. board.<br/>(In case of TCC-Link)</li> </ul>                                                                                                    |
| L28        | L28                       | _                                                                                                    | I/F                  | Quantity over of connected outdoor units                                                                 | All stop                          | There were more than four outdoor units.                                                                 | <ul> <li>Check No. of connected outdoor units.<br/>(Max. 4 units per 1 system)</li> <li>Check communication line between outdoor units.</li> <li>Check outdoor P.C. board (I/F) error.</li> </ul>                                                                |
| L29        | L29                       | <ul> <li>01: IPDU1 error</li> <li>02: IPDU2 error</li> <li>03: IPDU1, 2 errors</li> <li>04: Fan IPDU error</li> <li>05: IPDU1 + Fan IPDU error</li> <li>06: IPDU2 + Fan IPDU error</li> <li>07: All IPDU error or communication error<br/>between IPDU and I/F P.C. board, or<br/>outdoor I/F P.C. board error</li> </ul> | I/F                  | IPDU quantity error                                                                                      | All stop                          | No. of IPDU units detected when<br>power was turned on were less.                                        | <ul> <li>Check model setup for outdoor I/F service P.C. board.</li> <li>Check connection of UART communication connector.</li> <li>Check IPDU, fan IPDU, and I/F P.C. board error. Note)</li> <li>UART: Universal Asynchronous Receiver Transmitter</li> </ul>   |
| L30        | L30                       | Detected indoor address                                                                                                    | Indoor               | Interlock in indoor unit from outside                                                                    | Corresponding<br>unit only stops. | Outside error input terminal<br>Detected signal to (CN80) for<br>more 1 minute                           | <ul> <li>Outside device is connected to connector (CN80):</li> <li>1) Check outside device error.</li> <li>2) Check indoor P.C. board error.</li> <li>Outside device is not connected to connector (CN80):</li> <li>1) Check indoor P.C. board error.</li> </ul> |
| _          | L31                       | _                                                                                                    | I/F                  | Extended IC (Integrated Circuit) error                                                                   | Operation continues.              | P.C. board (I/F) parts error                                                                             | Check indoor (I/F) P.C. board.                                                                                                    |

|            | Check code |                                                                |                   |                                  |                                   |                                                                                                    |                                                                                                    |  |
|------------|------------|----------------------------------------------------------------|-------------------|----------------------------------|-----------------------------------|----------------------------------------------------------------------------------------------------|----------------------------------------------------------------------------------------------------|--|
| Main       | Out        | door 7-segment display                                         | Detected position | Check code name                  | Status                            | Error detection condition                                                                                                    | Check item (position)                                                                                                    |  |
| controller | Check code | Auxiliary code                                                 | •                 |                                  |                                   |                                                                                                    |                                                                                                    |  |
| P01        | _          | _                                                              | Indoor            | Indoor fan motor error           | Corresponding unit only stops.    |                                                                                                    | <ul><li>Check the lock of fan motor (AC fan).</li><li>Check cabling.</li></ul>                                                                                                    |  |
| P03        | P03        | _                                                              | I/F               | Discharge temp TD1 error         | All stop                          | Discharge temp (TD1) exceeded 115°C.                                                                                                    | <ul> <li>Check full opening of outdoor service valves (Gas side, Liquid side).</li> <li>Check clogging of outdoor PMV. (PMV1,2)</li> <li>Check characteristics of TD1 sensor resistance value.</li> <li>Check refrigerant shortage.</li> <li>Check 4-way valve error.</li> <li>Check leakage of SV4 circuit.</li> <li>Check SV4 circuit. (Miswiring and misinstallation of SV41 and SV42)</li> </ul>                                                                                                    |  |
| P04        | P04        | 01: Compressor 1 side<br>02: Compressor 2 side                 | I/F               | Actuation of high-pressure<br>SW | All stop                          | High-pressure SW actuated.                                                                                                    | <ul> <li>Check connection of high-pressure SW connector.</li> <li>Check Pd pressure sensor error.</li> <li>Check full opening of outdoor service valves (Gas side, Liquid side).</li> <li>Check outdoor fan error.</li> <li>Check outdoor fan motor error.</li> <li>Check clogging of outdoor PMV. (PMV1,2)</li> <li>Check clogging of indoor/outdoor heat exchangers.</li> <li>Check short-circuiting of outdoor suction/discharge air.</li> <li>Check outdoor PC. board (I/F) error.</li> <li>Check indoor fan system error. (Cause of air volume decrease)</li> <li>Check opening of indoor PMV.</li> <li>Check operation error of check valve of discharge pipe.</li> <li>Check SV4 valve circuit.</li> <li>Check SV5 valve circuit.</li> <li>Check refrigerant overcharge.</li> </ul> |  |
| P05        | P05        | 01: Power supply open phase<br>02: Power supply negative phase | I/F               | Open phase negative phase        | All stop                          | <ul> <li>Open phase was detected when<br/>the power turned on.</li> <li>Negative phase was detected<br/>when the power turned on.</li> </ul>                  | <ul> <li>Check outdoor power line.</li> <li>Check outdoor P.C. board (I/F) error.</li> </ul>                                                                                                    |  |
| P07        | P07        | 01: Compressor 1 side<br>02: Compressor 2 side                 | IPDU<br>I/F       | Heat sink overheat error         | All stop                          | IGBT built-in temp sensor (TH) was overheated.                                                                                                    | <ul> <li>Check power voltage.</li> <li>Check outdoor fan system error.</li> <li>Check clogging of heat sink cooling duct.</li> <li>Check fixation between IGBT and heat sink.<br/>(Check screwing and contact.)</li> <li>Check IPDU error.(IGBT built-in temp sensor (TH) error).</li> </ul>                                                                                                    |  |
| P10        | P10        | Indoor address with trouble                                    | Indoor            | Indoor overflow error            | All stop                          | <ul> <li>Float switch operated.</li> <li>Float switch circuit disconnected<br/>or the connector came off.</li> </ul>                                          | <ul> <li>Check the float switch connector.</li> <li>Check operation of drain pump unit.</li> <li>Check the drain pump circuit.</li> <li>Check clogging of drain pipe.</li> <li>Check indoor P.C. board error.</li> </ul>                                                                                                    |  |
| P12        | _          | _                                                              | Indoor            | Indoor fan motor error           | Corresponding<br>unit only stops. | <ul> <li>The value of motor speed<br/>deviated from target value was<br/>detected for certain time.</li> <li>Over-current protection<br/>operated.</li> </ul> | <ul> <li>Check connection of fan connector and wiring.</li> <li>Check fan motor error.</li> <li>Check indoor P.C. board error.</li> <li>Check influence of outside air control.</li> </ul>                                                                                                    |  |

|            | Check code |                           |                   |                                          |          |                                                                                                    |                                                                                                    |
|------------|------------|---------------------------|-------------------|------------------------------------------|----------|----------------------------------------------------------------------------------------------------|----------------------------------------------------------------------------------------------------|
| Main       | Outdo      | or 7-segment display      | Detected position | Check code name                          | Status   | Error detection condition                                                                                                    | Check item (position)                                                                                                    |
| controller | Check code | Auxiliary code            | ]                 |                                          |          |                                                                                                    |                                                                                                    |
| P13        | P13        | _                         | I/F               | Outdoor liquid back<br>detection error   | All stop | <ul> <li><in cooling=""></in></li> <li>While the system operated in cooling mode, high ststus of high pressure value was detected in the stopped follower unit.</li> <li><in heating=""></in></li> <li>While the system is operating in HEAT mode, outdoor PMV of which opening degree was 100 pulse or less for a certain time.</li> </ul> | <ul> <li>Check full close operation of outdoor PMV (1, 2).</li> <li>Check Pd and Ps sensor error.</li> <li>Check clogging of SV2 circuit.</li> <li>Check clogging of balance pipe.</li> <li>Check clogging of SV3B circuit.</li> <li>Check outdoor PC. board (I/F) error.</li> <li>Check capillary clogging of oil return circuit from oil separator.</li> <li>Check leakage of stop valve in discharge assembly part.</li> </ul>                                                                                                    |
| P15        | P15        | 01: TS condition          | I/F               | Gas leak detection<br>(TS1 condition)    | All stop | Protective stop which generates when the status<br>that suction temperature is over the judgment<br>standard temperature continued for 10 minutes<br>was repeated for 4 times or more.<br><b>TS error judgment standard temperature&gt;</b><br>In cooling operation: 60°C or higher<br>In heating operation: 40°C or higher                 | <ul> <li>Check refrigerant shortage.</li> <li>Check full open of outdoor service valves (gas side, liquid side).</li> <li>Check outdoor PMV clogging (PMV1, 2).</li> <li>Check characteristics of TS1 sensor resistance value.</li> <li>Check 4-way valve error.</li> <li>Check leakage of SV4 circuit.</li> </ul>                                                                                                    |
|            |            | 02: TD condition          | I/F               | Gas leak detection<br>(TD condition)     | All stop | Protective stop which generates when the status<br>that while compressor is under low frequency<br>operation, the discharge temperature TD1 or TD2<br>detected 108°C or more continuously for 10<br>minutes was repeated for 4 times or more.                                                                                               | <ul> <li>Check refrigerant shortage.</li> <li>Check outdoor PMV clogging (PMV1, 2).</li> <li>Check characteristics of TD1, TD2 sensor resistance value.</li> <li>Check indoor air filter clogging.</li> <li>Check pipe clogging.</li> <li>Check SV4 circuit (Valve leakage, misinstallation)</li> </ul>                                                                                                    |
| P17        | P17        | _                         | I/F               | Discharge temp<br>TD2 error              | All stop | Protective stop which generates when the discharge temperature (TD2) was over 115°C was repeated for 4 times or more.                                                                                                    | <ul> <li>Check full opening of outdoor service valves (gas side, liquid side).</li> <li>Check clogging of outdoor PMV (PMV1, 2).</li> <li>Check characteristics of TD2 sensor resistance value.</li> <li>Check 4-way valve error.</li> <li>Check leakage of SV4 circuit.</li> <li>Check SV4 circuit. (Miscabling and misinstallation of SV41 and SV42)</li> </ul>                                                                                                    |
| P19        | P19        | Detected outdoor unit No. | I/F               | 4-way valve operation error              | All stop | When abnormal refrigerating cycle data was detected in heating                                                                                                    | <ul> <li>Error of 4-way valve error.</li> <li>Check coil error and connector connection of 4-way valve.</li> <li>Check characteristics of TS1/TE1 sensor resistance value.</li> <li>Check characteristics of Pd, Ps pressure sensor output voltage.</li> <li>Check misconnection of TE1 and TL sensors.</li> </ul>                                                                                                    |
| P20        | P20        |                           | I/F               | High-pressure<br>protective<br>operation | All stop | Pd sensor detected 3.6MPa or more.                                                                                                    | <ul> <li>Check Pd pressure sensor error.</li> <li>Check full opening of service valves (Gas side, Liquid side).</li> <li>Check outdoor fan error.</li> <li>Check outdoor fan motor error.</li> <li>Check clogging of outdoor PMV. (PMV1,2)</li> <li>Check clogging of indoor/outdoor heat exchangers.</li> <li>Check clogging of SV2 circuit.</li> <li>Check outdoor PC. board (I/F) error.</li> <li>Check valve opening of indoor PMV.</li> <li>Check valve opening of indoor PMV.</li> <li>Check miscabling of communication line between indoor and outdoor.</li> <li>Check circuit of gas balance SV4 valve.</li> <li>Check circuit of SV5 valve.</li> <li>Check refrigerant overcharge.</li> </ul> |

| Check code |            |                                                                          |          |                                                   |                                |                                                                                                    |                                                                                                    |  |
|------------|------------|--------------------------------------------------------------------------|----------|---------------------------------------------------|--------------------------------|----------------------------------------------------------------------------------------------------|----------------------------------------------------------------------------------------------------|--|
| Main       | Outdoor    | 7-segment display                                                        | Detected | Check code name                                   | Status                         | Error detection condition                                                                                                    | Check item (position)                                                                                                    |  |
| controller | Check code | Auxiliary code                                                           | peemen   |                                                   |                                |                                                                                                    |                                                                                                    |  |
| P22        | P22        | 08: Out of step<br>0A: IDC operation<br>0E: Synchronous error            | IPDU     | Outdoor fan IPDU error                            | All stop                       | (Auxiliary code: 08)<br>Fan IPDU position detection circuit<br>Position detection was not normally performed.                                                                           | <ul> <li>Fan motor check</li> <li>Connection check of connector for fan motor</li> <li>Error check of IPDU P.C. board for fan</li> </ul>                                                     |  |
|            |            | 06: Max.rpm over<br>04: rpm difference error<br>0D: Lock<br>0C: Fan lock |          |                                                   | All stop                       | (Auxiliary code: 0A)<br>Fan IPDU over-current protective circuit<br>When the fan started and while it is operating,<br>the status that current flows over constant flow<br>was detected | <ul> <li>Fan motor check</li> <li>Error check of IPDU P.C. board for fan</li> </ul>                                                                                                    |  |
|            |            |                                                                          |          |                                                   | All stop                       | (Auxiliary code: 0E)<br>Fan IPDU position detection circuit<br>Position detection was not normally performed.                                                                           | <ul> <li>Fan motor check</li> <li>Connection check of connector for fan motor</li> <li>Error check of IPDU P.C. board for fan</li> </ul>                                                     |  |
|            |            |                                                                          |          |                                                   | All stop                       | (Auxiliary code: 0F)<br>Fan IPDU position detection circuit<br>Position detection was not normally performed.                                                                           | <ul> <li>Fan motor check</li> <li>Connection check of connector for fan motor</li> <li>Error check of IPDU P.C. board for fan</li> </ul>                                                     |  |
|            |            |                                                                          |          |                                                   | All stop                       | (Auxiliary code: 06)<br>External cause such as blast<br>Position detection was not normally performed.<br>(Restart after 6 seconds)                                                     | <ul> <li>Fan motor check</li> <li>Connection check of connector for fan motor</li> </ul>                                                                                                    |  |
|            |            |                                                                          |          |                                                   | All stop                       | (Auxiliary code: 04)<br>External cause such as blast<br>When difference between target rpm and real<br>rpm is 25% or more (Restart after 6 seconds)                                     | <ul> <li>Fan motor check</li> <li>Connection check of connector for fan motor</li> </ul>                                                                                                    |  |
|            |            |                                                                          |          |                                                   | All stop                       | (Auxiliary code: 0D)<br>Fan IPDU position detection circuit<br>Position detection was not normally performed.<br>(Windless status)                                                      | <ul> <li>Fan motor check</li> <li>Connection check of connector for fan motor</li> <li>Error check of IPDU P.C. board for fan</li> </ul>                                                     |  |
|            |            |                                                                          |          |                                                   | All stop                       | (Auxiliary code: 0C)<br>External cause such as blast<br>Position detection was not normally performed.<br>(Windy status) (Restart after 6 seconds)                                      | <ul> <li>Fan motor check</li> <li>Connection check of connector for fan motor</li> </ul>                                                                                                    |  |
| P26        | P26        | 01: Compressor 1 side<br>02: Compressor 2 side                           | IPDU     | G-Tr short-circuit protection error               | All stop                       | Instantaneous over-current was detected when compressor started.                                                                                                    | <ul> <li>Check connector connection and wiring on IPDU P.C. board.</li> <li>Check compressor error and defect of compressor coil.</li> <li>Check outdoor P.C. board (IPDU) error.</li> </ul> |  |
| P29        | P29        | 01: Compressor 1 side<br>02: Compressor 2 side                           | IPDU     | Compressor position detection circuit error       | All stop                       | Position was not normally detected.                                                                                                    | <ul> <li>Check connector connection and wiring.</li> <li>Check compressor error and defect of compressor coil.</li> <li>Check P.C. board (IPDU) error.</li> </ul>                            |  |
| P31        | -          | _                                                                        | Indoor   | Other indoor error<br>(Group follower unit error) | Corresponding unit only stops. | E07/L07/L03/L08 was detected when other indoor unit in the group was defective.                                                                                                    | Check indoor P.C. board.                                                                                                    |  |

# Error detected by TCC-LINK central control device

| Check code |                                                          |                |                                  |                                                                  |                      |                                                                                                    |                                                                                                    |
|------------|----------------------------------------------------------|----------------|----------------------------------|------------------------------------------------------------------|----------------------|----------------------------------------------------------------------------------------------------|----------------------------------------------------------------------------------------------------|
| Display on | play on Outdoor 7-segment display                        |                | Detected position                | Check code name                                                  | Status               | Error detection condition                                                                                                    | Check item (position)                                                                                                    |
| device     | Check code                                               | Auxiliary code |                                  |                                                                  |                      |                                                                                                    |                                                                                                    |
| C05        | —                                                        |                | TCC-LINK                         | TCC-LINK central control device transmission error               | Operation continued. | Signal is not transmit from central control device.                                                                           | <ul><li>Check central control device error.</li><li>Check communication line error of central control device.</li><li>Check setup of terminator resistor.</li></ul>                                                                                                    |
| C06        | -                                                        |                |                                  | TCC-LINK central control<br>device transmission error            | Operation continued. | Signal is not received from central<br>control device.                                                                        | <ul> <li>Check central control device error.</li> <li>Check communication line error of central control device.</li> <li>Check setup of terminator resistor.</li> <li>Check the power of connecting destination connected device.</li> <li>Check P.C. board error of the connected device.</li> </ul> |
| C12        | -                                                        |                | General-purpose equipment<br>I/F | General-purpose controller<br>control<br>Interface batched alarm | Operation continued. | Error was input in general-purpose equipment control interface.                                                               | Check error input.                                                                                                    |
| P30        | Differs according to<br>error contents of the with alarm |                | TCC-LINK                         | Follower unit error of group control                             | Operation continued. | An error occurred in follower unit of<br>the group control.<br>([P30] is displayed only on the<br>central remote controller.) | Check the check code of the unit with alarm.                                                                                                    |
|            | (L20 is displayed.)                                      |                |                                  | Duplicated central control address                               | Operation continued. | Central control addresses were duplicated.                                                                                    | Check the address setup.                                                                                                    |

# 9-5. Sensor Characteristics

#### Indoor Unit

#### Temperature sensor characteristics

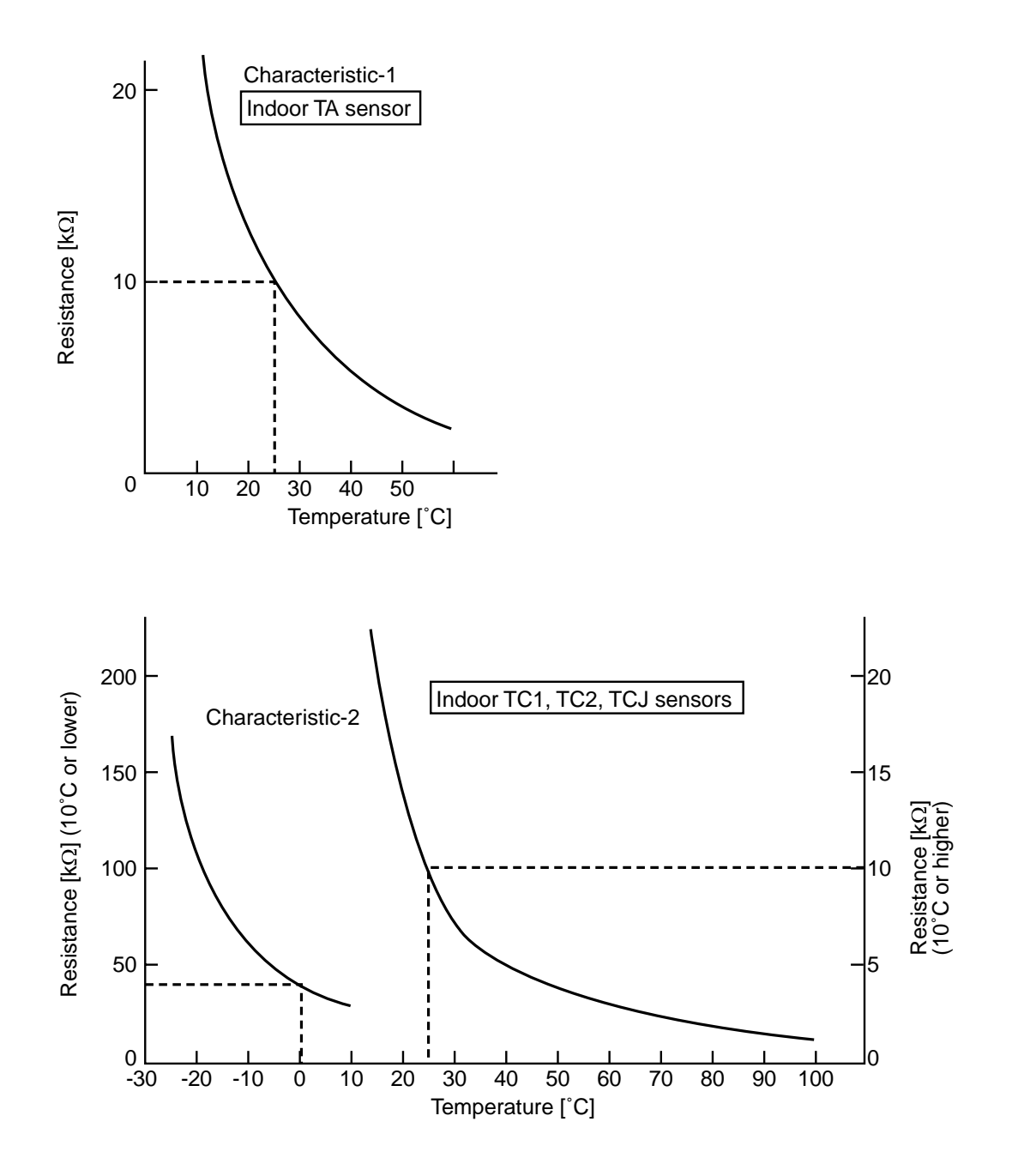

# **10. DETACHMENTS**

| No. | Part name               | Procedure                                                                                                    | Remarks                                                                                                    |
|-----|-------------------------|----------------------------------------------------------------------------------------------------|----------------------------------------------------------------------------------------------------|
| 1   | Suction grille          | CAUTION         Be sure to put on the gloves and long-sleeved shirt at disassembling work; otherwise an injury will be caused by a part, etc.         1. Detachment         1) Stop operation of the air conditioner and then turn off switch of the breaker.         2) Slide the 2 knobs of the suction grille inward and then hang down the suction grille.         3) Remove a strap connecting the panel and the suction grille and then remove the suction grille.         1) Hook the suction grille to the panel.         2) Attach strap of the suction grille to the panel as before.         3) Close the suction grille, slide the knobs outward and then fix the panel.                                                                                                    | Suction grille Knobs of the suction grille hook<br>Ceiling panel<br>Hook for<br>falling-preventive strap<br>Hole for<br>ceiling panel hook<br>Hinge                                     |
| 2   | Electric parts<br>cover | <ol> <li>Detachment         <ol> <li>Carry out work of item 1. of ①.</li> <li>Remove the fixing screw A which fixes the electric parts cover and loosen the fixing screw B.</li> <li>Pull down the electric parts cover, remove pin of the bell mouth and then slide it to the arrow direction in order to open the claws and the electric parts box cover.</li> </ol> </li> <li>Attachment         <ol> <li>Close the electric parts cover and slide it, hook claw of the electric parts box, claw of the electric parts box cover and the Dharma doll hole, and then insert pin of the bell mouth into hole of the electric parts box cover.</li> </ol> </li> <li>Tighten the fixing screws A and B and then fix the electric parts box cover.</li> <li>Following to work of item 2 of ①, mount the suction grille as before.</li> </ol> | Bell mouth pin Claw of<br>electric parts box<br>Fixing screw B Potbelly hole<br>(Dharma doll hole)<br>Claw of electric<br>parts box cover<br>Fixing screw A<br>Electric parts box cover |

| No. | Part name                           | Procedure                                                                                                    | Remarks                                                                                                    |
|-----|-------------------------------------|----------------------------------------------------------------------------------------------------|----------------------------------------------------------------------------------------------------|
| 2   | Electric parts cover<br>(Continued) |                                                                                                    |                                                                                                    |
| (9) | Adjust corner cap                   | <ul> <li>1. Detachment <ol> <li>Pull knob of the adjust corner cap to the arrow direction, remove strap of the adjust corner cap from pin of the panel and then remove all the 4 corners of the cap.</li> </ol> </li> <li>NOTE : <ol> <li>The knob is provided to only one side. Be sure to remove the cap of the knob side at first.</li> </ol> </li> <li>2. Attachment <ol> <li>Hook strap of the adjust corner cap securely to pin of the eadjust corner cap into the square hole of the panel. (2 positions)</li> <li>Push claws of the adjust corner cap into the positions indicated with arrow marks so that they fit in 3 positions.</li> </ol> </li> </ul> | Adjust corner cap<br>Fulling direction<br>Fulling direction<br>Fin<br>Strap of<br>adjust corner cap<br>Claws<br>(3 positions)<br>Claws<br>(3 positions) |
| No. | Part name     | Procedure                                                                                                    | Remarks                                                                                           |
|-----|---------------|----------------------------------------------------------------------------------------------------|---------------------------------------------------------------------------------------------------|
| 4   | Ceiling panel | 1. Detachment 1) Carry out works of item 1 of ② and item 1                                                                                                    | Clamp                                                                                             |
|     |               | <ul> <li>of ③.</li> <li>2) Remove the flap connector<br/>(CN510, White, 20P) connected to the<br/>control P.C. board and then remove the<br/>lead wire from the clamp.</li> </ul>                                     | Louver motor wiring                                                                               |
|     |               | Unlock the lock of the housing part and then remove the connector.                                                                                                    | CN510                                                                                             |
|     |               | <ol> <li>3) Loosen the panel fixing 4 screws.</li> <li>4) Slide the panel fixing brackets<br/>(4 positions) outward.</li> <li>5) Push the tentative bracket outward and<br/>then remove the ceiling panel.</li> </ol> | Square hole of indoor unit                                                                        |
|     |               | <ul> <li><b>2. Attachment</b></li> <li>1) Insert the tentative brackets (2 positions) of the ceiling panel into square holes of the integration of the period.</li> </ul>                                             | Panel fixing screw Electric parts box<br>Louver motor wiring                                      |
|     |               | the indoor unit and then nook the panel<br>tentatively.                                                                                                    |                                                                                                   |
|     |               | NOTE :<br>The ceiling panel has the directional<br>properties against the indoor unit.                                                                                                    | Tentative bracket Ceiling panel                                                                   |
|     |               | parts box side of the indoor unit.                                                                                                    | Square hole of indoor unit                                                                        |
|     |               | <ol> <li>Pass the head of the panel fixing screw<br/>through hole of the panel fixing bracket<br/>and then slide the panel fixing bracket<br/>inward.</li> </ol>                                                      |                                                                                                   |
|     |               | <ol> <li>3) Tighten in the panel fixing screw to fix the ceiling panel.</li> <li>4) Following to work of item 2 of ③, attach the adjust corner cap as before.</li> </ol>                                              | Push in case                                                                                      |
|     |               | <ol> <li>Connect the louver connector<br/>(CN510, White, 20P) as before and then<br/>fix the lead wire with clamp.</li> </ol>                                                                                         | Tentative bracket                                                                                 |
|     |               | 6) Following to work of item 2 of ②, mount<br>the electric parts box cover and the<br>suction grille as before.                                                                                                    | Square hole of indoor unit<br>Panel fixing screw<br>Inner side<br>Sliding direction<br>Outer side |
|     |               |                                                                                                    |                                                                                                   |

| No. | Part name | Procedure                                                                                                    | Remarks                                                                                     |
|-----|-----------|----------------------------------------------------------------------------------------------------|---------------------------------------------------------------------------------------------|
| 6   | Drain cap | <ol> <li>Detachment         <ol> <li>Carry out work of item 1 of ①.</li> <li>Loosen screws (3 positions) fixing the drain cap (outside) and then turn the drain cap to the arrow mark direction to remove it.</li> </ol> </li> </ol>                                                                                                    | Drain cap (outside)                                                                         |
|     |           | <ul> <li>NOTE :<br/>The drain cap is hung down because a strap is attached to it (outside).</li> <li>3) Loosen the cap by turn the drain cap (inside) for approx. 1 turn to OPEN → direction and then drain the drain water accumulated in the drain pan.</li> </ul>                                                                                                    | CLOSE<br>D<br>OPEN<br>OPEN<br>D<br>D<br>D<br>D<br>D<br>D<br>D<br>D<br>D<br>D<br>D<br>D<br>D |
|     |           | <ul> <li>NOTE :<br/>Be sure to catch drain water using a bucket, etc. when loosening the drain cap.<br/>The insulating materials are adhered to the drain cap (outside) and opening part of the drain pan; be careful that they are not come off.<br/>If they are come off, stick them as before using double-faces tape, etc.</li> <li>4) Turn the drain cap once again to OPEN → direction to remove it.</li> <li>2. Attachment <ol> <li>Insert the drain cap (inside), turn it to CLOSE → direction until the position where "Clashed sound" is heard and it cannot be turned more over</li> </ol> </li> </ul> | Strap Drain cap fixing screws<br>Drain cap (inside)                                         |
|     |           | <ul> <li>(rosition where ∠ mark of the drain cap (inside)) and then fix it.</li> <li>NOTE : When attaching the drain cap (inside), remove dirt attached to the packing. And tighten in it noting so that the cap is not slantingly set. If attaching the drain cap as dust or dirt is attached or the cap is set slantingly, water leakage is caused. 2) Turn the drain cap (outside) to → direction and then attach it using the fixing screw as original. 3) Following to work of item 2 of ①, mount the suction grille as before.</li></ul>                                                                    |                                                                                             |

| No. | Part name | Procedure                                                                                                    | Remarks                                                   |
|-----|-----------|----------------------------------------------------------------------------------------------------|-----------------------------------------------------------|
| 0   | Fan motor | <ol> <li>Detachment         <ol> <li>Carry out work of item 1 of (2).</li> <li>Remove connectors which are connected from the control P.C. board to the other parts and then remove each wiring from the clamp.</li> </ol> </li> </ol>                                                          | Fixing screw A                                            |
|     |           | CN510 : Louver motor (20P, White)<br>CN34 : Float switch (3P, Red)<br>CN504 : Drain pump (2P, White)<br>CN100 : TC1 sensor (3P, Brown)<br>CN101 : TC2 sensor (2P, Black)<br>CN102 : TCJ sensor (2P, Red)<br>CN104 : Room temp. Sensor (2P, Yellow)<br>CN333 : Fan motor power supply (5P White) | Fixing screw B<br>Electric parts box                      |
|     |           | CN334 : Fan motor position detection<br>(3P, White)<br>CN82 : PMV (6P, Blue)                                                                                                    | Clamp                                                     |
|     |           | Unlock the lock of the housing part and then<br>remove the connector.                                                                                                    |                                                           |
|     |           | <ul> <li>3) Remove the fixing screws A and B, and then remove the electric parts box.</li> <li>(Fixing screw A: Ø4 × 10, 3 pcs, Fixing screw B: Ø4 × 8, 1 pc.)</li> </ul>                                                                                                    | Fan motor lead TC sensor TCJ sensor<br>Bell mouth Nut cap |
|     |           | <ul> <li>4) Remove the fan motor lead, IC sensor and TCJ sensor from clamp of the bell mouth.</li> <li>5) Remove the fixing screws and then remove the bell mouth. (Ø4 × 10, 8 pcs.)</li> </ul>                                                                                                 |                                                           |
|     |           | <ul> <li>6) Remove the fixing screws and then remove the nut cap. (Ø4 × 10, 2 pcs.)</li> <li>7) Remove the fixing nut and then remove the turbo fan. (M8 nut with flange, 1 pc.)</li> </ul>                                                                                                    |                                                           |
|     |           | <ul> <li>8) Remove the fixing screws and then remove the motor lead holding bracket.</li> <li>(Ø4 × 8, 2 pcs.)</li> <li>0) Cut the hundling hand and then remove it</li> </ul>                                                                                                    |                                                           |
|     |           | <ul><li>from the clamp.</li><li>10) Remove the fixing nut and then remove the fan motor. (Ø6 nut, 3 pcs.)</li></ul>                                                                                                    |                                                           |
|     |           |                                                                                                    | Fixing screw                                              |
|     |           | 2. Attachment                                                                                                    |                                                           |
|     |           | <ol> <li>Fix the parts as before in order of fan motor         <ul> <li>→ motor lead holding bracket → turbo fan</li> <li>→ nut cap → bell mouth.</li> </ul> </li> </ol>                                                                                                    |                                                           |
|     |           | <b>NOTE :</b><br>Fix the motor lead to the clamp without slack as before using bundling band.<br>When fixing the turbo fan, be sure to match the D-cut of the fan boss with D-cut of the                                                                                                    |                                                           |
|     |           | motor shaft.<br>Using a torque wrench, fix the turbo fan and tighten it to $5.4^{+0.5}_{-0.2}$ Nm.                                                                                                    | M8 nut with flange                                        |
|     |           | (at 3 positions) and tighten it to $4.9 \pm 0.2$ Nm.                                                                                                    |                                                           |

| No | Part name                | Procedure                                                                                                    | Remarks                                              |
|----|--------------------------|----------------------------------------------------------------------------------------------------|------------------------------------------------------|
|    | Fan motor<br>(Continued) | <ul> <li>2. Attachment <ol> <li>Fix the fan motor lead, TC sensor and TCJ sensor with the clamp of the bell mouth.</li> <li>Mount the electric parts box with the fixing screws A and B. (Ø4 × 10, 3 pcs. Ø4 × 8, 1 pc.)</li> <li>Connect the connector removed in item 1 as before and then fix wiring with the clamp.</li> <li>Following to work of item 2 of ②, mount the electric parts box cover and the suction grille as before.</li> </ol> </li> </ul> | M6 nut<br>Fan motor<br>Motor lead<br>holding bracket |
|    |                          | When exchanging the fan motors of the models MMU-AP0092H to AP0320H, take off lead wire from the clamp filter, which is connected to CN334 of the fan motor to be exchanged and then connect the removed lead wire to a new fan motor.                                                                                                    | Fixing screws (J24 x 8)                              |

| No. | Part name  | Procedure                                                                                                    | Remarks                                                                           |
|-----|------------|----------------------------------------------------------------------------------------------------|-----------------------------------------------------------------------------------|
| 8   | Drain pump | <ol> <li>Detachment         <ol> <li>Carry out works of item 1 of ② and item 1 of ⑥.</li> <li>Remove the drain pump connector (CN504, White, 2P) connected to the control P.C. board and then remove the lead wire from the clamp.</li> </ol> </li> </ol>                                                                                                    | Fixing screw A<br>Drain port                                                      |
|     |            | <ul> <li>3) Remove the fixing screws and then remove the drain pump. (Ø4 × 10, 3 pcs.)</li> <li>4) As shown in the right figure, first pull out the connecting part of the drain pump and the drain hose from the drain port and then take out the drain pump.</li> <li>5) Set direction of the knob of the hose band downward, slide it from the pump connecting part to the hose side and then remove the drain hose from the drain pump.</li> <li>6) Pass the connector of the drain pump lead</li> </ul>                                                                                                    |                                                                                   |
|     |            | wire through the wiring taking-out port and<br>then take out the drain pump.                                                                                                    | CN504                                                                             |
|     |            | <ul> <li>2. Attachment <ol> <li>Enter your hand into the drain port and pass the connector of the drain pump lead wire through the wiring taking-out port.</li> <li>Connect the drain hose to the drain pump as before.</li> </ol> </li> <li>NOTE : <ol> <li>Insert the drain hose up to the end of the drain pump connecting part, apply band to the white mark position of the hose and then set the band knob upward.</li> </ol> </li> <li>3) Return the drain pump to the indoor unit and then mount it as before using the fixing screws. (Ø4 × 10, 3 pcs.)</li> <li>Connect the drain pump connector (CN504, White, 2P) to the control PC. board and then fix it as before with the clamp.</li> <li>Following to words of item 2 of (6) and item 2 of (2), mount the drain cap, the electric parts box cover and the suction grille as before.</li> </ul> | Prain pump   Prain pump   Wring taking-out port   Clamp   Drain pump   Drain hose |
|     |            |                                                                                                    | Slide to drain hose side.                                                         |

| No. | Part name                | Procedure                                                                                                    | Remarks                                              |
|-----|--------------------------|----------------------------------------------------------------------------------------------------|------------------------------------------------------|
| 9   | Float switch<br>assembly | <ul> <li>1. Detachment <ol> <li>Carry out works of item 1 of (2) and works from 1) to 5).</li> <li>Remove the fixing screw and then remove the float switch assembly. (Ø4 × 25, 1 pc.)</li> </ol> </li> <li>2. Attachment <ol> <li>Mount the float switch assembly as before with the fixing screw.</li> </ol> </li> <li>NOTE : <ol> <li>When mounting, match hole of the float switch assembly with projection of the drain pan.</li> </ol> </li> <li>2) Mount the bell mouth as before. <ol> <li>(Ø4 × 10, 8 pcs.)</li> </ol> </li> <li>3) Following to works of item 2 of (2) and works from 2) to 5), attach the parts as before.</li> </ul> | Float switch assembly         Fixing screw (Ø4 × 25) |
|     | Drain pan                | <ul> <li>1. Detachment <ol> <li>Carry out works of item 1 of ④, item 1 of ⑥, item 1 of ⑦ and works from 2) to 5).</li> <li>Remove the fixing screws to remove the drain pan. (Ø4 ×10, 4 pcs.)</li> </ol> </li> <li>2. Attachment <ol> <li>Fix parts as before in order of drain cap → drain pan → bell mouth.</li> <li>Following to works of item 2 of ⑦ and works from 2) to 5), attach parts as before.</li> </ol> </li> </ul>                                                                                                    | Fixing screws (Ø4 ×10)                               |

| No. | Part name | Procedure                                                                                                    | Remarks            |
|-----|-----------|----------------------------------------------------------------------------------------------------|--------------------|
| 1   | PMV motor | <ol> <li>Detachment         <ol> <li>Carry out work of item 1 of ① .</li> <li>Remove the relay connector of PMV motor.</li> <li>Peel the butyl rubber adhered to the main unit of the pulse motor valve (PMV) until PMV can be seen and then loosen the nuts fixing PMV motor with double spanner to remove PMV motor.</li> </ol> </li> </ol> | PMV body PMV motor |
|     |           | <ul> <li><b>2. Attachment</b> <ol> <li>Mount PMV motor and relay connector as before.</li> </ol> </li> <li><b>NOTE :</b> Control the tightening torque for the PMV body and PMV motor to 7.84 ± 0.98Nm. </li> </ul>                                                                                                    |                    |
|     |           |                                                                                                    |                    |
|     |           |                                                                                                    |                    |
|     |           |                                                                                                    |                    |
|     |           |                                                                                                    |                    |

| No. | Part name         | Procedure                                                                                                    | Remarks                                                                                                    |
|-----|-------------------|----------------------------------------------------------------------------------------------------|----------------------------------------------------------------------------------------------------|
|     | Heat<br>exchanger | <ol> <li>Detachment         <ol> <li>Recover the refrigerant gas.</li> <li>Carry out work of item 1 of <sup>(1</sup>).</li> <li>Remove refrigerant pipe at indoor unit side.</li> <li>Remove the fixing screws and then remove the piping cover. (Ø4 ×10, 3 pcs.)</li> <li>Remove the drain hose from the drain pump and remove the fixing screws to remove the drain pump stand. (Ø4 ×8, 3 pcs.)</li> <li>While pushing the heat exchanger, remove the fixing band, fixing screws and the heat exchanger. (Ø4 ×8, 3 pcs.)</li> </ol> </li> <li>Attachment         <ol> <li>Mount the heat exchanger with the fixing band and the fixing screws. (Ø4 ×8, 3 pcs.)</li> <li>Fix the parts as before in order of drain pump stand → piping cover.</li> <li>Connect the refrigerant pipe as before and then apply vacuuming.</li> </ol> </li> </ol> | Fixing screws (Ø4 x10)         Piping cover                                                                                                    |
|     |                   | <ul> <li>4) Following to work of item 2 of (1), attach the parts as before.</li> <li>as before.</li> </ul>                                                                                                    | Drain pump stand         Image: constrained of the stand of the stand of the s |

# 11. P.C. BOARD EXCHANGE PROCEDURES

# 11-1. Exchange of P.C. Board for Indoor Service

| Part code  | Models                      | P.C. board |
|------------|-----------------------------|------------|
| 431-6V-379 | MMU-AP <b>***</b> 2H series | MCC-1570   |

# 

### <Model Name: MMU-AP \*\*\* 2H>

For the above models, set the CODE No. to " $\mathcal{L}\mathcal{E}$ " and the setting data 0000 (initial) to "0001"

## <Note: when replacing the P.C. board for indoor unit servicing>

The nonvolatile memory (hereafter called EEPROM, IC503) on the indoor unit P.C. board before replacement includes the model specific type information and capacity codes as the factory-set value and the important setting data which have been automatically or manually set when the indoor unit is installed, such as system/ indoor/group addresses, high ceiling select setting, etc. When replacing the P.C. board for indoor unit servicing, follow the procedures below.

After replacement completes, confirm whether the settings are correct by checking the indoor unit No., Group header unit/follower unit settings and perform the cooling cycle confirmation through the trial operation.

## <Replacement procedures>

# Case 1

Before replacement, the indoor unit can be turned on and the setting data can be read out by wired remote controller operation.

## EEPROM data read out [1] (Refer to page 119.) Replacement of P.C. board for indoor unit servicing and power on [2] (Refer to page 119.)

Û

### Writing the read out EEPROM data [3]

(Refer to page 120.)

Ŷ

Power reset

(for all indoor units connected the remote controller when the group operation control is performed.)

# Case 2

#### The EEPROM before replacement is defective and the setting data cannot be read out.

Replacement of P.C. board for indoor unit servicing and power on [2] (Refer to page 119.)

Ŷ

Writing the setting data to EEPROM such as high ceiling installation setting and optional connection setting, etc., based on the customer information. [3] (Refer to pace 120.)

Û

Power reset

(for all indoor units connected to the remote controller when the group operation control is performed.)

# [1] Setting data read out from EEPROM

The setting data modified on the site, other than factory-set value, stored in the EEPROM shall be read out.

- **Step 1** Push  $\stackrel{\text{SET}}{\bigcirc}$ ,  $\stackrel{\text{CL}}{\bigcirc}$  and  $\stackrel{\text{TEST}}{\textcircled{O}}$  buttons on the remote controller simultaneously for more than 4 seconds.
  - \* When the group operation control is performed, the unit No. displayed for the first time is the header unit No. At this time, the CODE No. (DN) shows " $/\mathcal{G}$ ". Also, the fan of the indoor unit selected starts its operation and the swing operation also starts if it has the louvers.
- Step 2 Every time when the button is pushed, the indoor unit No. under the group control is displayed in order. Specify the indoor unit No. to be replaced.
  - Change the CODE No. (DN) from 10 to 01 by pushing ▼ / ▲ buttons for the temperature setting. (This is the setting for the filter sign lighting time.) At this time, be sure to write down the setting data displayed.
  - Change the CODE No. (DN) by pushing 
     / 
     buttons for the temperature setting. Similarly, be sure to write down the setting data displayed.
  - 3. Repeat the step 2-2 to set the other settings in the same way and write down the setting data as shown in the table 1 (example) on page 122.
    - The CODE No. (DN) are ranged from " $\mathcal{G}$  / " to " $\mathcal{FF}$ ". The CODE No. (DN) may skip.
- **Step 3** After writing down all setting data, push button to return to the normal stop status. (It takes approx. 1 min until the remote controller operation is available again.)

#### **CODE No. required at least**

| DN | Contents             |  |
|----|----------------------|--|
| 10 | Туре                 |  |
| 11 | Indoor unit capacity |  |
| 12 | System address       |  |
| 13 | Indoor unit address  |  |
| 14 | Group address        |  |

- 1. The CODE No. for the Indoor unit type and Indoor unit capacity are required to set the rotation number setting of the fan.
- If the system/indoor/group addresses are different from those before replacement, the auto-address setting mode starts and the manual resetting may be required again. (When the multiple units group operation including twin system)

## [2] P.C. Board for indoor unit servicing replacement procedures

- Step 1 Replace the P.C. board for indoor unit servicing.
  - At this time, perform the same setting of the jumper wire (J01) setting (cut), switch SW501 (short-circuit) connector CN34 as the setting of the P.C. board before replacement.
- Step 2 It is necessary to set indoor unit to be exchanged: Remote controller = 1 : 1 Based upon the system configuration, turn on power of the indoor unit with one of the following items.
  - 1) Single (Individual) operation. Turn on power of the indoor units and proceed to [3].
  - 2) Group operation
    - A) In case that power of the exchanged indoor unit only can be turned on Turn on power of the exchanger indoor unit only and proceed to [3].
    - B) In case that power of the indoor units cannot be turned on individually (Case 1)
      - a) Remove temporarily the group wire connected to the terminal blocks A and B of the exchanged indoor unit.
      - b) After connecting the remote controller wire only to the removed terminal block, turn on power of the indoor units and proceed to [3].
        - $\ast\,$  When the above methods cannot be used, follow to the two cases below.
    - C) In case that power of the indoor units cannot be turned in individually (Case 2)
      - a) Remove all CN41 connectors of the indoor units in the same group except those of the exchanged indoor unit.
      - b) Turn on power of the indoor units and proceed to [3].
        - \* After **[3]** operation has finished, be sure to return the temporarily removed group wire or CN41 connector to the original connection.

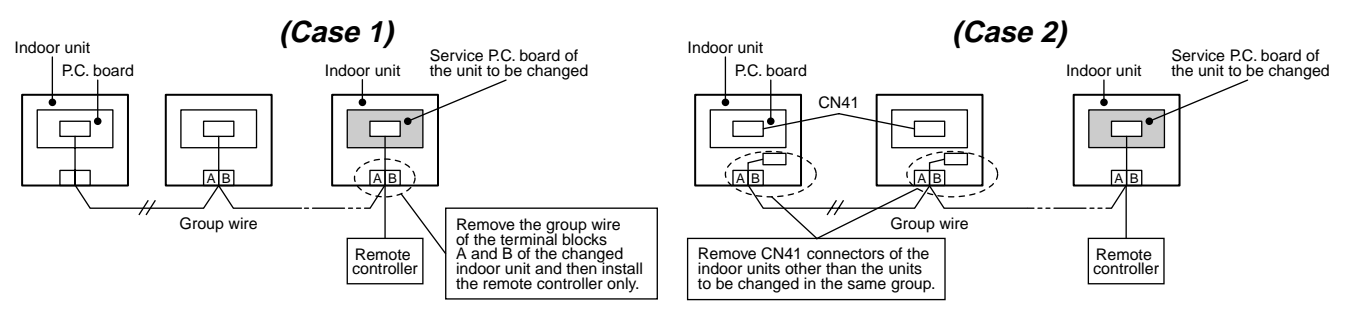

## [3] Wiring the setting data to EEPROM

The settings stored in the EEPROM of the P.C. board for indoor unit servicing are the factory-set values.

**Step 1** Push  $\bigcirc^{\text{SET}}$ ,  $\bigcirc^{\text{CL}}$  and  $\bigotimes^{\text{TEST}}$  buttons on the remote controller simultaneously for more than 4 seconds. **1** 

\* In the group control operation, the unit No. displayed for the first time is the header unit No.

( *ALL* is displayed in the Unit No. box.) At this time, the CODE No. (DN) shows " $\mathcal{II}$ ". Also, the fan of the indoor unit selected starts its operation and the swing operation starts if it has the louvers.

- Step 2 Every time when the <u>unit Louver</u> button is pushed, the indoor unit Nos. in the group control operation are displayed in order. 2 (The settings stored in the EEPROM of the P.C. board for indoor unit servicing are the factory-set values.)
  Specify the indoor unit No. with its P.C. board replaced to the P.C. board for indoor unit servicing.
- Step 3 Select the CODE No. (DN) can be selected by pushing the ▼ / ▲ button for the temperature setting. 3
  - Set the indoor unit type and capacity. The factory-set values shall be written to the EEPROM by changing the type and capacity.
  - 1. Set the CODE No. (DN) to "  $I \mathcal{G}$ ". (without change)
  - Select the type by pushing ♥ / ▲ buttons for the timer setting. 4 (For example, 4-way Air Discharge Cassette Type is set to "0001". Refer to Item code [10] on page 122.)
  - Push <sup>SET</sup> button. (The operation completes if the setting data is displayed.) 5
  - 4. Change the CODE No. (DN) to " / / " by pushing
     ▼ / ▲ buttons for the temperature setting. 3

  - 6. Push button. (The setting completes if the setting data are displayed.) **5**

## Setting 4-way Air Discharge Cassette indoor unit model only

- 7. Using the set temperature  $\bigcirc$  /  $\bigcirc$  buttons, set " $\mathcal{LE}$ " to the CODE No. (DN).
- 8. Using the timer time 💌 / 🛦 buttons, set the dat. (0001)
- 9. Push button (The setting completes if the setting data are displayed.)

# 

Be sure to set the jumper wire since the motor protection level setting selection is preformed on it.

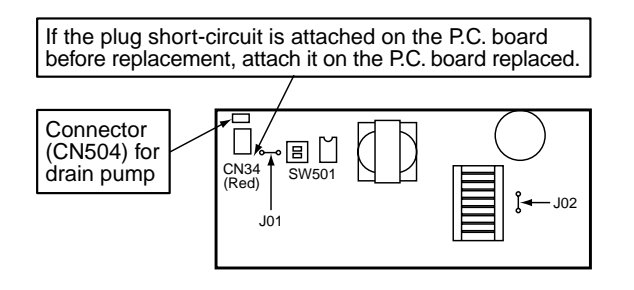

| <ul> <li>Set J02 as follows depending on the</li> </ul> | he capacity class. |
|---------------------------------------------------------|--------------------|
|---------------------------------------------------------|--------------------|

|                     | Jumper wire (J02)          |
|---------------------|----------------------------|
| AP009 to AP030 type | None                       |
| AP036 to AP056 type | Required (Factory setting) |

10. Push the  $\bigotimes^{\text{TEST}}$  button to return to the normal stop status

- (It takes approx. 1 min until the remote control operation is available again.)
- **Step 4** Write the on-site setting data to the EEPROM such as address setting, etc. Perform the steps 1 and 2 above again.
- **Step 5** Change the CODE No. (DN) to " $\mathcal{G}$ /" by pushing  $\bigcirc$  /  $\bigcirc$  buttons for the temperature setting. (This is the setting for the filter sign lighting time.)

### <Fig. 1 RBC-AMT32E>

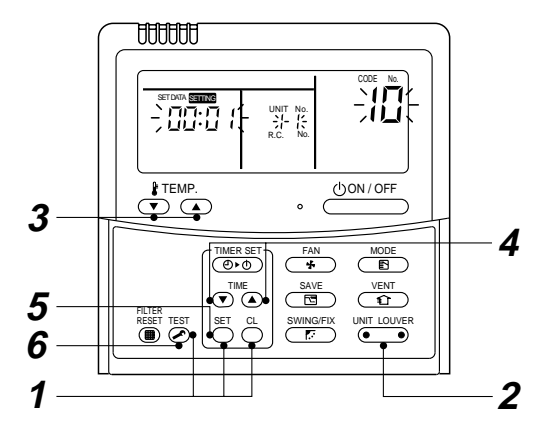

<Fig. 2 RBC-AMS41E>

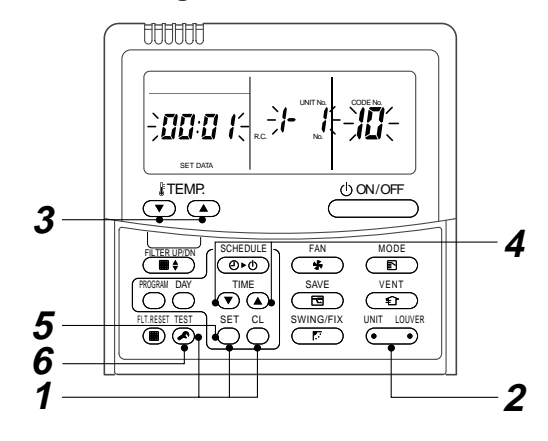

- Step 6 Check the setting data displayed at this time with the setting data down in [1] (on page 122).

  - 2. If the data is the same, proceed to next step.
- Step 7 Change the CODE No. (DN) by pushing ♥ / ▲ buttons for the temperature setting. As described above, check the setting data and modify to the data put down in [1].
- **Step 8** Repeat the steps 6 and 7.

Step 9 After the setting completes, push <sup>TEST</sup> button to return to the normal stop status. 6
 In a group operation, turn off the power supply once, return the group wires between indoor units and CN41 connectors as before, and then turn on power of all the indoor unit. (It takes approx. 1 min until the remote controller operation is available again.)

• The CODE No. (DN) are ranged from "*D* / " to "*FF*". The CODE No. (DN) is not limited to be serial No. Even after modifying the data wrongly and pushing <sup>SET</sup> button, it is possible to return to the data before modification by pushing <sup>C</sup> button if the CODE No. (DN) is not changed.

### <Fig.3 EEPROM layout diagram>

The EEPROM (IC503) is attached to the IC socket.

When detaching the EEPROM, use a tweezers, etc.

Be sure to attach the EEPROM by fitting its direction as shown in the figure.

\* Do not bend the IC lead when replacing.

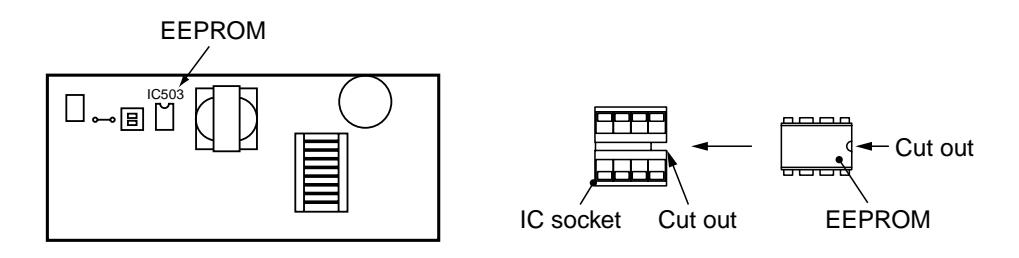

<Fig. 3>

# <Make a note of the setup contents. (Item code list (Example))>

| DN | ltem                                                            | Setting data | Factory-set value                       |                              |  |
|----|-----------------------------------------------------------------|--------------|-----------------------------------------|------------------------------|--|
| 01 | Filter sign lighting time                                       |              | Depending on Type                       |                              |  |
| 02 | Filter pollution leve                                           |              | 0000: standard                          |                              |  |
| 03 | Central control address                                         |              | 0099: Not determined                    |                              |  |
| 06 | Heating suction temperature shift                               |              | 0002: +2°C<br>(flooring installation ty | /pe: 0)                      |  |
| 0d | Existence of automatic<br>COOL/HEAT mode                        |              | 0001: No auto mode cooling/heating      | * Automatically selection by |  |
| 0F | Cooling only                                                    |              | 0000: Heat pump                         |                              |  |
| 10 | Туре                                                            |              | Depending on model                      | type                         |  |
| 11 | Indoor unit capacity                                            |              | Depending on capacit                    | ty type                      |  |
| 12 | System address                                                  |              | 0099: Not determined                    |                              |  |
| 13 | Indoor unit address                                             |              | 0099: Not determined                    |                              |  |
| 14 | Group address                                                   |              | 0099: Not determined                    |                              |  |
| 19 | Louver type<br>(wind direction adjustment)                      |              | Depending on Type.                      |                              |  |
| 1E | Temperature range of cooling/heating automatic SW control point |              | 0003: 3 deg (Ts ± 1.5                   | )                            |  |
| 28 | Power failure automatic recovery                                |              | 0000: None                              |                              |  |
| 2A | Option/Abnormal input (CN70) SW                                 |              | 0002: Humidifier                        |                              |  |
| 31 | Ventilation fan (standalone)                                    |              | 0000: Not available                     |                              |  |
| 32 | Sensor SW<br>(Selection of static pressure)                     |              | 0000: Body sensor                       |                              |  |
| 5d | High ceiling SW                                                 |              | 0000: Standard                          |                              |  |
| 60 | Timer setting<br>(wired remote controller)                      |              | 0000: Available                         |                              |  |
| F0 | Swing mode                                                      |              | 0001: Standard                          |                              |  |
| F1 | Louver fixing position (Flap No. 1)                             |              | 0000: Not fixed                         |                              |  |
| F2 | Louver fixing position (Flap No. 2)                             |              | 0000: Not fixed                         |                              |  |
| F3 | Louver fixing position (Flap No. 3)                             |              | 0000: Not fixed                         |                              |  |
| F4 | Louver fixing position (Flap No. 4)                             |              | 0000: Not fixed                         |                              |  |

# Type Item code [10]

| Setup<br>data  | Туре                                           | Model<br>abb. name          |
|----------------|------------------------------------------------|-----------------------------|
| 0000           | 1-way Air Discharge Cassette                   | MMU-AP***SH                 |
| 0001<br>*1, *2 | 4-way Air Discharge Cassette                   | MMU-AP***2H                 |
| 0002           | 2-way Air Discharge Cassette                   | MMU-AP***WH                 |
| 0003           | 1-way Air Discharge Cassette<br>(Compact type) | MMU-AP***YH                 |
| 0004           | Concealed Duct Standard                        | MMD-AP***BH                 |
| 0005           | Slim Duct                                      | MMD-AP***SPH<br>MMD-AP***SH |
| 0006           | Concealed Duct High Static Pressure            | MMD-AP***H                  |
| 0007           | Under Ceiling                                  | MMC-AP***H                  |
| 0008           | High Wall                                      | MMK-AP***H                  |
| 0009           | —                                              | —                           |
| 0010           | Floor Standing Cabinet                         | MML-AP***H                  |
| 0011           | Floor Standing Concealed                       | MML-AP***BH                 |
| 0012           | —                                              | —                           |
| 0013           | Floor Standing (Below 6HP)                     | MMF-AP***H                  |
| 0014           | Compact 4-way Air Discharge Cassette           | MMU-AP***MH                 |

# Indoor unit capacity Item code [11]

| Setup<br>data | Model    | Setup<br>data | Model    |
|---------------|----------|---------------|----------|
| 0000*         | Invalid  | 0016          | —        |
| 0001          | 007 type | 0017          | 048 type |
| 0002          | _        | 0018          | 056 type |
| 0003          | 009 type | 0019          | —        |
| 0004          | _        | 0020          | —        |
| 0005          | 012 type | 0021          | 072 type |
| 0006          | _        | 0022          | —        |
| 0007          | 015 type | 0023          | 096 type |
| 0008          | —        | 0024          | —        |
| 0009          | 018 type | 0025          | —        |
| 0010          | —        | 0026          | —        |
| 0011          | 024 type | 0027          | —        |
| 0012          | 027 type | 0028          | _        |
| 0013          | 030 type | ~             | _        |
| 0014          | —        | 0034          | —        |
| 0015          | 036 type |               |          |

\*1 The initial setup value of EEPROM installed on the service P.C. board

\*2 <Model Name: **MMU-AP \*\*\* 2H**> For the above models, set CODE No. to "*CE*" and the setting data 0000 (initial) to "0001".

# **12. EXPLODED VIEWS AND PARTS LIST**

## MMU-AP0092H, AP0122H, AP0152H, AP0182H, AP0242H

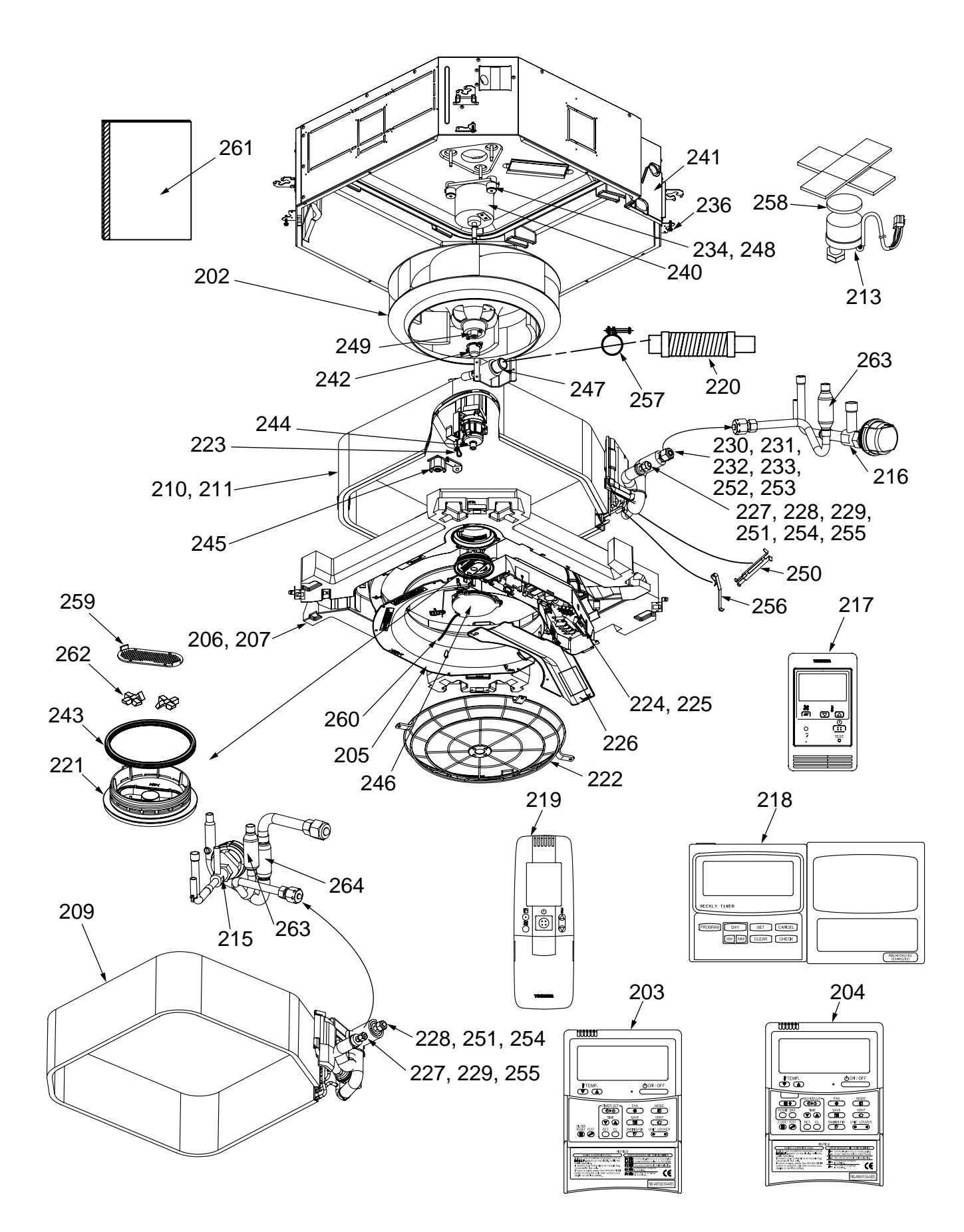

| Location | Dorto No  | Description                      | Model Name MMU-A |       |       | MU-AP | J-AP  |  |
|----------|-----------|----------------------------------|------------------|-------|-------|-------|-------|--|
| No.      | Parts No. | Description                      | 0092H            | 0122H | 0152H | 0182H | 0242H |  |
| 202      | 43120248  | Fan Ass'y, Turbo                 | 1                | 1     | 1     | 1     | 1     |  |
| 203      | 43166011  | Remote Controller                | 1                | 1     | 1     | 1     | 1     |  |
| 204      | 43166012  | Remote Controller                | 1                | 1     | 1     | 1     | 1     |  |
| 205      | 43122110  | Bell Mouth                       | 1                | 1     | 1     | 1     | 1     |  |
| 206      | 43172206  | Pan Ass'y, Drain                 |                  |       | 1     | 1     | 1     |  |
| 207      | 43172207  | Pan Ass'y, Drain                 | 1                | 1     |       |       |       |  |
| 209      | 4314J405  | Refrigeration Cycle Ass'y        | 1                | 1     |       |       |       |  |
| 210      | 4314J406  | Refrigeration Cycle Ass'y        |                  |       | 1     | 1     |       |  |
| 211      | 4314J407  | Refrigeration Cycle Ass'y        |                  |       |       |       | 1     |  |
| 213      | 43146707  | Motor, PMV, EDM-MD12TF-3         | 1                | 1     | 1     | 1     | 1     |  |
| 215      | 43146713  | Valve, PMV, EDM-B25YGTF-3        | 1                | 1     |       |       |       |  |
| 216      | 43146714  | Valve, PMV, EDM-B40YGTF-3        |                  |       | 1     | 1     | 1     |  |
| 217      | 43166004  | Remote Controller, SX-A11JE2     | 1                | 1     | 1     | 1     | 1     |  |
| 218      | 43166005  | Remote Controller, EX-W2JE2      | 1                | 1     | 1     | 1     | 1     |  |
| 219      | 43166006  | Remote Controller, WH-H1JE2      | 1                | 1     | 1     | 1     | 1     |  |
| 220      | 43170244  | Hose, Drain                      | 1                | 1     | 1     | 1     | 1     |  |
| 221      | 43179144  | Lid, Inside                      | 1                | 1     | 1     | 1     | 1     |  |
| 222      | 43119499  | Guard, Fan                       | 1                | 1     | 1     | 1     | 1     |  |
| 223      | 43079249  | Band, Hose                       | 1                | 1     | 1     | 1     | 1     |  |
| 224      | 43163057  | Clamp, Down                      | 1                | 1     | 1     | 1     | 1     |  |
| 225      | 43163058  | Clamp, Up                        | 1                | 1     | 1     | 1     | 1     |  |
| 226      | 43089147  | Clamp. Wire                      | 4                | 4     | 4     | 4     | 4     |  |
| 227      | 43047685  | Nut, Flare, 1/4, IN              | 1                | 1     | 1     | 1     |       |  |
| 228      | 43049776  | Socket, 3/8, IN                  | 1                | 1     |       |       | 1     |  |
| 229      | 43149351  | Socket, 1/4, IN                  | 1                | 1     |       |       |       |  |
| 230      | 43047688  | Nut. Flare, 1/2, IN              |                  |       | 1     | 1     |       |  |
| 231      | 43149352  | Nut, Flare, 5/8, IN              |                  |       |       |       | 1     |  |
| 232      | 43149353  | Socket, 1/2, IN                  |                  |       |       |       | 1     |  |
| 233      | 43149354  | Socket, 5/8, IN                  | 3                | 3     | 3     | 3     | 3     |  |
| 234      | 43139137  | Rubber, Cushion                  | 4                | 4     | 4     | 4     | 4     |  |
| 236      | 43197197  | Screw, Fix Panel                 | 1                | 1     | 1     | 1     | 1     |  |
| 240      | 4312C039  | Motor, Fan                       | 1                | 1     | 1     | 1     | 1     |  |
| 241      | 43119497  | Cover Ass'v                      | 1                | 1     | 1     | 1     | 1     |  |
| 242      | 43139166  | Cap, Nut                         | 1                | 1     | 1     | 1     | 1     |  |
| 243      | 43179147  | Gasket                           | 1                | 1     | 1     | 1     | 1     |  |
| 244      | 43177010  | Pump Ass'v, MDP-1401             | 1                | 1     | 1     | 1     | 1     |  |
| 245      | 43151299  | Switch Ass'y, Float, FS-0218-102 | 1                | 1     | 1     | 1     | 1     |  |
| 246      | 43179145  | Lid Ass'v. Outside               | 1                | 1     | 1     | 1     | 1     |  |
| 247      | 43170254  | Socket Ass'v. Drain              | 1                | 1     | 1     | 1     | 1     |  |
| 248      | 43197155  | Washer                           | 3                | 3     | 3     | 3     | 3     |  |
| 249      | 43097212  | Nut                              | 1                | 1     | 1     | 1     | 1     |  |
| 250      | 43107215  | Holder, Sensor                   | 1                | 1     | 1     | 1     | 1     |  |
| 251      | 43047609  | Bonnet                           | 1                | 1     |       |       | 1     |  |
| 252      | 43147195  | Bonnet, 1/2, IN                  |                  |       | 1     | 1     | •     |  |
| 253      | 43194029  | Bonnet                           |                  |       | •     |       | 1     |  |
| 254      | 43149355  | Nut, Flare, 3/8, IN              | 1                | 1     |       |       | 1     |  |
| 255      | 43049697  | Bonnet                           | 1                | 1     | 1     | 1     | •     |  |
| 256      | 43019904  | Holder Sensor                    | 2                | 2     | 2     | 2     | 2     |  |
| 257      | 43179135  | Band, Hose                       | 1                | 1     | 1     | 1     | 1     |  |
| 258      | 43149314  | Sheet, PMV                       | 1                | 1     | 1     | 1     | 1     |  |
| 250      | 431701/6  | Cover Glass                      | 1                | 1     | 1     | 1     | 1     |  |
| 260      | 43182010  | String                           | 1                | 1     | 1     | 1     | 1     |  |
| 260      | 4311M422  | Owner's Manual                   | 1                | 1     | 1     | 1     | 1     |  |
| 267      | 43170152  | Glass                            | 1                | 1     | 1     | 1     | 1     |  |
| 202      | 431/766/  | Strainer                         | 1                | 1     | 1     | 1     | 1     |  |
| 263      | 43140051  | Strainer                         | 1                | 1     | 1     |       | 1     |  |
| <u></u>  |           | Gauno                            | 1 1              |       | I.    | 1     | I.    |  |

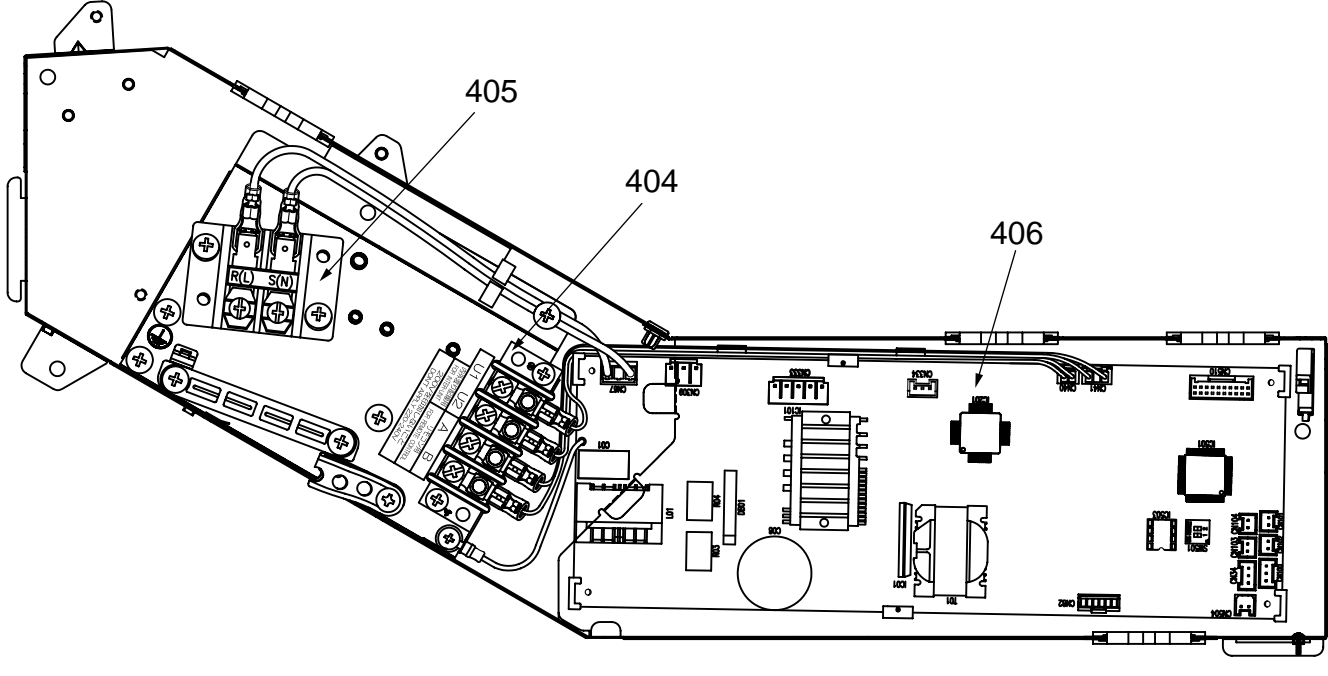

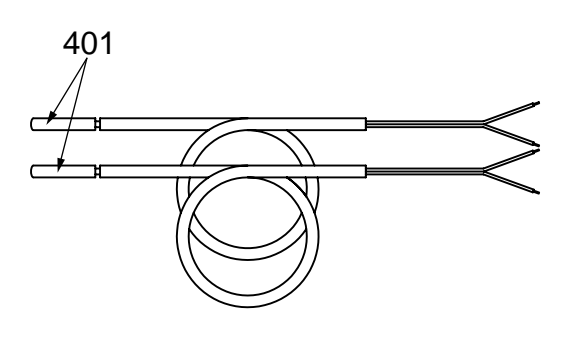

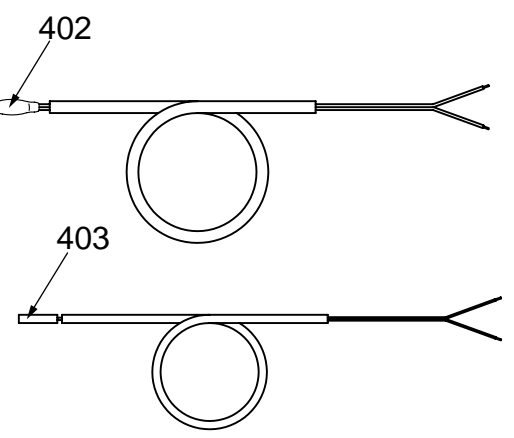

| Location Barta No. | Description | Model Name MMU-AP              |       |       |       |       |       |
|--------------------|-------------|--------------------------------|-------|-------|-------|-------|-------|
| No.                |             | Description                    | 0092H | 0122H | 0152H | 0182H | 0242H |
| 401                | 43050425    | Sensor Ass'y, Service, TC (F6) | 2     | 2     | 2     | 2     | 2     |
| 402                | 43050426    | Sensor, Service, TA            | 1     | 1     | 1     | 1     | 1     |
| 403                | 43150320    | Sensor Ass'y, Service, TG (F4) | 1     | 1     | 1     | 1     | 1     |
| 404                | 43160574    | Terminal, 4P                   | 1     | 1     | 1     | 1     | 1     |
| 405                | 43160575    | Terminal Block, 2P, 20A        | 1     | 1     | 1     | 1     | 1     |
| 406                | 4316V379    | P.C. Board Ass'y, MCC-1570     | 1     | 1     | 1     | 1     | 1     |

## MMU-AP0272H, AP0302H, AP0362H, AP0482H, AP0562H

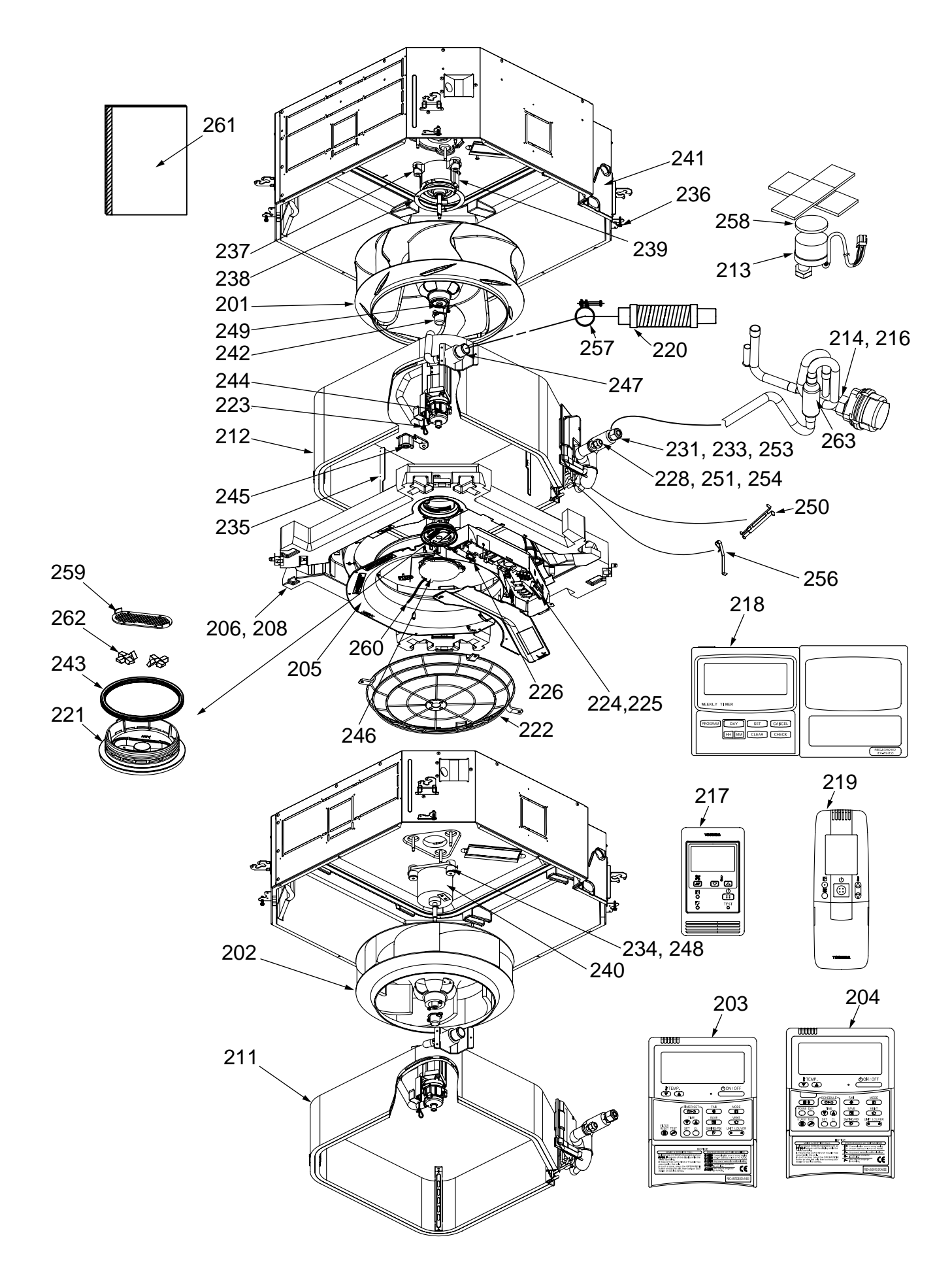

| No.         Parts No.         Duscription         0227H         0302H         0422H         0562H         0562H           201         43120247         Fan Assy, Turbo         1         1         1         1           203         43160012         Remote Controller, SX-A4EE         1         1         1         1         1           204         4312010         Bell Mouth         1         1         1         1         1         1           205         43122101         Bell Mouth         1         1         1         1         1         1           206         43172206         Pan Assy, Drain         1         1         1         1         1         1         1         1         1         1         1         1         1         1         1         1         1         1         1         1         1         1         1         1         1         1         1         1         1         1         1         1         1         1         1         1         1         1         1         1         1         1         1         1         1         1         1         1         1         1                                                                                                | Location |           | Description                      | Model Name MMU-AP |       |       |       |       |
|----------------------------------------------------------------------------------------------------|----------|-----------|----------------------------------|-------------------|-------|-------|-------|-------|
| 201         43120247         Fan Assy, Turbo         1         1         1         1           202         43180011         Remote Controller, SX-AEE         1         1         1         1         1           203         43186011         Remote Controller, SX-AEE         1         1         1         1         1         1         1         1         1         1         1         1         1         1         1         1         1         1         1         1         1         1         1         1         1         1         1         1         1         1         1         1         1         1         1         1         1         1         1         1         1         1         1         1         1         1         1         1         1         1         1         1         1         1         1         1         1         1         1         1         1         1         1         1         1         1         1         1         1         1         1         1         1         1         1         1         1         1         1         1         1         1                                                                                                    | No.      | Parts No. | Description                      | 0272H             | 0302H | 0362H | 0482H | 0562H |
| 202         43120248         Fan Assy, Turbo         1         1         1         1         1         1         1         1         1         1         1         1         1         1         1         1         1         1         1         1         1         1         1         1         1         1         1         1         1         1         1         1         1         1         1         1         1         1         1         1         1         1         1         1         1         1         1         1         1         1         1         1         1         1         1         1         1         1         1         1         1         1         1         1         1         1         1         1         1         1         1         1         1         1         1         1         1         1         1         1         1         1         1         1         1         1         1         1         1         1         1         1         1         1         1         1         1         1         1         1         1         1         1 <td>201</td> <td>43120247</td> <td>Fan Ass'y, Turbo</td> <td></td> <td></td> <td>1</td> <td>1</td> <td>1</td>        | 201      | 43120247  | Fan Ass'y, Turbo                 |                   |       | 1     | 1     | 1     |
| 203         43168011         Remole Controller, SX-AEEE         1         1         1         1         1         1         1         1         1           204         4316210         Bell Mouth         1         1         1         1         1         1         1         1         1         1         1         1         1         1         1         1         1         1         1         1         1         1         1         1         1         1         1         1         1         1         1         1         1         1         1         1         1         1         1         1         1         1         1         1         1         1         1         1         1         1         1         1         1         1         1         1         1         1         1         1         1         1         1         1         1         1         1         1         1         1         1         1         1         1         1         1         1         1         1         1         1         1         1         1         1         1         1         1                                                                                                    | 202      | 43120248  | Fan Ass'y, Turbo                 | 1                 | 1     |       |       |       |
| 204         43168012         Remote Controller, SX-ASEE         1         1         1         1         1         1         1         1         1         1         1         1         1         1         1         1         1         1         1         1         1         1         1         1         1         1         1         1         1         1         1         1         1         1         1         1         1         1         1         1         1         1         1         1         1         1         1         1         1         1         1         1         1         1         1         1         1         1         1         1         1         1         1         1         1         1         1         1         1         1         1         1         1         1         1         1         1         1         1         1         1         1         1         1         1         1         1         1         1         1         1         1         1         1         1         1         1         1         1         1         1         1                                                                                                    | 203      | 43166011  | Remote Controller, SX-A4EE       | 1                 | 1     | 1     | 1     | 1     |
| 205         4312210         Bell Mouth         1         1         1         1         1         1         1         1         1         1         1         1         1         1         1         1         1         1         1         1         1         1         1         1         1         1         1         1         1         1         1         1         1         1         1         1         1         1         1         1         1         1         1         1         1         1         1         1         1         1         1         1         1         1         1         1         1         1         1         1         1         1         1         1         1         1         1         1         1         1         1         1         1         1         1         1         1         1         1         1         1         1         1         1         1         1         1         1         1         1         1         1         1         1         1         1         1         1         1         1         1         1         1                                                                                                    | 204      | 43166012  | Remote Controller, SX-A5EE       | 1                 | 1     | 1     | 1     | 1     |
| 206         43172206         Pan Assy, Drain         1         1         1         1         1         1         1         1         1         1         1         1         1         1         1         1         1         1         1         1         1         1         1         1         1         1         1         1         1         1         1         1         1         1         1         1         1         1         1         1         1         1         1         1         1         1         1         1         1         1         1         1         1         1         1         1         1         1         1         1         1         1         1         1         1         1         1         1         1         1         1         1         1         1         1         1         1         1         1         1         1         1         1         1         1         1         1         1         1         1         1         1         1         1         1         1         1         1         1         1         1         1         1 <td>205</td> <td>43122110</td> <td>Bell Mouth</td> <td>1</td> <td>1</td> <td>1</td> <td>1</td> <td>1</td>            | 205      | 43122110  | Bell Mouth                       | 1                 | 1     | 1     | 1     | 1     |
| 208         43172208         Pan Ass's, Drain         1         1         1         1         1           211         4314J407         Refrigeration Cycle Ass'y         1         1         1         1         1           212         4314J408         Refrigeration Cycle Ass'y         1         1         1         1         1         1         1         1         1         1         1         1         1         1         1         1         1         1         1         1         1         1         1         1         1         1         1         1         1         1         1         1         1         1         1         1         1         1         1         1         1         1         1         1         1         1         1         1         1         1         1         1         1         1         1         1         1         1         1         1         1         1         1         1         1         1         1         1         1         1         1         1         1         1         1         1         1         1         1         1         1                                                                                                    | 206      | 43172206  | Pan Ass'y, Drain                 | 1                 | 1     |       |       |       |
| 211       4314J407       Refrigeration Cycle Assy       1       1       1       1         212       4314J408       Refrigeration Cycle Assy       1       1       1       1       1         213       43146707       Motor, PMV, EDM-MD12TF-3       1       1       1       1       1       1       1       1       1       1       1       1       1       1       1       1       1       1       1       1       1       1       1       1       1       1       1       1       1       1       1       1       1       1       1       1       1       1       1       1       1       1       1       1       1       1       1       1       1       1       1       1       1       1       1       1       1       1       1       1       1       1       1       1       1       1       1       1       1       1       1       1       1       1       1       1       1       1       1       1       1       1       1       1       1       1       1       1       1       1       1       1       1                                                                                                    | 208      | 43172208  | Pan Ass'y, Drain                 |                   |       | 1     | 1     | 1     |
| 212       4314408       Refrigeration Cycle Assy       1       1       1       1       1       1       1       1       1       1       1       1       1       1       1       1       1       1       1       1       1       1       1       1       1       1       1       1       1       1       1       1       1       1       1       1       1       1       1       1       1       1       1       1       1       1       1       1       1       1       1       1       1       1       1       1       1       1       1       1       1       1       1       1       1       1       1       1       1       1       1       1       1       1       1       1       1       1       1       1       1       1       1       1       1       1       1       1       1       1       1       1       1       1       1       1       1       1       1       1       1       1       1       1       1       1       1       1       1       1       1       1       1       1                                                                                                    | 211      | 4314J407  | Refrigeration Cycle Ass'y        | 1                 | 1     |       |       |       |
| 213       43146707       Moto, PMV, EDM-MD12TF-3       1       1       1       1       1       1         214       43146714       Nalve, PMV, EDM-B40YGTF-3       1       1       1       1       1       1       1       1       1       1       1       1       1       1       1       1       1       1       1       1       1       1       1       1       1       1       1       1       1       1       1       1       1       1       1       1       1       1       1       1       1       1       1       1       1       1       1       1       1       1       1       1       1       1       1       1       1       1       1       1       1       1       1       1       1       1       1       1       1       1       1       1       1       1       1       1       1       1       1       1       1       1       1       1       1       1       1       1       1       1       1       1       1       1       1       1       1       1       1       1       1       1                                                                                                    | 212      | 4314J408  | Refrigeration Cycle Ass'y        |                   |       | 1     | 1     | 1     |
| 214         43146723         Body, PMV         1         1         1         1         1           216         43146714         Valve, PMV, EDM-B40YGTF-3         1         1         1         1         1         1         1         1         1         1         1         1         1         1         1         1         1         1         1         1         1         1         1         1         1         1         1         1         1         1         1         1         1         1         1         1         1         1         1         1         1         1         1         1         1         1         1         1         1         1         1         1         1         1         1         1         1         1         1         1         1         1         1         1         1         1         1         1         1         1         1         1         1         1         1         1         1         1         1         1         1         1         1         1         1         1         1         1         1         1         1         1         <                                                                                                    | 213      | 43146707  | Motor, PMV, EDM-MD12TF-3         | 1                 | 1     | 1     | 1     | 1     |
| 216       43146714       Valve, PMV, EDM-BA0YGTF-3       1       1       1       1         217       43166004       Remote Controller, SX-A11JE2       1       1       1       1       1       1       1       1       1       1       1       1       1       1       1       1       1       1       1       1       1       1       1       1       1       1       1       1       1       1       1       1       1       1       1       1       1       1       1       1       1       1       1       1       1       1       1       1       1       1       1       1       1       1       1       1       1       1       1       1       1       1       1       1       1       1       1       1       1       1       1       1       1       1       1       1       1       1       1       1       1       1       1       1       1       1       1       1       1       1       1       1       1       1       1       1       1       1       1       1       1       1       1       1                                                                                                    | 214      | 43146723  | Body, PMV                        |                   |       | 1     | 1     | 1     |
| 217       43166004       Remote Controller, SX-A11JE2       1       1       1       1       1         218       43166005       Remote Controller, KX-W2JE2       1       1       1       1       1       1       1       1       1       1       1       1       1       1       1       1       1       1       1       1       1       1       1       1       1       1       1       1       1       1       1       1       1       1       1       1       1       1       1       1       1       1       1       1       1       1       1       1       1       1       1       1       1       1       1       1       1       1       1       1       1       1       1       1       1       1       1       1       1       1       1       1       1       1       1       1       1       1       1       1       1       1       1       1       1       1       1       1       1       1       1       1       1       1       1       1       1       1       1       1       1       1       1 <td>216</td> <td>43146714</td> <td>Valve, PMV, EDM-B40YGTF-3</td> <td>1</td> <td>1</td> <td></td> <td></td> <td></td>                                                                                                | 216      | 43146714  | Valve, PMV, EDM-B40YGTF-3        | 1                 | 1     |       |       |       |
| 218       43166005       Remote Controller, EX-W2_JE2       1       1       1       1       1       1       1       1       1       1       1       1       1       1       1       1       1       1       1       1       1       1       1       1       1       1       1       1       1       1       1       1       1       1       1       1       1       1       1       1       1       1       1       1       1       1       1       1       1       1       1       1       1       1       1       1       1       1       1       1       1       1       1       1       1       1       1       1       1       1       1       1       1       1       1       1       1       1       1       1       1       1       1       1       1       1       1       1       1       1       1       1       1       1       1       1       1       1       1       1       1       1       1       1       1       1       1       1       1       1       1       1       1       1                                                                                                    | 217      | 43166004  | Remote Controller, SX-A11JE2     | 1                 | 1     | 1     | 1     | 1     |
| 219       43166006       Remote Controller, WH-H1JE2       1       1       1       1       1       1       1       1       1       1       1       1       1       1       1       1       1       1       1       1       1       1       1       1       1       1       1       1       1       1       1       1       1       1       1       1       1       1       1       1       1       1       1       1       1       1       1       1       1       1       1       1       1       1       1       1       1       1       1       1       1       1       1       1       1       1       1       1       1       1       1       1       1       1       1       1       1       1       1       1       1       1       1       1       1       1       1       1       1       1       1       1       1       1       1       1       1       1       1       1       1       1       1       1       1       1       1       1       1       1       1       1       1       1                                                                                                    | 218      | 43166005  | Remote Controller, EX-W2JE2      | 1                 | 1     | 1     | 1     | 1     |
| 220       43170244       Hose, Drain       1       1       1       1       1       1       1         221       43170944       Lid, Inside       1       1       1       1       1       1       1       1       1       1       1       1       1       1       1       1       1       1       1       1       1       1       1       1       1       1       1       1       1       1       1       1       1       1       1       1       1       1       1       1       1       1       1       1       1       1       1       1       1       1       1       1       1       1       1       1       1       1       1       1       1       1       1       1       1       1       1       1       1       1       1       1       1       1       1       1       1       1       1       1       1       1       1       1       1       1       1       1       1       1       1       1       1       1       1       1       1       1       1       1       1       1       1 </td <td>219</td> <td>43166006</td> <td>Remote Controller, WH-H1JE2</td> <td>1</td> <td>1</td> <td>1</td> <td>1</td> <td>1</td>                                                                                                    | 219      | 43166006  | Remote Controller, WH-H1JE2      | 1                 | 1     | 1     | 1     | 1     |
| 221       43179144       Lid, Inside       1       1       1       1       1       1       1         222       43179144       Guard, Fan       1       1       1       1       1       1       1       1       1       1       1       1       1       1       1       1       1       1       1       1       1       1       1       1       1       1       1       1       1       1       1       1       1       1       1       1       1       1       1       1       1       1       1       1       1       1       1       1       1       1       1       1       1       1       1       1       1       1       1       1       1       1       1       1       1       1       1       1       1       1       1       1       1       1       1       1       1       1       1       1       1       1       1       1       1       1       1       1       1       1       1       1       1       1       1       1       1       1       1       1       1       1       1 <td>220</td> <td>43170244</td> <td>Hose, Drain</td> <td>1</td> <td>1</td> <td>1</td> <td>1</td> <td>1</td>                                                                                                    | 220      | 43170244  | Hose, Drain                      | 1                 | 1     | 1     | 1     | 1     |
| 222       43119499       Guard, Fan       1       1       1       1       1       1       1         223       43079249       Band, Hose       1       1       1       1       1       1       1       1       1       1       1       1       1       1       1       1       1       1       1       1       1       1       1       1       1       1       1       1       1       1       1       1       1       1       1       1       1       1       1       1       1       1       1       1       1       1       1       1       1       1       1       1       1       1       1       1       1       1       1       1       1       1       1       1       1       1       1       1       1       1       1       1       1       1       1       1       1       1       1       1       1       1       1       1       1       1       1       1       1       1       1       1       1       1       1       1       1       1       1       1       1       1       1 <td>221</td> <td>43179144</td> <td>Lid, Inside</td> <td>1</td> <td>1</td> <td>1</td> <td>1</td> <td>1</td>                                                                                                    | 221      | 43179144  | Lid, Inside                      | 1                 | 1     | 1     | 1     | 1     |
| 223       43079249       Band, Hose       1       1       1       1       1       1       1       1       1       1       1       1       1       1       1       1       1       1       1       1       1       1       1       1       1       1       1       1       1       1       1       1       1       1       1       1       1       1       1       1       1       1       1       1       1       1       1       1       1       1       1       1       1       1       1       1       1       1       1       1       1       1       1       1       1       1       1       1       1       1       1       1       1       1       1       1       1       1       1       1       1       1       1       1       1       1       1       1       1       1       1       1       1       1       1       1       1       1       1       1       1       1       1       1       1       1       1       1       1       1       1       1       1       1       1                                                                                                    | 222      | 43119499  | Guard, Fan                       | 1                 | 1     | 1     | 1     | 1     |
| 224         43163057         Clamp, Down         1         1         1         1         1         1         1         1         1         1         1         1         1         1         1         1         1         1         1         1         1         1         1         1         1         1         1         1         1         1         1         1         1         1         1         1         1         1         1         1         1         1         1         1         1         1         1         1         1         1         1         1         1         1         1         1         1         1         1         1         1         1         1         1         1         1         1         1         1         1         1         1         1         1         1         1         1         1         1         1         1         1         1         1         1         1         1         1         1         1         1         1         1         1         1         1         1         1         1         1         1         1         1                                                                                                    | 223      | 43079249  | Band, Hose                       | 1                 | 1     | 1     | 1     | 1     |
| 225         43163058         Clamp, Up         1         1         1         1         1         1         1         1         1         1         1         1         1         1         1         1         1         1         1         1         1         1         1         1         1         1         1         1         1         1         1         1         1         1         1         1         1         1         1         1         1         1         1         1         1         1         1         1         1         1         1         1         1         1         1         1         1         1         1         1         1         1         1         1         1         1         1         1         1         1         1         1         1         1         1         1         1         1         1         1         1         1         1         1         1         1         1         1         1         1         1         1         1         1         1         1         1         1         1         1         1         1         1                                                                                                    | 224      | 43163057  | Clamp, Down                      | 1                 | 1     | 1     | 1     | 1     |
| 226         43089147         Clamp, Wire         4         4         4         4         4         4           228         43049776         Socket, 3/8, IN         1         1         1         1         1         1         1         1         1         1         1         1         1         1         1         1         1         1         1         1         1         1         1         1         1         1         1         1         1         1         1         1         1         1         1         1         1         1         1         1         1         1         1         1         1         1         1         1         1         1         1         1         1         1         1         1         1         1         1         1         1         1         1         1         1         1         1         1         1         1         1         1         1         1         1         1         1         1         1         1         1         1         1         1         1         1         1         1         1         1         1         1 <td>225</td> <td>43163058</td> <td>Clamp, Up</td> <td>1</td> <td>1</td> <td>1</td> <td>1</td> <td>1</td>            | 225      | 43163058  | Clamp, Up                        | 1                 | 1     | 1     | 1     | 1     |
| 228         43049776         Socket, 3/8, IN         1         1         1         1         1         1         1         1         1         1         1         1         1         1         1         1         1         1         1         1         1         1         1         1         1         1         1         1         1         1         1         1         1         1         1         1         1         1         1         1         1         1         1         1         1         1         1         1         1         1         1         1         1         1         1         1         1         1         1         1         1         1         1         1         1         1         1         1         1         1         1         1         1         1         1         1         1         1         1         1         1         1         1         1         1         1         1         1         1         1         1         1         1         1         1         1         1         1         1         1         1         1         1 <td>226</td> <td>43089147</td> <td>Clamp, Wire</td> <td>4</td> <td>4</td> <td>4</td> <td>4</td> <td>4</td>           | 226      | 43089147  | Clamp, Wire                      | 4                 | 4     | 4     | 4     | 4     |
| 231         43149352         Nut, Flare, 5/8, IN         1         1         1         1         1         1         1         1         1         1         1         1         1         1         1         1         1         1         1         1         1         1         1         1         1         1         1         1         1         1         1         1         1         1         1         1         1         1         1         1         1         1         1         1         1         1         1         1         1         1         1         1         1         1         1         1         1         1         1         1         1         1         1         1         1         1         1         1         1         1         1         1         1         1         1         1         1         1         1         1         1         1         1         1         1         1         1         1         1         1         1         1         1         1         1         1         1         1         1         1         1         1         1                                                                                                    | 228      | 43049776  | Socket, 3/8, IN                  | 1                 | 1     | 1     | 1     | 1     |
| 233         43149354         Socket, 5/8, IN         1         1         1         1         1         1         1         1         1         1         1         1         1         1         1         1         1         1         1         1         1         1         1         1         1         1         1         1         1         1         1         1         1         1         1         1         1         1         1         1         1         1         1         1         1         1         1         1         1         1         1         1         1         1         1         1         1         1         1         1         1         1         1         1         1         1         1         1         1         1         1         1         1         1         1         1         1         1         1         1         1         1         1         1         1         1         1         1         1         1         1         1         1         1         1         1         1         1         1         1         1         1         1 <td>231</td> <td>43149352</td> <td>Nut. Flare. 5/8. IN</td> <td>1</td> <td>1</td> <td>1</td> <td>1</td> <td>1</td>   | 231      | 43149352  | Nut. Flare. 5/8. IN              | 1                 | 1     | 1     | 1     | 1     |
| 234         43139137         Rubber, Cushion         3         3         4         4         4           235         43122117         Plate, Wind         4         4         4         4           236         43197197         Screw, Fix Panel         4         4         4         4           237         43139165         Rubber, Cushion         3         3         3         3           238         43197199         Washer         1         1         1         1         1           239         4312C038         Motor, Fan         1         1         1         1         1         1         1         1         1         1         1         1         1         1         1         1         1         1         1         1         1         1         1         1         1         1         1         1         1         1         1         1         1         1         1         1         1         1         1         1         1         1         1         1         1         1         1         1         1         1         1         1         1         1         1         1<                                                                                                    | 233      | 43149354  | Socket, 5/8, IN                  | 1                 | 1     | 1     | 1     | 1     |
| 235       43122117       Plate, Wind       4       4       4       4         236       43197197       Screw, Fix Panel       4       4       4       4         237       43139165       Rubber, Cushion       3       3       3         238       43197199       Washer       1       1       1       1         239       4312C038       Motor, Fan       1       1       1       1         240       4312C039       Motor, Fan       1       1       1       1       1         241       4319497       Cover Ass'y       1       1       1       1       1       1       1         242       43139166       Cap, Nut       1       1       1       1       1       1       1       1       1       1       1       1       1       1       1       1       1       1       1       1       1       1       1       1       1       1       1       1       1       1       1       1       1       1       1       1       1       1       1       1       1       1       1       1       1       1       1 <t< td=""><td>234</td><td>43139137</td><td>Rubber, Cushion</td><td>3</td><td>3</td><td></td><td></td><td></td></t<>                                                                                                    | 234      | 43139137  | Rubber, Cushion                  | 3                 | 3     |       |       |       |
| 236         43197197         Screw, Fix Panel         4         4         4         4         4         4           237         43139165         Rubber, Cushion         3         3         3         3           238         43197199         Washer         1         1         1         1         1           239         4312C038         Motor, Fan         1         1         1         1         1         1           240         4312C038         Motor, Fan         1         1         1         1         1         1         1         1         1         1         1         1         1         1         1         1         1         1         1         1         1         1         1         1         1         1         1         1         1         1         1         1         1         1         1         1         1         1         1         1         1         1         1         1         1         1         1         1         1         1         1         1         1         1         1         1         1         1         1         1         1         1                                                                                                    | 235      | 43122117  | Plate, Wind                      |                   | -     | 4     | 4     | 4     |
| 237         43139165         Rubber, Cushion         3         3         3           238         43197199         Washer         1         1         1         1           239         4312C038         Motor, Fan         1         1         1         1           240         4312C039         Motor, Fan         1         1         1         1           241         43119497         Cover Ass'y         1         1         1         1         1           242         43139166         Cap, Nut         1         1         1         1         1         1           243         43179147         Gasket         1         1         1         1         1         1           244         43179147         Gasket         1         1         1         1         1         1           244         43179145         Lid Ass'y, Outside         1         1         1         1         1         1         1         1         1         1         1         1         1         1         1         1         1         1         1         1         1         1         1         1         1 <td< td=""><td>236</td><td>43197197</td><td>Screw, Fix Panel</td><td>4</td><td>4</td><td>4</td><td>4</td><td>4</td></td<> | 236      | 43197197  | Screw, Fix Panel                 | 4                 | 4     | 4     | 4     | 4     |
| 238         43197199         Washer         1         1         1         1           239         4312C038         Motor, Fan         1         1         1         1         1           240         4312C039         Motor, Fan         1         1         1         1         1         1           241         43119497         Cover Ass'y         1         1         1         1         1         1         1           242         43139166         Cap, Nut         1         1         1         1         1         1         1         1         1         1         1         1         1         1         1         1         1         1         1         1         1         1         1         1         1         1         1         1         1         1         1         1         1         1         1         1         1         1         1         1         1         1         1         1         1         1         1         1         1         1         1         1         1         1         1         1         1         1         1         1         1                                                                                                    | 237      | 43139165  | Rubber, Cushion                  |                   |       | 3     | 3     | 3     |
| 239         4312C038         Motor, Fan         1         1         1         1           240         4312C039         Motor, Fan         1         1         1         1         1           241         43119497         Cover Ass'y         1         1         1         1         1         1           242         43139166         Cap, Nut         1         1         1         1         1         1         1           243         43179147         Gasket         1         1         1         1         1         1         1         1         1         1         1         1         1         1         1         1         1         1         1         1         1         1         1         1         1         1         1         1         1         1         1         1         1         1         1         1         1         1         1         1         1         1         1         1         1         1         1         1         1         1         1         1         1         1         1         1         1         1         1         1         1                                                                                                    | 238      | 43197199  | Washer                           |                   |       | 1     | 1     | 1     |
| 240         4312C039         Motor, Fan         1         1         1         1         1         1         1         1         1         1         1         1         1         1         1         1         1         1         1         1         1         1         1         1         1         1         1         1         1         1         1         1         1         1         1         1         1         1         1         1         1         1         1         1         1         1         1         1         1         1         1         1         1         1         1         1         1         1         1         1         1         1         1         1         1         1         1         1         1         1         1         1         1         1         1         1         1         1         1         1         1         1         1         1         1         1         1         1         1         1         1         1         1         1         1         1         1         1         1         1         1         1         1                                                                                                    | 239      | 4312C038  | Motor, Fan                       |                   |       | 1     | 1     | 1     |
| 241       43119497       Cover Ass'y       1       1       1       1       1       1       1       1       1       1       1       1       1       1       1       1       1       1       1       1       1       1       1       1       1       1       1       1       1       1       1       1       1       1       1       1       1       1       1       1       1       1       1       1       1       1       1       1       1       1       1       1       1       1       1       1       1       1       1       1       1       1       1       1       1       1       1       1       1       1       1       1       1       1       1       1       1       1       1       1       1       1       1       1       1       1       1       1       1       1       1       1       1       1       1       1       1       1       1       1       1       1       1       1       1       1       1       1       1       1       1       1       1       1       1                                                                                                    | 240      | 4312C039  | Motor, Fan                       | 1                 | 1     |       |       |       |
| 242         43139166         Cap, Nut         1         1         1         1         1         1         1         1         1         1         1         1         1         1         1         1         1         1         1         1         1         1         1         1         1         1         1         1         1         1         1         1         1         1         1         1         1         1         1         1         1         1         1         1         1         1         1         1         1         1         1         1         1         1         1         1         1         1         1         1         1         1         1         1         1         1         1         1         1         1         1         1         1         1         1         1         1         1         1         1         1         1         1         1         1         1         1         1         1         1         1         1         1         1         1         1         1         1         1         1         1         1         1                                                                                                    | 241      | 43119497  | Cover Ass'y                      | 1                 | 1     | 1     | 1     | 1     |
| 243       43179147       Gasket       1       1       1       1       1       1         244       43177010       Pump Ass'y, MDP-1401       1       1       1       1       1       1         245       43151299       Switch Ass'y, Float, FS-0218-102       1       1       1       1       1       1         246       43179145       Lid Ass'y, Outside       1       1       1       1       1       1         247       43170254       Socket Ass'y, Drain       1       1       1       1       1       1         248       43197155       Washer       3       3                                                                                                    | 242      | 43139166  | Cap, Nut                         | 1                 | 1     | 1     | 1     | 1     |
| 244       43177010       Pump Ass'y, MDP-1401       1       1       1       1       1       1       1       1       1       1       1       1       1       1       1       1       1       1       1       1       1       1       1       1       1       1       1       1       1       1       1       1       1       1       1       1       1       1       1       1       1       1       1       1       1       1       1       1       1       1       1       1       1       1       1       1       1       1       1       1       1       1       1       1       1       1       1       1       1       1       1       1       1       1       1       1       1       1       1       1       1       1       1       1       1       1       1       1       1       1       1       1       1       1       1       1       1       1       1       1       1       1       1       1       1       1       1       1       1       1       1       1       1       1 <t< td=""><td>243</td><td>43179147</td><td>Gasket</td><td>1</td><td>1</td><td>1</td><td>1</td><td>1</td></t<>                                                                                                    | 243      | 43179147  | Gasket                           | 1                 | 1     | 1     | 1     | 1     |
| 245       43151299       Switch Ass'y, Float, FS-0218-102       1       1       1       1       1       1         246       43179145       Lid Ass'y, Outside       1       1       1       1       1       1         247       43170254       Socket Ass'y, Drain       1       1       1       1       1       1         248       43197155       Washer       3       3                                                                                                    | 244      | 43177010  | Pump Ass'y, MDP-1401             | 1                 | 1     | 1     | 1     | 1     |
| 246       43179145       Lid Ass'y, Outside       1       1       1       1       1       1         247       43170254       Socket Ass'y, Drain       1       1       1       1       1       1       1         248       43197155       Washer       3       3                                                                                                    | 245      | 43151299  | Switch Ass'v. Float. FS-0218-102 | 1                 | 1     | 1     | 1     | 1     |
| 247       43170254       Socket Ass'y, Drain       1       1       1       1       1       1       1         248       43197155       Washer       3       3       3                                                                                                    | 246      | 43179145  | Lid Ass'y, Outside               | 1                 | 1     | 1     | 1     | 1     |
| 248       43197155       Washer       3       3       1       1       1       1       1       1       1       1       1       1       1       1       1       1       1       1       1       1       1       1       1       1       1       1       1       1       1       1       1       1       1       1       1       1       1       1       1       1       1       1       1       1       1       1       1       1       1       1       1       1       1       1       1       1       1       1       1       1       1       1       1       1       1       1       1       1       1       1       1       1       1       1       1       1       1       1       1       1       1       1       1       1       1       1       1       1       1       1       1       1       1       1       1       1       1       1       1       1       1       1       1       1       1       1       1       1       1       1       1       1       1       1       1                                                                                                    | 247      | 43170254  | Socket Ass'v. Drain              | 1                 | 1     | 1     | 1     | 1     |
| 24943097212Nut11111125043107215Holder, Sensor111111125142047609Bonnet1111111125343194029Bonnet1111111125443149355Nut, Flare, 3/8, IN111111125643019904Holder, Sensor22222225743179135Band, Hose11111125843149314Sheet, PMV11111125943179146Cover, Glass11111126043182010String11111112614311M422Owner's Manual111111126343147664Strainer1111111                                                                                                    | 248      | 43197155  | Washer                           | 3                 | 3     |       |       |       |
| 250       43107215       Holder, Sensor       1       1       1       1       1       1         251       42047609       Bonnet       1       1       1       1       1       1         253       43194029       Bonnet       1       1       1       1       1       1         254       43149355       Nut, Flare, 3/8, IN       1       1       1       1       1         256       43019904       Holder, Sensor       2       2       2       2       2         257       43179135       Band, Hose       1       1       1       1       1         258       43149314       Sheet, PMV       1       1       1       1       1         259       43179146       Cover, Glass       1       1       1       1       1         260       43182010       String       1       1       1       1       1         261       4311M422       Owner's Manual       1       1       1       1       1         262       43147664       Strainer       1       1       1       1       1       1                                                                                                    | 249      | 43097212  | Nut                              | 1                 | 1     | 1     | 1     | 1     |
| 251       42047609       Bonnet       1       1       1       1       1       1         253       43194029       Bonnet       1       1       1       1       1       1       1         254       43149355       Nut, Flare, 3/8, IN       1       1       1       1       1       1         256       43019904       Holder, Sensor       2       2       2       2       2         257       43179135       Band, Hose       1       1       1       1       1         258       43149314       Sheet, PMV       1       1       1       1       1         259       43179146       Cover, Glass       1       1       1       1       1         260       43182010       String       1       1       1       1       1         261       4311M422       Owner's Manual       1       1       1       1       1         262       43179152       Glass       1       1       1       1       1         263       43147664       Strainer       1       1       1       1       1       1                                                                                                    | 250      | 43107215  | Holder, Sensor                   | 1                 | 1     | 1     | 1     | 1     |
| 253       43194029       Bonnet       1       1       1       1       1       1         254       43149355       Nut, Flare, 3/8, IN       1       1       1       1       1       1         256       43019904       Holder, Sensor       2       2       2       2       2         257       43179135       Band, Hose       1       1       1       1       1         258       43149314       Sheet, PMV       1       1       1       1       1         259       43179146       Cover, Glass       1       1       1       1       1         260       43182010       String       1       1       1       1       1         261       4311M422       Owner's Manual       1       1       1       1       1         262       43179152       Glass       1       1       1       1       1         263       43147664       Strainer       1       1       1       1       1                                                                                                    | 251      | 42047609  | Bonnet                           | 1                 | 1     | 1     | 1     | 1     |
| 254       43149355       Nut, Flare, 3/8, IN       1       1       1       1       1       1         256       43019904       Holder, Sensor       2       2       2       2       2       2         257       43179135       Band, Hose       1       1       1       1       1       1         258       43149314       Sheet, PMV       1       1       1       1       1         259       43179146       Cover, Glass       1       1       1       1       1         260       43182010       String       1       1       1       1       1         261       4311M422       Owner's Manual       1       1       1       1       1         262       43179152       Glass       1       1       1       1       1         263       43147664       Strainer       1       1       1       1       1       1                                                                                                    | 253      | 43194029  | Bonnet                           | 1                 | 1     | 1     | 1     | 1     |
| 256       43019904       Holder, Sensor       2       2       2       2       2       2         257       43179135       Band, Hose       1       1       1       1       1       1         258       43149314       Sheet, PMV       1       1       1       1       1       1         259       43179146       Cover, Glass       1       1       1       1       1         260       43182010       String       1       1       1       1       1         261       4311M422       Owner's Manual       1       1       1       1       1         262       43179152       Glass       1       1       1       1       1         263       43147664       Strainer       1       1       1       1       1                                                                                                    | 254      | 43149355  | Nut. Flare, 3/8, IN              | 1                 | 1     | 1     | 1     | 1     |
| 257       43179135       Band, Hose       1       1       1       1       1       1         258       43149314       Sheet, PMV       1       1       1       1       1       1         259       43179146       Cover, Glass       1       1       1       1       1       1         260       43182010       String       1       1       1       1       1       1         261       4311M422       Owner's Manual       1       1       1       1       1         262       43179152       Glass       1       1       1       1       1         263       43147664       Strainer       1       1       1       1       1                                                                                                    | 256      | 43019904  | Holder, Sensor                   | 2                 | 2     | 2     | 2     | 2     |
| 258         43149314         Sheet, PMV         1         1         1         1         1         1         1         1         1         1         1         1         1         1         1         1         1         1         1         1         1         1         1         1         1         1         1         1         1         1         1         1         1         1         1         1         1         1         1         1         1         1         1         1         1         1         1         1         1         1         1         1         1         1         1         1         1         1         1         1         1         1         1         1         1         1         1         1         1         1         1         1         1         1         1         1         1         1         1         1         1         1         1         1         1         1         1         1         1         1         1         1         1         1         1         1         1         1         1         1         1         1         1                                                                                                    | 257      | 43179135  | Band, Hose                       | 1                 | 1     | 1     | 1     | 1     |
| 259       43179146       Cover, Glass       1       1       1       1       1         260       43182010       String       1       1       1       1       1       1         261       4311M422       Owner's Manual       1       1       1       1       1         262       43179152       Glass       1       1       1       1       1         263       43147664       Strainer       1       1       1       1       1                                                                                                    | 258      | 43149314  | Sheet, PMV                       | 1                 | 1     | 1     | 1     | 1     |
| 260         43182010         String         1         1         1         1         1         1         1         1         1         1         1         1         1         1         1         1         1         1         1         1         1         1         1         1         1         1         1         1         1         1         1         1         1         1         1         1         1         1         1         1         1         1         1         1         1         1         1         1         1         1         1         1         1         1         1         1         1         1         1         1         1         1         1         1         1         1         1         1         1         1         1         1         1         1         1         1         1         1         1         1         1         1         1         1         1         1         1         1         1         1         1         1         1         1         1         1         1         1         1         1         1         1         1                                                                                                    | 259      | 43179146  | Cover, Glass                     | 1                 | 1     | 1     | 1     | 1     |
| 261     4311M422     Owner's Manual     1     1     1     1       262     43179152     Glass     1     1     1     1       263     43147664     Strainer     1     1     1     1                                                                                                    | 260      | 43182010  | String                           | 1                 | 1     | 1     | 1     | 1     |
| 262         43179152         Glass         1         1         1         1         1           263         43147664         Strainer         1         1         1         1         1         1                                                                                                    | 261      | 4311M422  | Owner's Manual                   | 1                 | 1     | 1     | 1     | 1     |
| 263         43147664         Strainer         1         1         1         1         1                                                                                                    | 262      | 43179152  | Glass                            | 1                 | 1     | 1     | 1     | 1     |
|                                                                                                    | 263      | 43147664  | Strainer                         | 1                 | 1     | 1     | 1     | 1     |

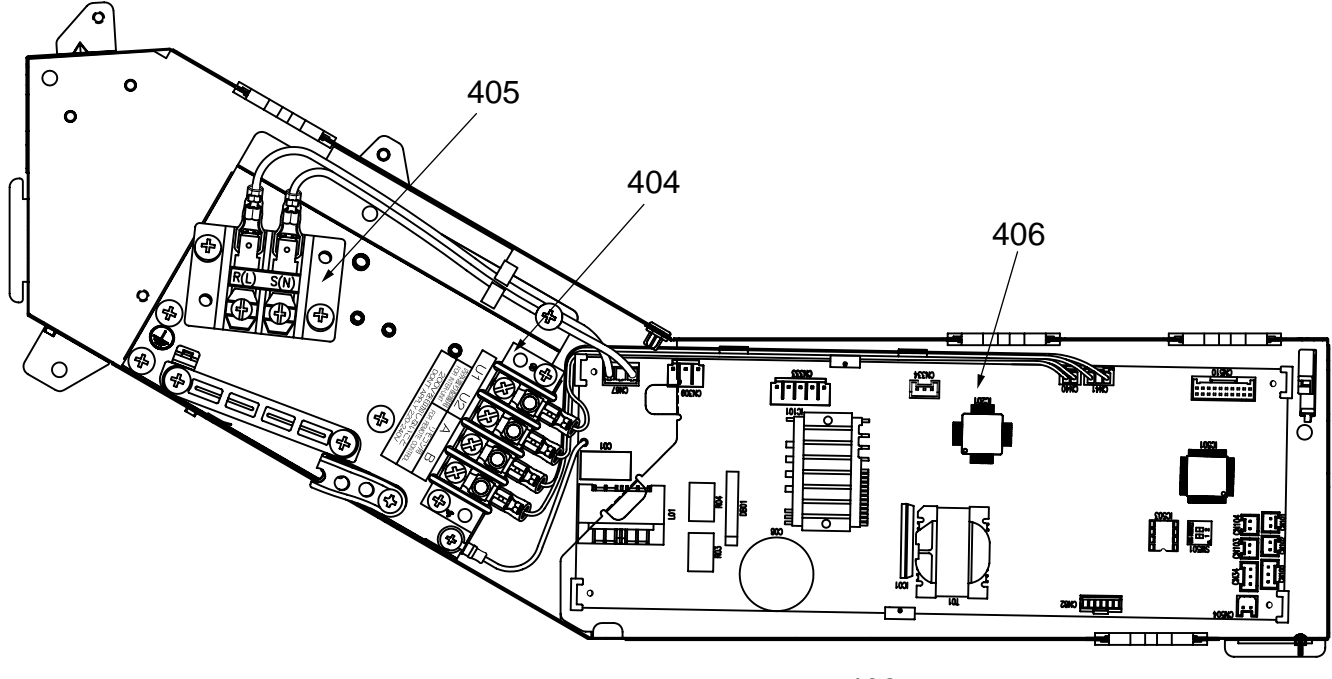

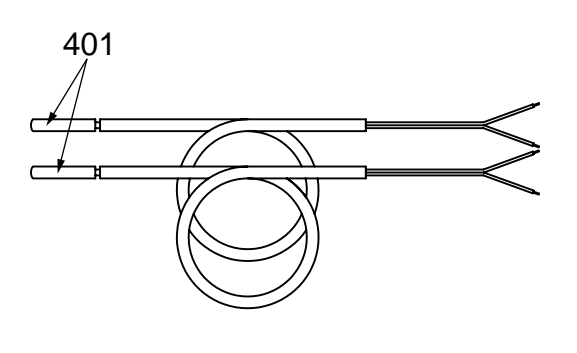

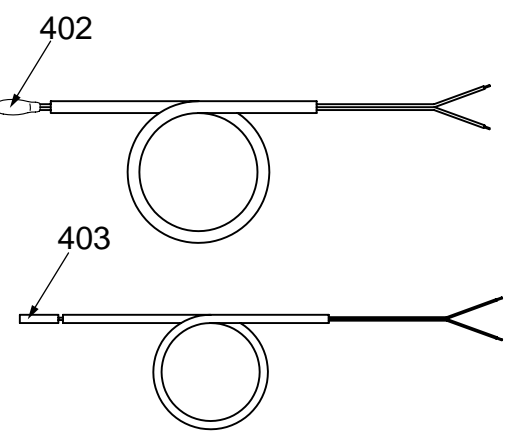

| Location Derts No. |           | Description                    | Model Name MMU-AP |       |       |       |       |
|--------------------|-----------|--------------------------------|-------------------|-------|-------|-------|-------|
| No.                | Farts NO. | Description                    | 0272H             | 0302H | 0362H | 0482H | 0562H |
| 401                | 43050425  | Sensor Ass'y, Service, TC (F6) | 2                 | 2     | 2     | 2     | 2     |
| 402                | 43050426  | Sensor, Service, TA            | 1                 | 1     | 1     | 1     | 1     |
| 403                | 43150320  | Sensor Ass'y, Service, TG (F4) | 1                 | 1     | 1     | 1     | 1     |
| 404                | 43160574  | Terminal, 4P                   | 1                 | 1     | 1     | 1     | 1     |
| 405                | 43160575  | Terminal Block, 2P, 20A        | 1                 | 1     | 1     | 1     | 1     |
| 406                | 4316V379  | P.C. Board Ass'y, MCC-1570     | 1                 | 1     | 1     | 1     | 1     |

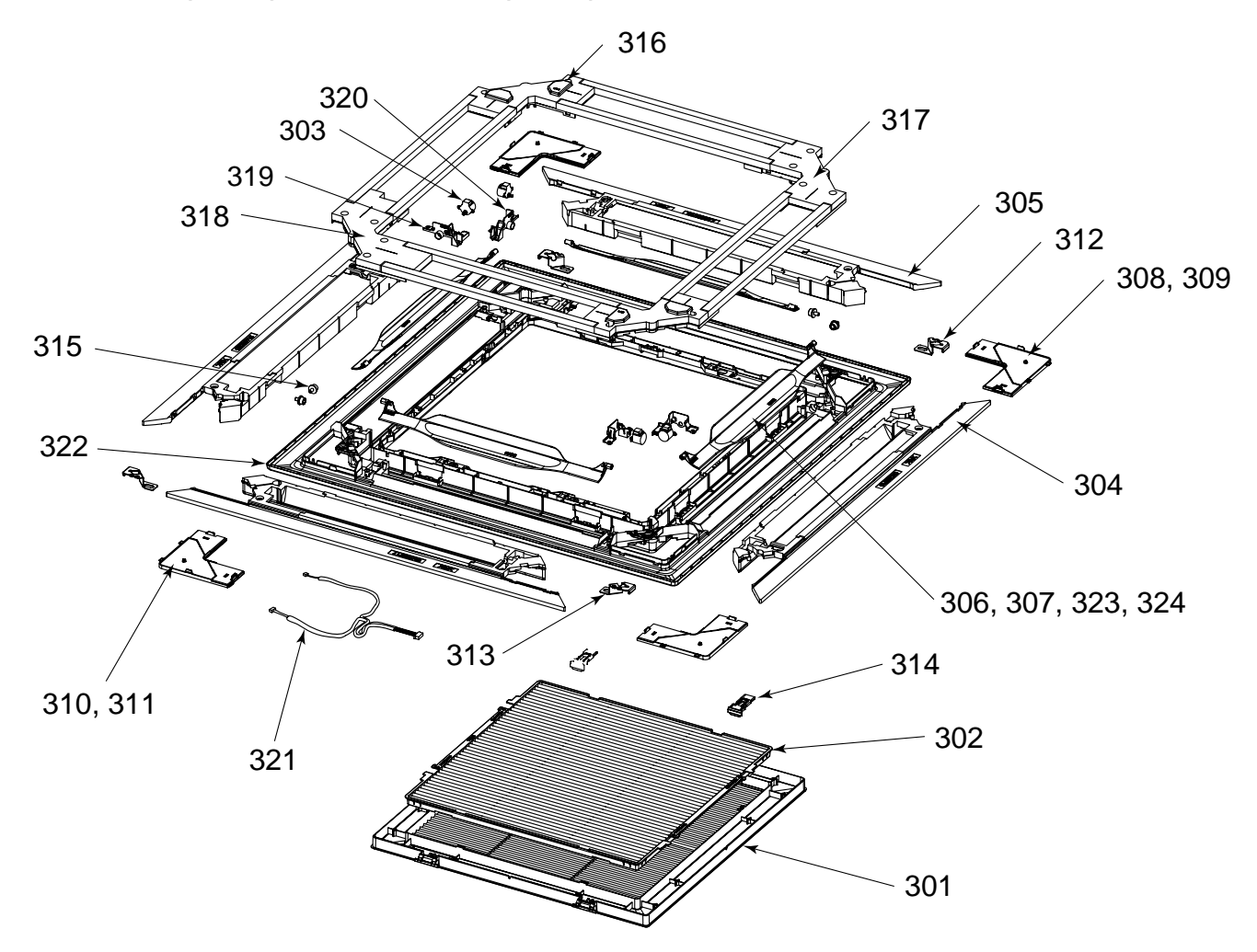

| Location | Parts No  | Description             | Model Name RBC-U31 |             |             |              |  |
|----------|-----------|-------------------------|--------------------|-------------|-------------|--------------|--|
| No.      | Farts NO. | Description             | U31PG(W)-E         | U31PG(WS)-E | U31PGS(W)-E | U31PGS(WS)-E |  |
| 301      | 43409207  | Grille, Air Inlet       | 1                  | 1           | 1           | 1            |  |
| 302      | 43480017  | Air Filter, ABS + PPNET | 1                  | 1           | 1           | 1            |  |
| 303      | 4302D003  | Motor, Louver, MP24Z3N  | 4                  | 4           | 4           | 4            |  |
| 304      | 43407145  | Outlet, Air Form, PS-F  | 2                  | 2           | 2           | 2            |  |
| 305      | 43407146  | Outlet, Air Form, PS-F  | 2                  | 2           | 2           | 2            |  |
| 306      | 43409212  | Louver, ABS             | 4                  |             |             |              |  |
| 307      | 43409216  | Louver, ABS             |                    | 4           |             |              |  |
| 308      | 43401037  | Cover, Panel Ass'y      | 3                  |             | 3           |              |  |
| 309      | 43401041  | Cover, Panel Ass'y      |                    | 3           |             | 3            |  |
| 310      | 43401043  | Cover, Panel Ass'y      | 1                  |             | 1           |              |  |
| 311      | 43401047  | Cover, Panel Ass'y      |                    | 1           |             | 1            |  |
| 312      | 43407148  | Plate, Fix, Panel       | 2                  | 2           | 2           | 2            |  |
| 313      | 43407149  | Plate, Fix, Panel       | 2                  | 2           | 2           | 2            |  |
| 314      | 43407150  | Hook, ABS               | 2                  | 2           | 2           | 2            |  |
| 315      | 43407154  | Cap, AXIS, POM          | 4                  | 4           | 4           | 4            |  |
| 316      | 43403010  | Cover Ass'y, Motor      | 2                  | 2           | 2           | 2            |  |
| 317      | 43403011  | Cover Ass'y             | 1                  | 1           | 1           | 1            |  |
| 318      | 43403012  | Cover Ass'y             | 1                  | 1           | 1           | 1            |  |
| 319      | 43407155  | Fix, Motor, ABS         | 2                  | 2           | 2           | 2            |  |
| 320      | 43407156  | Fix, Motor, ABS         | 2                  | 2           | 2           | 2            |  |
| 321      | 43460125  | Lead, Motor             | 1                  | 1           | 1           | 1            |  |
| 322      | 43400077  | Panel, Front, PS (W)    | 1                  | 1           | 1           | 1            |  |
| 323      | 43109423  | Louver, ABS             |                    |             | 4           |              |  |
| 324      | 43109424  | Louver, ABS             |                    |             |             | 4            |  |

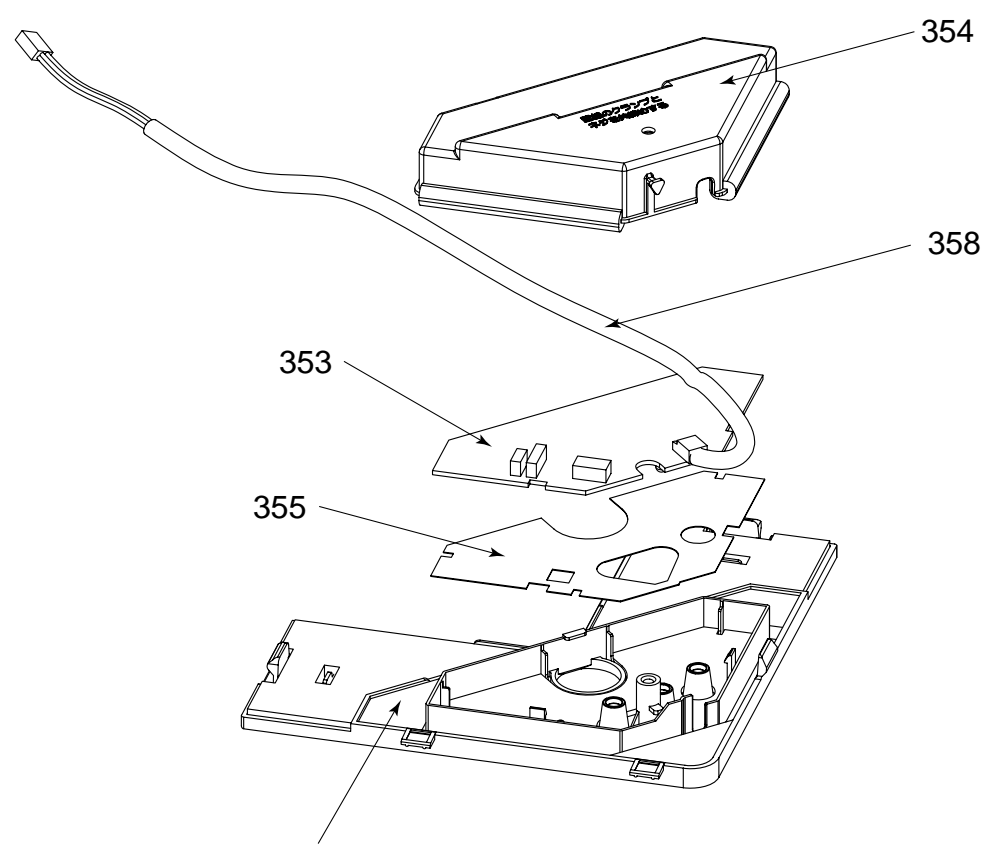

| Location | Parta No  | Description                       | Model Name      |                  |  |  |
|----------|-----------|-----------------------------------|-----------------|------------------|--|--|
| No.      | Parts NO. | Description                       | RBC-AX31U (W)-E | RBC-AX31U (WS)-E |  |  |
| 353      | 43459011  | P.C. Board Ass'y, Remote Receiver | 1               | 1                |  |  |
| 354      | 43462010  | Cover, WRS, ABS                   | 1               | 1                |  |  |
| 355      | 43461006  | Sheet, PC                         | 1               | 1                |  |  |
| 356      | 43108018  | Cover, Panel, WRS                 | 1               |                  |  |  |
| 357      | 43108019  | Cover, Panel, WRS                 |                 | 1                |  |  |
| 358      | 43460126  | Lead                              | 1               | 1                |  |  |

# **TOSHIBA CARRIER CORPORATION**

23-17, TAKANAWA 3 CHOME, MINATOKU, TOKYO, 108-8580, JAPAN Copyright © 1999 to 2008 TOSHIBA CARRIER CORPORATION, ALL Rights Reserved.